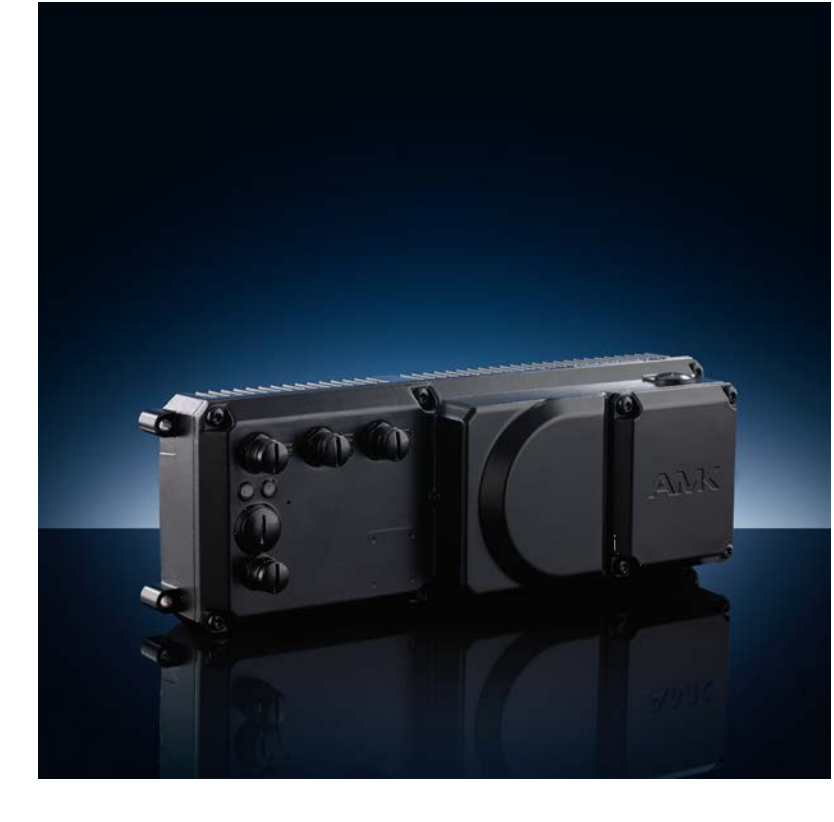

AMKASMART Device description Decentralized drive technology iSA decentralized controller with power supply

Version: 2023/27 Part no.: 205670 Translation of the "Original Dokumentation"

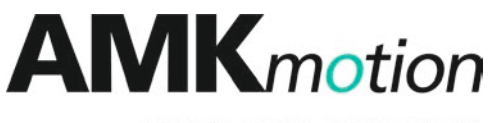

MEMBER OF THE ARBURG FAMILY

| Imprint           |                                                                                                    |                                                                                                    |                                                 |
|-------------------|----------------------------------------------------------------------------------------------------|----------------------------------------------------------------------------------------------------|-------------------------------------------------|
| Name:             | PDK_205670_iSA_                                                                                               | en                                                                                                    |                                                 |
| Version:          | Version                                                                                                    | Change                                                                                                    | Letter symbol                                   |
|                   | 2023/27                                                                                                    | Note regarding AC fuse in chapter "layout of the mains connection"                                                                                                    | LeS                                             |
| Previous version: | 2021/30                                                                                                    |                                                                                                    |                                                 |
| Product status:   | Product                                                                                                    | Firmware Version (part no.)                                                                                                    |                                                 |
|                   | iSA-MC0-4E0-05                                                                                                | V4.23 2018/37 (207252)                                                                                                    |                                                 |
|                   | iSA-MC0-4P0-05                                                                                                | 1                                                                                                    |                                                 |
|                   | iSA-MC0-4C0-05                                                                                                | 1                                                                                                    |                                                 |
|                   | iSA-M0E-400-05                                                                                                | 1                                                                                                    |                                                 |
|                   |                                                                                                    |                                                                                                    |                                                 |
| Copyright notice: | © AMKmotion Gmb                                                                                               | H + Co KG                                                                                                    |                                                 |
|                   | Any transfer or repro<br>requires express co<br>the event of the grar                                         | oduction of this document, as well as utilisation or communic<br>nsent. Offenders are liable for the payment of damages. All r<br>nt of a patent or the registration of a utility model or design. | ation of its contents,<br>ights are reserved in |
| Reservation:      | We reserve the right product.                                                                                 | t to modify the content of the documentation as well as the do                                                                                                    | elivery options for the                         |
| Publisher:        | AMKmotion GmbH<br>Gaußstraße 37-39<br>73230 Kirchheim ur<br>Germany                                           | + Co KG<br>nter Teck                                                                                                    |                                                 |
|                   | Phone +49 7021 50 05-0<br>Fax +49 7021 50 05-176                                                              |                                                                                                    |                                                 |
|                   | E-mail: info@amk-motion.com                                                                                   |                                                                                                    |                                                 |
|                   | Registration court: AG Stuttgart, HRA 230681, Kirchheim unter Teck,<br>Tax Id no.: DE 145 912 804             |                                                                                                    |                                                 |
|                   | Complementary: AN                                                                                             | /IKmotion Verwaltungsgesellschaft mbH, HRB 774646                                                                                                    |                                                 |
| Service:          | Phone +49 7021 50 05-190, Fax -193                                                                            |                                                                                                    |                                                 |
|                   | For fast and reliable troubleshooting, you can help us by informing our Customer Service about the following: |                                                                                                    |                                                 |
|                   | <ul> <li>Type plate d</li> </ul>                                                                              | lata for each unit                                                                                                    |                                                 |
|                   | <ul> <li>Software ve</li> </ul>                                                                               | rsion                                                                                                    |                                                 |
|                   | Device confi                                                                                                  | iguration and application                                                                                                    |                                                 |
|                   | <ul> <li>Type of fault</li> </ul>                                                                             | /problem and suspected cause                                                                                                    |                                                 |
|                   | <ul> <li>Diagnostic n</li> </ul>                                                                              | nessages (error messages)                                                                                                    |                                                 |
|                   | E-mail service@am                                                                                             | k-motion.com                                                                                                    |                                                 |
| Internet address: | www.amk-motion.co                                                                                             | om                                                                                                    |                                                 |

# Errata

| Торіс       | Description                                                                                                    |
|-------------|----------------------------------------------------------------------------------------------------|
| Ethernet/IP | Ethernet/IP does not work in firmware V4.20 2015/15 (206067).                                                                                                    |
| Ethernet/IP | When updating an Ethernet/IP device from firmware V4.20 2015/15 (206067) to firmware 4.21 2017/06 (206756), the Ethernet/IP connection must be disconnected. In connected state, problems occur during flashing. |
| Ethernet/IP | Only the EDS device file AMK_Ax_EIP_V1.1.EDS may be used in combination with firmware 4.21 2017/06 (206756). The file AMK_Ax_EIP_V1.2.EDS contained in AIPEX PRO is faulty and must not be used.                 |

# Content

| Imprint                                                    | 2  |
|------------------------------------------------------------|----|
| Errata                                                     | 3  |
| Legal notice for GPL (General Public License)              | 8  |
| 1 About this documentation                                 | g  |
| 1.1 Structure of this document                             | ç  |
| 1.2 Keeping this document                                  | ç  |
| 1.3 Target group                                           | ç  |
| 1.4 Purpose                                                | 10 |
| 1.5 Display conventions                                    | 10 |
| 1.6 Appendant documents                                    | 10 |
| 2 For your safety                                          | 11 |
| 2.1 Basic notes for your safety                            | 11 |
| 2.2 Safety rules for handling electrical systems           | 11 |
| 2.3 Presenting safety messages                             | 11 |
| 2.4 Class of hazard                                        | 12 |
| 2.5 Danger symbols used                                    | 12 |
| 2.6 Intended use                                           | 12 |
| 2.7 Requirements for the personnel and their qualification | 13 |
| 2.8 Material damage through electrostatic discharge (ESD)  | 13 |
| 2.9 CE mark                                                | 13 |
| 2.10 Warranty                                              | 13 |
| 3 Product overview                                         | 14 |
| 3.1 Order data                                             | 14 |
| 3.2 Scope of delivery                                      | 14 |
| 3.3 Type plates                                            | 14 |
| 3.4 Warning signs                                          | 14 |
| 3.5 Type code                                              | 15 |
| 3.6 Product view                                           | 16 |
| 3.7 Interface overview, LEDs and switch                    | 16 |
| 3.8 Product in system                                      | 18 |
| 3.8.1 Decentralized solutions with iSA                     | 18 |
| 3.9 Technical data                                         | 18 |
| 3.10 Ambient conditions                                    | 20 |
| 3.10.1 Transport                                           | 20 |
| 3.10.2 Storage                                             | 20 |
| 3.10.3 Operation                                           | 20 |
| 3.11 Dimensional drawings                                  | 21 |
| 3.11.1 iSA - cold plate                                    | 21 |
| 4 Projecting                                               | 23 |
| 4.1 Insulation resistance and high voltage test            | 23 |
| 4.1.1 Insulation resistance                                | 23 |
| 4.1.2 High voltage test                                    | 23 |
| 4.2 Layout of the mains connection                         | 24 |
| 4.3 Transmission of supply voltages between devices        | 25 |
| 4.4 iSA with internal 24 VDC power supply unit             | 25 |
| 4.5 Motor cable lengths                                    | 25 |
| 5 Assembly                                                 | 26 |
| 5.1 For your safety                                        | 26 |
| 5.2 Requirements and preparation for the assembly          | 26 |
| 5.3 Cold plate devices                                     | 26 |
| 5.4 Tightening torques for screws                          | 26 |

| 6 Electrical connections                                                             | 27 |
|--------------------------------------------------------------------------------------|----|
| 6.1 For your safety                                                                  | 27 |
| 6.2 Avoiding material damage                                                         | 27 |
| 6.3 EMC-compliant wiring                                                             | 27 |
| 6.4 PE connection                                                                    | 28 |
| 6.5 Interfaces                                                                       | 28 |
| 6.5.1 [X05] I/O Interface                                                            | 28 |
| 6.5.2 [X06] I/O Interface                                                            | 29 |
| 6.5.3 [X20] Ethernet TCP/IP                                                          | 29 |
| 6.5.4 [X42] Profibus slave input                                                     | 30 |
| 6.5.5 [X43] Profibus slave transmission                                              | 30 |
| 6.5.6 [X85] Real-time Ethernet slave input                                           | 31 |
| 6.5.7 [X86] Real-time Ethernet slave transmission                                    | 31 |
| 6.5.8 [X136] CAN bus slave input                                                     | 32 |
| 6.5.9 [X137] CAN bus slave transmission                                              | 32 |
| 6.5.10 [X186] Real-time Ethernet master (EtherCAT SoE)                               | 33 |
| 6.6 Terminal box                                                                     | 34 |
| 6.6.1 [X01] terminal L1 / L2 / L3 / PE mains connection - mains transmission         | 35 |
| 6.6.2 [X02] UZP / UZN                                                                | 36 |
| 6.6.3 [X03] RBP / RBN external brake resistor                                        | 37 |
| 6.6.4 [X08 / X09] 24 VDC supply voltage - Transmission                               | 38 |
| 7 Functionality                                                                      | 41 |
| 7.1 Functionality standard connections                                               | 41 |
| 7.1.1 Ethernet 1, connection [X20]                                                   | 41 |
| 7.1.1.1 Parameterisation                                                             | 41 |
| 7.1.2 EtherCAT master, connection [X186]                                             | 42 |
| 7.1.2.1 Configuring cyclic data                                                      | 42 |
| 7.1.2.2 Parameterisation                                                             | 43 |
| 7.2 Expand functionality through added options                                       | 43 |
| 7.2.1 A-SCN - CAN/ACC bus slave, connection [X136]/[X137]                            | 43 |
| 7.2.1.1 Characteristics                                                              | 43 |
| 7.2.1.2 Parameterisation                                                             | 43 |
| 7.2.1.3 CAN slave synchronization                                                    | 44 |
| 7.2.1.4 KU/KW-PLC2 compatibility mode                                                | 44 |
| 7.2.2 A-SEC - EtherCAT slave, connection [X85]/[X86]                                 | 44 |
| 7.2.2.1 Characteristics                                                              | 45 |
| 7.2.2.2 Parameterisation                                                             | 45 |
| 7.2.2.3 Cross communication                                                          | 47 |
| 7.2.2.4 Cross-Communication - Import online project with AIPEX PRO and configuration | 48 |
| 7.2.2.5 Offline project built with AIPEX PRO                                         | 53 |
| 7.2.3 A-SIP - EtherNet/IP slave, connection [X85]/[X86]                              | 59 |
| 7.2.3.1 Features                                                                     | 59 |
| 7.2.3.2 Parameterization                                                             | 61 |
| 7.2.3.3 Example: Synchronous                                                         | 63 |
| 7.2.3.4 Example: Asynchronous                                                        | 75 |
| 7.2.4 A-SPN - Profinet IO Device, connection [X85]/[X86]                             | 86 |
| 7.2.4.1 Features                                                                     | 86 |
| 7.2.4.2 Parameterization                                                             | 88 |
| 7.2.4.3 Ethernet communication via Profinet                                          | 88 |
| 7.2.4.3.1 Display of an applspecific software version in the Profinet I & M data     | 90 |
| 7.2.5 A-SPB - Profibus DP slave, connection [X42]/[X43]                              | 90 |
| 7.2.5.1 Characteristics                                                              | 90 |
| 7.2.5.2 Parameterisation                                                             | 91 |
| 7.2.5.3 Settings in the Profibus DP master                                           | 91 |

| 7.0.5.4 Destitue Configuration                                                  | 02  |
|---------------------------------------------------------------------------------|-----|
| 7.2.5.4 Prolibus Colliguration                                                  | 93  |
| 7.2.0 ISA-PCO - Programming under PLCopen                                       | 99  |
| 7.2.1 ISA-PINC - numerical motion control                                       | 99  |
| 7.2.0 ISA-VIS - Web VISUAlization                                               | 99  |
| 7.2.0.1 Application note for web visualization and Java *** runtime environment | 99  |
| 7.2.9 Local I/OS, connection [X00]/[X00]                                        | 100 |
|                                                                                 | 100 |
| 7.2.9.1.1 Access to local los                                                   | 101 |
| 7.2.10 External Prolibus slave terminal                                         | 105 |
| 7.2.10.1 Application example                                                    | 100 |
| 7.2.10.1.1 PROFIDUS master comiguration (Stemens S7)                            | 100 |
| 7.2.10.1.2 PROFIDUS slave conliguration and programming                         | 100 |
| 7.2.10.1.2.1 Scanning the EtherCAT bus                                          | 108 |
| 7.2.10.1.2.2 Determining PROFIBUS address in AIPEX PRO                          | 108 |
| 7.2.10.1.2.3 PLC programming                                                    | 110 |
|                                                                                 | 113 |
| 8.1 AMK libraries                                                               | 114 |
| 8.1.1 Overview of the AMK libraries                                             | 114 |
| 8.2 Monitoring for floating-point arithmetic errors                             | 116 |
| 8.3 Saving remanent variables                                                   | 116 |
| 8.4 Comparison of CODESYS V2 / CODESYS V3                                       | 116 |
| 8.4.1 Overview of engineering properties                                        | 116 |
| 8.4.2 Overview of runtime system properties                                     | 118 |
| 8.4.3 Overview of integrated visualization properties                           | 118 |
| 8.4.4 Overview of PLCopen + CNC properties                                      | 118 |
| 8.5 Target system selection for CODESYS V3                                      | 119 |
| 8.5.1 Selection AMK target systems                                              | 119 |
| 8.6 Service information                                                         | 120 |
| 8.6.1 PLC projects from A5/A6 used on iSA controllers                           | 120 |
| 8.6.2 Data exchange between iSA and A5/A6 controllers with CODESYS V2           | 120 |
| 8.6.3 Data exchange between A4/iSA and A5/A6 controllers with CODESYS V3        | 122 |
| 8.6.4 Retain memory                                                             | 123 |
| 9 Visualization                                                                 | 124 |
| 9.1 Web visualization                                                           | 124 |
| 9.2 Qt visualization                                                            | 124 |
| 10 Startup                                                                      | 125 |
| 10.1 For your safety                                                            | 125 |
| 10.2 Avoiding material damage                                                   | 125 |
| 10.3 Prerequisites                                                              | 126 |
| 10.4 Parameterisation                                                           | 126 |
| 10.5 Startup                                                                    | 126 |
| 10.5.1 Built up communication connection and addressing                         | 127 |
| 10.5.1.1 Hardware architecture (network)                                        | 127 |
| 10.5.1.1.1 Direct connection via Ethernet                                       | 128 |
| 10.5.1.1.2 Network connection via Ethernet                                      | 128 |
| 10.5.1.2 Addressing (PC) with Windows                                           | 128 |
| 10.5.1.2.1 Addressing with Windows 10                                           | 129 |
| 10.5.1.2.2 Addressing with Windows 7                                            | 130 |
| 10.5.1.2.3 Addressing with Windows XP                                           | 133 |
| 10.5.1.3 Activate Ethernet interface with AIPEX PRO                             | 135 |
| 10.5.1.4 Connection establishment with 'AMK Ethernet Select'                    | 135 |
| 10.5.1.5 Controller addressing Ethernet interface [X20]                         | 137 |
| 10.5.1.5.1 Controller addressing via network                                    | 138 |
| 10.5.1.5.2 Controller addressing with AIPEX PRO 'Direct mode'                   | 138 |

|                                                                            | 4.40 |
|----------------------------------------------------------------------------|------|
| 10.5.1.5.3 Controller addressing with AIPEX PRO 'Project'                  | 140  |
| 10.5.2 Time synchronisation                                                | 140  |
| 11 Maintenance                                                             | 141  |
| 12 Comilee                                                                 | 141  |
| 12 Service                                                                 | 142  |
| 12.1 Device and PLC status LEDS HT and HZ                                  | 142  |
| 12.2 Diagnosis                                                             | 143  |
| 12.3 Transferring firmware into the controller                             | 143  |
| 12.3.1 Firmware update with ATF (AMK Tool Flasher)                         | 143  |
| 12.3.2 AIVIK service: updating firmware via FTP                            | 144  |
| 12.3.2.1 Rescue mode                                                       | 144  |
| 12.4 Initial program loading                                               | 144  |
| 12.5 Data exchange via File Transfer Protocol FTP/SFTP                     | 145  |
| 12.5.1 Example: FTP connection with Microsoft Internet Explorer®           | 145  |
| 12.6 VNC (Virtual Network Computing)                                       | 147  |
| 13 Accessories and options                                                 | 148  |
| 13.1 Options                                                               | 148  |
| 13.2 Software                                                              | 148  |
| 13.3 Accessories                                                           | 148  |
| 13.3.1 Cable for EtherCAT connector [X20], [X85] and [X86]                 | 148  |
| 13.3.2 Cable and terminating plug for CAN BUS connection [X136] and [X137] | 149  |
| 13.3.3 Connection cable iX or iDT5 to iSA                                  | 149  |
| 13.3.4 Brake resistor                                                      | 149  |
| 13.3.5 Cable glands                                                        | 149  |
| 13.3.6 Mains choke                                                         | 150  |
| 14 Decommissioning and disposal                                            | 151  |
| 14.1 Preparing the disassembly                                             | 151  |
| 14.2 Disposal                                                              | 151  |
| 15 Certificates                                                            | 152  |
| 16 Appendix                                                                | 153  |
| 16.1 Original License text of the GNU GENERAL PUBLIC LICENSE               | 153  |
| Glossary                                                                   | 157  |
| Your opinion is important!                                                 | 159  |
|                                                                            |      |

### Legal notice for GPL (General Public License)

This product uses free software, which is licensed under the GNU General Public License version 2 or greater. The sources of the free software used is available upon request.

#### Important note!

AMK motion assumes no guarantee and warranty for the provided software sources and does not offer any support for this. The license text is included in the device description.

Further information you will find at www.gnu.org

Siehe 'Original License text of the GNU GENERAL PUBLIC LICENSE' auf Seite 153.

# 1 About this documentation

# 1.1 Structure of this document

| Торіс                                                                         | Chapter                      | Chapter<br>number |
|-------------------------------------------------------------------------------|------------------------------|-------------------|
| Validity, use and the propose of the documentation                            | Imprint                      | -                 |
|                                                                               | About this documentation     | 1                 |
| Safety                                                                        | For your safety              | 2                 |
| Product identification, technical data, planning, dimensioning and projecting | Product overview             | 3                 |
| (for planning- and projecting personnel)                                      | Projecting                   | 4                 |
| Practice information for                                                      | Assembly                     | 5                 |
| startup, operation, maintenance, disposal and optional accessories            | Electrical connections       | 6                 |
| (for startup-, operating- or maintenance personnel)                           | Functionality                | 7                 |
|                                                                               | PLC programming              | 8                 |
|                                                                               | Visualization                | 9                 |
|                                                                               | Startup                      | 10                |
|                                                                               | Maintenance                  | 11                |
|                                                                               | Service                      | 12                |
|                                                                               | Accessories and options      | 13                |
|                                                                               | Decommissioning and disposal | 14                |
| Reference to Certificates e. g. CSA, CE or TÜV                                | Certificates                 | 15                |
| License text of the GNU GENERAL PUBLIC LICENSE                                | Appendix                     | 16                |
| Abbreviations and explanation of terms                                        | Glossary                     | -                 |

# 1.2 Keeping this document

This document must permanently be available and readable at the place where the product is in use. If the product is used at another place or changed the owner, the document must be passed on.

### 1.3 Target group

Any person that is qualified and intends to work with this product must read, understand and follow this document:

- Transportation and storage
- Unpacking and installation
- Projecting
- Connection
- Parameterization
- Startup
- Testing and maintenance
- Service and repair
- Decommissioning and disposal

# 1.4 Purpose

This document is addressed to any person who handles the product. It gives information about the following topics:

- Safety messages which are absolutely necessary to take care of during handling the product
- Product identification
- Projecting, planning and dimensioning of the application
- Environmental conditions for storage, transportation and operation
- Assembly
- Electrical connections
- Startup and operation
- Maintenance
- Repair
- Replacement
- Diagnosis
- Decommissioning and disposal
- Technical data
- Conformity with standards

### 1.5 Display conventions

| Representation        | Meaning                                                                                                    |
|-----------------------|----------------------------------------------------------------------------------------------------|
|                       | This text passage requires your undivided attention!                                                        |
| 0x                    | 0x followed by a hexadecimal number, e.g. 0x500A                                                            |
| 'Names'               | E.g.: Call up the 'PLC clear program' function.                                                             |
| 'Parameter'           | ID1234 'Parameter text'                                                                                     |
| 'Diagnostic messages' | 1234 'Diagnostic message'                                                                                   |
| 'xxx'                 | Menu items and buttons in software or a control unit, e.g.:                                                 |
|                       | Click the 'OK" button in the 'Options' menu to call up the 'PLC clear program' function                     |
| >xxx<                 | Wildcard, variable e.g. IP address of the controller: >192.168.0.1<                                         |
| ->                    | Process of an input / operating sequence,<br>e. g. 'Start' -> 'All Programmes' -> 'Accessories' -> 'Editor' |

### **1.6 Appendant documents**

#### **Device descriptions**

| AMK part no. | Title                                         |
|--------------|-----------------------------------------------|
| 203445       | Decentralized drive technology iC / iX / iDT5 |
| 205186       | Decentralized drive technology ihX            |

#### **Functional descriptions**

| AMK part no. | Title                                                                            |
|--------------|----------------------------------------------------------------------------------|
| 25786        | Diagnostic messages                                                              |
| 203771       | Software description ATF - AMK Tool Flasher<br>(PC software for firmware update) |
| 204737       | Initial startup of decentralized drives                                          |
| 204979       | Software description AIPEX PRO V3                                                |
|              | (PC software for startup and parameterization)                                   |
|              | (AFL - AMK function libraries)                                                   |
| 205210       | Software description AmkLibraries<br>(IEC 61131-3 function block libraries)      |

# 2 For your safety

### 2.1 Basic notes for your safety

- At electrical drive systems, hazards are present in principle that can result in death or fatal injuries:
  - Electrical hazard (e. g. electric shock due to touch on electrical connections)
  - Mechanical hazard (e. g. crush, retract due to the rotation of the motor shaft)
  - Thermal hazard (e.g. burns due to touch on hot surfaces)
- These hazards are present while starting up and operating the unit, and also during servicing or maintenance work.
- Safety instructions in the documentation and on the product warn about the hazards.
- Personnel must have read and understood the safety instructions before installing and operating the product. In the documentation about the product the usage warnings pertain to direct hazards and must therefore be followed directly when operating or handling the product by the operator.
- AMKmotion products must be kept in their original order, that means it is not allowed to do a significant constructional change on hardware side and software is not allowed to be decompiled and change the source code.
- Damaged or faulty products are not allowed to be integrated or put into operation.
- Do not start the system in which the AMKmotion products are installed (begin of intended use) until you can determine that all relevant standards, laws, and directives have been complied with, e. g. low voltage directive, EMC directive, and the machinery directive, and possible further product standards. The plant manufacturer is responsible for the compliance with the laws, directives, and standards.
- The devices must be installed, electrically connected and operated as shown in the device description documentation. The technical data and the required environmental conditions must be observed at all times.

# 2.2 Safety rules for handling electrical systems

In particular on drive systems, the instructions pertaining to safety and the following five safety rules have to be kept in the specified sequence:

- 1. Switch off electrical circuits (also electronic and auxiliary circuits).
- 2. Secure against being switched on again.
- 3. Determine that there is no voltage.
- 4. Ground and short circuit.
- 5. Cover or close off neighboring parts that are under voltage.

Reverse the measures taken in reverse order after completing the work.

# 2.3 Presenting safety messages

Any safety information is configured as follows:

| ▲ SIGNAL WORD |                                  |
|---------------|----------------------------------|
|               | Type and source of risk          |
| $\wedge$      | Consequence(s) of non-observance |
| Symbol        | Steps to prevent:                |
|               | •                                |

### 2.4 Class of hazard

Safety and warning messages are graduated into classes of hazard (according to ANSI Z535). The class of hazard defines the potential risk of harm and is described by a single word, if the safety information is ignored. The signal word is followed by a safety alert symbol (ISO 3864, DIN EN ISO 7010). In accordance with ANSI Z535, the following signal words are used to define the class of hazard.

| Safety alert symbol and signal word | Class of hazard and its meaning                                                                                                    |
|-------------------------------------|----------------------------------------------------------------------------------------------------|
| <b>A</b> DANGER                     | DANGER indicates a hazardous situation which, if not avoided, will result in death or serious injury                                               |
|                                     | WARNING indicates a hazardous situation which, if not avoided, <b>could</b> result in death or serious injury                                      |
|                                     | CAUTION, used with the safety alert symbol, indicates a hazardous situation which, if not avoided, <b>could</b> result in minor or moderate injury |
| NOTICE                              | NOTICE is used to address preventions to avoid material damage, but not related to personal injury.                                                |

### 2.5 Danger symbols used

| Safety symbol | Meaning                                                                                                    |
|---------------|----------------------------------------------------------------------------------------------------|
|               | Generic warning!                                                                                                    |
|               | Warning against dangerous electrical voltage!                                                                                                    |
|               | Warning against dangerous electrical voltage!<br>After being electrically disconnected, it takes at least 5 minutes until the energy storage is<br>discharged. |
| () 5 min      |                                                                                                    |
|               | Warning against crushing!                                                                                                    |

### 2.6 Intended use

The following products are intended for fixed connection in industrial and commercial use in machines and systems:

• AMKASMART iSA (decentralized controller with power supply)

The devices are designed for the construction of decentralized drive concepts without a switch cabinet and can be mounted directly on the machine.

The products corresponding to the category C3 according to EN 61800-3 are designed to use in the "second environment", that means: use in industrial environments and technical areas of buildings, which are supplied from a dedicated transformer.

They are not intended to connect to a low voltage power supply that supplies residential areas. Due to the principle that products cause system perturbations while operating (eg. high frequency interference). To the products to operate at a low voltage system which simultaneously provides residential areas ("first environment" according to EN 61800-3), on the user side additional suppression are required.

At any time the specified limits must be adhered to. The limits are set by the type plates on the product, characteristics and technical data in the product documentation and the data sheets.

The 'decentralized controller with power supply' feed the DC bus to the AMKmotion servo controller and contains a programmable controller.

On all interfaces, only components may be connected that AMKmotion has approved for operation.

The admission of the intended use is prohibited until it is proven that the entire system in which the servo controller and motors have been installed meets all safety-related standards and guidelines, such as the low voltage directive, EMC directive, machinery directive and possibly other product standards.

Applications in the following areas are prohibited:

- Explosive environment
- Environment with oils, acids, gases, vapours, dust, radiation,...
- Environments that do not meet the climatic conditions that are required in this documentation.

The manufacturer / operator of the entire system is liable for damages caused by unintended use.

### 2.7 Requirements for the personnel and their qualification

Only authorized and qualified personnel may work on and with the AMK motion drive systems.

Specialised personnel must:

- · Perform mechanical and electrical work that is described in this documentation, such as mounting and connecting
- Observe all information in the documentation accompanying the product in order to work with the product safely and in an error-free manner
- Understand and know hazards that occur when handling the product
- Know connections and functions of the system
- Be familiar with the control concept in order to operate the drive system
- Be authorized to switch circuits and devices on and off, ground and label them
- Observe local specific safety requirements

# 2.8 Material damage through electrostatic discharge (ESD)

Electrical connections and contacts on the solder and component side of electronic assemblies must not be touched because components can be damaged by static electricity when touching. Before and during the handling of electronic assemblies, existing charges of the handling person and of the assembly must be drained and the counterclaim charging must be prevented by grounding the handling person and the assembly according to the ESD requirements.

### 2.9 CE mark

AMKmotion products have been constructed using the "State of the Art" and are safe to operate. AMKmotion issues an EU declaration of conformity for each of its products in which the standards and guidelines relevant for the product are listed. AMKmotion also designates the products with the CE mark which signifies conformity to the standards. Since these standards are listed in the Official Journal of the EU, it can be assumed through their application that the product meets the basic safety and health requirements of the harmonization regulation, the so-called presumption of conformity applies.

# 2.10 Warranty

- All information in the documents accompanying the product must be complied with for a safe and trouble-free operation.
- The assertion of warranty claims is excluded if the information in the documents is not observed completely.
- Hardware and firmware may not be modified except by personnel authorized by AMKmotion and after consultation with AMKmotion.
- The company AMKmotion GmbH + Co KG is not liable for damages from unintended use, incorrect installation or operation, exceeding rated values and non-observance with the environmental conditions.

# **3 Product overview**

### 3.1 Order data

The order designation of the products is determined by the type code.

| Product designation | Order number | Description                                       |
|---------------------|--------------|---------------------------------------------------|
| iSA-MC0-4E0-05      | E1203        | with Real-time Ethernet Slave I/O (e.g. EtherCAT) |
| iSA-MC0-4P0-05      | E1204        | with Profibus DP Slave                            |
| iSA-MC0-4C0-05      | E1205        | with CANopen CiA 301 Slave                        |
| iSA-M0E-400-05      | E1206        | with local in- and outputs                        |

### 3.2 Scope of delivery

Please check whether the delivered parts correspond with the delivery note. If the delivery is incomplete, please contact your nearest AMKmotion representative.

Check the components for signs of transport damage after their arrival. Do not install and operate any damaged components. If there is any transport damage, immediately inform the delivering freight carrier and inform your AMKmotion representative.

### 3.3 Type plates

| Arnold D-7323   | Müller GmbH & Co.KG<br>0 Kirchheim/Teck | SNr. |                |   | ((           |   |
|-----------------|-----------------------------------------|------|----------------|---|--------------|---|
| Тур             |                                         | Rev. | Logik          |   |              |   |
| U <sub>1N</sub> | U <sub>2N</sub>                         |      | U <sub>H</sub> |   |              |   |
|                 | l <sub>2N</sub>                         |      | Тв             |   |              | ~ |
| f 1N            |                                         |      | SCCR           |   |              |   |
| P 1N            |                                         |      | IP             | T | υ ° <b>(</b> | С |

Legend:

| Abbreviation    | Designation                                                          |
|-----------------|----------------------------------------------------------------------|
| S-Nr.           | Serial number (part no. – calendar week + year – consecutive number) |
| Тур             | Type designation                                                     |
| Rev.            | Revision                                                             |
| U <sub>1N</sub> | Input voltage                                                        |
| I <sub>1N</sub> | Rated input current                                                  |
| f <sub>1N</sub> | Input frequency                                                      |
| P <sub>1N</sub> | Rated input power                                                    |
| U <sub>2N</sub> | Rated output voltage                                                 |
| I <sub>2N</sub> | Rated output current                                                 |
| U <sub>H</sub>  | Supply voltage 24 VDC for electronic                                 |
| I <sub>H</sub>  | Rated current for 24 VDC (without I/O)                               |
| SCCR            | Short Circuit Current Rating                                         |
| IP              | Type of protection according to EN 60529                             |
| T <sub>U</sub>  | Permissible ambient temperature                                      |

### 3.4 Warning signs

The following warning sign is located on the top of the devices:

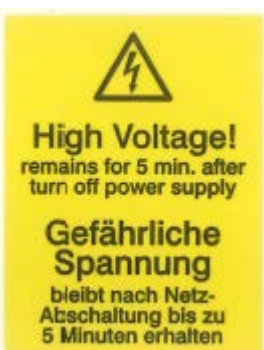

In English and German:

Warning: dangerous electric voltage!

It takes at least 5 minutes until the energy storage is discharged after being electrically disconnected.

|           | Danger to life from electric shock!                                                                                                    |  |  |  |  |  |  |
|-----------|----------------------------------------------------------------------------------------------------|--|--|--|--|--|--|
|           | LED displays on the front, when indicating OFF, do not mean that the device terminals are voltage-<br>free.                              |  |  |  |  |  |  |
| <u>_</u>  | After switching off the mains, the buffer capacitors for the DC bus can still have a charge and lead to a life-threatening DC voltage.   |  |  |  |  |  |  |
| ( ) 5 min | Steps to prevent:                                                                                                    |  |  |  |  |  |  |
|           | After switching off, expect a discharge time of at least 5 minutes.                                                                      |  |  |  |  |  |  |
|           | <ul> <li>Measure the voltage in the DC bus between the UZP / UZN terminals to ensure that the<br/>terminals are voltage-free.</li> </ul> |  |  |  |  |  |  |

### 3.5 Type code

| i  | S          | Α -          | x         | х                                                                                                    | х                                          | -                                     | x         | x           | x                | -    | x           | X                     |
|----|------------|--------------|-----------|----------------------------------------------------------------------------------------------------|--------------------------------------------|---------------------------------------|-----------|-------------|------------------|------|-------------|-----------------------|
| Ι  | Ι          |              |           |                                                                                                    |                                            |                                       | I         | 1           |                  |      | I           |                       |
| Ι  | I          | I I          |           |                                                                                                    |                                            |                                       | 1         | 1           |                  |      | I           | <b>5</b> : P = 5 kW   |
| Ι  | Ι          | I            |           | 1                                                                                                    |                                            |                                       | 1         | 1           |                  |      | 0: Cold pla | ate                   |
| Ι  | Ι          | I            |           | 1                                                                                                    |                                            |                                       | 1         | 1           | 0: No optio      | on l | box         |                       |
| Ι  | Ι          |              |           | 1                                                                                                    | 1                                          |                                       | I         | 1           | B: option b      | юх   | COB1: I/O e | extension             |
| Ι  | Ι          | I            |           | 1                                                                                                    | 1                                          |                                       | 1         | 0: No field | lbus Slave       |      |             |                       |
| Ι  | Ι          | I            |           | 1                                                                                                    | 1                                          |                                       | 1         | C: CANop    | en CiA 301       | SI   | ave (conta  | ins A-SCN)            |
| Ι  | Ι          | I            |           | 1                                                                                                    | 1                                          |                                       | 1         | E: Etherne  | et <sup>1)</sup> |      |             |                       |
| Ι  | T          | 1            | 1         | 1                                                                                                    | 1                                          | P: Profibus DP Slave (contains A-SPB) |           |             |                  |      |             |                       |
| Ι  | Ι          | I            |           | 1                                                                                                    | 4: Power class 4, processor: ARM11 532 MHz |                                       |           |             |                  |      |             |                       |
| Ι  | Ι          | I            | I         | 1                                                                                                    | 0: No local I/Os                           |                                       |           |             |                  |      |             |                       |
|    | I          | Ι            | Ι         | <ul> <li>E: Lokal I/Os on interfaces X05/X06 (2 digital inputs and 2 multi-functional digital inputs / outputs)</li> </ul> |                                            |                                       |           |             |                  |      |             |                       |
| Ι  | Ι          | I            |           | 0: No cros                                                                                                    | ss commun                                  | icat                                  | tion      |             |                  |      |             |                       |
| Ι  | Ι          | I            |           | C: Cross                                                                                                    | communica                                  | tio                                   | n between | controllers | via one opti     | ion  | : A-SEC (E  | therCAT Slave), A-SPB |
| Ι  | Ι          | I            |           | (Profibus                                                                                                    | DP Slave),                                 | A-\$                                  | SCN (CAN  | open Slave  | ) or A-SIP (     | Etł  | nerNet/IP S | Blave)                |
| I  | Ι          | I            |           |                                                                                                    |                                            |                                       |           |             |                  |      |             |                       |
| Ι  | Ι          | I            | M: Motion | Control & P                                                                                                    | LC                                         |                                       |           |             |                  |      |             |                       |
| Ι  | Ι          | <b>A</b> x-0 | Control   |                                                                                                    |                                            |                                       |           |             |                  |      |             |                       |
| Ι  | Su         | pply         |           |                                                                                                    |                                            |                                       |           |             |                  |      |             |                       |
| in | integrated |              |           |                                                                                                    |                                            |                                       |           |             |                  |      |             |                       |
|    | _          |              |           |                                                                                                    |                                            |                                       |           |             |                  |      |             |                       |

1) Siehe 'Options' auf Seite 148.

### 3.6 Product view

#### iSA - cold plate

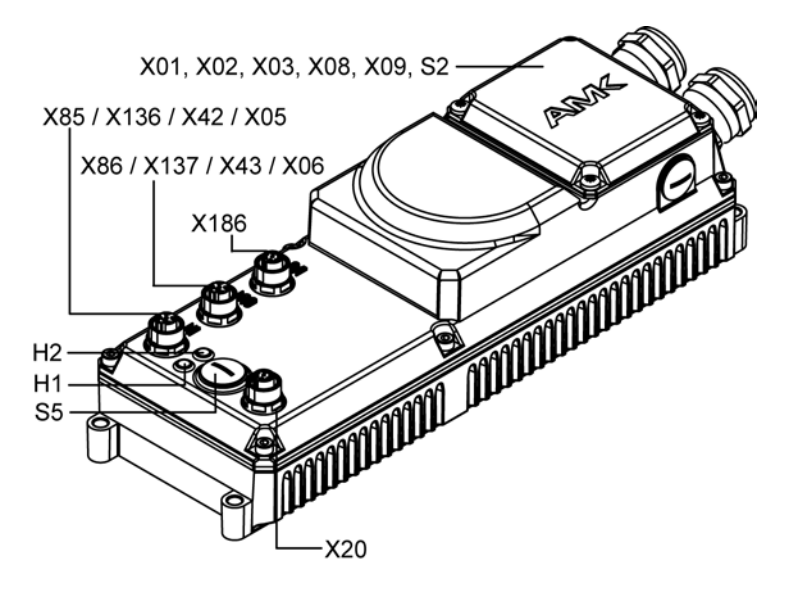

# 3.7 Interface overview, LEDs and switch

| LED display           | Function                                |                                                                                           |                                              |  |  |  |  |
|-----------------------|-----------------------------------------|-------------------------------------------------------------------------------------------|----------------------------------------------|--|--|--|--|
| State LED H1          | Colour                                  | Meaning                                                                                   |                                              |  |  |  |  |
| Status LED controller | Off                                     | Supply voltage at controller off                                                          |                                              |  |  |  |  |
| and PLC               | Green                                   | PLC is running                                                                            |                                              |  |  |  |  |
|                       | Flashing Green                          | PLC stopped                                                                               |                                              |  |  |  |  |
|                       | Orange                                  | Voltage supply is                                                                         | s switched on, controller initialised.       |  |  |  |  |
|                       | Flashing Orange [1 Hz]                  | Programming of                                                                            | system software is active                    |  |  |  |  |
|                       | Flashing Orange [2 Hz]                  | Programming fire                                                                          | nware or parameter sets of connected devices |  |  |  |  |
|                       | Red                                     | Error message was generated, but PLC continues running or Rescue mode active (DIP-switch) |                                              |  |  |  |  |
|                       | Flashing Red [1 Hz]                     | Error message was generated and the PLC was stopped.                                      |                                              |  |  |  |  |
|                       | Flashing Red cyclical                   | Error during system self test                                                             |                                              |  |  |  |  |
|                       |                                         | Cause of error is shown by number of flash cycles:                                        |                                              |  |  |  |  |
|                       |                                         | Flash cycles                                                                              | Error                                        |  |  |  |  |
|                       |                                         | 1                                                                                         | PMIC: Error Power Management IC              |  |  |  |  |
|                       |                                         | 2                                                                                         | HW version: impermissible hardware version   |  |  |  |  |
|                       |                                         | 3                                                                                         | DPM: Access DualPortRAM                      |  |  |  |  |
|                       |                                         | 4                                                                                         | FEC: Error Fast Ethernet Controller          |  |  |  |  |
|                       |                                         | 5                                                                                         | SMSC: not possible                           |  |  |  |  |
|                       |                                         | 6                                                                                         | FPGA:: not possible                          |  |  |  |  |
|                       |                                         | 7                                                                                         | DRAM: Error RAM                              |  |  |  |  |
|                       |                                         |                                                                                           | Please contact AMK Service.                  |  |  |  |  |
|                       | Flashing Red / Green /<br>Orange [1 Hz] | Function flashing                                                                         | g for device identification <sup>1)</sup>    |  |  |  |  |

| LED display          | Function              |                                                                                                    |  |  |  |  |  |
|----------------------|-----------------------|----------------------------------------------------------------------------------------------------|--|--|--|--|--|
| State LED H2         | Colour                | Meaning                                                                                                    |  |  |  |  |  |
| Status LED Real-time | Off                   | No physical connection                                                                                                    |  |  |  |  |  |
| Ethernet master      | Green                 | EtherCAT in operational mode                                                                                                    |  |  |  |  |  |
|                      | Flashing Green        | EtherCAT in pre-operational mode                                                                                                    |  |  |  |  |  |
|                      | Flashing Green (once) | EtherCAT in save-operational mode                                                                                                    |  |  |  |  |  |
|                      | Orange                | EtherCAT in link mode (physical connection)                                                                                                 |  |  |  |  |  |
|                      | Flashing Orange       | EtherCAT in link/activity mode (connection with data traffic)<br>General configuration error (hardware error or bus configuration<br>error) |  |  |  |  |  |
|                      | Flashing Red          |                                                                                                    |  |  |  |  |  |
|                      | Flashing Red (once)   | Slave leaves the operational mode                                                                                                    |  |  |  |  |  |
|                      | Flashing Red (twice)  | One data package could not be received/sent                                                                                                 |  |  |  |  |  |
| State LED H2         | Colour                | Meaning                                                                                                    |  |  |  |  |  |
| Status LED PROFINET  | Off                   | No error, data exchange is active                                                                                                    |  |  |  |  |  |
|                      | Red                   | Possible error causes                                                                                                    |  |  |  |  |  |
|                      |                       | No configuration                                                                                                    |  |  |  |  |  |
|                      |                       | Slow physical connection                                                                                                    |  |  |  |  |  |
|                      |                       | No physical connection                                                                                                    |  |  |  |  |  |
|                      | Flashing Red          | Physical connection. No data exchange                                                                                                    |  |  |  |  |  |

1) The Profinet controller tools support the 'flashing' function for device identification. (CODESYS V3 or Profinet Controller Tools e. g. TIA Portal)

| Interfaces / Switch                | Function                                            |  |  |  |  |  |  |
|------------------------------------|-----------------------------------------------------|--|--|--|--|--|--|
| S2                                 | Switch for the internal power supply unit 24 VDC.   |  |  |  |  |  |  |
| S5                                 | Service switch                                      |  |  |  |  |  |  |
| X01                                | Mains connection / mains transmission               |  |  |  |  |  |  |
| X02                                | Transmission of the DC bus voltage                  |  |  |  |  |  |  |
| X03                                | Connection of external brake resistor               |  |  |  |  |  |  |
| X05                                | I/O interface                                       |  |  |  |  |  |  |
| X06                                | I/O interface                                       |  |  |  |  |  |  |
| X08 Supply voltage for electronics |                                                     |  |  |  |  |  |  |
|                                    | Supply voltage e.g. for motor holding brake and STO |  |  |  |  |  |  |
| X09                                | Transmission                                        |  |  |  |  |  |  |
|                                    | Supply voltage for electronics                      |  |  |  |  |  |  |
|                                    | Supply voltage e.g. for motor holding brake and STO |  |  |  |  |  |  |
| X20                                | Ethernet TCP/IP                                     |  |  |  |  |  |  |
| X42                                | Profibus input                                      |  |  |  |  |  |  |
| X43                                | Profibus transmission                               |  |  |  |  |  |  |
| X85                                | Real-time Ethernet slave input                      |  |  |  |  |  |  |
| X86                                | Real-time Ethernet slave transmission               |  |  |  |  |  |  |
| X136                               | CAN bus input (CiA 301 protocol)                    |  |  |  |  |  |  |
| X137                               | CAN bus transmission (CiA 301 protocol)             |  |  |  |  |  |  |
| X186                               | Real-time Ethernet master (EtherCAT SoE)            |  |  |  |  |  |  |

# 3.8 Product in system

# 3.8.1 Decentralized solutions with iSA

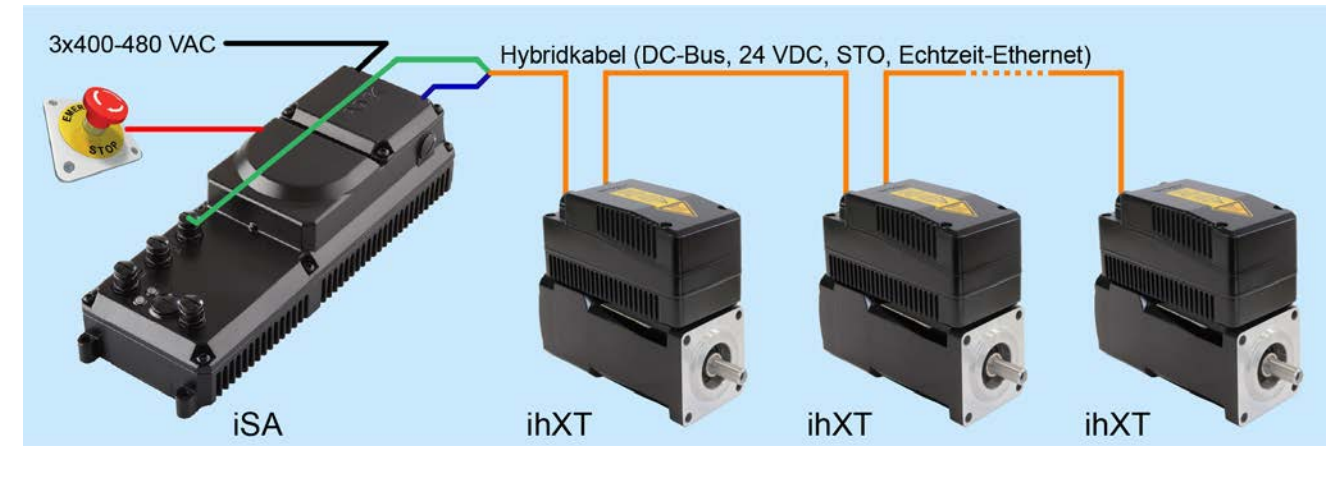

### 3.9 Technical data

|                                                                  | Connection | Unit     | iSA-MC0-<br>4E0-05                                                                       | iSA-MC0-<br>4P0-05 | iSA-MC0-<br>4C0-05 | iSA-M0E-<br>400-05 |  |  |
|------------------------------------------------------------------|------------|----------|------------------------------------------------------------------------------------------|--------------------|--------------------|--------------------|--|--|
| CPU velocity                                                     | -          | MHz      |                                                                                          | 53                 | 32                 |                    |  |  |
| Operating System                                                 | -          |          | Linux wit                                                                                | h RT preemptio     | n patch (Real-tir  | ne Linux)          |  |  |
| User flash memory                                                | -          | MByte    | 64<br>(for visualization and user files and PLC program (prograr<br>and<br>data memory)) |                    |                    |                    |  |  |
| Buffer                                                           | -          | KByte    |                                                                                          | 32                 | 9)                 |                    |  |  |
| (retain memory)                                                  |            |          |                                                                                          |                    |                    |                    |  |  |
| Ethernet                                                         | -          | Mbit/s   |                                                                                          | 10/                | 100                |                    |  |  |
| Fieldbus master                                                  | -          |          |                                                                                          | Ethe               | rCAT               |                    |  |  |
| Fieldbus slave                                                   | -          |          | Ethernet <sup>1)</sup>                                                                   | Profibus           | CAN bus            | -                  |  |  |
| I/Os                                                             | -          |          | -                                                                                        | -                  | -                  | local I/Os         |  |  |
| Address area for fieldbus                                        | -          | Byte     | 2048 (synchronous)                                                                       |                    |                    |                    |  |  |
| communication                                                    |            |          | 4096 (asynchronous)                                                                      |                    |                    |                    |  |  |
| Programming                                                      | -          |          | IEC 61131-3, CODESYS, optional PLCopen                                                   |                    |                    |                    |  |  |
| Performance                                                      | -          |          | 50.000 instructions/ms                                                                   |                    |                    |                    |  |  |
| Visualization                                                    | -          |          |                                                                                          | iSA-VIS for V      | VebVisu or Qt      |                    |  |  |
| Permissible ambient temperature                                  | -          | °C       |                                                                                          | 0-                 | 40                 |                    |  |  |
| Derating factor <sup>2)</sup> 40 °C to 50                        | -          |          | internal power supply unit 24 V: 3 % per °C                                              |                    |                    |                    |  |  |
| °C                                                               |            |          |                                                                                          | feed power         | : 2 % per °C       |                    |  |  |
| Mains input voltage <sup>3)</sup>                                | X01        | VAC      |                                                                                          | 3 x 400480 ±1      | 0 %, 4763 Hz       |                    |  |  |
| Rated mains input current                                        | L1, L2, L3 | A (eff.) | 8.3                                                                                      |                    |                    |                    |  |  |
| (individual unit)                                                |            |          |                                                                                          |                    |                    |                    |  |  |
| Maximum current of the mains terminal (device with transmission) |            | A (eff.) | 20                                                                                       |                    |                    |                    |  |  |
| Power factor                                                     |            |          | 0.90                                                                                     |                    |                    |                    |  |  |
| Rated input power                                                |            | kW       |                                                                                          | Ę                  | 5                  |                    |  |  |
| Current regeneration                                             |            |          |                                                                                          | n                  | 0                  |                    |  |  |

|                                                                                  | Connection | Unit | iSA-MC0-                                                   | iSA-MC0-        | iSA-MC0-    | iSA-M0E-       |  |  |
|----------------------------------------------------------------------------------|------------|------|------------------------------------------------------------|-----------------|-------------|----------------|--|--|
|                                                                                  |            |      | 4E0-05                                                     | 4P0-05          | 4C0-05      | 400-05         |  |  |
| 24 VDC supply voltage                                                            | X08 / X09  | V    | 24 ±15 %, ripple max. 5 %                                  |                 |             |                |  |  |
| Rated current for 24 VDC                                                         | 24V, 0V    | ADC  | 0.5 0.5                                                    |                 |             |                |  |  |
| (max. with I/O)                                                                  | 24B, 0B    |      |                                                            |                 |             |                |  |  |
| Maximum current for the 24                                                       |            | A    | interna                                                    | al power supply | unit: 3     | int. power     |  |  |
| (terminal) <sup>4)</sup> (max. with I/O)                                         |            |      | externa                                                    | al power supply | unit: 6     | $3 (2.6)^{5}$  |  |  |
|                                                                                  |            |      |                                                            |                 |             | ext. power     |  |  |
|                                                                                  |            |      |                                                            |                 |             | supply unit: 6 |  |  |
| DC bus voltage transmission                                                      | X02        | VDC  |                                                            | 540             | - 640       |                |  |  |
| Rated current of the DC bus with 540 VDC                                         | UZP, UZN   | A    | 9.4                                                        |                 |             |                |  |  |
| Maximum current of the DC<br>bus with 540 VDC (duration<br>< 1 s) <sup>10)</sup> |            | A    | 18.8                                                       |                 |             |                |  |  |
| Shutdown threshold of                                                            |            | VDC  | 850                                                        |                 |             |                |  |  |
| the DC bus voltage                                                               |            |      |                                                            |                 |             |                |  |  |
| Braking power of the                                                             | -          | W    |                                                            | Peak perfor     | mance: 3000 |                |  |  |
| integrated brake resistor                                                        |            |      |                                                            | Rated p         | ower: 30    |                |  |  |
| (max. energy consumption Q<br>= 600 Ws)                                          |            |      |                                                            |                 |             |                |  |  |
| External break resistor                                                          | X03        | Ohm  |                                                            | ≥               | 47          |                |  |  |
|                                                                                  | RBP, RBN   |      |                                                            |                 |             |                |  |  |
| Dimensions (W x L x H)<br>without sockets / connector                            | -          | mm   | 293 x 100 x 76                                             |                 |             |                |  |  |
| Weight                                                                           | -          | kg   | 2.2                                                        |                 |             |                |  |  |
| Cooling <sup>6)</sup>                                                            | -          |      | Cold plate                                                 |                 |             |                |  |  |
|                                                                                  |            |      | alternative convection-cooled aluminum plate <sup>7)</sup> |                 |             |                |  |  |
| Type of protection according to EN 60529                                         | -          |      | IP 65 <sup>8)</sup>                                        |                 |             |                |  |  |
| DC bus capacity C <sub>Z</sub> internal                                          | -          | μF   |                                                            | 2               | 20          |                |  |  |

1) Software option A-SEC (EtherCAT-Slave) or A-SIP (EtherNet/IP-Slave)

2) At this ambient temperature, the rated output power, the rated output current and the rated maximum current must be multiplied by the derating factor and the user must reduce the performance data to these values.

3) Network operation requirements acc. to EN 61800-2 and EN 60204-1

4) Siehe 'iSA with internal 24 VDC power supply unit' auf Seite 25.

The internal power supply unit provides 0.5 A for the power supply of the iSA and 3 A for transmission.

5) When using the local I/Os, the current for transmission reduced to 2.6 A.

6) Siehe 'Cold plate devices' auf Seite 26.

7) Nominal data was achieved if the device has been mounted to a 500 x 500 x 5 mm aluminum plate.

8) Unconnected interfaces and the terminal box must be closed.

9) The programming system automatically reserves an amount of the retain memory, which means that the useable retain memory in the application is max. 26 kbytes

10) Max. permissible ambient temperature 40 °C

# 3.10 Ambient conditions

### 3.10.1 Transport

In the original AMK factory packaging, the product can be transported under the following conditions:

• No condensation allowed on the product surface (note the dew point table)

| Designation           | Range of values  | Explanation     |
|-----------------------|------------------|-----------------|
| Ambient temperature   | -25 °C to +70 °C | Class 2K3       |
| (EN 61800-2)          |                  | (IEC 60721-3-2) |
| Relative air humidity | 5 % to 95 %      | Class 2K3       |
| (EN 61800-2)          | at +40 °C        | (IEC 60721-3-2) |
| Vibration stress      | -                | Class 2M2       |
| (EN 61800-2)          |                  | (IEC 60721-3-2) |

# 3.10.2 Storage

The product must be stored under the following conditions:

- clean, dry storage location, indoors, protected from rain, snow, hail,
- protected against dust (in the original packaging)
- Temperature fluctuations must not occur to the extent that the product surfaces are exposed to the conditions of sweating and freezing.
- No condensation allowed on the product surface (note the dew point table)
- Products out of the storage must be unpacked and installed if the product has to come to room temperature, otherwise it may cause condensation.
- Storage up to 1 year

| Designation           | Range of values  | Explanation    |
|-----------------------|------------------|----------------|
| Ambient temperature   | -25 °C to +55 °C | Class 1K4      |
| (EN 61800-2)          |                  | (EN 60721-3-1) |
| Relative air humidity | 5 % to 95 %      | Class 1K3      |
| (EN 61800-2)          |                  | (EN 60721-3-1) |

### 3.10.3 Operation

| Designation                            | Range of values                    | Explanation                                                                                                    |
|----------------------------------------|------------------------------------|----------------------------------------------------------------------------------------------------|
| Installation height                    | to 2000 m above sea level          | Without derating                                                                                                    |
| (EN 60034-1,                           |                                    |                                                                                                    |
| IEC 60034-1)                           |                                    |                                                                                                    |
| Relative air humidity                  | 5 % to 85 %                        | No condensation                                                                                                    |
| Vibration stress                       | 3g (2200 Hz)                       | Operation: Class 3M7                                                                                                    |
| Shock                                  | 25g                                |                                                                                                    |
| (EN 60721-3-3)                         |                                    |                                                                                                    |
| EMC<br>(EN 61800-3)                    | second environment:<br>category C3 | Places of the second environment are industrial areas and technical<br>areas of buildings fed from a dedicated transformer. Devices of the<br>second environment have no direct connection to a low voltage<br>network that also supplies residential buildings.<br>Category C3 devices with a rated voltage less than 1000 V, for use in<br>the second environment. |
| Pollution degree<br>(EN 61800-5-1)     | 1                                  | The interior equipment is designed for no or only dry, non-conductive pollution.                                                                                                    |
| Overvoltage category<br>(EN 61800-5-1) |                                    | up to3000 m above see level                                                                                                    |

# 3.11 Dimensional drawings

# 3.11.1 iSA - cold plate

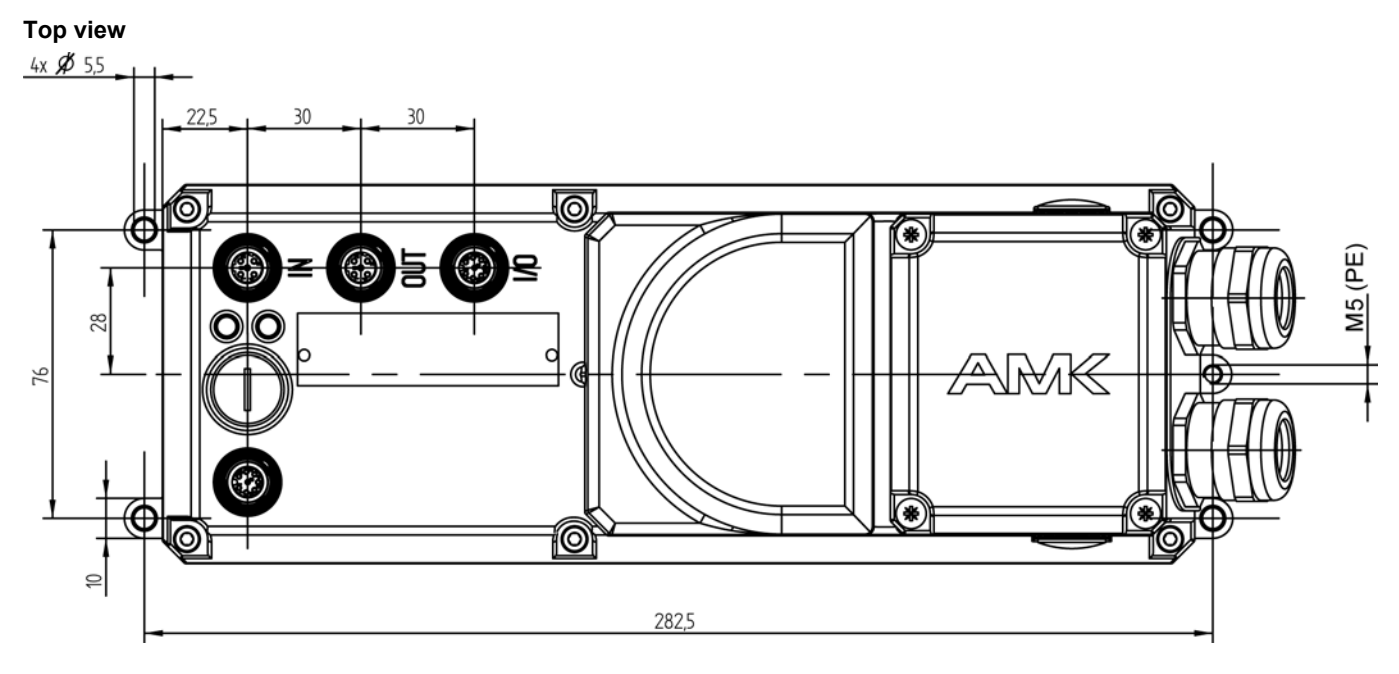

#### Side view

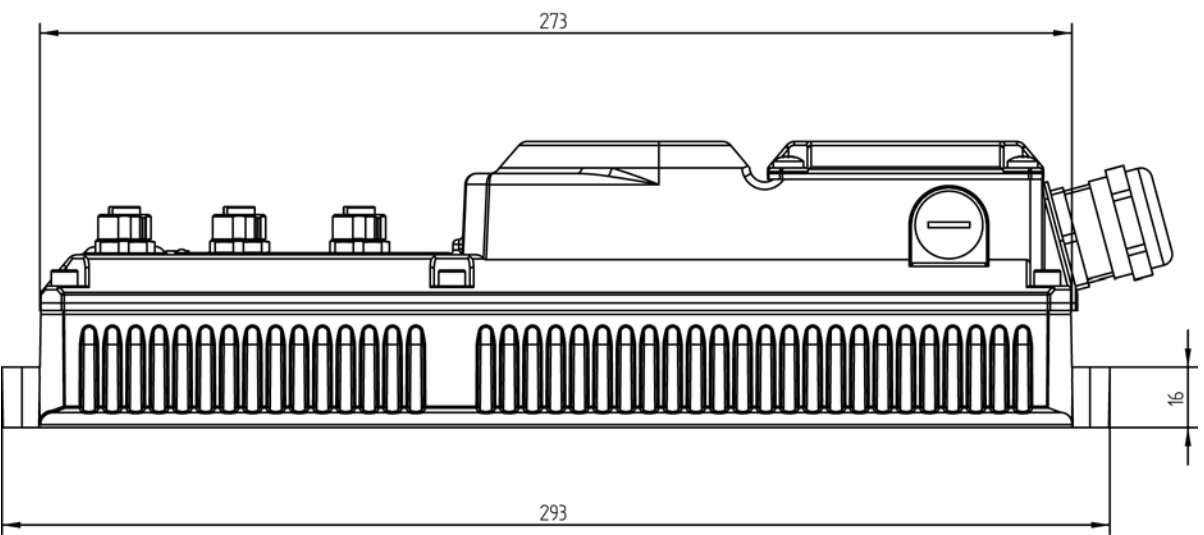

Front view

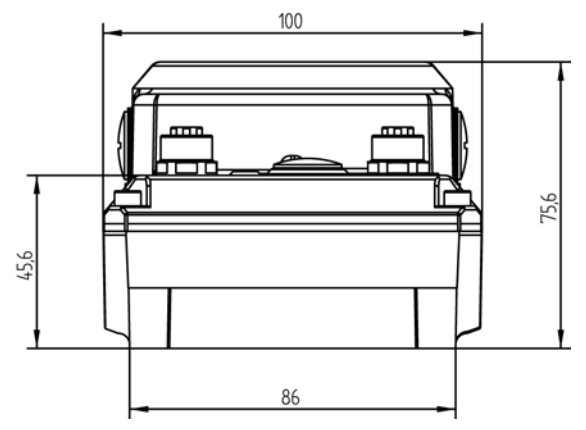

# 

### Back view

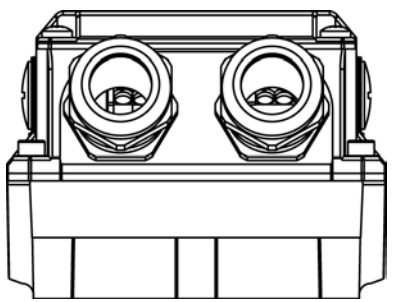

# **4 Projecting**

### 4.1 Insulation resistance and high voltage test

| NOTICE           |                                                                                                    |  |
|------------------|----------------------------------------------------------------------------------------------------|--|
|                  | High voltage or insulation testing at the customer's location                                                                                                    |  |
| Material Damage! | All devices are insulation tested according to EN 50178 and high voltage tested according to EN 61800-5-1 at the factory. If an insulation testing is to take place on site after installation according to EN 50178, all connections on the device must be disconnected! The devices contain suppression capacitors and circuits with protective impedance against PE. AMK is not liable for devices on which the user has carried out a high voltage test. |  |

### 4.1.1 Insulation resistance

AMKASMART devices are equipped with a not potential-free circuit for detecting and monitoring the DC bus voltage. This is according to EN50178 resp. EN 61800-5-1 carried out as a protective impedance with limited voltage

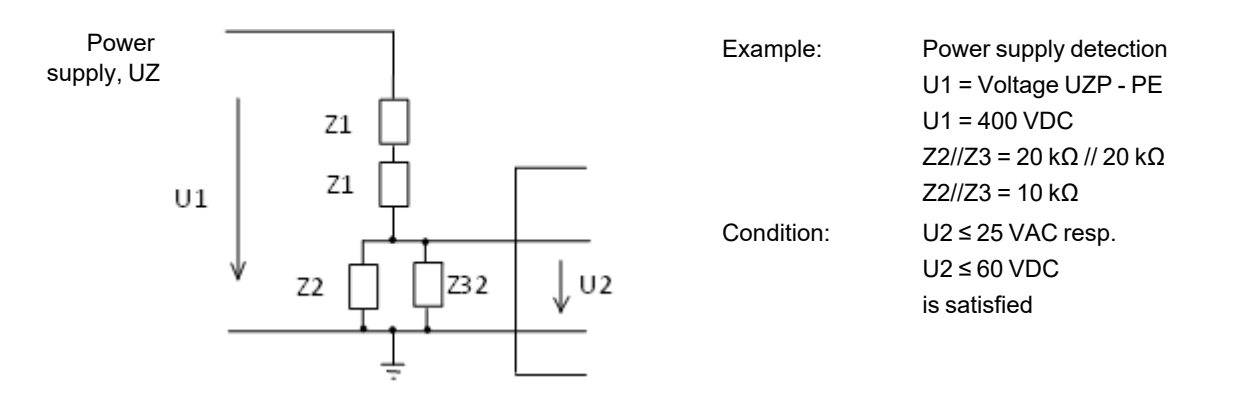

The multiple built-in protection impedances reduce the measurable insulation resistance of the device.

In among each other shorted power terminals results in a measurable insulation resistance to PE in according to the table below.

| Device | Insulation resistance |
|--------|-----------------------|
| iSA    | 350 kΩ                |

The AMKASMART devices are factory checked for insulation (high voltage test) and protective earth conductor test according to EN61800-5-1.

With the insulation resistance test on electrical machines are detected insulation faults in the cabling.

In the insulation resistance testing of electrical equipment, according to EN 60204-1 (VDE 0113) must therefore be removed during the test AMKASMART devices both on the input side (power) and the output side (motor).

A measurement of the insulation resistance can be done by all power terminals are shorted together and the resistance to PE is measured.

| Device | Power connection               |
|--------|--------------------------------|
| iSA    | UZP, UZN, L1, L2, L3, RBP, RBN |

# 4.1.2 High voltage test

| NOTICE           |                                                                                                    |  |  |
|------------------|----------------------------------------------------------------------------------------------------|--|--|
|                  | High voltage or insulation testing at the customer's location                                                                                                    |  |  |
| Material Damage! | All devices are insulation tested according to EN 50178 and high voltage tested according to EN 61800-5-1 at the factory. If an insulation testing is to take place on site after installation according to EN 50178, all connections on the device must be disconnected! The devices contain suppression capacitors and circuits with protective impedance against PE. AMK is not liable for devices on which the user has carried out a high voltage test. |  |  |

The following power terminals must be short-circuited during testing to protect voltage-sensitive devices and semiconductors:

| Device | Power connection               |
|--------|--------------------------------|
| iSA    | UZP, UZN, L1, L2, L3, RBP, RBN |

All other terminals must be short-circuited and be connected to PE.

- The devices contain suppression capacitors and are therefore to consider with DC voltage.
- Due to the protective impedances in the device, a current flows during the test in accordance with the following table. Testing time: 1 second.

| Device | Test current | Test voltage |
|--------|--------------|--------------|
| iSA    | 7 mA         | 2120 VDC     |

Higher test voltage and the test period extension may cause damage to the device (e.g. overload of the protective impedance).

### 4.2 Layout of the mains connection

iSA do not contain their own mains separation. The mains must be connected to iSA via an external contactor or a main switch. The mains must be a symmetrical three-phase power system. A single-phase operation is not permitted!

An external fuse must be connected upstream in a manner suitable to the cable cross section:

| Terminal cross-section       | Fuse for cable protection <sup>*)</sup> |
|------------------------------|-----------------------------------------|
| 1.5 mm <sup>2</sup> / AWG 14 | 3 x 10 A (gG)                           |
| 2.5 mm <sup>2</sup> / AWG 12 | 3 x 16 A (gG)                           |

\*) Installation type B2 according to EN 60204, multi-core cable, laid in the cable duct

Dimensioning fuse for different cable cross sections:

The fuse must be designed for the smallest cross-section!

| Fuse for cable protection                         | 10 A                | 10A                 | 10 A                | 16 A                |
|---------------------------------------------------|---------------------|---------------------|---------------------|---------------------|
| X01 mains connection power supply                 | 1,5 mm <sup>2</sup> | 1,5 mm <sup>2</sup> | 2,5 mm <sup>2</sup> | 2,5 mm <sup>2</sup> |
| X01 mains connection - transmission (forwarding)* | 1,5 mm <sup>2</sup> | 1,5 mm <sup>2</sup> | 2,5 mm <sup>2</sup> | 2,5 mm <sup>2</sup> |
| X02 DC-bus connection to the inverter             | 1,5 mm <sup>2</sup> | 2,5 mm <sup>2</sup> | 1,5 mm <sup>2</sup> | 2,5 mm <sup>2</sup> |

\* optional

The mains fuse of the AC mains supply line of the power supply must be selected to match the lowest ampacity in the overall system. For example, this can be the cable cross-section of the DC bus line or the maximum permissible current of a terminal or a plug.

### 

### Danger to life from electric shock! Earth leakage current >3.5 mA

Under proper operation, an earth leakage current of >3.5 mA can flow (inherent to its functional principle), which requires the devices to be connected in a fixed manner. AC / DC sensitive earth leakage circuit breakers can be used conditionally. Earth leakage circuit breakers for personal protection against electric shock with an operating current of  $\leq$  30 mA are not suitable, because the rated fault current can be greater than 30 mA. Only earth leakage circuit breakers with the following properties are suitable:

- Type B according to IEC 60755 A2, AC / DC sensitive (according to EN 50178 chap. 5.2.11.2) (e.g. by company ABB Stotz-Kontakt GmbH type F 804)
- Operating current ≥ 300 mA (no personal protection!)
- Response delay ≥ 40 ms
- Surge current resistance ≥ 3000 A

EN 61800-5-1:2008 requires a PE connection with at least 10 mm<sup>2</sup> cable cross-section. The PE cable is fastened to the housing with a ring terminal lug and an M5 screw.

Recommendation:

An optional upstream mains choke reduces current harmonics and increases the power factor. The mains choke is connected between the main switch (or contactor) and the mains connection terminal. Siehe 'Mains choke' auf Seite 150.

### 4.3 Transmission of supply voltages between devices

When transmitting supply voltages (e.g. 24 VDC supply voltage, mains voltage), only so many slaves can be connected to one strand so that the maximum permissible current load at the first terminal and the cable is not exceeded. The transmission must be designed specific to the application and must take into account the simultaneity of the drives within a strand and the power requirement of the individual drives.

Overview of the limiting sizes:

| Device | Transmission                   | Limiting size                                                    | Connection /<br>terminal | Value |
|--------|--------------------------------|------------------------------------------------------------------|--------------------------|-------|
| iSA    | Mains voltage                  | Maximum current of the mains terminal (device with transmission) | X01                      | 20 A  |
|        | 24 VDC from an external supply | Maximum current of the 24V terminal                              | X08 / X09                | 6 A   |
|        | 24 VDC from an external supply | Maximum current of the 24B terminal                              | X08 / X09                | 6 A   |

Maximal allowed terminal and cable loads:

Siehe 'Technical data ' auf Seite 18.

### 4.4 iSA with internal 24 VDC power supply unit

iSA devices are equipped with an internal power supply unit (max. output current: 3A) that is fed from the DC bus in order to ensure the 24 VDC internal self supply.

For applications with current requirement > 3 A, the 24 VDC supply must be fed by an external power supply unit (max. output current: 6A) via the terminals 24V, 0V, 24B and 0B and the internal 24 VDC supply from the DC bus must be disabled with the SMD DIP switch S2. Siehe '[X08 / X09] 24 VDC supply voltage - Transmission' auf Seite 38.

#### 4.5 Motor cable lengths

The total permissible length of all motor cables depends on the power supply:

| Power supply | total permissible length of all motor cable |  |
|--------------|---------------------------------------------|--|
| iSA          | 20 m                                        |  |

# 5 Assembly

### 5.1 For your safety

|          | Risk of injury from crushing, cutting and hitting.                                                                                                    |  |  |  |  |
|----------|----------------------------------------------------------------------------------------------------|--|--|--|--|
|          | When transporting and mounting sharp-edged and / or heavy components, there is a risk of crushing, cutting and bruising of the persons involved. Suspended loads can fall down and people suffer fatal injuries. |  |  |  |  |
| $\wedge$ | Steps to prevent:                                                                                                    |  |  |  |  |
|          | <ul> <li>Utilize suitable assembly and transport equipment, such as hoists and carriages.</li> </ul>                                                                                                    |  |  |  |  |
|          | Wear protective clothing, e.g. safety gloves and boots, during the assembly.                                                                                                    |  |  |  |  |
|          | Use only appropriate tools during the assembly.                                                                                                    |  |  |  |  |
|          | • Make sure that there are no persons or body parts located under suspended loads during the transport or assembly.                                                                                              |  |  |  |  |
|          | Prevent catching and crushing by mechanical devices.                                                                                                    |  |  |  |  |

# 5.2 Requirements and preparation for the assembly

- Check the products for damage prior to installation. Damaged parts may not be installed!
- Any existing transport securing devices, such as cardboard covers and protective films must be removed before installation.
- Ensure that the required ambient conditions are met. Siehe 'Operation' auf Seite 20.

### 5.3 Cold plate devices

The decentralized power supply iSA must be mounted to a surface with a maximum temperature of 40 °C in order to achieve the specified data.

Siehe 'Technical data ' auf Seite 18.

The cold plate must be able to dissipate the accumulating power loss.

#### Power loss

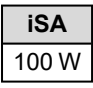

The assembly surface must meet the following requirements: (Evenness  $\leq 0.3$  mm, surface roughness Rz10).

With this technique the accumulating heat losses will be dissipated by the mounting surface. In this case, the heat convection to the environment has no effect to the performance of the device.

### 5.4 Tightening torques for screws

| Mounts                                 | iSA              |
|----------------------------------------|------------------|
| Terminal box cover                     | M4 x 8 (2,8 Nm)  |
| Cover for service switch               | M16 x 1,5 (2 Nm) |
| Mount on the assembly or cooling plate | M5 x 25 (5,5 Nm) |
| PE connection to the housing           | M5 x 10 (5,5 Nm) |

### **6** Electrical connections

# 6.1 For your safety

|   | Danger to life from touching electrical connections!                                                                                                    |  |  |
|---|----------------------------------------------------------------------------------------------------|--|--|
|   | Electrical terminals and connectors carry voltages that may cause death or serious injury upon contact.                                                                           |  |  |
|   | Steps to prevent:                                                                                                    |  |  |
|   | Prior to any work on the device: Observe the 5 safety rules.                                                                                                    |  |  |
| 7 | Measure the terminal voltages. There may be no voltage present.                                                                                                    |  |  |
|   | <ul> <li>Plug and pull connections only when there is no voltage.</li> </ul>                                                                                                    |  |  |
|   | • For devices that are connected to a DC bus, or generate it yourself, you need to consider the discharge times of the dc bus capacitors mentioned in the converter documentation |  |  |
|   | Before commencing work, the connections must be isolated from the voltage supply at both ends! (both ends mean: AC and DC bus supply side )                                       |  |  |

### 6.2 Avoiding material damage

| NOTICE           |                                                                                                    |  |  |  |
|------------------|----------------------------------------------------------------------------------------------------|--|--|--|
|                  | Mechanical damage!                                                                                                    |  |  |  |
|                  | Contact problems due to pins that are bent or out of alignment.                                                                                                    |  |  |  |
|                  | Damage may result if the screw joints are not straight when connecting the two parts.                                                                                                    |  |  |  |
| Material Damage! | Steps to prevent:                                                                                                    |  |  |  |
|                  | <ul> <li>Never force connectors and plug-in cards!</li> </ul>                                                                                                    |  |  |  |
|                  | <ul> <li>Before tightening the screw joints (e.g., power and encoder plugs), check whether the<br/>connector (spring) and socket (slot) are properly positioned. After this is complete, tighten<br/>the screw connection according to the specifications.</li> </ul> |  |  |  |
| NOTICE           |                                                                                                    |  |  |  |
|                  | Electronic components could be destroyed through static discharge!                                                                                                    |  |  |  |
|                  | Therefore touching of the electrical connections (e.g. signal and power supply cable) must be                                                                                                    |  |  |  |
|                  | avoided. Otherwise you can be damaged the components when touching by static discharge.                                                                                                    |  |  |  |
| Material Damage! | Steps to prevent:                                                                                                    |  |  |  |
|                  | Avoid touching electrical connections and contacts.                                                                                                    |  |  |  |
|                  | During handling the electronic component discharge yourself by touching PE.                                                                                                    |  |  |  |
|                  | Pay attention to the ESD-notes (electrostatic discharge).                                                                                                    |  |  |  |
|                  | NOTICE                                                                                                    |  |  |  |
|                  | On the open unit a dry, non-conductive pollution may only occur. The penetrating pollution into the                                                                                                    |  |  |  |
| Material Damage! | open housing may not affect the functionality of the device (EN 61800-5-1, pollution degree 1).                                                                                                    |  |  |  |
|                  | Foreign objects can cause short-circuits during operation and thereby destroy the device.                                                                                                    |  |  |  |
|                  |                                                                                                    |  |  |  |

### 6.3 EMC-compliant wiring

- · Metallic conductive housing of products sufficiently protects incoming and outgoing electromagnetic radiation
- Use shielded cables as short as possible
- Separate the undisturbed area (mains connection) and the disturbed area (drive components) from one another with space

### 6.4 PE connection

| <u>▲</u> DANGER |                                                                                                    |  |  |
|-----------------|----------------------------------------------------------------------------------------------------|--|--|
|                 | Danger to life from electrical shock!           In the event of an interruption to the PE connection, avoid touching the casing because life-threatening levels of voltage may be present!                                                                                                    |  |  |
|                 | <ul> <li>Steps to prevent:</li> <li>EN 61800-5-1 requires that the devices be firmly connected on the power side.</li> <li>The PE conductor must have a cross-section of at least 10 mm<sup>2</sup> or must have a second PE connection with a cross-section at least equal to the mains feeder (cf. EN 61800-5-1).</li> <li>The PE conductor is connected by a ring cable lug an a M5 screw to the iSA housing</li> </ul> |  |  |

You will find the M5 fastener for PE in the scale drawings: Siehe 'iSA - cold plate' auf Seite 21.

# 6.5 Interfaces

# 6.5.1 [X05] I/O Interface

#### Description

I/O interface with 2 connections: either up to two digital inputs or one digital input and one digital output. Each multi-functional I/O connection can only be assigned one functionality. The I/O ports are configured as inputs by default

#### **Technical data**

- Signal specification according to standard EN 61131-2, digital input type 3 Limit value 1-signal: min. 11 V / 2 mA, max. 30 V / 15 mA
   Limit value 0-signal: min. -3 V / 0 mA, max. 5 V / 15 mA
   Minimum signal duration > 2 ms
- no electrical isolation, I/O connections are connected internally with the supply voltage 24 VDC for electronics (Interface X05, X06).
- A protective circuit must be provided externally for inductive loads at the digital outputs.

#### Design

| Туре | Pole | Sort            |
|------|------|-----------------|
| M12  | 5    | Socket, A-coded |

#### Assignment

| [X05]              | Connection | Signal | Description                              |
|--------------------|------------|--------|------------------------------------------|
| Front view, device | 1          | 24 VDC | Supply voltage output 24 V / max. 100 mA |
| side               | 2          | BE2    | Digital input 24 V / 8 mA, non-isolated  |
| 30504              | 3          | GND    | Reference potential 0 V / max. 1.0 A     |
|                    | 4          | BE1    | Digital input 24 V / 8 mA, non-isolated  |
|                    |            | BA1    | Digital output, 24 V / max. 100 mA       |
|                    | 5          | res.   |                                          |

#### Connection

| Mating connector  | M12, 5-pole pin, A-coded                           |  |  |
|-------------------|----------------------------------------------------|--|--|
| Cable             | -wire (4 x 0.5 mm <sup>2</sup> / AWG 20), shielded |  |  |
| Shield connection | pply on both sides                                 |  |  |
| Tightening torque | 0.4 Nm                                             |  |  |

# 6.5.2 [X06] I/O Interface

#### Description

I/O interface with 2 connections: either up to two digital inputs or one digital input and one digital output. Each multi-functional I/O connection can only be assigned one functionality. The I/O ports are configured as inputs by default

#### **Technical data**

- Signal specification according to standard EN 61131-2, digital input type 3 Limit value 1-signal: min. 11 V / 2 mA, max. 30 V / 15 mA Limit value 0-signal: min. -3 V / 0 mA, max. 5 V / 15 mA Minimum signal duration > 2 ms
- no electrical isolation, I/O connections are connected internally with the supply voltage 24 VDC for electronics (Interface X05, X06).
- A protective circuit must be provided externally for inductive loads at the digital outputs.

#### Design

| Туре | Pole | Sort            |
|------|------|-----------------|
| M12  | 5    | Socket, A-coded |

#### Assignment

| [X06]              | Connection | Signal | Description                              |
|--------------------|------------|--------|------------------------------------------|
| Front view, device | 1          | 24 VDC | Supply voltage output 24 V / max. 100 mA |
| side               | 2          | BE4    | Digital input 24 V / 8 mA, non-isolated  |
| 30504              | 3          | GND    | Reference potential 0 V / max. 1.0 A     |
|                    | 4          | BE3    | Digital input 24 V / 8 mA, non-isolated  |
| 2001               |            | BA2    | Digital output, 24 V / max. 100 mA       |
|                    | 5          | res.   |                                          |

#### Connection

| Mating connector  | M12, 5-pole pin, A-coded                          |  |  |
|-------------------|---------------------------------------------------|--|--|
| Cable             | wire (4 x 0,5 mm <sup>2</sup> / AWG 20), shielded |  |  |
| Shield connection | Apply on both sides                               |  |  |
| Tightening torque | 0.4 Nm                                            |  |  |

# 6.5.3 [X20] Ethernet TCP/IP

#### Description

The Ethernet interface connects the controller to a network.

#### **Technical data**

- 10/100BASE-T
- Data frame and assignment of the RJ45 socket acc. to IEEE802.3

#### Design

| Туре | Pole | Sort            |
|------|------|-----------------|
| M12  | 4    | Socket, D-coded |

# **AMK**motion

### Assignment

| [X20]                                  | Connection | Signal | Description         |
|----------------------------------------|------------|--------|---------------------|
| Front view, device side                | 1          | TX+    | Transmission Data + |
| P30 04                                 | 2          | RX+    | Receive Data +      |
| $\begin{pmatrix} 2 \\ 2 \end{pmatrix}$ | 3          | TX-    | Transmission Data - |
| لتريت                                  | 4          | RX-    | Receive Data -      |

#### Connection

| Mating connector  | M12, 4-pole pin, D-coded                                                                         |
|-------------------|--------------------------------------------------------------------------------------------------|
| Tightening torque | 0.4 Nm                                                                                           |
| Accessories       | Prefabricated cable: Siehe 'Cable for EtherCAT connector [X20], [X85] and [X86] ' auf Seite 148. |

# 6.5.4 [X42] Profibus slave input

#### Description

Connect the controller to a Profibus DP master in accordance with DIN 19245, Part 3

#### Design

| Туре | Pole | Sort         |
|------|------|--------------|
| M12  | 5    | Pin, B-coded |

#### Assignment

| [X42]                   | Connection | Signal         | Description           |
|-------------------------|------------|----------------|-----------------------|
| Front view, device side | 1          | TX+            | Reserved              |
| 4 3                     | 2          | RxD /<br>TxD-N | Receive/Transmit data |
|                         | 3          | RX+            | Reserved              |
|                         | 4          | RxD /<br>TxD-P | Receive/Transmit data |
| 1 2                     | 5          |                | Reserved              |

#### Connection

| Mating connector  | M12, 5-pole socket, B-coded                                            |  |  |
|-------------------|------------------------------------------------------------------------|--|--|
| Tightening torque | 0.4 Nm                                                                 |  |  |
| Accessories       | Prefabricated cable and terminating plug for Profibus                  |  |  |
| Note              | A bus terminal resistor is required at the first and last participant. |  |  |

# 6.5.5 [X43] Profibus slave transmission

#### Description

Connect the controller to a Profibus DP master in accordance with DIN 19245, Part 3

#### Design

| Туре | Pole | Sort            |
|------|------|-----------------|
| M12  | 5    | Socket, B-coded |

#### Assignment

| [X43]                   | Connection | Signal         | Description                                 |
|-------------------------|------------|----------------|---------------------------------------------|
| Front view, device side | 1          | VP             | Positive supply voltage (+5 V, max. 150 mA) |
| 3 4                     | 2          | RxD /<br>TxD-N | Receive/Transmit data                       |
|                         | 3          | DGND           | Data signal common                          |
|                         | 4          | RxD /<br>TxD-P | Receive/Transmit data                       |
|                         | 5          |                | Reserved                                    |

#### Connection

| Mating connector  | M12, 5-pole pin, B-coded                                               |  |  |  |
|-------------------|------------------------------------------------------------------------|--|--|--|
| Tightening torque | 0.4 Nm                                                                 |  |  |  |
| Accessories       | Prefabricated cable and terminating plug for Profibus                  |  |  |  |
| Note              | A bus terminal resistor is required at the first and last participant. |  |  |  |

### 6.5.6 [X85] Real-time Ethernet slave input

#### Description

Device-dependent real-time Ethernet interface. The communication protocol is set in the type code.

#### **Technical data**

- 100BASE-T respectively 10/100BASE-T
- Maximum length 50 m (point to point)

#### Design

| Туре | Pole | Sort            |
|------|------|-----------------|
| M12  | 4    | Socket, D-coded |

#### Assignment

| [X85]                                          | Connection | Signal | Description         |
|------------------------------------------------|------------|--------|---------------------|
| Front view, device side                        | 1          | TX+    | Transmission Data + |
| 2000                                           | 2          | RX+    | Receive Data +      |
| $\begin{pmatrix} 3 & 0 \\ 2 & 0 \end{pmatrix}$ | 3          | TX-    | Transmission Data - |
|                                                | 4          | RX-    | Receive Data -      |

#### Connection

| Mating connector  | M12, 4-pole pin, D-coded                                                                         |
|-------------------|--------------------------------------------------------------------------------------------------|
| Tightening torque | 0.4 Nm                                                                                           |
| Accessories       | Prefabricated cable: Siehe 'Cable for EtherCAT connector [X20], [X85] and [X86] ' auf Seite 148. |

### 6.5.7 [X86] Real-time Ethernet slave transmission

#### Description

Transmission real-time Ethernet slave interface. The communication protocol is set in the type code.

#### **Technical data**

- 100BASE-T respectively 10/100BASE-T
- Maximum length 50 m (point to point)

# **AMK**motion

#### Design

| Туре | Pole | Sort            |
|------|------|-----------------|
| M12  | 4    | Socket, D-coded |

#### Assignment

| [X86]                                          | Connection | Signal | Description         |
|------------------------------------------------|------------|--------|---------------------|
| Front view, device side                        | 1          | TX+    | Transmission Data + |
| 2000                                           | 2          | RX+    | Receive Data +      |
| $\begin{pmatrix} 3 & 0 \\ 2 & 0 \end{pmatrix}$ | 3          | TX-    | Transmission Data - |
|                                                | 4          | RX-    | Receive Data -      |

#### Connection

| Mating connector  | M12, 4-pole pin, D-coded                                                                         |
|-------------------|--------------------------------------------------------------------------------------------------|
| Tightening torque | 0.4 Nm                                                                                           |
| Accessories       | Prefabricated cable: Siehe 'Cable for EtherCAT connector [X20], [X85] and [X86] ' auf Seite 148. |

# 6.5.8 [X136] CAN bus slave input

#### Description

The CAN bus interface meets the CAN standard 2.0 B. The CiA 301 protocol is supported with AMK-specific functionality.

#### Design

| Туре | Pole | Sort         |
|------|------|--------------|
| M12  | 5    | Pin, A-coded |

### Assignment

| [X136]                                                                      | Connection | Signal | Description                     |
|-----------------------------------------------------------------------------|------------|--------|---------------------------------|
| Front view, device                                                          | 1          | GND/PE | Ground potential / cable shield |
|                                                                             | 2          | SYNC_H | Hardware synchronisation High   |
| $\left( \begin{array}{c} 4 \\ \bullet 5 \\ \bullet \end{array} \right)^{3}$ | 3          | SYNC_L | Hardware synchronisation Low    |
|                                                                             | 4          | CAN_H  | CAN_High                        |
|                                                                             | 5          | CAN_L  | CAN_Low                         |

#### Connection

| Mating connector  | M12, 5-pole socket, A-coded                                                                                                    |
|-------------------|----------------------------------------------------------------------------------------------------|
| Tightening torque | 0.4 Nm                                                                                                    |
| Accessories       | Prefabricated cable: Siehe 'Cable and terminating plug for CAN BUS connection [X136] and [X137] ' auf Seite 149.                                                 |
| Note              | A bus terminal resistor is required at the first and last participant.                                                                                           |
|                   | The AMK bus terminal resistor connects the CAN bus lines CAN_H and CAN_L as well as the hardware synchronisation line SYNC_H and SYNC_L with 120 ohm resistance. |
|                   | Siehe 'Cable and terminating plug for CAN BUS connection [X136] and [X137] ' auf Seite 149.                                                                      |

### 6.5.9 [X137] CAN bus slave transmission

#### Description

The CAN interface meets the CAN standard 2.0 B.

Design

| Туре | Pole | Sort            |
|------|------|-----------------|
| M12  | 5    | Socket, A-coded |

#### Assignment

| [X137]                                                   | Connection | Signal | Description                     |
|----------------------------------------------------------|------------|--------|---------------------------------|
| Front view, device                                       | 1          | GND/PE | Ground potential / cable shield |
|                                                          | 2          | SYNC_H | Hardware synchronisation High   |
| $3 \left( \begin{array}{c} 0 \\ 5 \end{array} \right)^4$ | 3          | SYNC_L | Hardware synchronisation Low    |
|                                                          | 4          | CAN_H  | CAN_High                        |
|                                                          | 5          | CAN_L  | CAN_Low                         |

#### Connection

| Mating connector  | M12, 5-pole pin, A-coded                                                                                                    |
|-------------------|----------------------------------------------------------------------------------------------------|
| Tightening torque | 0.4 Nm                                                                                                    |
| Accessories       | Prefabricated cable: Siehe 'Cable and terminating plug for CAN BUS connection [X136] and [X137] ' auf Seite 149.                                                 |
| Note              | A bus terminal resistor is required at the first and last participant.                                                                                           |
|                   | The AMK bus terminal resistor connects the CAN bus lines CAN_H and CAN_L as well as the hardware synchronisation line SYNC_H and SYNC_L with 120 ohm resistance. |
|                   | Siehe 'Cable and terminating plug for CAN BUS connection [X136] and [X137] ' auf Seite 149.                                                                      |

# 6.5.10 [X186] Real-time Ethernet master (EtherCAT SoE)

#### **Description:**

The real-time Ethernet master interface supports the protocol EtherCAT SoE. The interface contains a status LED (H2) that indicates the current condition of the bus connection.

| Status LE | D H2             | Bedeutung                                                               |
|-----------|------------------|-------------------------------------------------------------------------|
| Off       |                  | No physical connection                                                  |
| Green     | continuous       | EtherCAT in operational mode                                            |
|           | flashing         | EtherCAT in pre-operational mode                                        |
|           | flashing (once)  | EtherCAT in save-operational mode                                       |
| Orange    | continuous       | EtherCAT in link mode (physical connection)                             |
|           | flashing         | EtherCAT in link/activity mode (connection with data traffic)           |
| Red       | flashing         | General configuration error (hardware error or bus configuration error) |
|           | flashing (once)  | Slave leaves the operational mode.                                      |
|           | flashing (twice) | One data package could not be received/sent.                            |

#### Technical data:

- 100BASE-T 100 Mbit/s Ethernet standard
- Maximum length 50 m (industrial environment)

#### Design:

| Туре | Pole | Sort            |
|------|------|-----------------|
| M12  | 4    | Socket, D-coded |

# 

### Assignment:

| [X186]                                 | Connection | Signal | Description         |
|----------------------------------------|------------|--------|---------------------|
| Front view, device side                | 1          | TX+    | Transmission Data + |
| P30 04                                 | 2          | RX+    | Receive Data +      |
| $\begin{pmatrix} 2 \\ 2 \end{pmatrix}$ | 3          | TX-    | Transmission Data - |
| كريك                                   | 4          | RX-    | Receive Data -      |

### Connection:

| Mating connector  | M12, 4-pole pin, D-coded                                                                         |
|-------------------|--------------------------------------------------------------------------------------------------|
| Tightening torque | 0.4 Nm                                                                                           |
| Accessories       | Prefabricated cable: Siehe 'Cable for EtherCAT connector [X20], [X85] and [X86] ' auf Seite 148. |

# 6.6 Terminal box

| NOTICE           |                                                                                                    |  |
|------------------|----------------------------------------------------------------------------------------------------|--|
| Material Damage! | On the open unit a dry, non-conductive pollution may only occur. The penetrating pollution into the open housing may not affect the functionality of the device (EN 61800-5-1, pollution degree 1). |  |
|                  | Ensure that no objects fall into the housing when working on the open housing.<br>Foreign objects can cause short-circuits during operation and thereby destroy the device.                         |  |

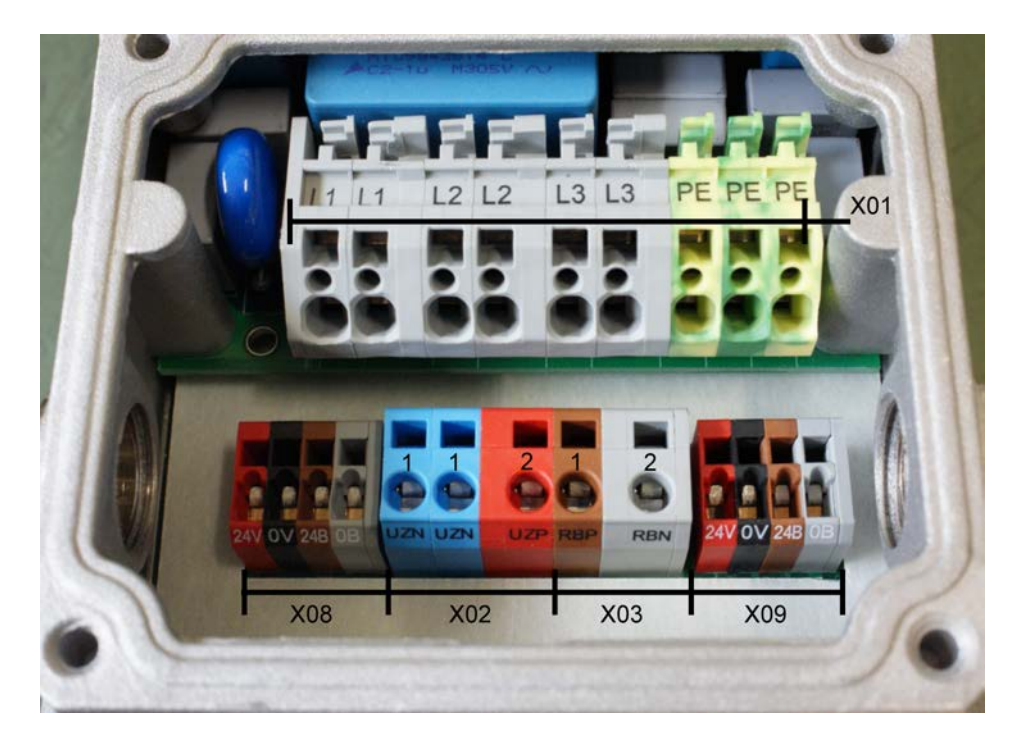

Siehe 'Cable glands' auf Seite 149.

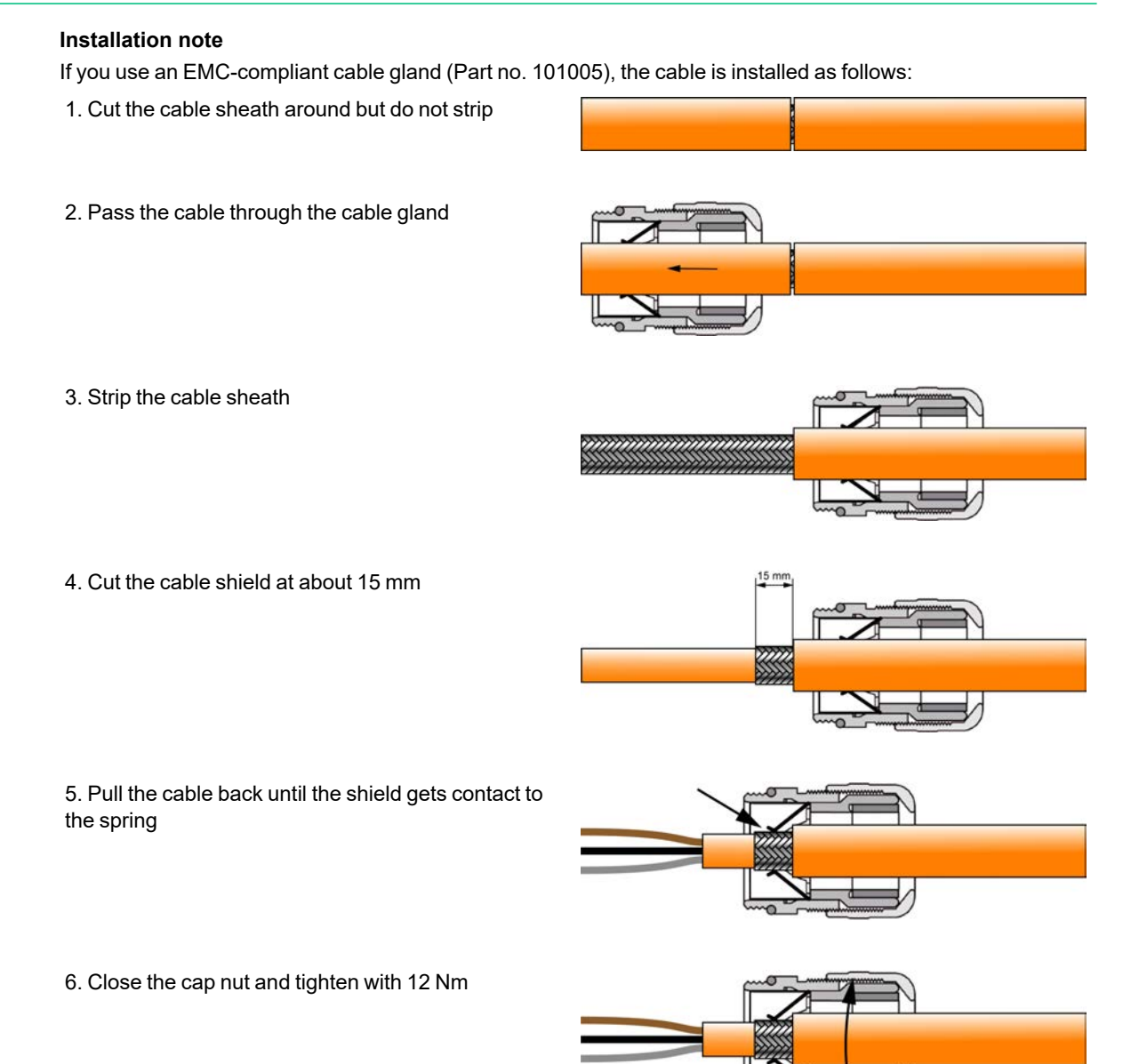

# 6.6.1 [X01] terminal L1 / L2 / L3 / PE mains connection - mains transmission

|  | Danger to life from touching electrical connections!Electrical terminals and connectors carry voltages that may cause death or serious injury upon<br>contact.                                                                                                    |  |  |
|--|----------------------------------------------------------------------------------------------------|--|--|
|  | <ul> <li>Steps to prevent: <ul> <li>Prior to any work on the device: Observe the 5 safety rules.</li> <li>Measure the terminal voltages. There may be no voltage present.</li> <li>Plug and pull connections only when there is no voltage.</li> <li>For devices that are connected to a DC bus, or generate it yourself, you need to consider the discharge times of the dc bus capacitors mentioned in the converter documentation</li> <li>Before commencing work, the connections must be isolated from the voltage supply at both ends! (both ends mean: AC and DC bus supply side )</li> </ul> </li> </ul> |  |  |

#### Description

Siehe 'Layout of the mains connection' auf Seite 24.

### Technical data

Siehe 'Technical data ' auf Seite 18.

#### Design

| Туре                         | Pole | Sort | Manufacturer | Designation |
|------------------------------|------|------|--------------|-------------|
| Terminal with tension spring | 9    |      | WAGO         | 745         |
| connection                   |      |      |              |             |

Actuating tool: Screwdriver with a blade 3.5 x 0.5 mm

The cable is attached to the housing: Cable gland M25 x 1.5  $\,$ 

#### Assignment

| [X01]                               | Connection | Signal | Description                 |
|-------------------------------------|------------|--------|-----------------------------|
| Siehe 'Terminal box ' auf Seite 34. | 1          | L1     | Mains phase L1              |
|                                     | 2          | L1     | Mains phase L1 transmission |
|                                     | 3          | L2     | Mains phase L2              |
|                                     | 4          | L2     | Mains phase L2 transmission |
|                                     | 5          | L3     | Mains phase L3              |
|                                     | 6          | L3     | Mains phase L3 transmission |
|                                     | 7          | PE     | Protective earth            |
|                                     | 8          | PE     | Protective earth            |
|                                     | 9          | PE     | Protective earth            |

#### Connection

| Cable                                        | 4 x 1.5 mm <sup>2</sup> / AWG 16<br>4 x 2.5 mm <sup>2</sup> / AWG 14          |
|----------------------------------------------|-------------------------------------------------------------------------------|
| Max. conductor cross-section of the terminal | Flexible cable with a wire end sleeve with plastic collar 2.5 mm <sup>2</sup> |
| Stripping length                             | 11 - 12 mm                                                                    |
| Shield connection                            | -                                                                             |

# 6.6.2 [X02] UZP / UZN

|           | Danger to life from electric shock!                                                                                                    |  |
|-----------|----------------------------------------------------------------------------------------------------|--|
|           | LED displays on the front, when indicating OFF, do not mean that the device terminals are voltage-<br>free.                              |  |
| 1         | After switching off the mains, the buffer capacitors for the DC bus can still have a charge and lead to a life-threatening DC voltage.   |  |
| ( ) 5 min | Steps to prevent:                                                                                                    |  |
|           | <ul> <li>After switching off, expect a discharge time of at least 5 minutes.</li> </ul>                                                  |  |
|           | <ul> <li>Measure the voltage in the DC bus between the UZP / UZN terminals to ensure that the<br/>terminals are voltage-free.</li> </ul> |  |

#### Description

The UZP / UZN terminal can supply the DC bus of an inverter e.g. iX or ihXT.

#### **Technical data**

• Max. cable length of 20 m (from the power supply to the last drive inverter in the strand)
#### Design

| Туре                         | Pole | Sort | Manufacturer | Designation |
|------------------------------|------|------|--------------|-------------|
| Terminal with tension spring | 2    |      | WAGO         | 739         |
| connection                   |      |      |              |             |

Actuating tool: Screwdriver with a blade 2.5 x 0.4 mm

The cable is attached to the housing: Cable gland M25 x 1.5  $\,$ 

#### Assignment

| [X02]                               | Connection | Signal | Direction | Description            |
|-------------------------------------|------------|--------|-----------|------------------------|
| Siehe 'Terminal box ' auf Seite 34. | 1          | UZN    | A         | Supply of the DC bus - |
|                                     | 2          | UZP    | A         | Supply of the DC bus + |

#### Connection

| Cable                                        | 2 x 2.5 mm <sup>2</sup> / AWG 14, shielded                                                                                                    |
|----------------------------------------------|----------------------------------------------------------------------------------------------------|
|                                              | The fuse for the DC current path must be designed for the smallest current carrying capacity within the current path. The current-carrying capacity can be limited, for example, by terminals or cable cross-sections in the path. The path can be secured on the AC side just before the power supply if the AC fuse is designed for the lowest current carrying capacity in the subsequent path, otherwise additional DC fuses must be provided in the DC path. The DC path must have its own fuse if it runs outside the control cabinet. |
| Max. conductor cross-section of the terminal | Flexible cable with a wire end sleeve without a plastic collar 2.5 mm <sup>2</sup>                                                                                                    |
| Stripping length                             | 8 - 9 mm                                                                                                    |
| Shield connection                            | Apply on both sides                                                                                                    |
|                                              | Siehe 'Cable glands' auf Seite 149.                                                                                                    |

# 6.6.3 [X03] RBP / RBN external brake resistor

|                  | Danger to life from electric shock!                                                                                                    |  |  |  |
|------------------|----------------------------------------------------------------------------------------------------|--|--|--|
|                  | LED displays on the front, when indicating OFF, do not mean that the device terminals are voltage-free.                                  |  |  |  |
| <u>_</u>         | After switching off the mains, the buffer capacitors for the DC bus can still have a charge and lead to a life-threatening DC voltage.   |  |  |  |
|                  | Steps to prevent:                                                                                                    |  |  |  |
| ( ) ; 5 min      | After switching off, expect a discharge time of at least 5 minutes.                                                                      |  |  |  |
|                  | <ul> <li>Measure the voltage in the DC bus between the UZP / UZN terminals to ensure that the<br/>terminals are voltage-free.</li> </ul> |  |  |  |
| NOTICE           |                                                                                                    |  |  |  |
|                  | Fire hazard!                                                                                                    |  |  |  |
| Motorial Domogol | Brake resistors can burn in the event of an overload.                                                                                    |  |  |  |
| Material Damaye: | Steps to prevent:                                                                                                    |  |  |  |
|                  | Use brake resistors with self-protection                                                                                                 |  |  |  |

#### Description

An externally connected brake resistor converts excess energy into heat. The controller and brake transistor are integrated in the device.

#### **Technical data**

Switching threshold on: 800 VDC, off: 780 VDC Shutdown threshold: 850 VDC Minimum ON duration: 187.5  $\mu s$  Minimum OFF duration: 187.5  $\mu s$ 

#### Design

| Туре                         | Pole | Sort | Manufacturer | Designation |
|------------------------------|------|------|--------------|-------------|
| Terminal with tension spring | 2    |      | WAGO         | 739         |
| connection                   |      |      |              |             |

Actuating tool: Screwdriver with a blade 2.5 x 0.4 mm

The cable is attached to the housing: Cable gland M25 x 1.5

#### Assignment

| [X03]                               | Connection | Signal | Direction | Description                           |
|-------------------------------------|------------|--------|-----------|---------------------------------------|
| Siehe 'Terminal box ' auf Seite 34. | 1          | RBP    | A         | Connection of external brake resistor |
|                                     | 2          | RBN    | A         | Connection of external brake resistor |

#### Connection

| Cable                                        | 2 x 1.5 mm <sup>2</sup> / AWG 16, shielded                                     |  |  |
|----------------------------------------------|--------------------------------------------------------------------------------|--|--|
| Max. conductor cross-section of the terminal | Flexible cable with a wire end sleeve with plastic collar: 1.5 mm <sup>2</sup> |  |  |
| Stripping length                             | 8 - 9 mm                                                                       |  |  |
| Shield connection                            | Apply on both sides                                                            |  |  |

### 6.6.4 [X08 / X09] 24 VDC supply voltage - Transmission

| NOTE             |                                                                                                    |  |  |  |
|------------------|----------------------------------------------------------------------------------------------------|--|--|--|
|                  | Material damage due to overvoltage!                                                                                                |  |  |  |
| Material damage! | An overvoltage at the connections X08 and X09 (24 VDC) is not monitored and damages the device                                     |  |  |  |
| j.               | Steps to prevent:                                                                                                    |  |  |  |
|                  | <ul> <li>Comply with the specifications for the electronics supply voltage 24 VDC.<br/>(24 VDC ± 15 %, ripple max. 5 %)</li> </ul> |  |  |  |

#### **Description:**

X08: 24 VDC supply voltage supply line for electronics and STO / motor holding brake X09: 24 VDC supply voltage transmission for electronics and STO / motor holding brake

External power supply units that provides the 24 VDC supply voltage for connections 24V and 24B they must have a "safe isolation" (PELV) according to EN 61800-5-1. The 0 V potential must be connected with PE. The current of the 24V and 24B supply must be limited to 6 A each by the user.

A power supply unit is integrated into the iSA that supplies the 24 VDC from the DC bus for the electronics supply. The power supply unit is active when the SMD-DIP switch S2 is in the "ON" switch setting (delivery status for devices with an integrated power supply unit).

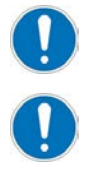

If the internal 24 VDC power supply is active (S2 = ON), no external 24 VDC power supply must be connected to the terminals X08 / X09.

In the following cases, the internal 24 VDC power supply unit must be switched off (S2 = OFF) and the 24 VDC (for connections 24V and 24B) is be supplied externally:

- At applications using functional safety (via FSoE protocol) or STO hardware input on the device: See document Decentralized drive technology iC / iX / iDT5, (Part no. 203445), Chapter 'Connection examples for operation with STO'
- For applications with current requirement > 3 A
- Operating with derating at increased ambient temperature.

In the event of a failure of the 24 VDC supply to the electronics > 10 ms, the system ready message is internally reset.

#### Switch off the internal 24 VDC supply voltage from the DC bus with the switch S2

|           | Danger to life from electric shock!                                                                                                    |
|-----------|----------------------------------------------------------------------------------------------------|
|           | The switch S2 is always on UZN potential and can lead to life-<br>threatening DC voltage.                                                                |
|           | LED displays on the front, when indicating OFF, do not mean that the device terminals are voltage-free.                                                  |
| <u>_</u>  | After switching off the mains, the buffer capacitors for the DC bus can still have a charge and lead to life-threatening DC voltage.                     |
|           | Steps to prevent:                                                                                                    |
| (); 5 min | <ul> <li>After switching off, expect a discharge time of at least 5 minutes.</li> </ul>                                                                  |
|           | <ul> <li>Measure the voltage in the DC bus between the UZP/UZN<br/>terminals to ensure that the terminals and S2 switch are<br/>voltage-free.</li> </ul> |

The S2 switch is located in the iSA terminal box below the insulating paper in front of the terminal block. The insulating paper must be lifted carefully to reach the S2 switch.

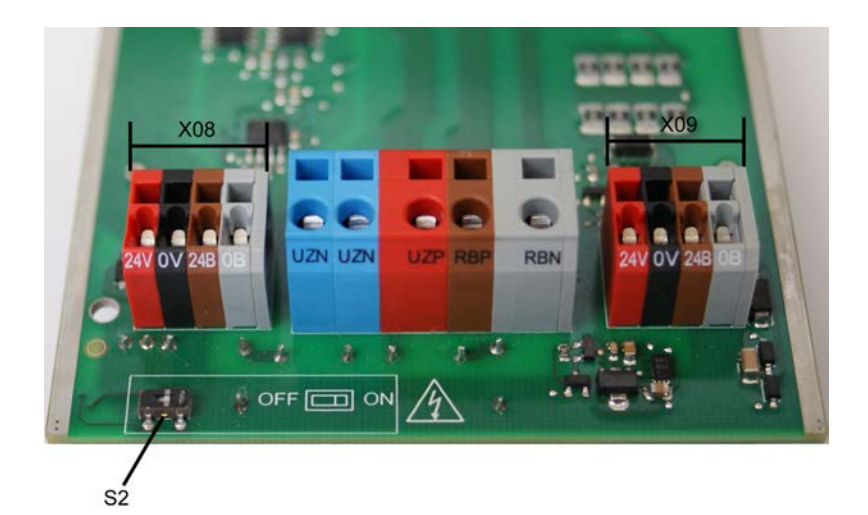

#### Wiring for STO safety function according to EN 61800-5-2

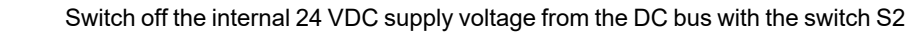

According to EN 61800-5-2 the error 'Short circuit between two conductors' will be excluded in the following cases:

- For permanently connected conductors which are protected from external damage (e.g. cable channel)
- Different sheathed cables (e.g. separate cables at iC for 24B / 0B and 24V / 0V)
- Inside an electrical installation space
- The conductors are separately screened and have a earth connection (e.g. cable transmission: Siehe 'Connection cable iX or iDT5 to iSA' auf Seite 149.)

#### **Technical data**

Siehe 'Technical data ' auf Seite 18.

#### Design

| Туре                         | Pole | Sort | Manufacturer | Designation |
|------------------------------|------|------|--------------|-------------|
| Terminal with tension spring | 4    |      | WAGO         | 739         |
| connection                   |      |      |              |             |

Actuating tool: Screwdriver with a blade 2.5 x 0.4 mm

The cable is attached to the housing: Cable gland M25 x 1.5

### Assignment

| [X08]                               | Signal            | Description                                |
|-------------------------------------|-------------------|--------------------------------------------|
| Siehe 'Terminal box ' auf Seite 34. | 24V <sup>1)</sup> | 24 VDC supply voltage                      |
|                                     | 0V                | Reference potential for 24 VDC             |
|                                     | 24B <sup>1)</sup> | Supply voltage 24 VDC                      |
|                                     | 0B                | Reference potential for 24B / transmission |

### 1) The current of the 24V supply must be limited to 6 A each by the user.

| [X09]                               | Signal            | Description                    |
|-------------------------------------|-------------------|--------------------------------|
| Siehe 'Terminal box ' auf Seite 34. | 24V <sup>1)</sup> | 24 VDC transmission            |
|                                     | 0V                | Reference potential for 24 VDC |
|                                     | 24B <sup>1)</sup> | 24 VDC transmission            |
|                                     | 0B                | Reference potential for 24B    |

1) Please refer to the device description of the connected device for the pin assignment

#### Connection

| Cable                                        | 4 x 0.5 mm <sup>2</sup> / AWG 20, shielded                                   |  |
|----------------------------------------------|------------------------------------------------------------------------------|--|
| Max. conductor cross-section of the terminal | Flexible cable with a wire end sleeve with plastic collar: 1 mm <sup>2</sup> |  |
| Stripping length                             | 5 - 6 mm                                                                     |  |
| Shield connection                            | Apply on both sides                                                          |  |

### 7 Functionality

### 7.1 Functionality standard connections

### 7.1.1 Ethernet 1, connection [X20]

The Ethernet interface connects the controller to a network.

- Link to the AMK software AIPEX PRO and the programming system CODESYS
- Load PLC program
- Diagnostics
- Remote maintenance
- Process data provisioning
- Link to visualization devices
- FTP server, copying of files via the File Transfer Protocol (FTP) using an FTP client (e.g., Microsoft Internet Explorer)
- OPC server functionality (access via external programs)
- Communication between different controllers at application level with CODESYS network variables or IEC61131-3 module libraries to apply the 'UDP' & 'TCP' protocols

#### Connection technology:

Siehe '[X20] Ethernet TCP/IP' auf Seite 29.

### 7.1.1.1 Parameterisation

The EtherCAT interface X20 is parameterised in the instance 4 as follows:

| Parameter | Name                      | Value                    | Description                                                                                                    |
|-----------|---------------------------|--------------------------|----------------------------------------------------------------------------------------------------|
| ID34216   | 'DNS server address'      | 0x100007F <sup>*)</sup>  | ID34216 = 0xddccbbaa corresponds to the DNS server<br>address 0xaa.0xbb.0xcc.0xdd.                                                                 |
|           |                           |                          | Default setting: 127.0.0.1 (local host)                                                                                                    |
| ID34140   | 'AS BUS protocol'         | 2*)                      | Ethernet                                                                                                    |
| ID34143   | 'Usage port'              | 4*)                      | Software AIPEX PRO (CODESYS)                                                                                                    |
| ID34023   | 'BUS address participant' | 0x0001 <sup>*)</sup>     | The Ethernet IP address is set in the IDs ID34023 and ID34026. An Ethernet address of 0xaa.0xbb.0xcc.0xdd. results in the following ID assignment: |
|           |                           |                          | ID34023: 0xccdd and                                                                                                    |
|           |                           |                          | ID34026: 0xaabb                                                                                                    |
|           |                           |                          | Default setting: 192.168.0.1                                                                                                    |
| ID34025   | 'BUS mode'                |                          |                                                                                                    |
|           | Bit 2:                    | 1                        | DHCP active                                                                                                    |
|           | Bit 3:                    | 0*)                      | Ethernet class C network (subnet mask: 255.255.255.0)                                                                                              |
|           |                           | 1                        | Ethernet class B network (subnet mask: 255.255.0.0)                                                                                                |
|           | Bit 4:                    | 1                        | Reserved                                                                                                    |
|           | Bit 5:                    | 1*)                      | SBUS server active (required for Ethernet communication with AMK PC software AIPEX PRO and ATF)                                                    |
| ID34026   | 'BUS mode attribute'      | 0xC0A8 <sup>*)</sup>     | see ID34023                                                                                                    |
| ID34056   | 'Gateway address'         | 0xFFFFFFFF <sup>*)</sup> | ID34056 = 0x ddccbbaa corresponds to the gateway<br>address 0xaa.0xbb.0xcc.0xdd.<br>Default setting: 255 255 255 255                               |

| Parameter | Name           | Value                   | Description                                                                                                    |
|-----------|----------------|-------------------------|----------------------------------------------------------------------------------------------------|
| ID34057   | 'Network mask' | 0x00FFFFF <sup>*)</sup> | ID34057 is used to set the network mask. Conditions<br>similar to those for the ID34056 gateway address apply<br>here.<br>Default setting: 0x00FFFFFFh = 255.255.255.0. class C<br>network.<br>When using ID 34057, bit 3 must be equal to 0 in ID34025. |

\*) Default setting

For more information about the parameter properties: See document Parameter description (Part no. 203704)

# 7.1.2 EtherCAT master, connection [X186]

The EtherCAT master interface exchanges drive data such as position and speed setpoints or actual position values directly with the AMKASYN converter or establishes a cross communication to other EtherCAT slave controllers.

#### Further functions of the EtherCAT master interface:

- Integration in a network according to IEC/PAS 62407
- Automatic configuration with the AIPEX PRO software
- Topology: Bus, tree and star on Ethernet transmission physics
- Address area 1 2047
- Cyclic master-slave real-time communication (min. 0,5 ms bus cycle time)
- Maximum baud rate according to the EtherCAT standard (currently 100 Mbaud)
- Unicast and multicast connections
- Synchronisation based on the principle of distributed clocks
- The controller internal system cycle (PGT) is synchronised to the bus cycle.
- Drive profile according to EtherCAT (SoE Servo Drive Profile IEC 61800-7-300)
- Standards IEC 61784-2, IEC 61158

Further details and technical data on EtherCAT can be found at www.ethercat.org

#### Connection technology:

Siehe '[X186] Real-time Ethernet master (EtherCAT SoE)' auf Seite 33.

### 7.1.2.1 Configuring cyclic data

PLC user programs programmed with AMK libraries (V03) in AIPEX PRO generates automatically a bus configuration which defines which data will be exchanged cyclically.

### 7.1.2.2 Parameterisation

| Parameter | Name                      | Value                  | Description                                       |
|-----------|---------------------------|------------------------|---------------------------------------------------|
| ID34140   | 'AS BUS protocol'         | 0x41 <sup>*)</sup>     | EtherCAT master option A-MEC                      |
| ID34143   | 'Usage port'              | 1 <sup>*)</sup>        | Drive communication                               |
| ID34023   | 'BUS address participant' | 255 <sup>*)</sup>      | Bus device address                                |
| ID34024   | 'BUS transmit rate'       | 10000000 <sup>*)</sup> | 100 Mbaud                                         |
| ID34025   | 'BUS mode'                | 2 <sup>*)</sup>        | Master                                            |
| ID34026   | 'BUS mode attribute'      | 0*)                    | Bits to configure fieldbus specific functionality |
| ID1204    | 'XML file'                |                        | Bus configuration file                            |
| ID1205    | 'XML file'                |                        | Bus configuration file                            |
| ID1206    | 'XML file'                |                        | Bus configuration file                            |
| ID1207    | 'XML file'                |                        | Bus configuration file                            |

The EtherCAT master interface X186 is parameterised in the instance 5 as follows:

\*) Default setting

For more information about the parameter properties: See document Parameter description (Part no. 203704)

### 7.2 Expand functionality through added options

### 7.2.1 A-SCN - CAN/ACC bus slave, connection [X136]/[X137]

The option can be used to connect the controller to a CANopen master (ACC bus master). This connection is supported by controllers with the designation iSA-MC0-4C0-05.

#### Connection technology:

Siehe '[X136] CAN bus slave input' auf Seite 32. Siehe '[X137] CAN bus slave transmission' auf Seite 32.

### 7.2.1.1 Characteristics

The ACC bus is a standard 2.0B CAN bus interface, which features an additional hardware synchronisation. It supports the CANopen protocol DS301 V4.01.

The hardware synchronisation signal synchronises the messages (PDOs) to the AMK system cycle (PGT), defined in ID2 'SERCOS cycle time') with a precision of <1  $\mu$ s.

Position setpoints, the fine interpolation or the tracking error compensation are carried out for example synchronously on this cycle by the setpoint sources in the drive.

#### Analysis network status

The actual network status can be analyzed with the PLC program by the function 'FuiGetNetStatus' (uichannel:=2, uiAxis:=0). See documentSoftware description AmkLibraries (Part no. 205210), AmkBase Bibliothek - Function FuiGetNetStatus (F).

### 7.2.1.2 Parameterisation

The CAN slave interface X136/X137 is parameterised in instance 2 as follows:

| Parameter | Parameter name            | Value | Description                                    |
|-----------|---------------------------|-------|------------------------------------------------|
| ID34140   | 'AS BUS protocol'         | 0x40  | CAN / ACC bus slave option A-SCN               |
| ID34143   | 'Usage port'              | 2*)   | Drive communication ASC cross communication CC |
| ID34023   | 'BUS address participant' | 2*)   | Bus device address                             |

| Parameter | Parameter name       | Value | Description                                       |
|-----------|----------------------|-------|---------------------------------------------------|
| ID34024   | 'BUS transmit rate'  | 0*)   | corresponds to 1 Mbaud, max. 1 MBaud is supported |
| ID34025   | 'BUS mode'           | 0     | Slave                                             |
| ID34026   | 'BUS mode attribute' | 0     | Bits to configure fieldbus specific functionality |
| ID34036   | 'CCB-File'           | 0     | -                                                 |

\*) default settings

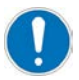

The drive bus is synchronized to the cross communication bus. The bus can be operated with different bus cycle times. In different bus cycle times, the cross communication bus must reach the state 'Operational', before the drive bus is started. If an error occurs, the slave devices on the drive bus generate a synchronization error. The drive bus switch from 'Operational' in the state 'Safe-operational'.

The same applies when restarting the cross communication during operation.

#### Remedy:

The bus initialization can be delayed with ID34026 'BUS mode attribute' (EtherCAT Master / instance 5), until the cross communication bus has reached the 'Operational' state.

With the function FuiGetNetStatus (F) the bus state can be determined. With the function FboSetNetControl (F) the drive bus can be re-initialized e. g. in case of failure.

For more information about the parameter properties: See document Parameter description (Part no. 203704)

### 7.2.1.3 CAN slave synchronization

The CAN slave option A-SCN can be synchronized with an external CAN master controller using the SYNC telegram 'COB-ID80'. Relevant parameter: ID34026 'BUS mode attribute'

Between two AMK controllers the ACC hardware synchronization signal is used.

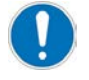

To be able to use hardware synchronisation, a participant is configured as transmitter (recommended – ACC bus master ) and all other participants as receivers of the hardware synchronisation signal in ID34026 'BUS mode attribute'.

### 7.2.1.4 KU/KW-PLC2 compatibility mode

In compatibility mode (ID34025 instance 2 bit 15 = 1), the controller is compatible with the object directory of a KU / KW-PLC2 option card and can replace it.

### 7.2.2 A-SEC - EtherCAT slave, connection [X85]/[X86]

The option can be established a cross communication between several controllers. The EtherCAT protocol SoE (Servo Drive Profile over EtherCAT) is supported.

This connection is supported by controllers with the designation iSA-MC0-4E0-05.

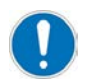

Only one of the following options can be active at the same time:

- A-SEC EtherCAT slave
- A-SIP EtherNet/IP slave
- A-SPN Profinet IO Device

Relevant parameter: ID34140 'AS BUS protocol'

#### Connection technology:

Siehe '[X85] Real-time Ethernet slave input' auf Seite 31. Siehe '[X86] Real-time Ethernet slave transmission' auf Seite 31.

### 7.2.2.1 Characteristics

The interface is constructed as a real-time Ethernet slave interface and supports the EtherCAT SoE protocol (Servo Drive Profile according to IEC 61800-7-300). In connection with an EtherCAT master controller, a cross communication can be established between controllers.

#### Analysis network status

The actual network status can be analyzed with the PLC program by the function 'FuiGetNetStatus' (uichannel:=2, uiAxis:=0).

#### Further functions of the EtherCAT slave interface:

- Integration in a network according to IEC/PAS 62407
- Bus topology: tree and star on Ethernet transmission physics
- Address area 1 2047
- Cyclic master-slave real-time communication
- Maximum baud rate according to the EtherCAT standard (currently 100 Mbaud)
- Unicast and multicast connections
- Synchronisation based on the principle of distributed clocks
- The controller internal system cycle (PGT) is synchronised to the bus cycle.
- The drive communication (EtherCAT or ACC-Bus) and the cross communication CC (EtherCAT) can be run in difference cycle times.
- Drive profile according to EtherCAT (SoE Servo Drive Profile IEC 61800-7-300)
- Standards IEC 61784-2, IEC 61158

Further details and technical data on EtherCAT can be found at www.ethercat.org.

#### Analysis network status

The actual network status can be analyzed with the PLC program by the function 'FuiGetNetStatus' (uichannel:=2, uiAxis:=0). See documentSoftware description AmkLibraries (Part no. 205210), AmkBase Bibliothek - Function FuiGetNetStatus (F).

### 7.2.2.2 Parameterisation

The EtherCAT slave interface X85/X86 is parameterised in the instance 2 as follows:

| Parameter | Name                      | Value                  | Description                                       |
|-----------|---------------------------|------------------------|---------------------------------------------------|
| ID34140   | 'AS BUS protocol'         | 0x41 <sup>*)</sup>     | EtherCAT slave option A-SEC                       |
| ID34143   | 'Usage port'              | 2 <sup>*)</sup>        | CC Bus (cross communication)                      |
| ID34023   | 'BUS address participant' | 0*)                    | Bus device address                                |
| ID34024   | 'BUS transmit rate'       | 10000000 <sup>*)</sup> | 100 Mbaud                                         |
| ID34025   | 'BUS mode'                | 0*)                    | Slave                                             |
| ID34026   | 'BUS mode attribute'      | 0*)                    | Bits to configure fieldbus specific functionality |

\*) Default setting

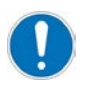

The drive bus is synchronized to the cross communication bus. The bus can be operated with different bus cycle times. In different bus cycle times, the cross communication bus must reach the state 'Operational', before the drive bus is started. If an error occurs, the slave devices on the drive bus generate a synchronization error. The drive bus switch from 'Operational' in the state 'Safe-operational'. The same applies when restarting the cross communication during operation.

#### Remedy:

The bus initialization can be delayed with ID34026 'BUS mode attribute' (EtherCAT Master / instance 5), until the cross communication bus has reached the 'Operational' state.

With the function FuiGetNetStatus (F) the bus state can be determined. With the function FboSetNetControl (F) the drive bus can be re-initialized e. g. in case of failure.

For more information about the parameter properties: See document Parameter description (Part no. 203704)

### 7.2.2.3 Cross communication

Several controllers can be connected through the EtherCAT cross communication (CC). All controllers and the connected AMKASYN converters are synchronised by means of this cross communication.

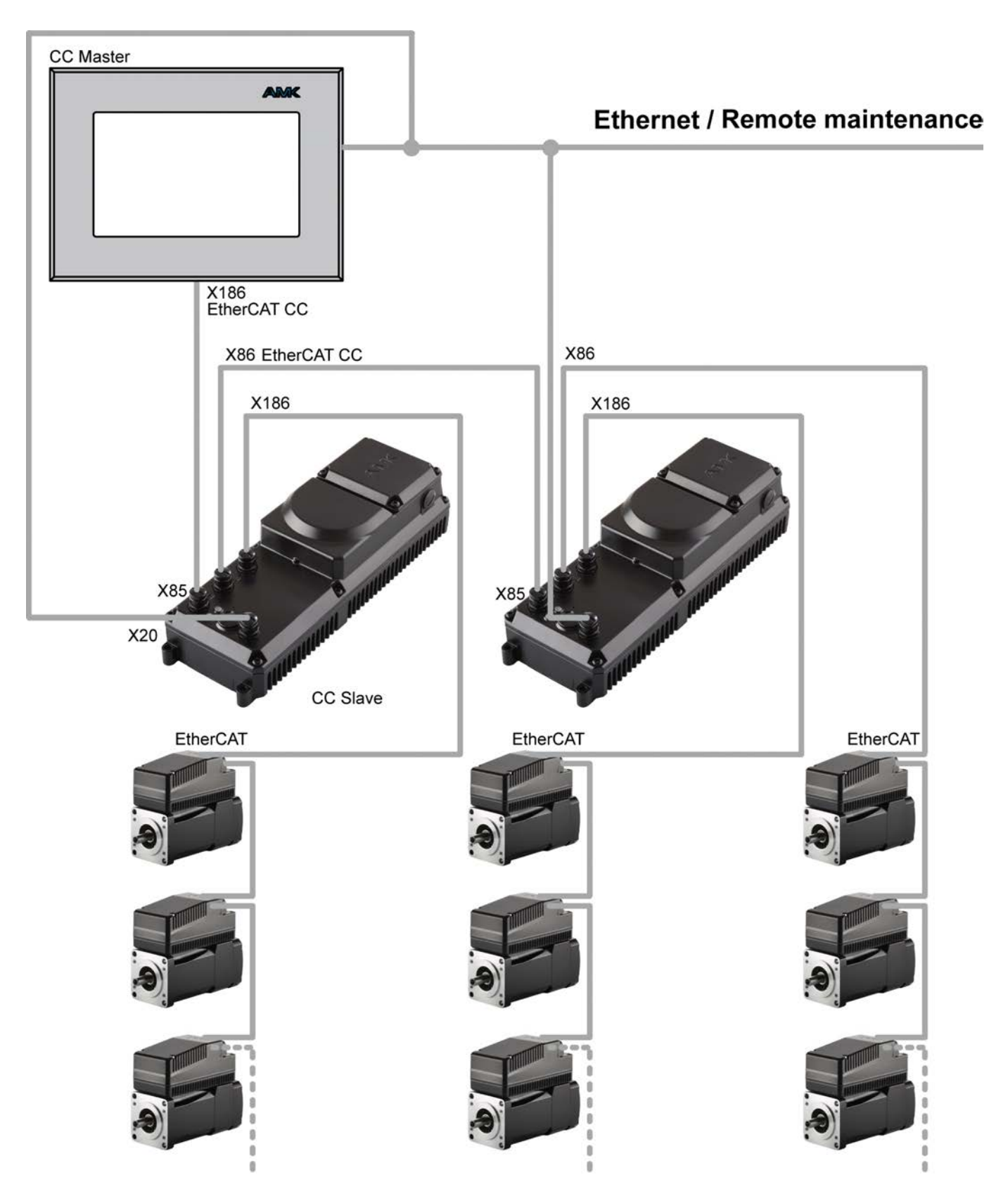

Siehe 'Offline project built with AIPEX PRO' auf Seite 53.

Siehe 'Cross-Communication - Import online project with AIPEX PRO and configuration' auf Seite 48.

### 7.2.2.4 Cross-Communication - Import online project with AIPEX PRO and configuration

Several controllers can be connected via the EtherCAT cross-communication (CC). All controllers and the connected AMKASYN converters are synchronised by this cross-communication.

Controllers of the type iSA-MC0-4E0-05 can be used as EtherCAT slaves within the cross-communication.

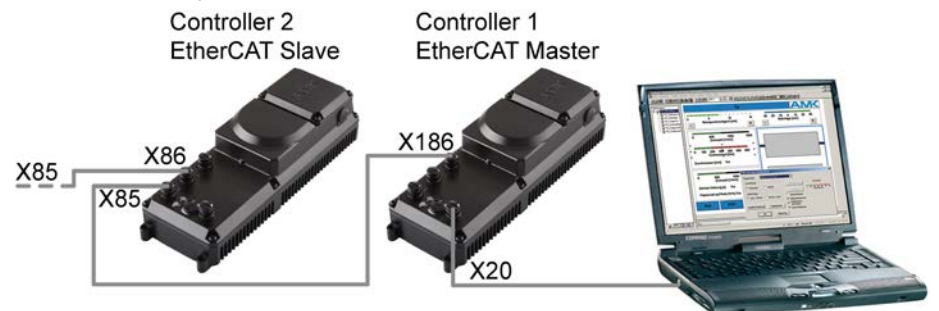

The EtherCAT Master connector X186 is delivered as simple EtherCAT interface by default. For the cross-communication a EtherCAT (CC - Cross Communication) is required.. in the following is shown how to change a simple EtherCAT interface into an EtherCAT (CC) interface.

#### Scan the current devices into the AIPEX PRO project

Click 'Logon' (1). After that click 'Accepted to the project complete'

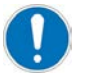

The controller 1 ist not connected with controller 2!

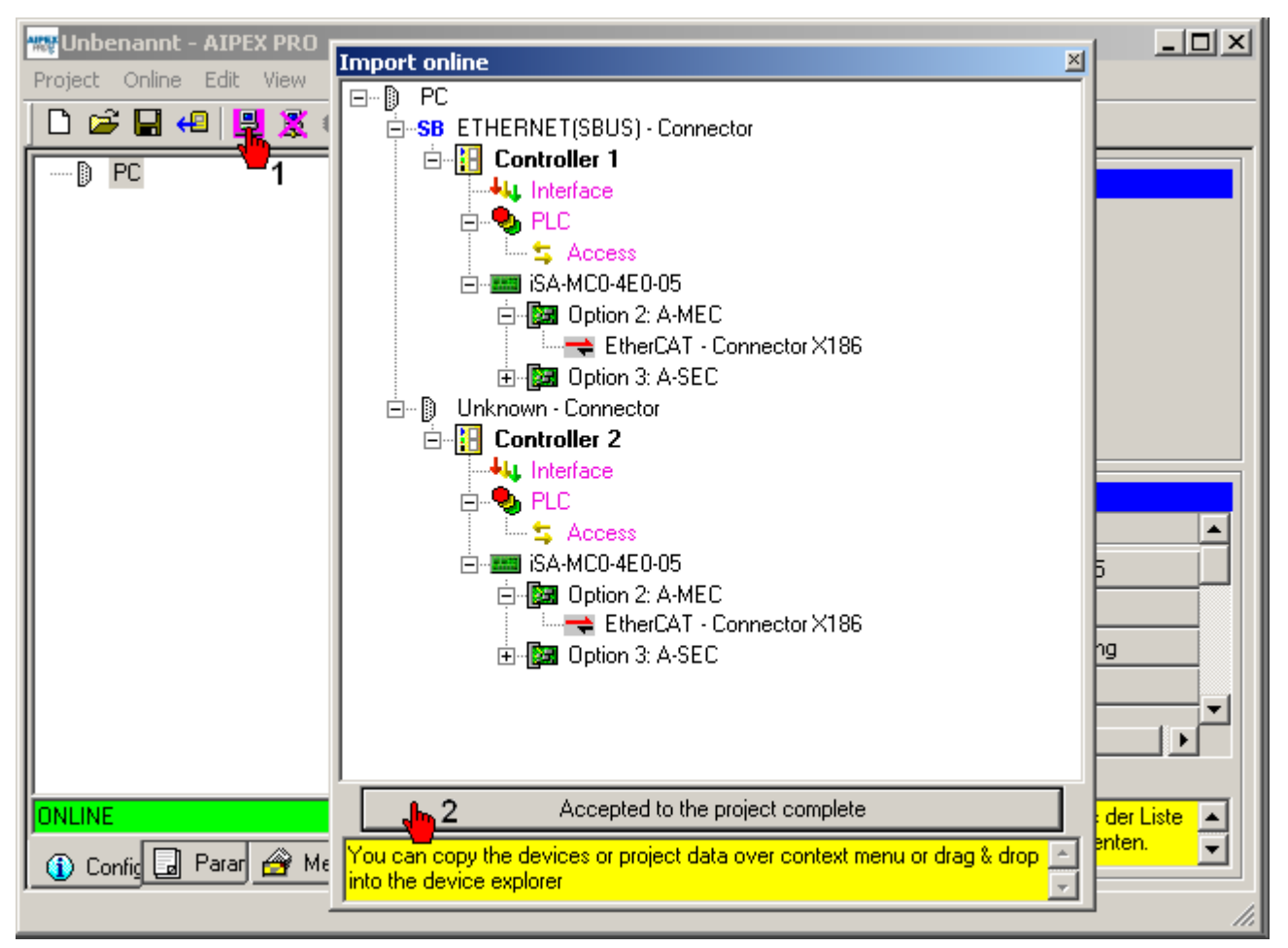

#### Delete the EtherCAT interface

Click on the 'EtherCAT – Connector X186'. After that click on right hand mouse key to open the window which includes the 'Delete' function.

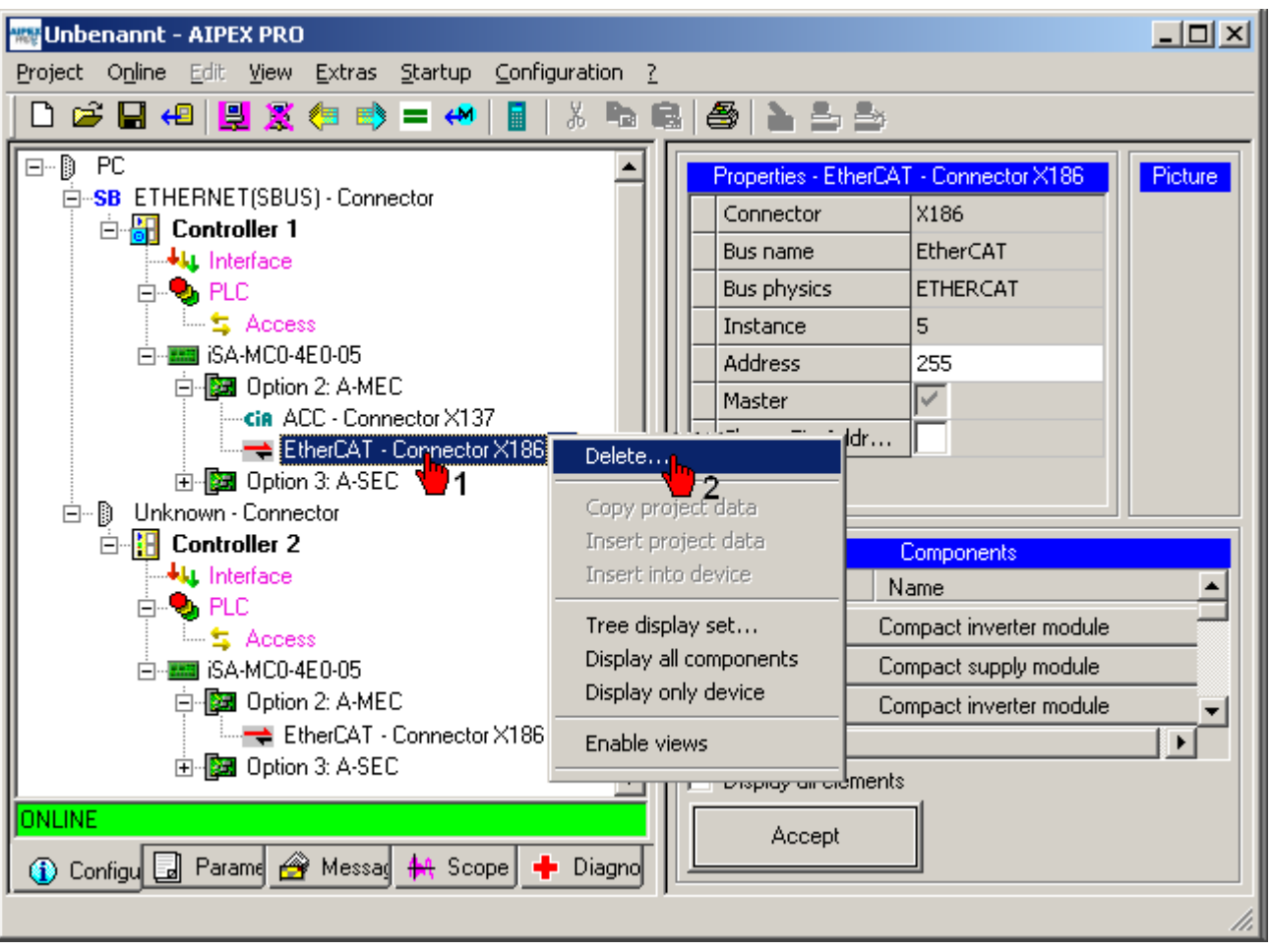

### Insert option EtherCAT (CC)

Click on 'Connector X186'. After that you can insert the option 'EtherCAT (CC)'.

| 🚾 Unbenannt - AIPEX PRO                                                                                                    |  |
|----------------------------------------------------------------------------------------------------|--|
| Project Online Edit View Extras Startup Configuration ?                                                                                                    |  |
| 🗋 🖆 🖬 4 🖳 🕵 🦛 🛸 = 🔲 📓 🐰 🗞 🗞 🚳 🍰 🏝 🍮                                                                                                    |  |
| PC         SB ETHERNET(SBUS) - Connector         Image: Controller 1         Image: SA-MCO-4E-005         Image: SA-MCO-4E-005 |  |

Restart the complete system.

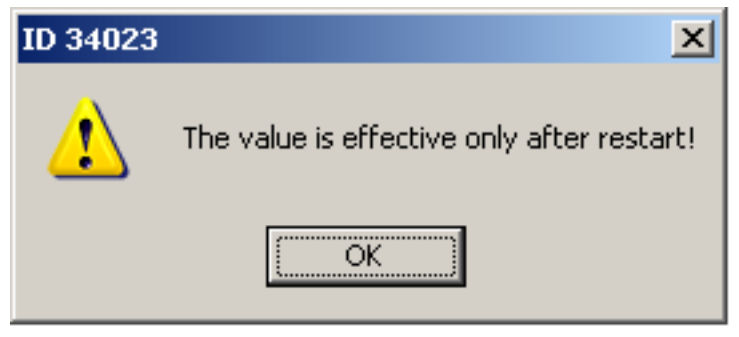

Reject the current project and scan the system new Click on menu 'Project'  $\rightarrow$  'New'.

| 🗱 Unbenannt - AIPEX PRO                         |                                               |          |
|-------------------------------------------------|-----------------------------------------------|----------|
| Project Online Edit View Extras Startup Configu | iguration <u>?</u>                            |          |
| New Ctrl+N<br>Open Ctrl+O                       | <b>                                      </b> |          |
| Save Ctrl+S                                     | operties - EtherCAT (CC) - Picture            |          |
| Close                                           | name EtherCAT (CC)                            |          |
| Import                                          | physics ETHERCAT                              |          |
| Export data set                                 | tance 5                                       |          |
| Export all data sets                            | tress 255                                     |          |
| Import data set                                 | ster 🗸                                        |          |
| Admin                                           | /es Fix A                                     |          |
| History                                         |                                               |          |
| Info                                            |                                               |          |
| Print Ctrl+P                                    | Components                                    |          |
| Print Preview                                   | vice Name                                     | <b>_</b> |
| Page Setup                                      | A4/A5 AMKAMAC Controller A4/A5                |          |
|                                                 | KW Compact inverter module                    |          |
| 🖻 📴 Option 2: A-MEC 🛛 💽                         | KWD Compact double inverter module            |          |
| Cin ACC - Connecto                              | KWZ Compact two-axis inverter module          | -        |
|                                                 | Display all elements                          |          |
|                                                 | Accept                                        |          |
| 🚺 Cor 🖬 Par 🔗 Me 👫 Sco 🕂 Dia                    |                                               |          |
|                                                 |                                               | //.      |

#### Scan the current devices into the AIPEX PRO project

#### Click 'Logon' (1). After that click 'Accepted to the project complete'

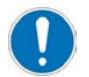

The controller 1 is now connected with controller 2 via 'EtherCAT (CC) - Connector X186'.

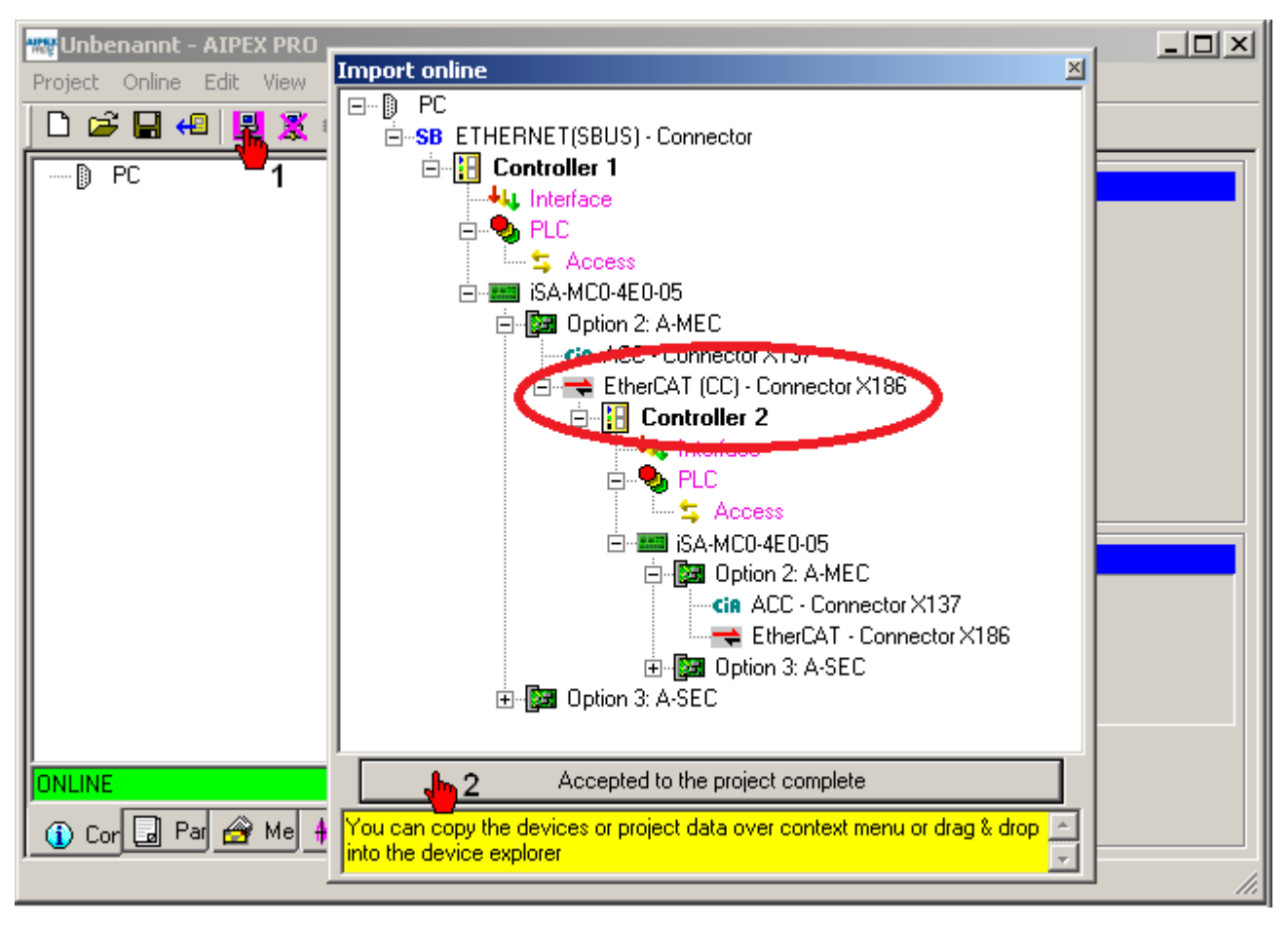

### 7.2.2.5 Offline project built with AIPEX PRO

The following example describes the procedure to build an offline configuration with a controller iSA-MC0-4E0-05 and a slave iSA-MC0-4E0-05. The slave iSA-MC0-4E0-05 is connected to EtherCAT participants.

#### Choose the EtherCAT master controller

Insert an 'iSA-MC0-4E0-05' controller into an empty project.

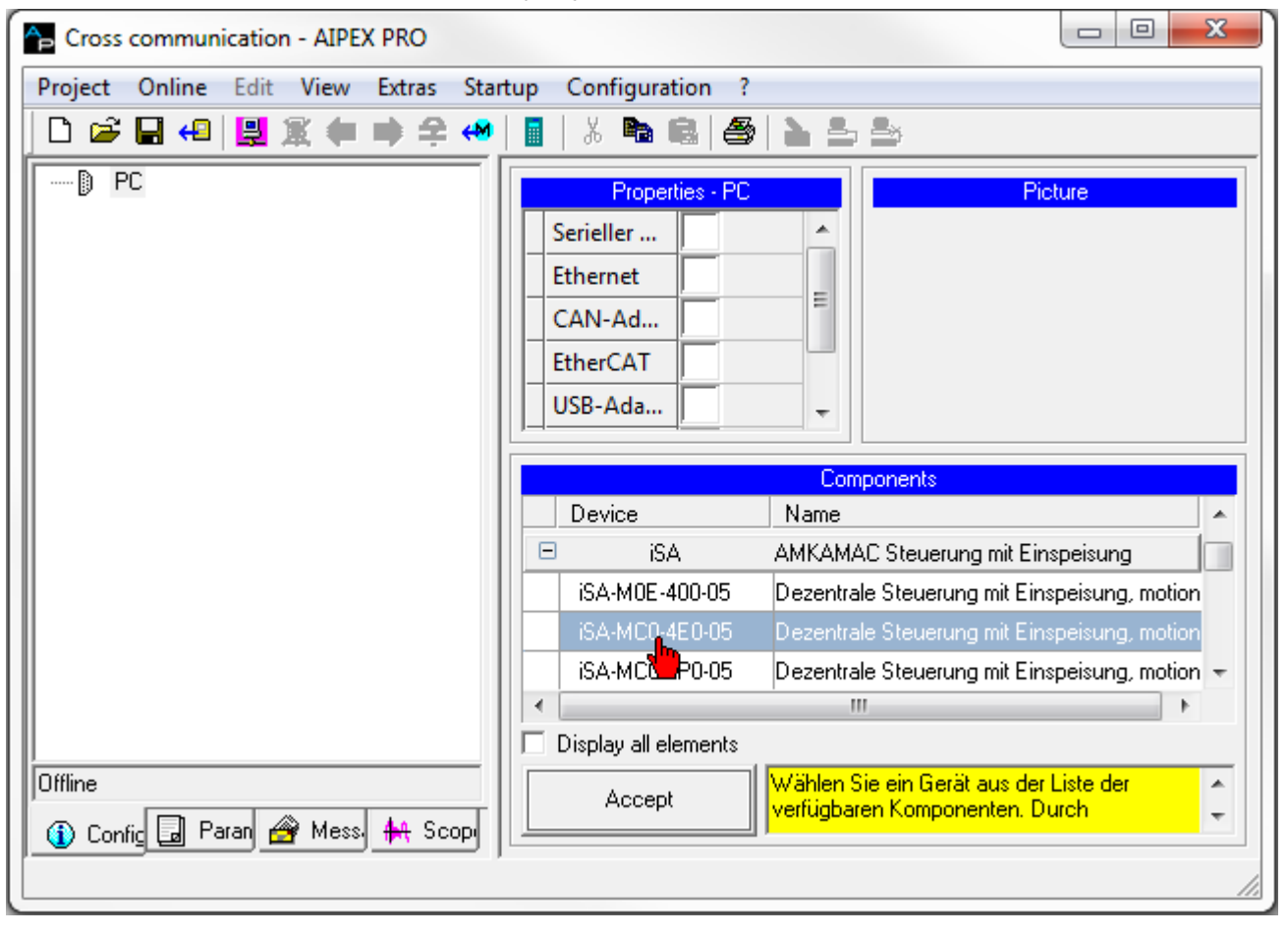

### Insert option

Click on 'Option 2'. After that you can insert the option 'A-MEC (EtherCAT / CAN option)'.

| Cross communication - AIPEX PRO                                                                     |                                                                              |                         |
|----------------------------------------------------------------------------------------------------|------------------------------------------------------------------------------|-------------------------|
| Project Online Edit View Extras Sta                                                                 | tup Configuration ?                                                          |                         |
| 0 🚔 🖶 📢 🗒 🌋 🗰 🚔 🔶                                                                                   | 🛯   X 🖻 📾   🎒   놀 🍮                                                          |                         |
| PC<br>SB ETHERNET(SBUS) - Connector<br>Control<br>Control<br>PLC<br>SAccess<br>SA-MC0-4E0-05<br>SEC | Properties - Option 2       Slot                                             | Picture                 |
|                                                                                                    | Components<br>Options Name                                                   |                         |
|                                                                                                    | A-MEC EtherCAT Option                                                        |                         |
| Offline                                                                                             | Display all elements Accept Dem selektierten Steck, der aufgelisteten Option | platz können Sie eine 🔺 |
|                                                                                                    |                                                                              |                         |

### Insert EtherCAT (CC) interface

Click on 'Connector X186'. After that you can insert the option 'EtherCAT (CC)' cross communication.

| Cross communication - AIPEX PRO                                                                     |                               |                         |
|----------------------------------------------------------------------------------------------------|-------------------------------|-------------------------|
| Project Online Edit View Extras Star                                                                | tup Configuration ?           |                         |
| 0 🖌 🖶 🗗 🕄 🖉 🗠 🔄                                                                                     | 📕   🐰 📭 📾   🎒   놀 🍮           |                         |
| PC  SB ETHERNET(SBUS) - Connector  Control  Control  Control  SA-MC0-4E0-05  SA-MEC  Connector X185 | Properties - Connector X186   | Picture                 |
| ⊡- 📴 Option 3: A-SEC 🤎 1                                                                            | Components                    |                         |
|                                                                                                    |                               |                         |
|                                                                                                    | EtherCAT                      |                         |
|                                                                                                    | Display all elements          |                         |
| Offline                                                                                             | Accept Dem Anschluss muss ein | e Schnittstelle (bzw. 🔺 |
| 🚯 Confic 🗔 Paran 🔗 Mess 👫 Scop                                                                      |                               | ilij aus der Liste 🚽 👻  |
|                                                                                                    |                               | 1.                      |

### Insert slave device

Click on 'EtherCAT (CC) Connector X186'. After that you can insert the 'iSA-MC0-4E0-05 Slave'.

| Cross communication - AIPEX PRO                                                                                                    |                                                                                                    |
|----------------------------------------------------------------------------------------------------|----------------------------------------------------------------------------------------------------|
| Project Online Edit View Extras Startup Configu                                                                                                    | uration ?                                                                                                    |
| D 😂 🖬 4   🔡 🕱 🗰 🛸 🗢 i 📓   🐰 🛤                                                                                                    | n R   S   L S S                                                                                                    |
| PC     SB ETHERNET(SBUS) - Connector     Control     Interface     PLC     SA-MC0-4E0-05     ISA-MC0-4E0-05     Dption 2: A-MEC     EtherCAT (CC) - Connector X186 | Properties -         Picture           Co         X18 ^           Bus         Eth =           Bus         ET.           Inst         5 ~ |
| ⊡ I Option 3: A-SEC                                                                                                    | Components                                                                                                    |
|                                                                                                    | Device Name A                                                                                                    |
|                                                                                                    | A4/A5/A6 AMKAMAC Steuerung A4/A5/                                                                                                    |
|                                                                                                    | iSA AMKAMAC Steuerung mit Eins                                                                                                    |
|                                                                                                    | iSA-MC0-4F0-05 Dezentrale Steuerung mit Eins                                                                                             |
|                                                                                                    | 🗄 KW 2 Kompakt Wechselrichter 👻                                                                                                    |
|                                                                                                    |                                                                                                    |
|                                                                                                    | Display all elements                                                                                                    |
| Offline                                                                                                    | Accept Wählen Sie ein Gerät aus der<br>Liste der an der selektierten                                                                     |
|                                                                                                    | J                                                                                                    |

#### Insert interface option (EtherCAT bus) to the slave

Click on 'Option 2'. After that you can insert the option 'A-MEC (EtherCAT option)'.

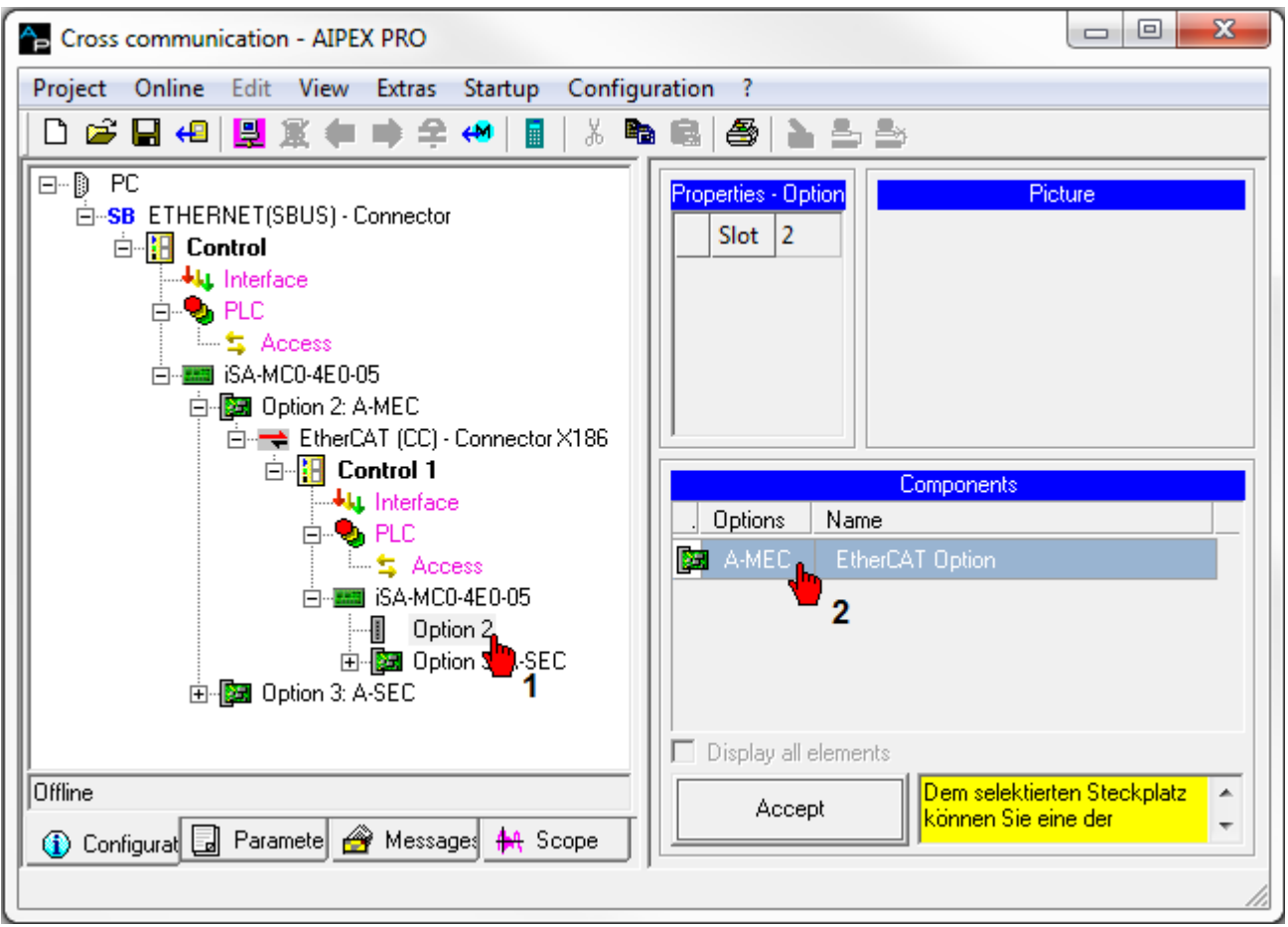

#### Insert EtherCAT bus interface

Click on 'Connector X186'. After that you can insert the option 'EtherCAT'.

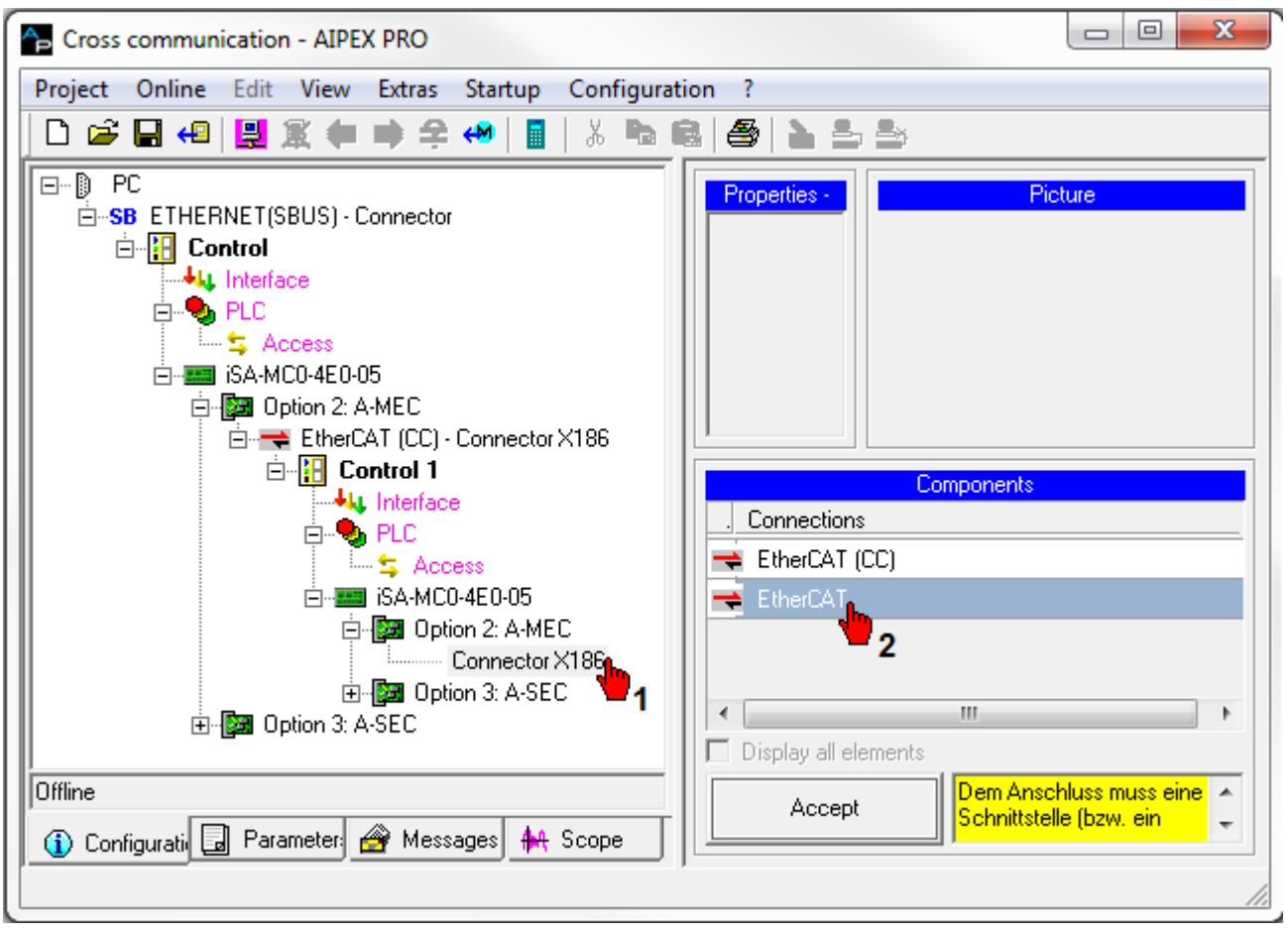

#### Insert EtherCAT bus participant

Click on 'EtherCAT - Connector X186'. After that you can insert further EtherCAT participants (in the example an ihXT3-1-10-VB0-...).

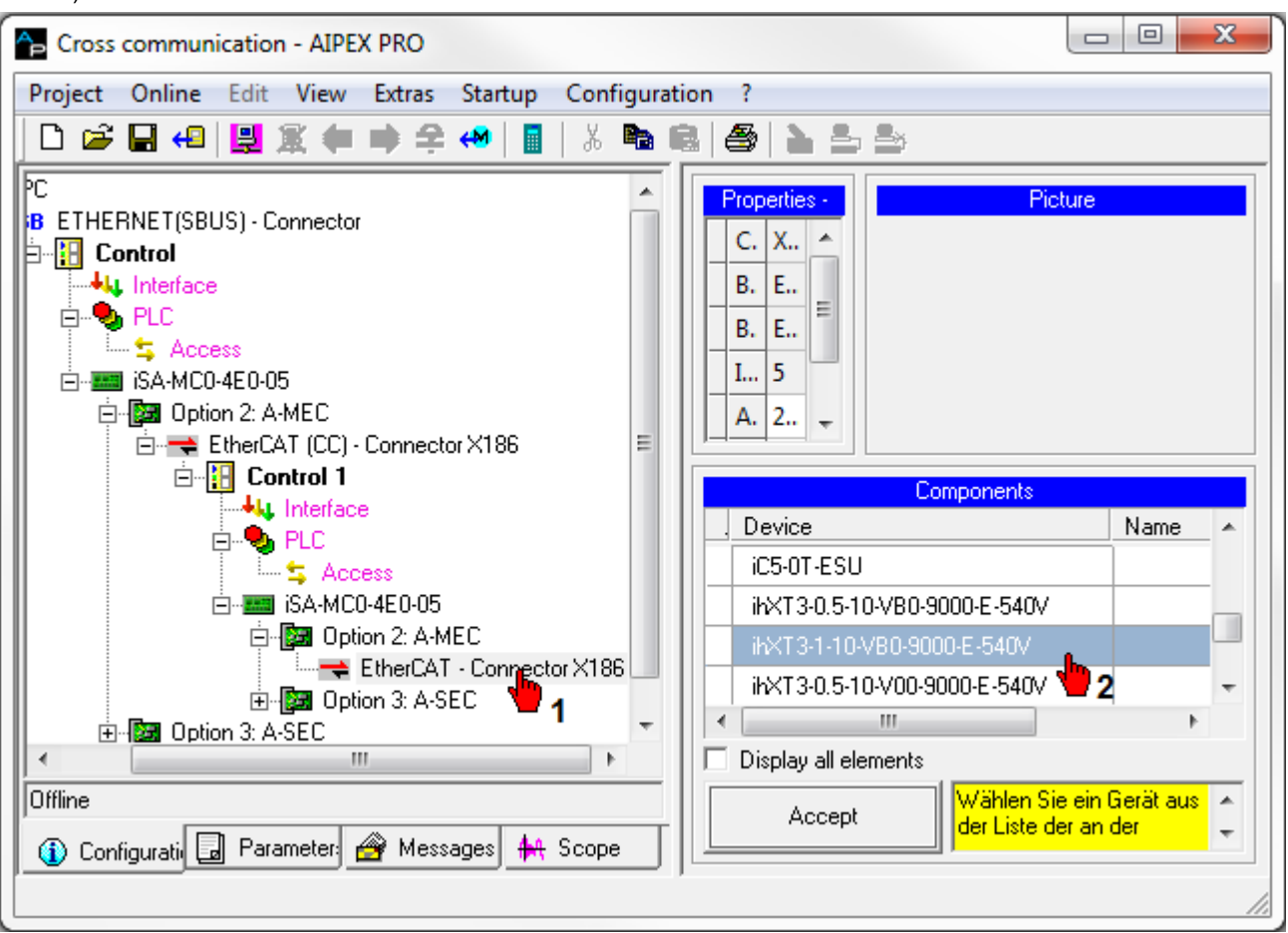

### 7.2.3 A-SIP - EtherNet/IP slave, connection [X85]/[X86]

The option can be used to connect the controller to an EtherNet/IP master in accordance with IEC 61158. This connection is supported by controllers with the designation iSA-MC0-4C0-05.

The Ethernet Industrial Protocol (EtherNet/IP) is an open standard for industrial networks. EtherNet/IP transfers I/O data cyclically but not in sync with the controller clock pulse of the drives. The EtherNet/IP protocol does not define a user protocol, which means that the data arriving in the slave must be evaluated with a PLC program.

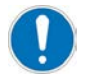

Only one of the following options can be active at the same time:

- A-SEC EtherCAT slave
- A-SIP EtherNet/IP slave
- A-SPN Profinet IO Device

Relevant parameter: ID34140 'AS BUS protocol'

#### Connection technology:

Siehe '[X85] Real-time Ethernet slave input' auf Seite 31. Siehe '[X86] Real-time Ethernet slave transmission' auf Seite 31.

#### 7.2.3.1 Features

The features of the EtherNet/IP slaves are stored in electronic data sheet AMK\_Ax\_EIP\_V1.1.EDS. This file is freely available from AMK and is part of the AIPEX PRO programming environment.

The A-SIP option provides the following EtherNet/IP-specific features:

| Features                      | Values                                                                                                   |  |  |  |
|-------------------------------|----------------------------------------------------------------------------------------------------|--|--|--|
| Communication protocol,       | EtherNet/IP slave                                                                                        |  |  |  |
| participant type              |                                                                                                    |  |  |  |
| Communication medium          | Patch cable of the category CAT5e, shielded                                                              |  |  |  |
| Interfaces                    | X85/X86, RJ45, Ethernet II, IEEE 802.3                                                                   |  |  |  |
|                               | 2-port interface with integrated switch functionality                                                    |  |  |  |
| Vendor ID                     | 1325 - AMK GmbH & Co. KG                                                                                 |  |  |  |
| Device type                   | 12 - communications adapter                                                                              |  |  |  |
| Maximum amount of input data  | 504 bytes                                                                                                |  |  |  |
| Maximum amount of output data | 504 bytes                                                                                                |  |  |  |
| Transfer rates                | 100 MBit/s                                                                                               |  |  |  |
| Transfer mode                 | Half and full duplex                                                                                     |  |  |  |
| Boot protocols                | DHCP                                                                                                    |  |  |  |
| I/O connection type           | Cyclical, minimum cycle 1 ms, depending on the number of connections and the amount of input/output data |  |  |  |
| Supported CIP services        | Set Attribute                                                                                            |  |  |  |
| Explicit messages             | Get_Attribute                                                                                            |  |  |  |
|                               | Reset services                                                                                           |  |  |  |
| Predefined standard objects   | Identity Object                                                                                          |  |  |  |
|                               | Message Route Object                                                                                     |  |  |  |
|                               | Assembly Object                                                                                          |  |  |  |
|                               | Connection Manager                                                                                       |  |  |  |
|                               | Ethernet Link Object                                                                                     |  |  |  |
|                               | TCP/IP Object                                                                                            |  |  |  |
|                               | DLR Object                                                                                               |  |  |  |
|                               | QoS Object                                                                                               |  |  |  |
| Further properties            | 1 'Exclusive owner' connection                                                                           |  |  |  |
|                               | Up to 2 'Listen only' connections                                                                        |  |  |  |
|                               | Maximum 8 connections                                                                                    |  |  |  |
|                               | (ACD, UCMM, and DLR are supported)                                                                       |  |  |  |
| Restrictions                  | CIP sync services are not supported                                                                      |  |  |  |
|                               | TAGs are not supported                                                                                   |  |  |  |

#### Analysis network status

The actual network status can be analyzed with the PLC program by the function 'FuiGetNetStatus' (uichannel:=2, uiAxis:=0). Status:

Bit 0 = Ethernet/IP adapter initialization completed without errors (ready for operation)

Bit 1 = 'Pre-operational'

Bit 2 = Error

Bit 4 = 'Operational' mode is active

See documentSoftware description AmkLibraries (Part no. 205210), AmkBase Bibliothek - Function FuiGetNetStatus (F).

### 7.2.3.2 Parameterization

| Parameter | Parameter name            | Value                           | Description                                           |
|-----------|---------------------------|---------------------------------|-------------------------------------------------------|
| ID1204    | 'XML file'                | -                               | Bus configuration, automatically created by AIPEX PRO |
| ID34140   | 'AS BUS protocol'         | 0x46 <sup>*)</sup>              | EtherNet/IP slave A-SIP option                        |
| ID34143   | 'Usage port'              | 0*)                             | Cross communication                                   |
| ID34023   | 'BUS address participant' | 0201 (2.1) <sup>*)</sup>        | Static IP address, low-order word                     |
| ID34024   | 'BUS transmit rate'       | 1000000 <sup>*)</sup>           | 100 Mbit/s                                            |
| ID34025   | 'BUS mode'                | 0*)                             | Slave, DHCP                                           |
| ID34026   | 'BUS mode attribute'      | C0A8<br>(192.168) <sup>*)</sup> | Static IP address, high-order word                    |
| ID34057   | 'Network mask'            | 255.255.255.0 <sup>*)</sup>     | Network mask                                          |

The EtherNet/IP slave interface X85 is parameterized in the instance 2 as follows:

\*) Default values

For more information about the parameter properties: See document Parameter description (Part no. 203704)

| Test_EIP_Slave_Interface_23092014 - AIPEX PRO                                                                                                    |                                                  |  |
|----------------------------------------------------------------------------------------------------|--------------------------------------------------|--|
| Project Online Edit View Extras Startup Configuration ?                                                                                                    |                                                  |  |
| 🗅 😅 🖬 4   🔡 🌋 🦛 📦 📿 🚧   📓   🐰 🐜 📾                                                                                                    | 1 <b>4 1 2 2</b>                                 |  |
| PC                                                                                                    | Properties - EtherNet/IP - Connector X85 (slave) |  |
|                                                                                                    | Connector X85                                    |  |
|                                                                                                    | Bus name EtherNet/IP                             |  |
| u im to g_stA5D                                                                                                    | Bus physics ETHERNETIP                           |  |
| EIP_Slave.pro                                                                                                    | Instance 2                                       |  |
| Access                                                                                                    | IP Address 192 . 168 . 2 . 1                     |  |
| ⊡ ISA-MC0-4E0-05                                                                                                    | Network mask 255 . 255 . 255 . 0                 |  |
| Deption 2: A-SIP                                                                                                    | Gateway address 0 . 0 . 0 . 0                    |  |
| <ul> <li>Access</li> <li>G_64Byteln_1</li> <li>G_64Byteln_2</li> <li>G_64ByteOut_1</li> <li>G_64ByteOut_2</li> <li>EtherNet/IP - Connector X85 (slave)</li> </ul> | Components                                       |  |
| ONLINE<br>(i) Configu 🗔 Parame 🔗 Messag 🚧 Scope 🕂 Diagno                                                                                                    | C Display all elements Accept                    |  |

| 🏠 Test_EIP_Slave_Interface_23092014 - AIPEX PRO                                                                                                    |       |                   |          |            | x  |                |
|----------------------------------------------------------------------------------------------------|-------|-------------------|----------|------------|----|----------------|
| Project Online Edit View Extras Startup Configuration ?                                                                                                    |       |                   |          |            |    |                |
| 🗅 😅 🖬 4 🖳 💐 🦛 🛸 📪 4 📓 👗 📾 📾 🎒 🎽 🚢 🖴                                                                                                    |       |                   |          |            |    |                |
| Parameter Selection: 1204                                                                                                    |       |                   |          |            |    |                |
| B ETHERNET(SBUS) - Connector                                                                                                    |       | Mame              | 🛛 Value  |            | •  | M Valı         |
|                                                                                                    | 34023 | BUS address part. | 0201     | <b>(</b> = | -  | 0201           |
| <br>• g_stA5D                                                                                                    | 34024 | BUS transmit rate | 0.00     | <b>\</b>   | ⇒  | 0.00           |
| EIP_Slave.pro                                                                                                    |       | BUS mode          |          | <b>\</b>   | ⇒  | 0000           |
|                                                                                                    |       | BUS mode attribut | 🖂 C0A8   | <b>\</b>   | -> | C0A8           |
|                                                                                                    |       | Network mask      | 00FFFFFF | <b>\</b>   | ⇒  | <b>00FFFFF</b> |
|                                                                                                    |       | AS BUS protocol   | 0046     | <b>\</b>   | ⇒  | 0046           |
| Access                                                                                                    | 34143 | Usage port        | 0000     | <b>\</b> = | ⇒  | 0000           |
| En S Access<br>☐ g_64ByteIn_1<br>☐ g_64ByteIn_2<br>☐ g_64ByteOut_1<br>☐ g_64ByteOut_2<br>EtherNet/IP - Connector X85 (slave)                                                                                                    |       |                   |          |            |    |                |
|                                                                                                    |       |                   | •        |            |    |                |
| Uconfigu Parame Messag 🗮 Scope 🕈 Diagno Configu P-Set Contract Contract C |       |                   |          |            |    |                |
|                                                                                                    |       |                   |          |            |    | //_            |

The data exchange between the EtherNet/IP master and slave must be configured in both the master and the slave. The configuration for the slave is created with AIPEX PRO. In the programming environment (CODESYS), function blocks are used to access the configured data:

- Synchronous data: SET\_PLCVAR\_SYNC\_XXX or GET\_PLCVAR\_SYNC\_XXX
- Asynchronous data: SET\_PLCVAR\_ASYNC\_XXX or GET\_PLCVAR\_ASYNC\_XXX

This can be configured interface consistent modules (synchronous FBs) and inconsistent modules (asynchronous FBs) for EtherNet/IP .

The synchronous function blocks are only consistent if they are called up in the program block 'FPLC-PRG' (real-time level).

### 7.2.3.3 Example: Synchronous

Reading and writing the synchronous data.

Create a CODESYS program and add the variables 'g\_64ByteIn\_1', 'g\_64ByteIn\_2', 'g\_64ByteOut\_1', and 'g\_64ByteOut\_2' to the controller configuration.

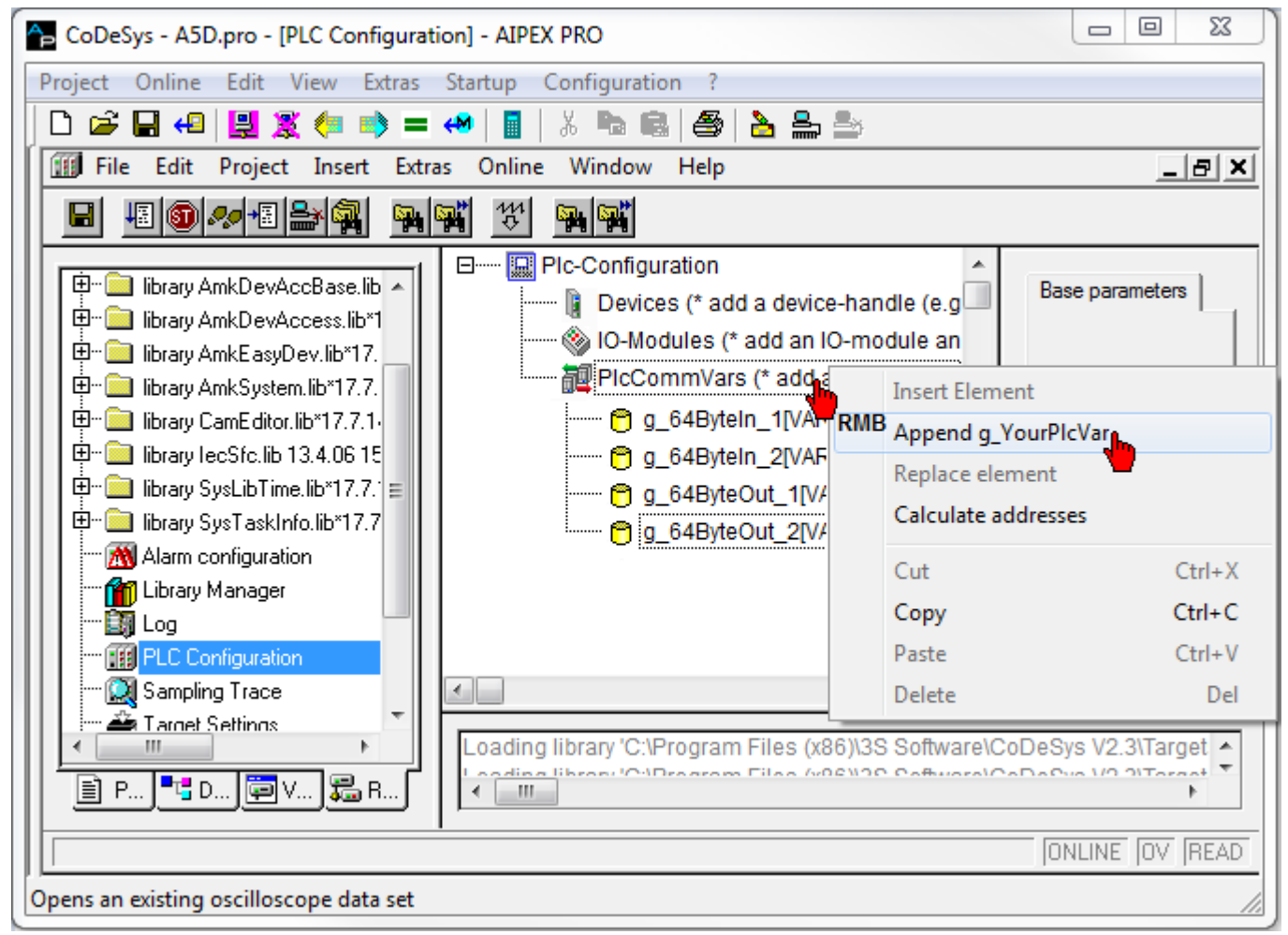

| call up program block FPLC_PRG (real-time level).                                                                                                    |
|----------------------------------------------------------------------------------------------------|
| CoDeSys - A5D.pro* - [FPLC_PRG (PRG-ST)] - AIPEX PRO                                                                                                    |
| Project Online Edit View Extras Startup Configuration ?                                                                                                    |
| 🗅 🚅 🕞 4   🖳 🌋 🦛 🛸 = 🔲 📓   🐰 🐜 📾 🎒 峇 🏯 🎰                                                                                                    |
| 🍤 File Edit Project Insert Extras Online Window Help                                                                                                    |
|                                                                                                    |
| POUs         Image: FPLC_PRG (PRG)         Image: FPLC_PRG (PRG)         Image: FPLC_PRG |
|                                                                                                    |

The synchronous function blocks 'GET\_PLCVAR\_SYNC\_BYTE64' and 'SET\_PLCVAR\_SYNC\_BYTE64' are to be added to the project.

See document Software description AmkLibraries (Part no. 205210), AmkDevAccess Bibliothek

| 윰 CoDeSys - A5D.pro* - [FPLC_PRG (Pf | RG-ST)] - AIPEX PRO                                                                                                    |
|--------------------------------------|----------------------------------------------------------------------------------------------------|
| Project Online Edit View Extras      | Startup Configuration ?                                                                                                    |
| 0 📽 🖬 🕰 😫 🤹 📦 =                      | • 🔲   🖥   🕹 📾 🚔   🌥 🏯 🊔                                                                                                    |
| 🎭 File Edit Project Insert Ext       | ras Online Window Help                                                                                                    |
|                                      |                                                                                                    |
|                                      | 0001 (* functionality:                                                                                                    |
| FPLC_PRG (PRG)                       | 0002 External event-program FPEC_PRG, called by FPEC_TASK In PG1-cycleum<br>0003 *)                                                                                                    |
| Ē≣ PLC_PRG (PRG)                     | 0004 PROGRAM FPLC_PRG                                                                                                    |
|                                      | 0006 END_VAR                                                                                                    |
|                                      | 0007 (* history:                                                                                                    |
|                                      | 0009 *)                                                                                                    |
|                                      |                                                                                                    |
|                                      | 0002 RETURN; (* Return, if initialization is not ok *)                                                                                                    |
|                                      | 0003END_IF<br>0004 (* continue below if init is done *)                                                                                                    |
|                                      | 0005                                                                                                    |
|                                      | 0006GET_PLCVAR_SYNC_BYTE64(<br>0007 boEnable:=.                                                                                                    |
|                                      | 0008 stPlcVar:= ,                                                                                                    |
|                                      | 0009 boEnabAck=>,<br>0010 boErr=>.                                                                                                    |
|                                      | 0011 iErrID=> ,                                                                                                    |
|                                      | 0012 arr_byOutVal=> );<br>0013                                                                                                    |
|                                      | 0014 <b>F</b> 2 T                                                                                                    |
|                                      | A Contraction of the second second se |
|                                      |                                                                                                    |
|                                      | Lin.: 14, Col.: 1 ONLINE OV READ                                                                                                    |
|                                      |                                                                                                    |
|                                      |                                                                                                    |

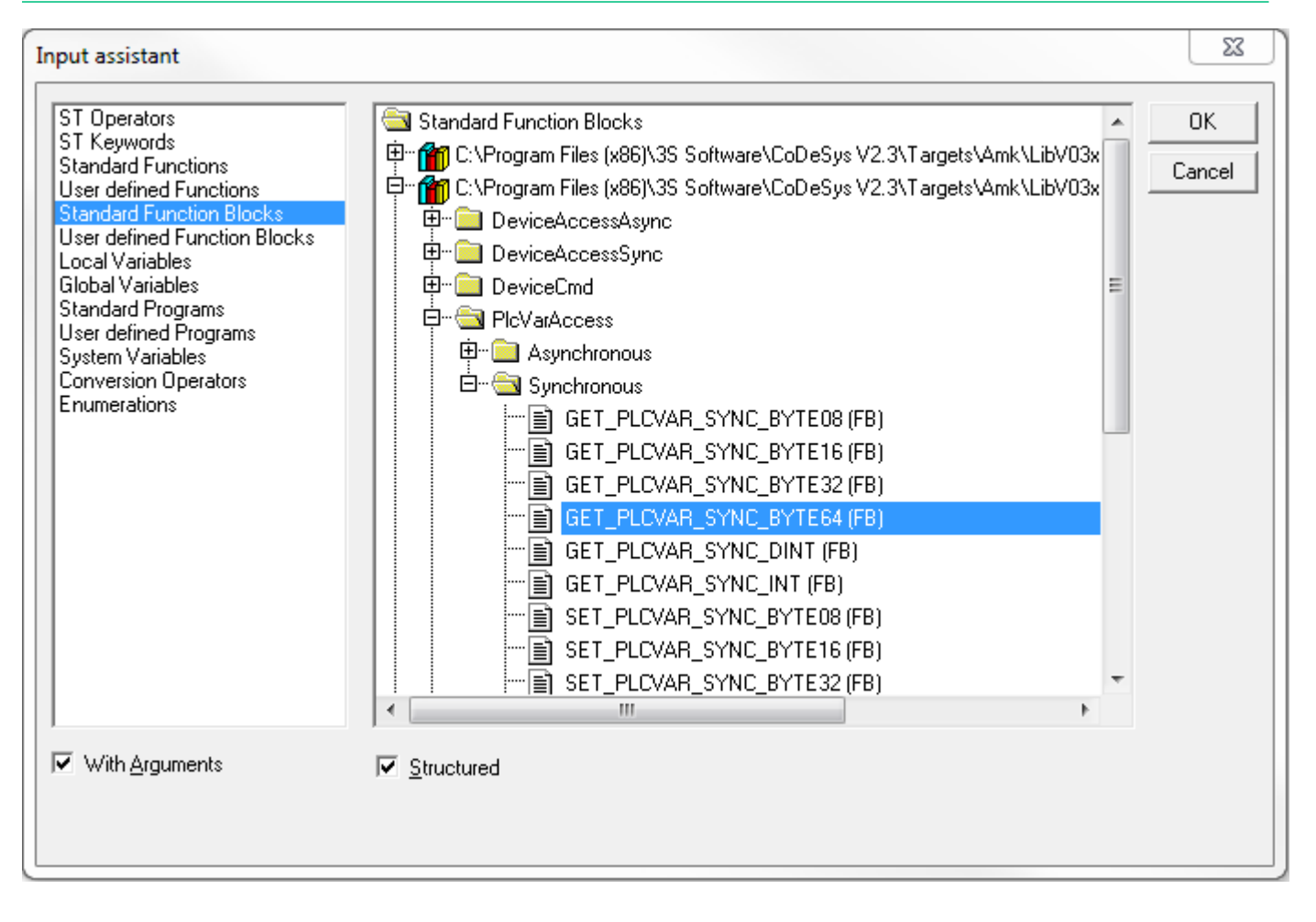

Create the associated variables and arrays.

| CoDeSys - A5D.pro* - [FPLC_PRG (PRG-ST)] - AIPEX PRO                           |               |  |  |  |
|--------------------------------------------------------------------------------|---------------|--|--|--|
| Project Online Edit View Extras Startup Configuration ?                        |               |  |  |  |
| 🗅 🖆 🖬 4 🖳 🕱 🦛 🛸 = 🔲 📓 🐰 🖦 📾 🚳 🤮 🏊 🎰                                            |               |  |  |  |
| Sile Edit Project Insert Extras Online Window Help                             | _ & ×         |  |  |  |
|                                                                                |               |  |  |  |
|                                                                                |               |  |  |  |
| BOODS WITH DOODS THE PLCVAR SYNC BYTE64_1: GET PLCVAR SYNC BY                  | /TE64;        |  |  |  |
| FPLC_PRG (PRG) 0007 fbGET_PLCVAR_SYNC_BYTE64_2: GET_PLCVAR_SYNC_BY             | /TE64;        |  |  |  |
| DO008 fbSET_PLCVAR_SYNC_BYTE64_1: SET_PLCVAR_SYNC_BYTE64_1: SET_PLCVAR_SYNC_BY | /TE64;        |  |  |  |
| fbSET_PLCVAR_SYNC_BYTE64_2: SET_PLCVAR_SYNC_BY                                 | /TE64;        |  |  |  |
| 0010 ARRAY [0, 63] OF BYTE:                                                    |               |  |  |  |
| 0012 arr byOutVal 2: ARRAY [063] OF BYTE;                                      |               |  |  |  |
| 0013 arr_byInVal_1: ARRAY [063] OF BYTE;                                       |               |  |  |  |
| 0014 arr_byInVal_2: ARRAY [063] OF BYTE;                                       | -             |  |  |  |
|                                                                                | P.            |  |  |  |
| 0014 fbGET_PLCVAR_SYNC_BYTE64_2(                                               | *             |  |  |  |
| 0015 boEnable:= ,                                                              |               |  |  |  |
| 0016 stPicVar:= ,                                                              |               |  |  |  |
| 0017 boEnabAck=>,                                                              |               |  |  |  |
| 0019 iErrID=> .                                                                |               |  |  |  |
| 0020 arr_byOutVal=> arr_byOutVal_2 );                                          |               |  |  |  |
| 0021                                                                           |               |  |  |  |
| 0022fbSET_PLCVAR_SYNC_BYTE64_1(                                                |               |  |  |  |
| 0023 boEnable:= ,<br>0024 arr bylp/al:= arr bylp/al 1                          |               |  |  |  |
| 0024 an_bynvai_an_bynvai_r,                                                    |               |  |  |  |
| 0026 boEnabAck=>,                                                              |               |  |  |  |
| 0027 boErr=> ,                                                                 |               |  |  |  |
| 0028 iErrID=> );                                                               | +             |  |  |  |
|                                                                                | 4             |  |  |  |
| Lin: 1, Col: 1                                                                 | NLINE OV READ |  |  |  |
| Opens an existing project or an APS/AIPAR file                                 |               |  |  |  |
|                                                                                | ///           |  |  |  |

23 CoDeSys - A5D.pro\* - [FPLC\_PRG (PRG-ST)] - AIPEX PRO Project Online Edit View Extras Startup Configuration ? 🗅 🚅 🔚 4 - 🖳 🕱 🦛 📫 **↔** 8 کے 🚔 ک Ж. • File Edit Project Insert Extras Online Window Help \_ 8 × ⊡--) PC 48 🗊 🛷 🕫 🎥 🙀 4<u>14</u> X 🖻 🛍 🗣 🗣 B S. S. 🗄 🔠 Control 📲 Interfa 0001 (\* functionality: 🗟 POUs 🖕 🗣 PLC 0002 External event-program FPLC\_PRG, called by FPLC\_TAS 🔩 🌜 🗝 📄 FPLC\_PRG (PRG) 0003 \*) 0004 PROGRAM FPLC\_PRG 😫 Zi ⊡…≣ PLC\_PRG (PRG) 🗄 🔤 iSA-M 0005 VAR --- 🛛 🛛 🖸 0006 fbGET\_PLCVAR\_SYNC\_BYTE64\_1: GET\_PLCVAR\_S 🖻 📴 Oj 0007 fbGET\_PLCVAR\_SYNC\_BYTE64\_2: GET\_PLCVAR\_S 🖻 ··· ≒ 0008 fbSET PLCVAR SYNC BYTE64 1: SET PLCVAR S 0009 fbSET\_PLCVAR\_SYNC\_BYTE64\_2: SET\_PLCVAR\_S 0010 0011 arr\_byOutVal\_1: ARRAY [0..63] OF arr\_byOutVal\_2: ARRAY [0..63] OF 0012 8 0013 arr\_byInVal\_1: ARRAY [0..63] OF 0014 arr\_byInVal\_2: ARRAY [0..63] OF 0015 END VAR ь 0024 arr\_byInVal:= arr\_byInVal\_1, A 0025 stPIcVar:= g\_64ByteQut\_1, 0026 boEnabAck=>, F2 0027 boErr=>. 0028 iErrID=> ); 0029 0020arr\_bylnVal\_1[63] := 16#AB; 0034larr\_bylnVal\_2[63] := 16#CD 0032 + . . . . . ------< III. b ۰. 🖹 .. 🎫 .. 📴 .. 🔚 . ONLINE L **@** 1 ÷ Lin.: 31, Col.: 28 ONLINE **(i)** PLC Functions assign and configuration

The output value must be specified via the array and the global variables must be assigned to the function blocks by pressing F2.

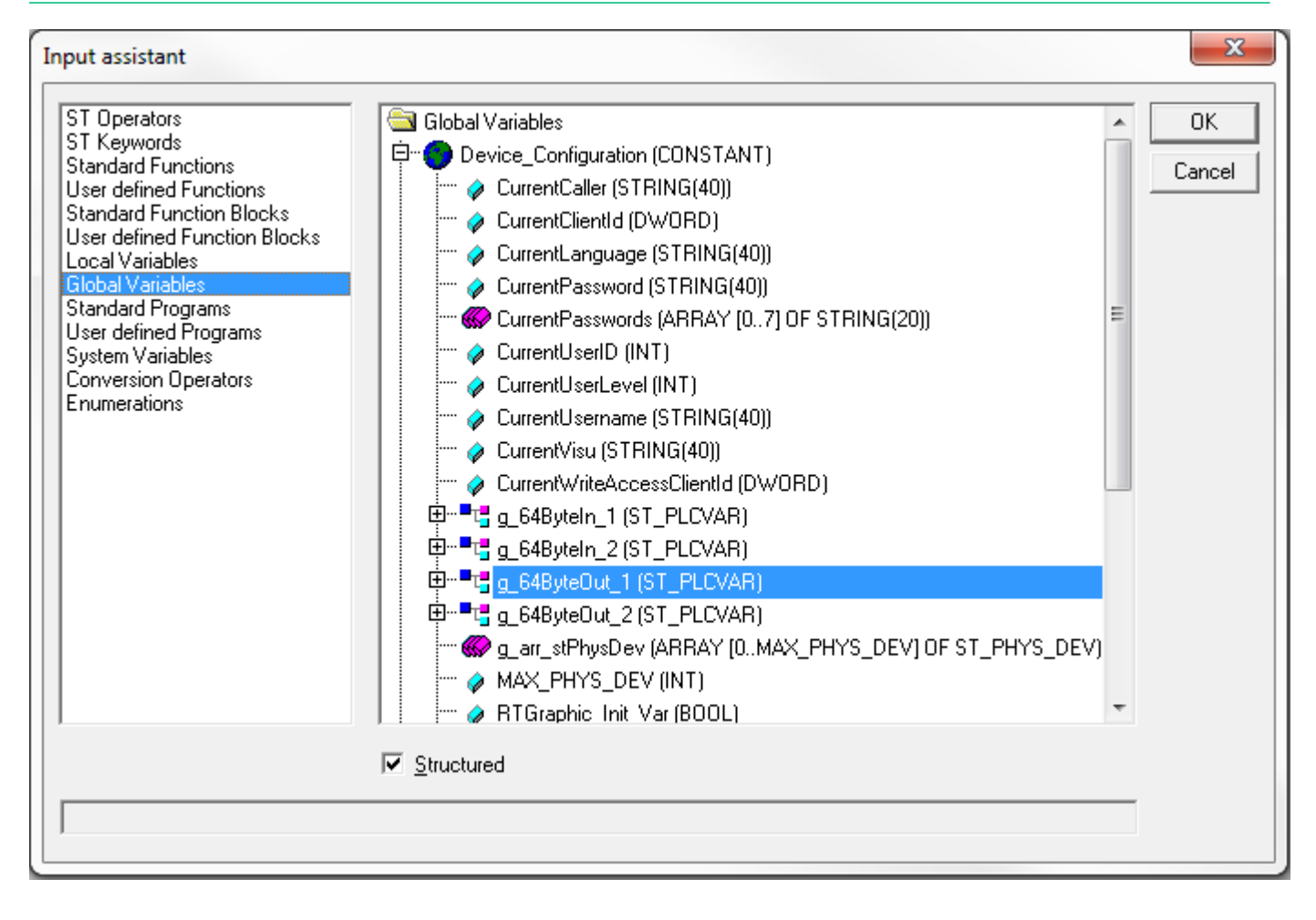

# 

Create configuration

| CoDeSys - A5D.pro* - [FPLC_PRG (PRG-ST)]                                              | - AIPEX PRO                                                                                                    |
|---------------------------------------------------------------------------------------|----------------------------------------------------------------------------------------------------|
| Project Online Edit View Extras Startu                                                | up Configuration ?                                                                                                    |
| 📙 🕒 😅 🔛 😓 🖳 🕒 🔜 🖆                                                                     | 🛯   X 🖻 📾   🞒   🏊 🌦                                                                                                    |
|                                                                                       | Sile Edit Project Configuration create Window Help                                                                                                    |
|                                                                                       |                                                                                                    |
| Interface                                                                             |                                                                                                    |
| PLC<br>A5D.pro<br>Access<br>Option 2<br>Option 3: A-SIP<br>Access<br>Connec<br>Connec | POUs         POUs         PELC_PRG (PRG)         PROGRAM FPLC_PRG         0004         PROGRAM FPLC_PRG         0005         VAR         0006         fbGET_PLCVAR_SYNC_BYTE64         0007         fbGET_PLCVAR_SYNC_BYTE64         0008         fbSET_PLCVAR_SYNC_BYTE64         0001         arr_byOutVal_1:         0011         arr_byOutVal_2:         0015         0016         PNDUS         0001         arr_byInVal_1:         0014         0001         0001         0001         0001         0001         0001         0001         0001         0001         0010         0011         arr_byOutVal_2:         0015         0001         0001         IF NOT bolnitOk THEN         0002         RETURN; (* Return, if initializat         0003         0004         (* continue below, if init is done *)         0005         0006 </th                                                                                                    |
|                                                                                       | Image: strict of the strict of the strine strict of the strict of the strict of the strict |
| 🚯 Con 📮 Para 🔗 Mes 👫 Sco 🕂 Diag                                                       | Lin.: 1, C                                                                                                    |
| PLC Functions assign and configuration                                                |                                                                                                    |

Assign the PLC variables to the A-SIP option and complete them.

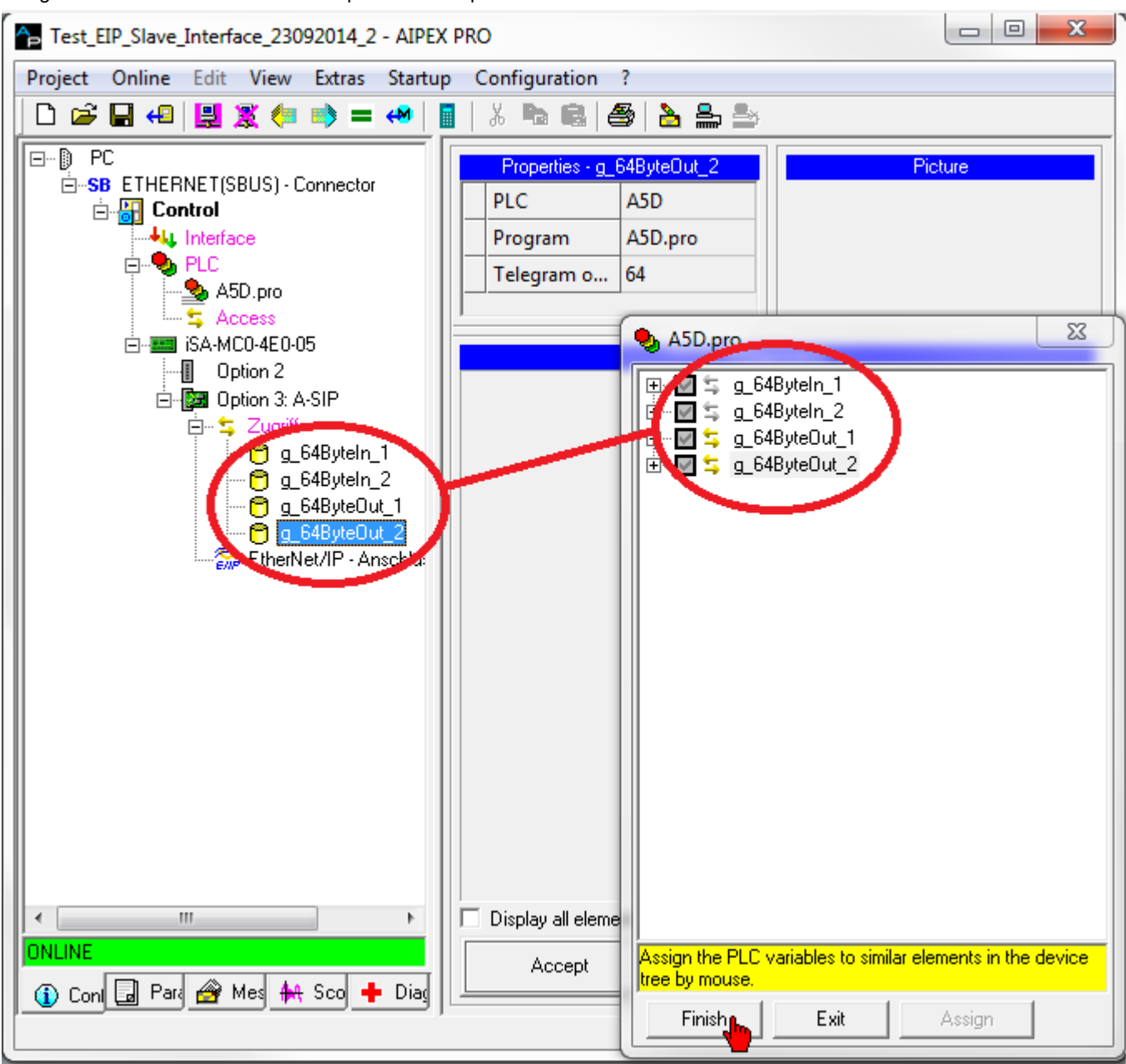

Load the project onto the controller

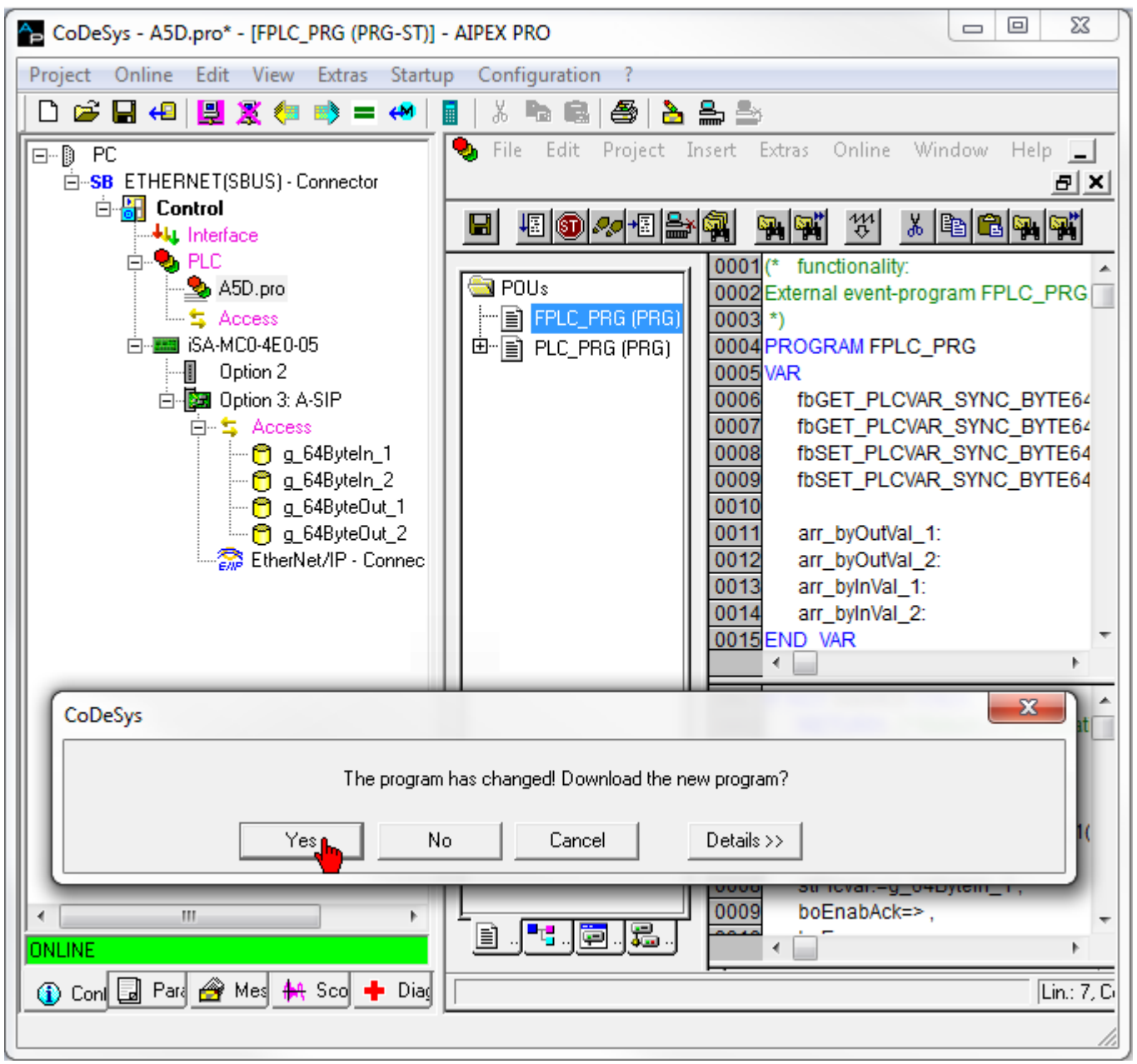
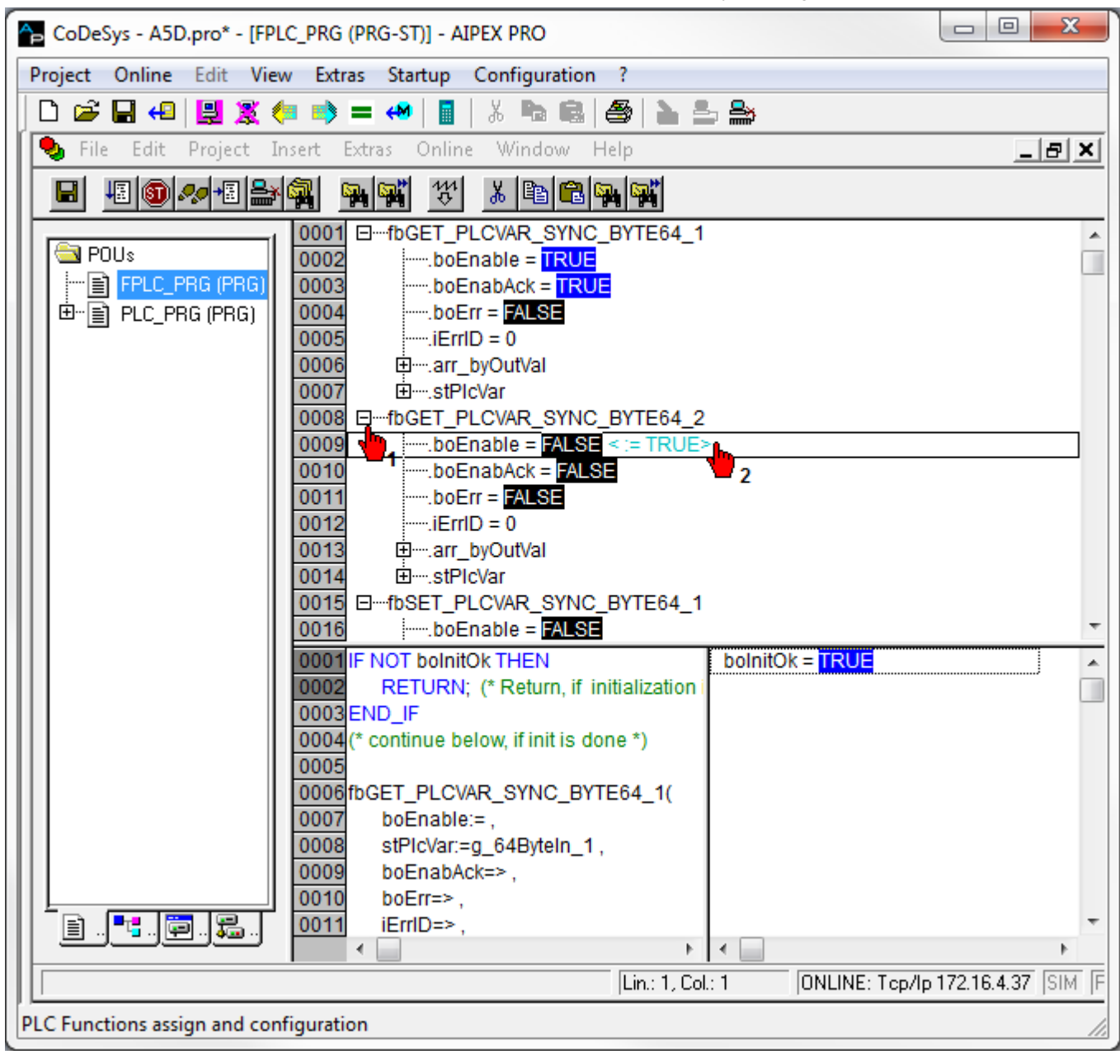

Press F5 to start the functional process and then set the function blocks to 'TRUE' by pressing CTRL+F7.

Check the output value of the PLC variables.

| Test_EIP_Slave_Interface_23092014_2 - AIPEX PRO |                                     |                                        |
|-------------------------------------------------|-------------------------------------|----------------------------------------|
| Project Online Edit View                        | v Extras Startup Configuration ?    |                                        |
| 🗋 🗅 🚅 🔚 4 🗒 🌋 🤅                                 | = 🔿 = 📣   🖩   % 🖻 📾 🎒 🏊             | ≗ 🏔                                    |
| PC                                              | Prope                               | rties                                  |
| SB ETHERNET(SBUS) - A                           | PLC                                 | A5D                                    |
|                                                 | Program                             | A5D.pro                                |
|                                                 | Telegram offset                     | 0                                      |
|                                                 | » g_64ByteOut_1.VAR_SET_SYNC_BYTE64 | AB000000000000000000000000000000000000 |
| iSA-MC0-4E0-0                                   |                                     | <b>–</b>                               |
| Detion 3: 4                                     |                                     |                                        |
|                                                 | Components                          |                                        |
|                                                 |                                     |                                        |
|                                                 |                                     |                                        |
| 2                                               |                                     |                                        |
|                                                 |                                     |                                        |
|                                                 |                                     |                                        |
| <                                               | Display all elements                |                                        |
| ONLINE                                          | Accept                              |                                        |
| (), 🖬 🗁 🕂 🕂 🖵                                   |                                     |                                        |
| PLC runctions assign and conf                   | figuration                          | //                                     |

## 7.2.3.4 Example: Asynchronous

Reading and writing the asynchronous data.

Create a CODESYS program and add the variables 'g\_64ByteIn\_1', 'g\_64ByteIn\_2', 'g\_64ByteOut\_1', and 'g\_64ByteOut\_2' to the controller configuration.

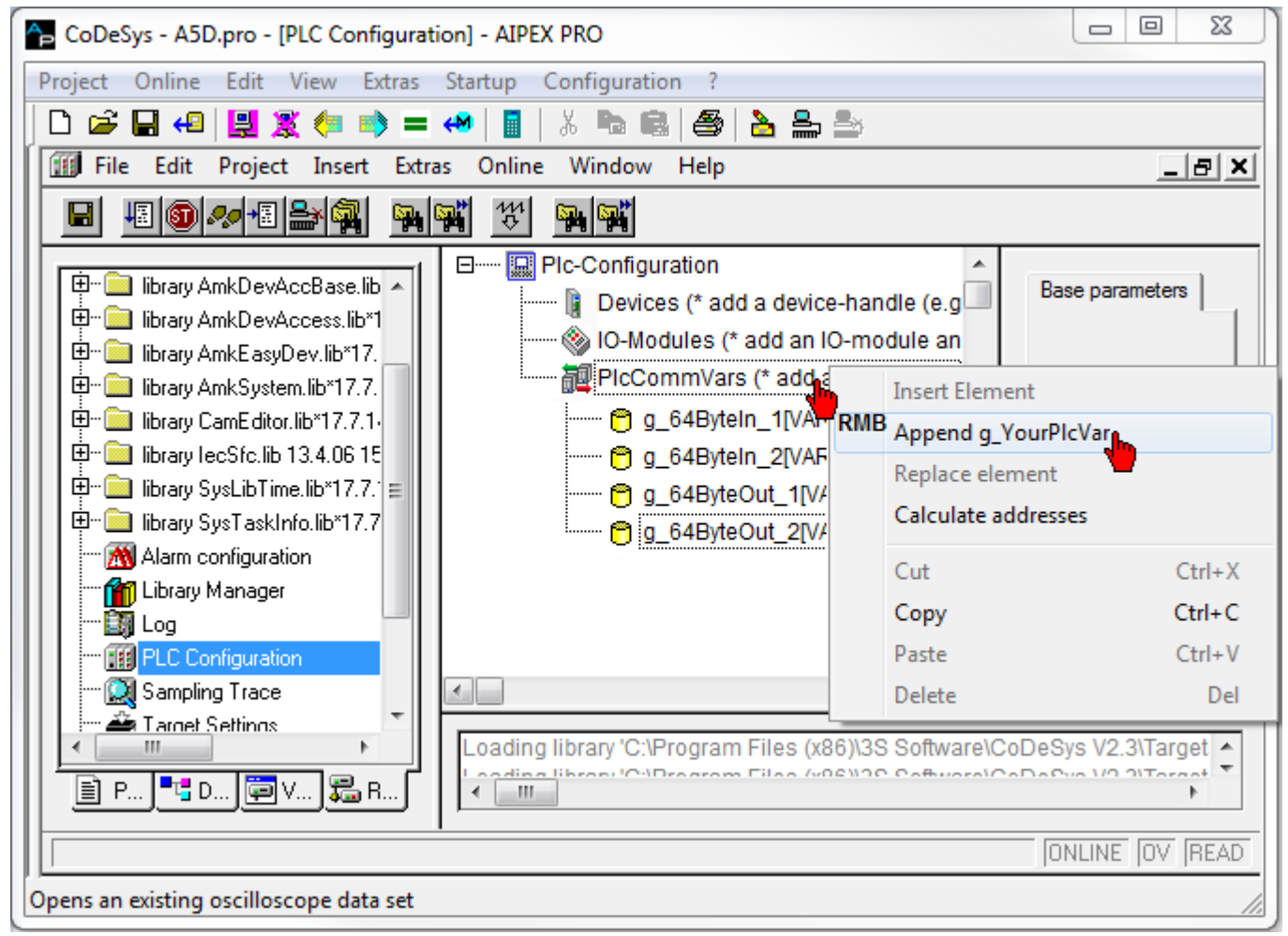

Call up program block PLC\_PRG

| CoDeSys - A5D.pro* - [PLC_PRG (PRG-ST)] - AIPEX PRO                                                                                                    |           | 23   |
|----------------------------------------------------------------------------------------------------|-----------|------|
| Project Online Edit View Extras Startup Configuration ?                                                                                                    |           |      |
| D 🚅 🖬 4 🖳 🎘 🦛 🛸 = 🔲 📓 🐇 🔚 📾 😓 🌦                                                                                                    |           |      |
| 🎭 File Edit Project Insert Extras Online Window Help                                                                                                    | _         | Ð×   |
|                                                                                                    |           |      |
| POUs       0001 (* functionality:         POUs       0002 Cyclic-program PLC_PRG, called with PLC_TASK-cycletime         PLC_PRG (PRG)       0004 PROGRAM PLC_PRG         0005 VAR       0006 boFlag: BOOL;         0008 END_VAR       0008 END_VAR                          |           |      |
| 0001       InitSystem(); (* initialize the system *)         0002       IF NOT bolnitOk THEN         0003       RETURN; (* Return, if initialization is not ok *)         0004       END_IF         0005       (* continue below, if init is done *)         0006       0016 |           | 4    |
|                                                                                                    | ONLINE OV | READ |
|                                                                                                    |           | 11.  |

The asynchronous function blocks 'GET\_PLCVAR\_ASYNC\_BYTE64' and 'SET\_PLCVAR\_ASYNC\_BYTE64' are to be added to the project.

See document Software description AmkLibraries (Part no. 205210), AmkDevAccess Bibliothek

|                                                                  | ~   |
|------------------------------------------------------------------|-----|
| Project Online Edit View Extras Startup Configuration ?          |     |
|                                                                  |     |
| Sile Edit Project Insert Extras Online Window Help               | X   |
|                                                                  |     |
|                                                                  |     |
| POUs 0002 Cyclic-program PLC_PRG, called with PLC_TASK-cycletime |     |
| FPLC_PRG (PRG 0003*)                                             |     |
| E PLC_PRG (PRG) 0004 PROGRAM PLC_PRG                             |     |
| 0006 boFlag: BOOL;                                               |     |
|                                                                  |     |
|                                                                  |     |
|                                                                  | 4   |
| 0001 initSystem(); (* initialize the system *)                   |     |
| 0003 RETURN; (* Return, if initialization is not ok *)           |     |
| 0004 END_IF                                                      |     |
|                                                                  |     |
| 0007GET_PLCVAR_ASYNC_BYTE64(                                     |     |
| 0008 boEnable:= ,<br>0009 stPicVar=                              |     |
| 0010 boEnabAck=> ,                                               |     |
| 0011 boErr=> ,                                                   |     |
| 0012 IEmD=>,<br>0013 arr byOutVal=>                              |     |
| 0014                                                             |     |
| 0015 F2                                                          | -   |
|                                                                  | •   |
|                                                                  | _   |
| Lin.: 15, Col.: 1 ONLINE OV R                                    | AD  |
|                                                                  | 11. |

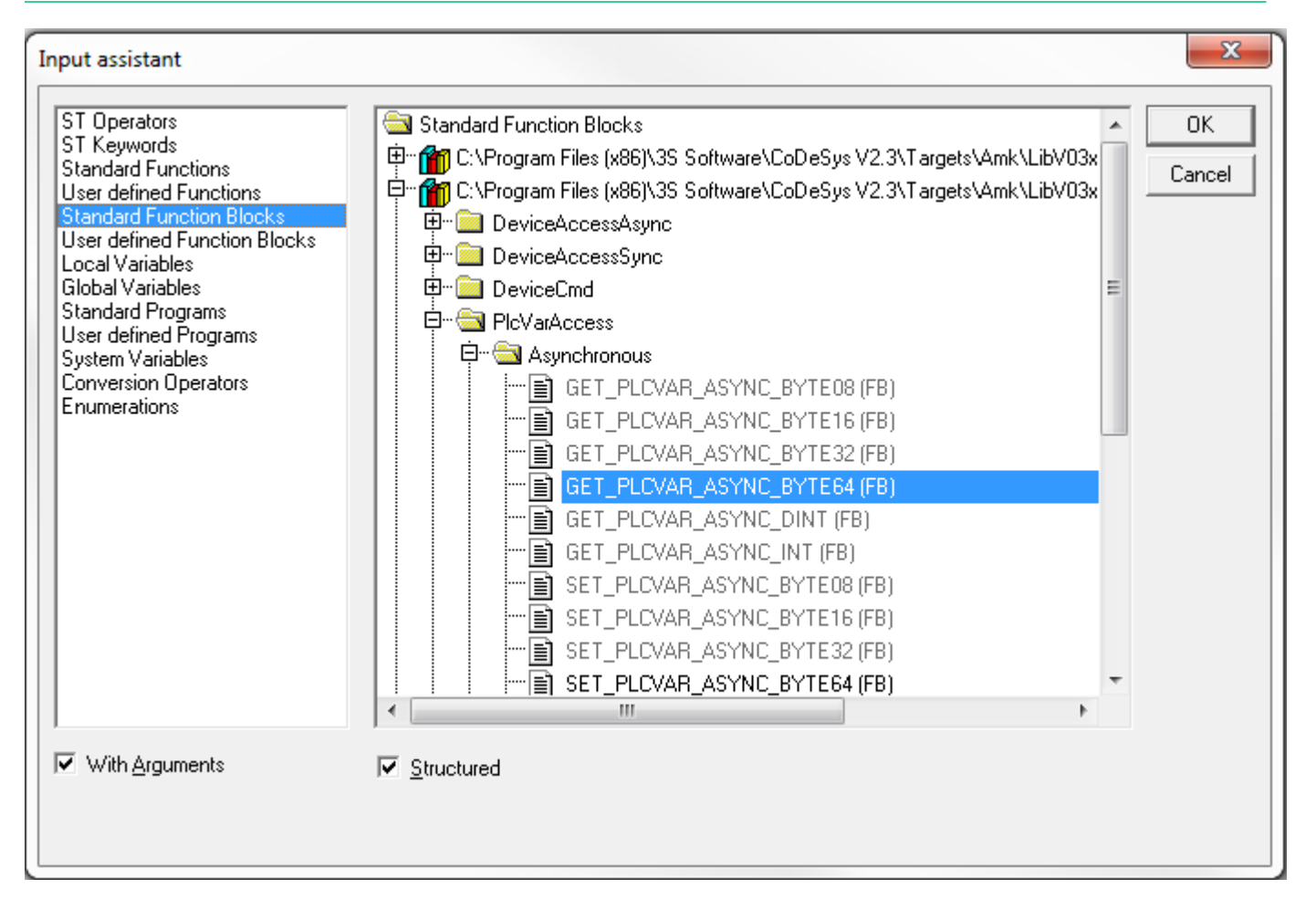

Create the associated variables and arrays.

| CoDeSys - A5D.pro* - [PLC_PRG (PRG-ST)] - AIPEX PRO              |            |          |  |
|------------------------------------------------------------------|------------|----------|--|
| Project Online Edit View Extras Startup Configuration ?          |            |          |  |
| D 😅 🖬 🕰 🖳 🧶 🦛 🛸 = 🐢 📲 🐰 🖦 📾 🖴 🏯 🖴                                |            |          |  |
| Sile Edit Project Insert Extras Online Window Help               | _ (        | <u>s</u> |  |
|                                                                  |            |          |  |
|                                                                  |            | _        |  |
| BOUS 10007 fbGET_PLCVAR_ASYNC_BYTE64_1: GET_PLCVAR_ASYNC         | BYTE64;    |          |  |
| FPLC_PRG (PRG 0008 fbGET_PLCVAR_ASYNC_BYTE64_2: GET_PLCVAR_ASYNC | BYTE64;    |          |  |
| DO009 fbSET_PLCVAR_ASYNC_BYTE64_1: SET_PLCVAR_ASYNC              | _BYTE64;   |          |  |
| 0010 fbSET_PLCVAR_ASYNC_BYTE64_2: SET_PLCVAR_ASYNC               | _BYTE64;   |          |  |
|                                                                  |            |          |  |
| 0012 all_byOutVal_1. ARRAY [003] OF BYTE                         |            |          |  |
| 0014 arr bylnVal 1: ARRAY [0.63] OF BYTE                         |            |          |  |
| 0015 arr_byInVal_2: ARRAY [063] OF BYTE                          |            | -        |  |
|                                                                  |            | •        |  |
| 0015fbGET_PLCVAR_ASYNC_BYTE64_2(                                 |            |          |  |
| 0016 boEnable:= ,                                                |            |          |  |
| 0017 stPicVar:=                                                  |            |          |  |
| 0018 boEnabAck=>,                                                |            |          |  |
| 0019 boErr=>,                                                    |            |          |  |
| $\frac{0020}{10024}$ iErrID=>,                                   |            |          |  |
| an_byOutval=> an_byOutval_2),                                    |            |          |  |
| 0023fbSET_PLCVAR_ASYNC_BYTE64_1(                                 |            |          |  |
| 0024 boEnable:= ,                                                |            |          |  |
| 0025 arr_bylnVal:= arr_bylnVal_1,                                |            |          |  |
| 0026 stPicVar:=                                                  |            |          |  |
| 0027 boEnabAck=> ,                                               |            |          |  |
|                                                                  |            | Ψ.       |  |
|                                                                  |            | •        |  |
|                                                                  |            |          |  |
| Lin.: 26, Col.: 12                                               | ILINE OV F | READ     |  |
| PLC Functions assign and configuration                           |            | 1        |  |

The output value must be specified via the array and the global variables must be assigned to the function blocks by pressing F2. 23 CoDeSys - A5D.pro\* - [PLC\_PRG (PRG-ST)] - AIPEX PRO Project Online Edit View Extras Startup Configuration - ? X 🖪 🖪 | 8 놀 🚔 놀 🗋 🚔 💾 4 🗒 🦉 🏹 🍋 🖬 🐳 🗌 🎭 File Online Window Edit Project Insert Extras Help \_ 8 × Ы 48 🚳 🗫 🕫 🚔 强 SP | SP | Ж 3 🖻 🖻 🐂 👫 0004 PROGRAM PLC\_PRG ۸ 🔄 POUs 0005 VAR 📖 📄 FPLC\_PRG (PRG 0006 boFlag: BOOL; 🖻 📲 PLC\_PRG (PRG) 0007 fbGET\_PLCVAR\_ASYNC\_BYTE64\_1: GET\_PLCVAR\_ASYNC\_BYTE64; 0008 fbGET\_PLCVAR\_ASYNC\_BYTE64\_2: GET\_PLCVAR\_ASYNC\_BYTE64; 0009 fbSET\_PLCVAR\_ASYNC\_BYTE64\_1: SET\_PLCVAR\_ASYNC\_BYTE64; 0010 fbSET\_PLCVAR\_ASYNC\_BYTE64\_2: SET\_PLCVAR\_ASYNC\_BYTE64; 0011 0012 ARRAY [0..63] OF BYTE; arr\_byOutVal\_1: 0013 arr\_byOutVal\_2: ARRAY [0..63] OF BYTE; < \_\_\_\_ Þ 0015 fbGET\_PLCVAR\_ASYNC\_BYTE64\_2( \* 0016 boEnable:=, stPlcVar:=g\_64ByteIn\_2, 0017 0018 boEnabAck=>, F2 0019 boErr=>, 0020 iErrID=>. 0021 arr\_byOutVal=> arr\_byOutVal\_2); 0022 arr\_byInVal\_1[63]:= 16#AB; 0023 0024 arr\_byInVal\_2[63]:= 16#CD; 0025 0026 fbSET\_PLCVAR\_ASYNC\_BYTE64\_1( 0027 boEnable:= , 0028 arr\_byInVal:= arr\_byInVal\_1, ۰. ш ₹. **7** ■ 🗧 . ç. Ē Lin.: 1, Col.: 1 ONLINE OV READ PLC Functions assign and configuration

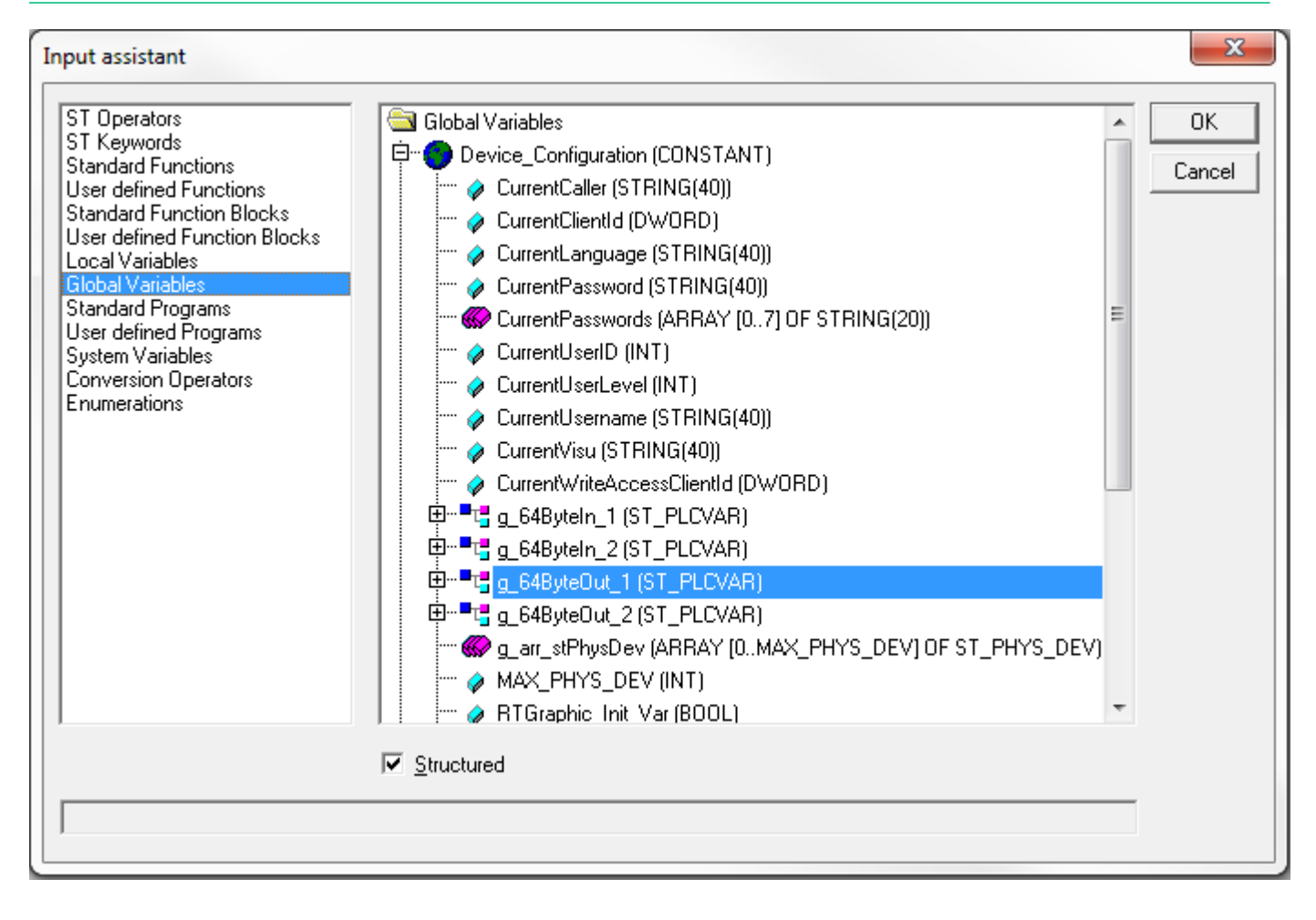

Create configuration

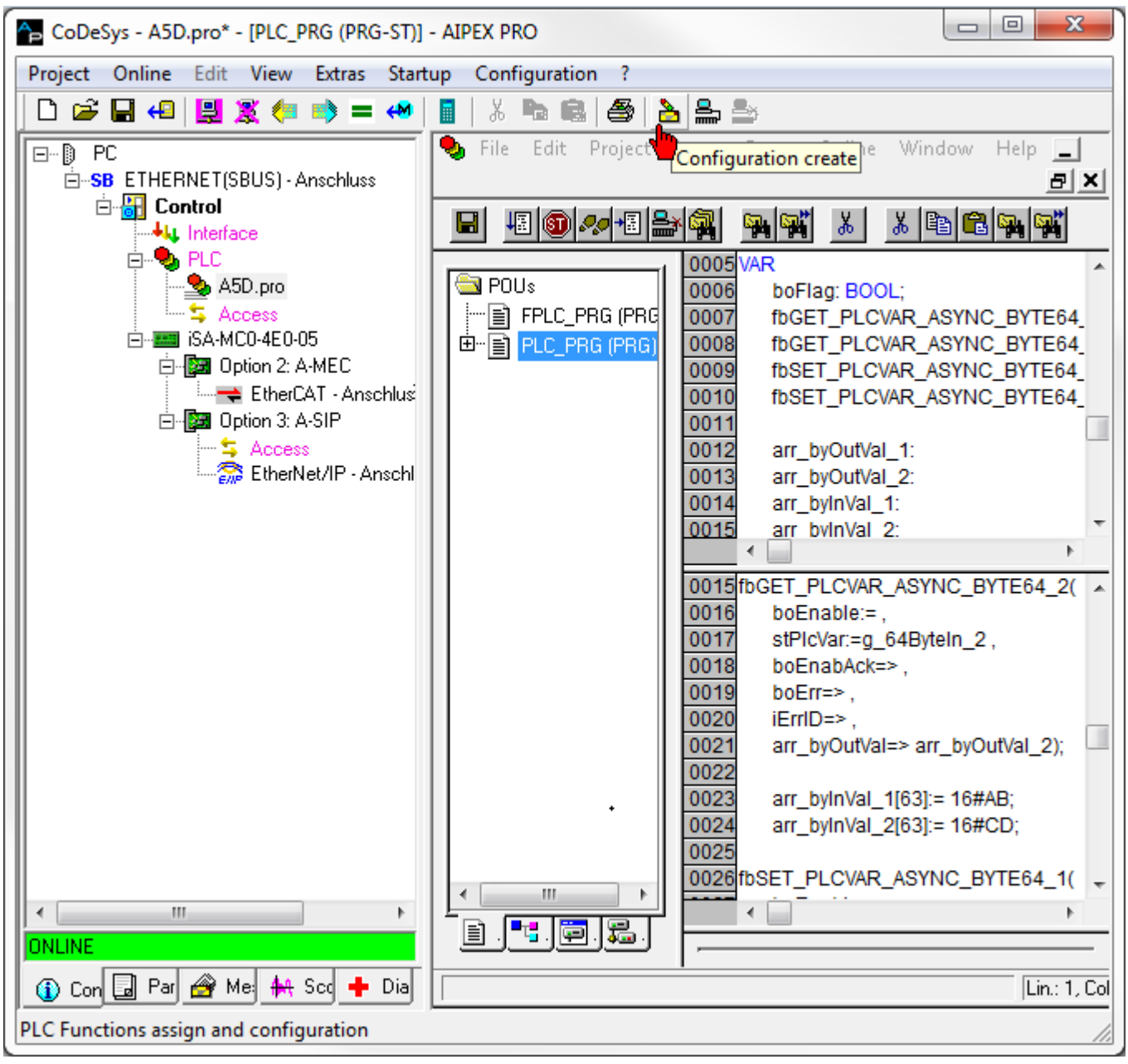

Assign the PLC variables to the A-SIP option and complete them.

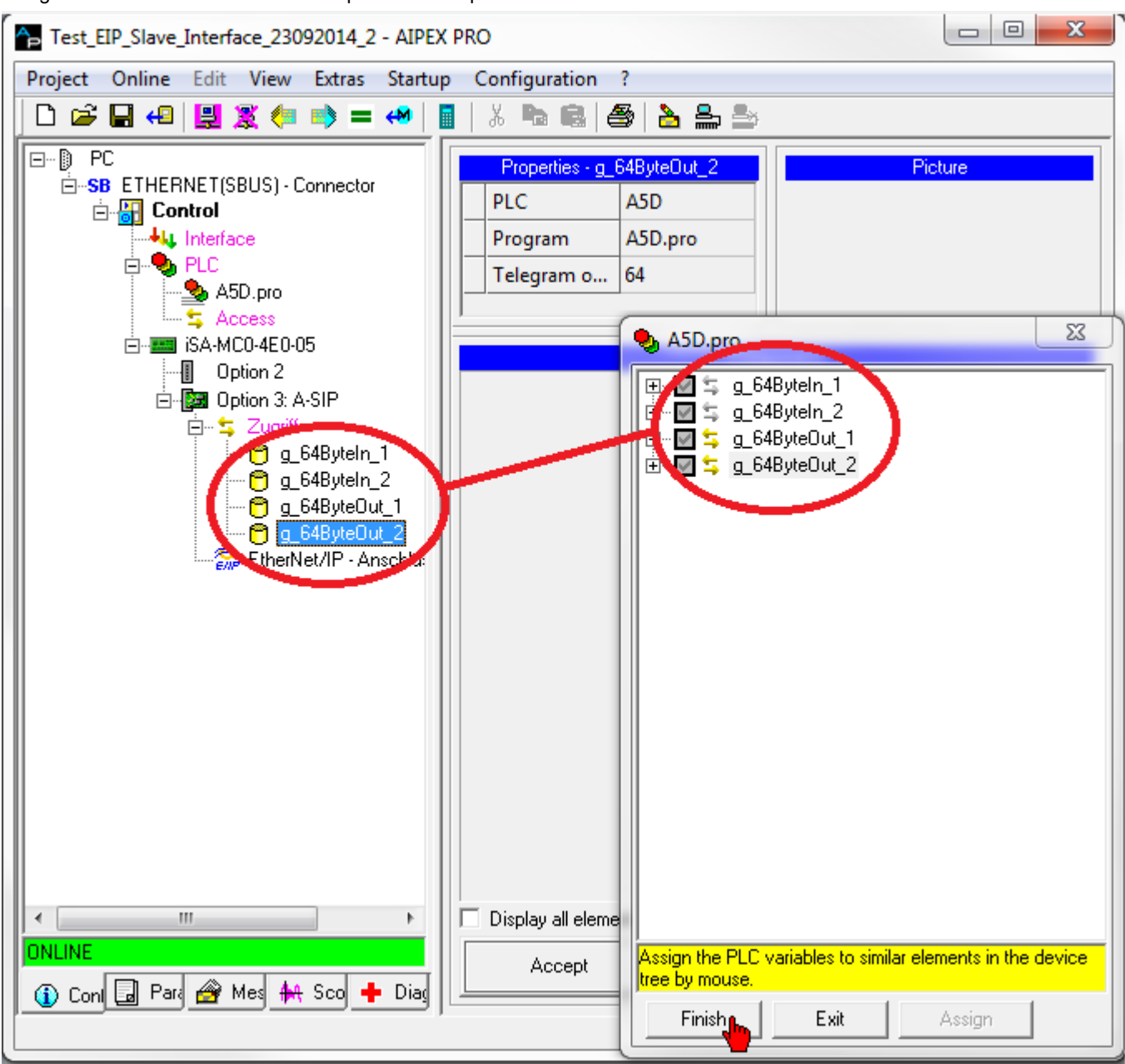

Load the project onto the controller

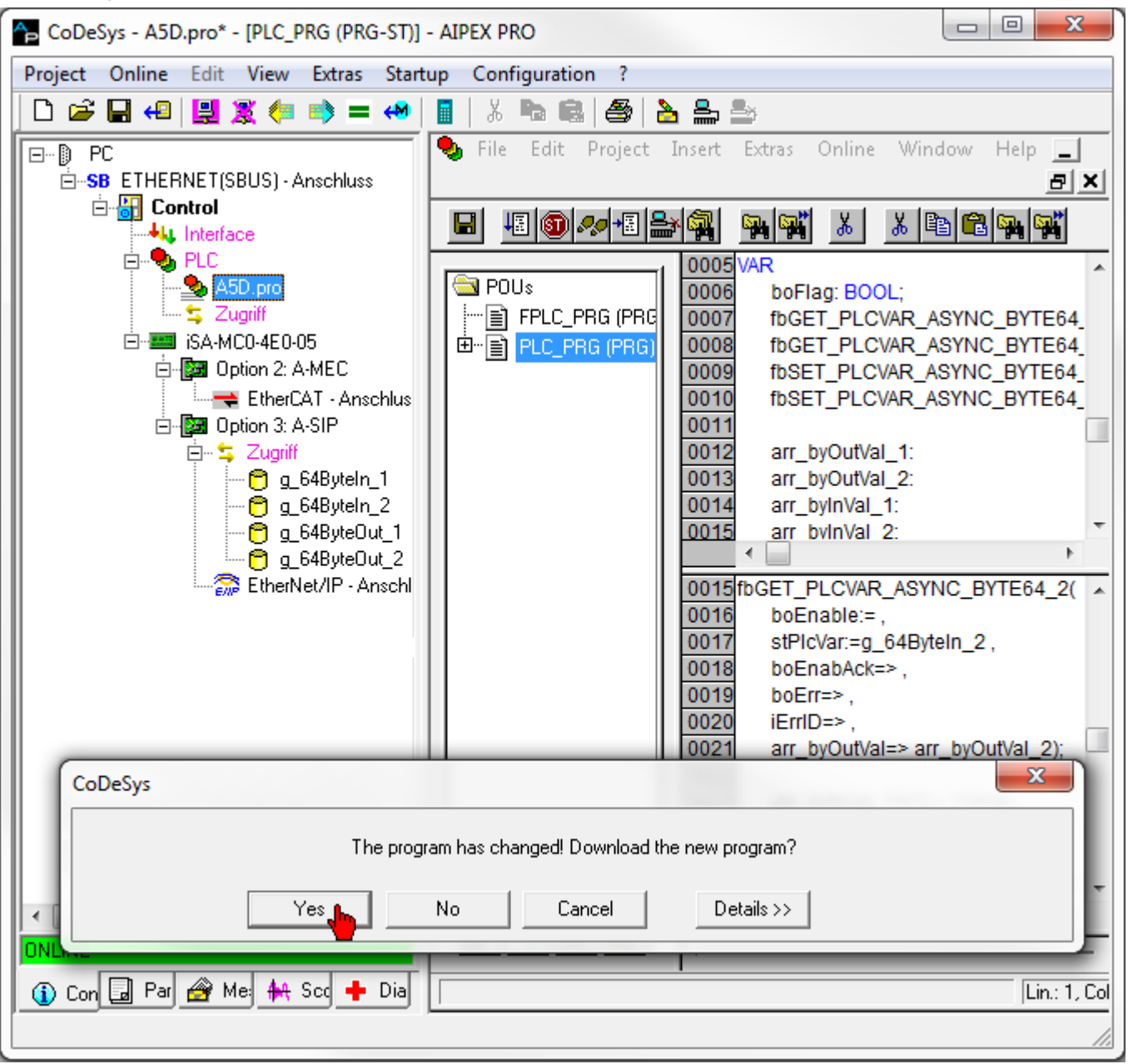

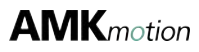

| CoDeSys - A5D.pro* - [PLC_PRG (PRG-ST)] - AIPEX PRO                                                                                                    |             | 23    |
|----------------------------------------------------------------------------------------------------|-------------|-------|
| Project Online Edit View Extras Startup Configuration ?                                                                                                    |             |       |
| D 🖙 🖬 4 🖳 💐 🦛 🛸 = 🐢 📲 🐰 🖦 📾 🎒 🏊 🏯                                                                                                    |             |       |
| 🎭 File Edit Project Insert Extras Online Window Help                                                                                                    | _           | . 8 × |
|                                                                                                    |             |       |
| Image: Poly service of the service of the service |             |       |
| 0015 El·····stPicvar<br>0016 El·····fbSET_PLCVAR_ASYNC_BYTE64_1                                                                                                    |             | -     |
| 0002     IF NOT bolnitOk THEN     bolnitOk = TRU       0003     RETURN; (* Return, if initialization       0004     END_IF       0005     (* continue below, if init is done *)       0005     (* continue below, if init is done *)                                                                                                    | IE          | ^     |
| 0000/rtbGET_PLCVAR_ASYNC_BYTE64_1(           0009         stPlcVar:=g_64ByteIn_1,           0010         boEnabAck=>,           0011         boErr=>,           0012         iErrID=>,                                                                                                    |             |       |
| Lin.: 1, Col.: 1 ONLINE: Top/Ip                                                                                                    | 172.16.4.37 | SIM F |
| Saves active project                                                                                                    |             |       |

Press F5 to start the functional process and then set the function blocks to 'TRUE' by pressing CTRL+F7.

Check the output value of the PLC variables. X Test\_EIP\_Slave\_Interface\_23092014\_3 - AIPEX PRO Configuration Project Online Edit View Extras Startup ? 🗅 🚔 🔚 4 🖳 🅱 🦛 📑 🗕 😣 Ж. **Pa 🔜** | 8 놀 🚔 놀 Properties [HERNET(SBUS) - Ansd PLC A5D Control 樢 Interface Program A5D.pro 🍤 PLC Telegram offset 🎭 A5D.pro » g\_64ByteOut\_1.VAR\_SET\_ASYNC\_BYTE64 ち Access ISA-MC0-4E0-05 🖻 📴 Option 2: A-ME 🗄 🔯 Option 3: A-SI 🖻 – ≒ Access 🖻 g\_64B Components 🖰 <u>g\_</u>64B 🖰 g\_648 🖻 g\_64ª ີ EtherNet/I ..... Display all elements ь ONLINE Accept

## 7.2.4 A-SPN - Profinet IO Device, connection [X85]/[X86]

The option can be used to connect the controller to a Profinet master in accordance with IEC 61158 and IEC 61784. This connection is supported by controllers with the designation iSA-MC0-4EC0-05.

PROFINET IO (Process Field Network) is an Ethernet-based automation standard defined by PROFIBUS International. PROFINET IO transfers I/O data cyclically but not in sync with the controller clock pulse of the drives. The PROFINET IO protocol does not define a user protocol, which means that the data arriving in the slave must be evaluated with a PLC program.

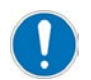

Only one of the following options can be active at the same time:

- A-SEC EtherCAT slave
- A-SIP EtherNet/IP slave
- A-SPN Profinet IO Device

Relevant parameter: ID34140 'AS BUS protocol'

### Connection technology:

Siehe '[X85] Real-time Ethernet slave input' auf Seite 31. Siehe '[X86] Real-time Ethernet slave transmission' auf Seite 31.

## 7.2.4.1 Features

The features of the Profinet Devices are stored in electronic data sheet GSDML. There are two different GSDML files:

- The file GSDML-V2.32-AMK-AX PNS-20160713.xml (version of July 13, 2016 or later) describes the controller as a device, data modules can be exchanged in different data widths.
- GSDML-V2.32-AMK-AX PNS DRV-20160526.xml (Version of May 26, 2016 or later) describes the controller as gateway to a maximum of 8 drives. A 32 byte process data module (input and output data) is permanently exchanged with each drive.

GSDML files are freely available from AMK and are part of the AIPEX PRO programming environment. The A-SPN option provides the following Profinet-specific features:

| Features                      | Values                                                                                               |  |
|-------------------------------|----------------------------------------------------------------------------------------------------|--|
| Communication protocol,       | Profinet IO Device Spezifikation V2.3                                                                |  |
| participant type              | Conformance Class B                                                                                  |  |
|                               | Netload Class                                                                                        |  |
| Communication medium          | Patch cable of the category CAT5e, shielded                                                          |  |
| Interfaces                    | X85/X86, RJ45, Ethernet II, IEEE 802.3                                                               |  |
|                               | 2-port interface with integrated switch functionality                                                |  |
| Vendor ID                     | 1379H - AMK GmbH & Co. KG                                                                            |  |
| Device type                   | 4201H:                                                                                               |  |
|                               | when configured with GSDML-V2.32-AMK-AX PNS-20160713.xml                                             |  |
|                               | 4202H:                                                                                               |  |
|                               | when configured with GSDML-V2.32-AMK-AX PNS DRV-20160526.xml                                         |  |
| Maximum amount of input data  | 1440 bytes                                                                                           |  |
| Maximum amount of output data | 1440 bytes                                                                                           |  |
| Maximum cable length          | 50 m                                                                                                 |  |
| Transfer rates                | 100 MBit/s                                                                                           |  |
| Transfer mode                 | Half and full duplex                                                                                 |  |
| Protocols                     | <ul> <li>RTC: Real time Cyclic Protocol, class 1 (unsynchronized), class 3 (synchronized)</li> </ul> |  |
|                               | RTA: Real time Acyclic Protocol                                                                      |  |
|                               | DCP: Discovery and Configuration Protocol                                                            |  |
|                               | CL-RPC: Connectionless Remote Procedure Call                                                         |  |
|                               | LLDP: Link Layer Discovery Protocol                                                                  |  |
|                               | SNMP: Simple Network Management Protocol                                                             |  |
|                               | MRP: MRP Client is supported                                                                         |  |
| I/O connection type           | Minimum cycle 1 ms                                                                                   |  |
|                               | Maximum 255 sub modules per Application Relation (AR)                                                |  |
|                               | Maximum 1000 sub modules                                                                             |  |
| Supported CIP services        | Set_Attribute                                                                                        |  |
| Explicit messages             | Get_Attribute                                                                                        |  |
|                               | Reset services                                                                                       |  |
| Predefined standard objects   | Identity Object                                                                                      |  |
|                               | Message Route Object                                                                                 |  |
|                               | Assembly Object                                                                                      |  |
|                               | Connection Manager                                                                                   |  |
|                               | Ethernet Link Object                                                                                 |  |
|                               | TCP/IP Object                                                                                        |  |
|                               | DLR Object                                                                                           |  |
|                               | QoS Object                                                                                           |  |
| Further properties            | Reading and writing I&M1-5 (ID34019)                                                                 |  |
|                               | DCP, Prioritization and VLAN technology, Shared Device                                               |  |

| Features           | Values                                                          |
|--------------------|-----------------------------------------------------------------|
| Topology detection | LLDP: Link Layer Discovery Protocol                             |
|                    | <ul> <li>SNMP V1: Simple Network Management Protocol</li> </ul> |
|                    | MIB-2: Management Information Base                              |
|                    | Physical device                                                 |

### Analysis network status

The actual network status can be analyzed with the PLC program by the function 'FuiGetNetStatus' (uichannel:=2, uiAxis:=0). State:

Bit 0 = Profinet IO Device Initialization completed without error (ready for operation)

Bit 1 = not used

Bit 2 = Error

Bit 4 = 'Operational' mode is active

See documentSoftware description AmkLibraries (Part no. 205210), AmkBase Bibliothek - Function FuiGetNetStatus (F).

## 7.2.4.2 Parameterization

The Profinet IO Device interface X85 is parameterized in the instance 2 as follows:

| Parameter | Parameter name            | Value                           | Description                                           |
|-----------|---------------------------|---------------------------------|-------------------------------------------------------|
| ID1204    | 'XML file'                | -                               | Bus configuration, automatically created by AIPEX PRO |
| ID34140   | 'AS BUS protocol'         | 0x47 <sup>*)</sup>              | Profinet IO Device A-SPN option                       |
| ID34143   | 'Usage port'              | 0*)                             | Cross communication                                   |
| ID34023   | 'BUS address participant' | 0201 (2.1) <sup>*)</sup>        | Static IP address, low-order word                     |
| ID34024   | 'BUS transmit rate'       | 1000000 <sup>*)</sup>           | 100 Mbit/s                                            |
| ID34025   | 'BUS mode'                | 0*)                             | Slave, DHCP                                           |
| ID34026   | 'BUS mode attribute'      | C0A8<br>(192.168) <sup>*)</sup> | Static IP address, high-order word                    |
| ID34056   | 'Gateway address'         | 0.0.0.0*)                       | Gateway address                                       |
| ID34057   | 'Network mask'            | 255.255.255.0 <sup>*)</sup>     | Network mask                                          |

\*) Default values

For more information about the parameter properties:

See document Parameter description (Part no. 203704)

### Data exchange

The data exchange between the Profinet master and slave must be configured in both the master (Profinet controller tool) and the slave. The configuration for the slave is created with AIPEX PRO. In the programming environment (CODESYS), function blocks are used to access the configured data:

- Synchronous data: SET\_PLCVAR\_SYNC\_XXX or GET\_PLCVAR\_SYNC\_XXX
- Asynchronous data: SET\_PLCVAR\_ASYNC\_XXX or GET\_PLCVAR\_ASYNC\_XXX

This can be configured interface consistent modules (synchronous FBs) and inconsistent modules (asynchronous FBs) for EtherNet/IP .

The synchronous function blocks are only consistent if they are called up in the program block 'FPLC-PRG' (real-time level).

## 7.2.4.3 Ethernet communication via Profinet

In addition to the communication protocols defined by Profinet, other Ethernet communication protocols are also possible to communicate with the controller. Ethernet communication via Profinet enables, for example, the set up / parametrization or diagnosis of AMK devices with AIPEX PRO.

The following protocols are supported:

- FTP ('Passive Mode') Port 21
- CODESYS V2 protocol Port 1200
- CODESYS V3 protocol Port 11740
- AMK AMSG protocol Port 50001 (AIPEX PRO access)
- User TCP port 4711
- User TCP port 4712

#### Operation with Profinet master (variant 1)

Ethernet communication is routed through the Profinet master. The Ethernet frame uses the standard Profinet connection.

#### **Operation without Profinet master (variant 2)**

Ethernet communication takes place via a second Ethernet cable. The Ethernet cable is connected to the Profinet slave interface.

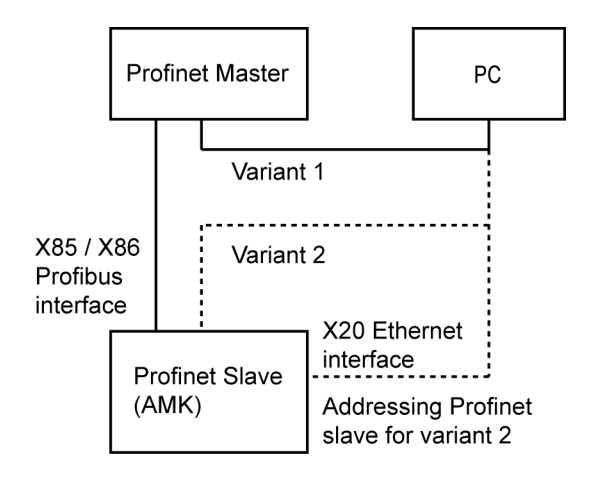

### Set up (Profinet slave addressing)

### **Operation with Profinet master**

The Profinet master tool addresses the Profibus slave

#### **Operation without Profinet master**

The Profinet slave is addressed with the AMK PC software AIPEX PRO. For this purpose, the PC is connected to the Ethernet interface X20.

#### Procedure:

1. Profinet Slave addressing:

Relevant parameters: Instance 2 ID34023 'BUS address participant' ID34026 'BUS mode attribute' ID34056 'Gateway address' ID34057 'Network mask'

#### 2. Change parameter settings

ID34025 'BUS mode' Bit 15 = 1 Restart (24 VDC OFF / ON)

The existing parameter values will be overwritten, ID34025 Bit 15 is reset automatically.

## 7.2.4.3.1 Display of an appl.-specific software version in the Profinet I & M data

Profinet uses the content of ID34019 to generate the Identification & Maintenance data (I & M). If ID34019 = 0, the I & M data is generated according to an internal algorithm.

I & M data is used to describe devices and their properties. Part of the I & M data is a software version. The CODESYS application can specify a version that is transferred from the application software to ID34019 and to the Profinet Stack and built into the I & M data.

Example:

To represent version V3.10.1, ID34019 = 0x56030A01 must be written.

| Byte 3: Prefix          | Byte 2: Extended functions | Byte 1: Bug Fix | Byte 0: Internal change |
|-------------------------|----------------------------|-----------------|-------------------------|
| "V" corresponds to 0x56 |                            |                 |                         |

Profinet must be informed of the change by changing the ID34019 with the FboSetNetControl () function.

Example:

IF NOT g\_boCtrlDone THEN

FboSetNetControl(uiAxis:=0, uiChannel:=2, uiControl:=1, uiMask:=1);

g\_boCtrlDone:= TRUE;

END\_IF

### 7.2.5 A-SPB - Profibus DP slave, connection [X42]/[X43]

The option can be used to connect the controller to a Profibus DP master in accordance with DIN 19245, Part 3. This connection is supported by controllers with the designation iSA-MC0-4P0-05.

The Profibus Slave characteristics are saved inside the device-master-data-file ASPB0D4C.gsd. The file is part of the AIPEX PRO programing editor.

### **Connection technology:**

Siehe '[X42] Profibus slave input' auf Seite 30. Siehe '[X43] Profibus slave transmission' auf Seite 30.

### 7.2.5.1 Characteristics

The option A-SPB offers the following Profibus specific characteristics:

- Topology: Line, based on two-wire line acc. to RS485. Line has to be terminated on both ends which are not integrated. The termination has to be realised by customer plug.
- Maximum of 32 devices per line
   By repeater enlarged up to 4 lines → max. 122 devices.
- Maximum baud rate = 12 Mbit/s, automatically adapted to the baud rate of the master
- Length of line depending on cable type and baud rate (see DIN 19245, part 3; e.g. 200 m with cable type A and 1,5 Mbit/s)
- If the baud rate is higher than 3 Mbit/s filter plug connectors must be used.
- Slave with max.:
  - 244 bytes cyclic input data
  - 244 bytes cyclic output data
- Standards: DIN 19245, EN 50170 and IEC 61158

#### Analysis network status

The actual network status can be analyzed with the PLC program by the function 'FuiGetNetStatus' (uichannel:=2, uiAxis:=0). Equivalent to other communication interfaces the function

Profibus status:

- Bit 0 = 1: Profibus DP slave initialisation finished without error (ready for operation)
- Bit 1 = 1, Bit 4 = 1: "Data exchange" mode is active

### 7.2.5.2 Parameterisation

The Profibus DP slave interface X42/X43 is parameterised in instance 2 as follows:

| Parameter-<br>ID | Parameter-Name            | Value<br>(Default) | Description                                  |
|------------------|---------------------------|--------------------|----------------------------------------------|
| ID34140          | 'AS BUS protocol'         | 0x43               | Profibus DP option A-SPB                     |
| ID34143          | 'Usage port'              | 2                  | Cross communication                          |
| ID34023          | 'BUS address participant' | 0                  | Bus device adress                            |
| ID34024          | 'BUS transmit rate'       | 10000000           | not used, automatic recognition of baud rate |
| ID34025          | 'BUS mode'                | 0                  | Slave                                        |
| ID34026          | 'BUS mode attribute'      | 0                  | not used                                     |

For more information about the parameter properties: See document Parameter description (Part no. 203704)

The data to exchange are configured in AIPEX PRO and also in the Profibus master.

In the PLC program the data is exchanged by function blocks (AmkDevAccess.lib\PlcVarAccess):

- Asynchronous data: GET\_PLCVAR\_ASYNC\_XXXX resp. SET\_PLCVAR\_ASYNC\_XXXX
- Synchronous data: GET\_PLCVAR\_SYNC\_XXXX resp. SET\_PLCVAR\_SYNC\_XXXX

Thereby consistent modules are set up out of the synchronous function blocks respective not consistent modules out of asynchronous function blocks.

Synchronous function blocks only are consistent, if they are called in the synchronous task FPLC\_PRG.

Configuration Profibus Master

The AMK GSD file describes consistent variables with the extension 'Con'.

SYNCx x In/Out CON consistent dataAMK Task FPLC\_PRGASYNCx x In/Outnon-consistent dataAMK Task PLC\_PRG

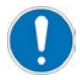

The run up of the Profibus communication must be completed faster than the drive fieldbus. If needed you can use at the drive fieldbus master a run up delay time via ID34026 'BUS mode attribute'.

### 7.2.5.3 Settings in the Profibus DP master

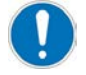

Activate the "Äquidistanten Buszyklus"

In the hardware configuration window of the SIMATIC Manager please open the window 'Eigenschaften – DP Mastersystem' and following the window 'Eigenschaften - Profibus'. Choose the tab 'Netzeinstellungen' and push the button 'Optionen'.

| Eigenschaften - DP Ma   | astersystem             |                                                                   |
|-------------------------|-------------------------|-------------------------------------------------------------------|
| Allgemeing Gruppeneiger | nschaften   Gruppenzuor | dnung                                                             |
| Kurzbezeichnung:        | DP-Mastersystem         |                                                                   |
|                         |                         | Eigenschaften - PROFIBUS                                          |
|                         |                         | Allgemein Netzeinstellungen                                       |
|                         | ,                       | 3.                                                                |
| Name:                   | DP-Mastersystem         | Höchste<br>PROFIBUS-Adresse: 126 🔽 🗖 Ändern 4.                    |
| Mastersystem-Nr:        | 1 💌                     |                                                                   |
| Subnetz:                | PROFIBUS(1)             | Übertragungsgeschwindigkeit: 45.45 (31.25) kbit/s<br>93.75 kbit/s |
|                         | Eigenschaften.          | 187.5 kbit/s<br>500 kbit/s                                        |
| Kommentar:              | 2.                      | 3 Mhit/s                                                          |
|                         |                         | Profil: DP<br>Standard                                            |
|                         |                         | Universell (DP/FMS)<br>Benutzerdefiniert                          |
|                         |                         | Busparameter                                                      |
| ок                      |                         |                                                                   |
|                         |                         | OK Abbrechen Hilfe                                                |

Activate the 'Äquidistanten Buszyklus'. Push following the button 'Neu berechnen' to calculate automatically the new 'Äquidistanten DP-Zyklus'.

| Optionen                                                                                                    |
|----------------------------------------------------------------------------------------------------|
| Äquidistanz Leitungen                                                                                          |
| Aquidistanten Buszyklus aktivieren                                                                             |
| DP-Zyklus (und ggf. Ti, To) optimieren: Neu berechnen                                                          |
| Anzahl PG's/OP's/TD's usw. am PROFIBUS                                                                         |
| Projektiert: 0 Gesamt: 0                                                                                       |
| Raster:<br>Äquidistanter DP-Zyklus: 10.000 + ms 0.001 ms Details<br>( zulässige Zeiten [ms]: 4.644 11000.000 ) |
| Synchronisation der Slaves                                                                                     |
| Zeiten Ti und To für alle Slaves gleich                                                                        |
| (rails nicht: Einstellen in Eigenschaften - Slaves)                                                            |
| OK Abbrechen Hilfe                                                                                             |

## 7.2.5.4 Profibus Configuration

The following example describes how you configure the Profibus slave interface of an AMK controller. The configuration of the data exchange is shown as a variable of type WORD. This is written by the Profibus controller and imported by the AMK controller.

### Highlight 'Option 3'.

| PB_Beispiel - AIPEX PRO                                                                                                    |                                                                                             |    |
|----------------------------------------------------------------------------------------------------|---------------------------------------------------------------------------------------------|----|
| Project Online Edit View Extras Startu                                                                                                    | p Configuration ?                                                                           |    |
| 🗋 🗠 우 🗰 🕱 🖳 🕪 🖬 🍋                                                                                                    | 📕   X 🍡 📾   🖀   🏊 🏝                                                                         |    |
| PC     SB ETHERNET(SBUS) - Connector     Control     Multiple Interface     PLC     PB_Beispiel.project     SA-ccess     SA-MC0-4P0-05     SA-MC0-4P0-05     Option 2 | Properties - Option 3: A-SPB       Picture         Option       A-SPB          Slot       3 |    |
| 🕀 🖓 Option 3: A-SPB                                                                                                    | Options Name                                                                                |    |
|                                                                                                    | 📴 A-SEC EtherCAT-Slave                                                                      |    |
|                                                                                                    | 📴 A-SPB Profibus slave 🔻                                                                    |    |
|                                                                                                    | Display all elements                                                                        |    |
| Offline<br>(i) Configu 🗔 Param 🔗 Messa 👫 Scope                                                                                                    | Accept                                                                                      |    |
|                                                                                                    | )<br>                                                                                       | // |

#### Highlight 'Connector X42/X43'.

| PB_Example - AIPEX PRO                                                                                                    |                                                                                                    |
|----------------------------------------------------------------------------------------------------|----------------------------------------------------------------------------------------------------|
| Project Online Edit View Extras Startu                                                                                                    | p Configuration ?                                                                                                    |
| 🗋 🖙 우 🗰 🚆 🖳 🖬 우 🕪                                                                                                    | 🛯   X 🖻 📾   🎒   🏊 🍮 🍮                                                                                                    |
| PC<br>SB ETHERNET(SBUS) - Connector<br>Control<br>Control<br>PLC<br>PB_Beispiel.project<br>Access<br>SA-MC0-4P0-05<br>SA-MC0-4P0-05<br>Option 2<br>SA-MC0-4P0-05<br>Access<br>SA-MC0-4P0-05<br>SA-MC0-4P0-05<br>SA-MC0 | Properties - PROFIBUS -       Picture         Connector       X41         Bus name       PROFIBU!         Bus physi       PROFIBU!         Image: Components       Components |
| Image: Confige Image: Image: Amage: Amag                                                                                                    | Display all elements     Accept                                                                                                    |
|                                                                                                    |                                                                                                    |

The configuration file ASPB0D4C.GSD must be integrated in both Profibus master and Profibus slave.

| PB_Example - AIPEX PRO                  |   |                                |                       |
|-----------------------------------------|---|--------------------------------|-----------------------|
| Project Online Edit View Extras Startur | р | Configuration ?                |                       |
| 🗋 🗠 우 🏟 🌋 🖳 😔 🔛                         |   | % 🖻 🖻 🎒 놀 🛔                    | <u>ک</u>              |
|                                         |   | Properties - PROFIBUS          | Connector X41 (slave) |
| Control                                 |   | Connector                      | X41                   |
| Interface                               |   | Bus name                       | PROFIBUS              |
| PLC                                     |   | Bus physics                    | PROFIBUS              |
|                                         |   | Instance                       | 2                     |
| isA-MC0-4P0-05                          |   | Address                        | 1                     |
| Uption 2                                |   | Master                         |                       |
|                                         |   | Node Config file               | Aspb0d4c.gsd          |
| ### PROFIBUS - Connec                   |   |                                |                       |
|                                         |   |                                |                       |
| Offline                                 |   | Comp<br>Disalay all classes to | onents                |
| 🗘 Config 🗔 Param 🔗 Messa 🖶 Scope        |   |                                |                       |
|                                         |   |                                |                       |
|                                         |   |                                |                       |

#### Open the PLC program.

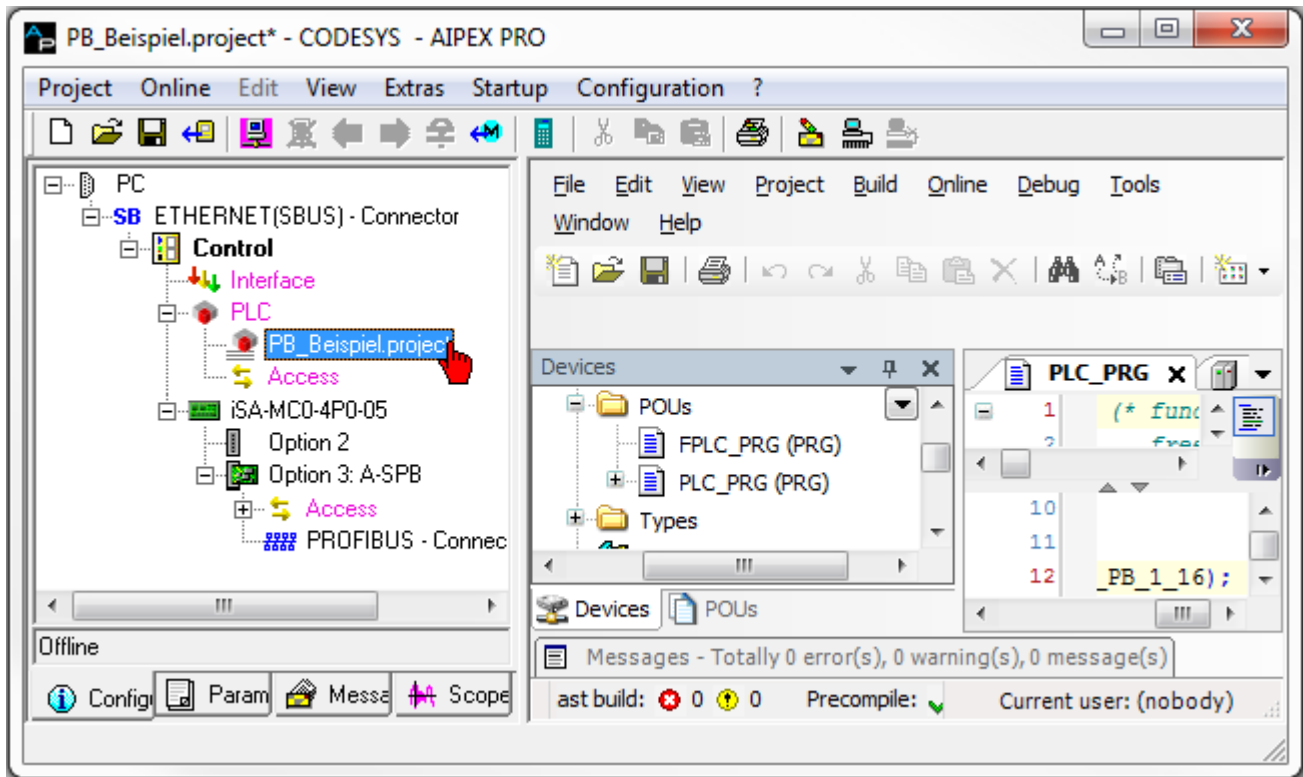

In the 'G\_PLC\_COMM' menu, append a symbolic variable via which the data between the AMK controller and the Profibus controller is subsequently exchanged.

To do this, click with the RMB on 'G\_PLC\_COMM' then on the menu item 'Add Device'. Give it a name (in the example: g\_stPlcVar\_PB\_1\_16)

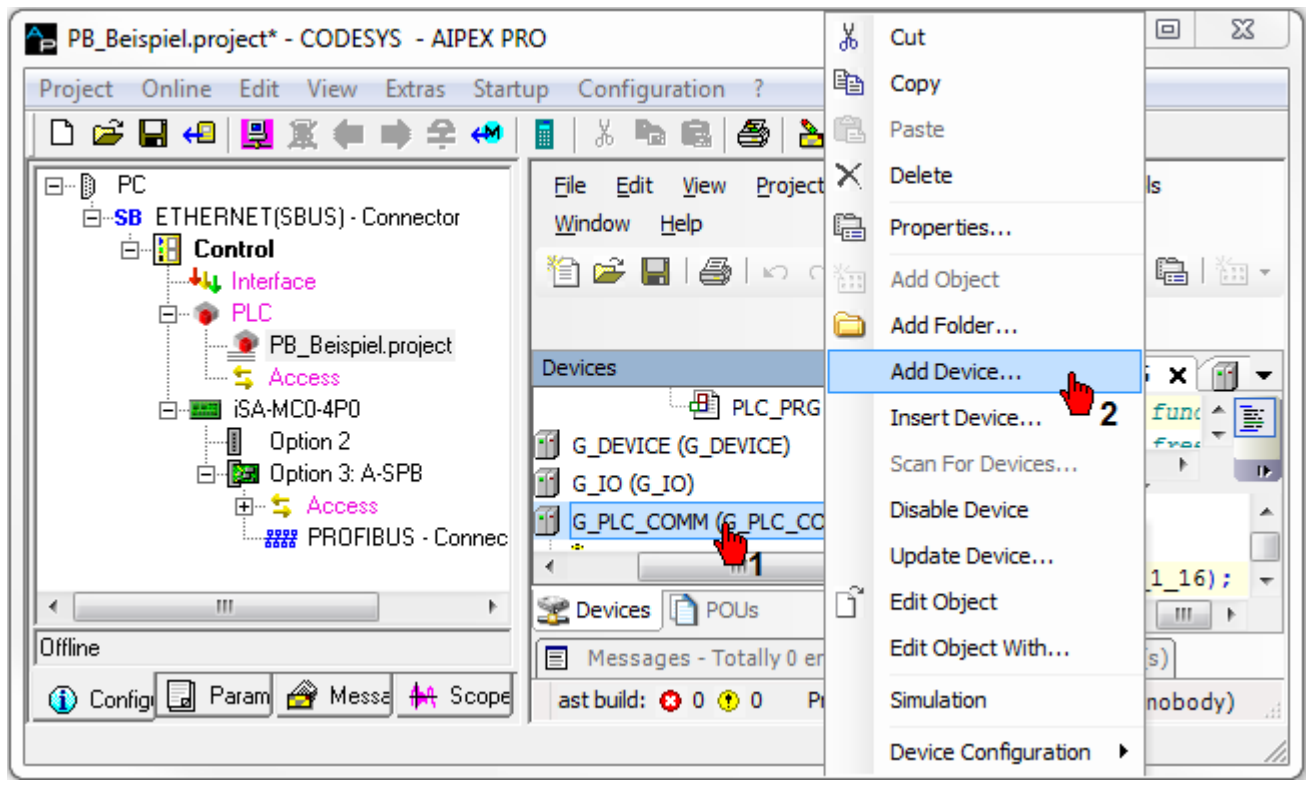

Switch to the 'PLC\_PRG' programming module.

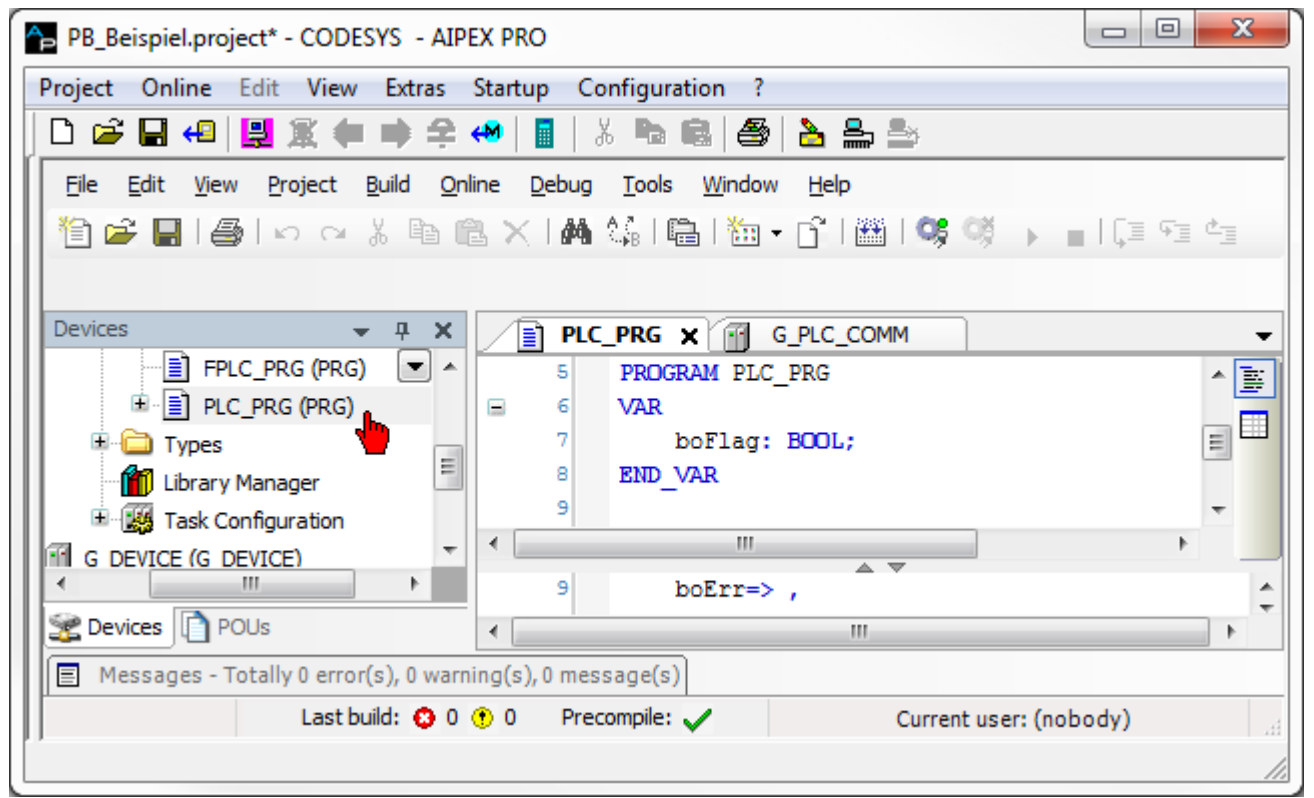

The AMK function blocks for the data exchange are located in the AMK library 'amkDevAccess.lib' in the folder 'PlcVarAccess' 'Asynchronous'. In the example, the block 'GET\_PLCVAR\_ASYNC\_INT' is used. Create an instance from this block. Assign the input 'stPlcVar' the symbolic variable 'g\_stPlcVar\_PB\_1\_16' from the control configuration.

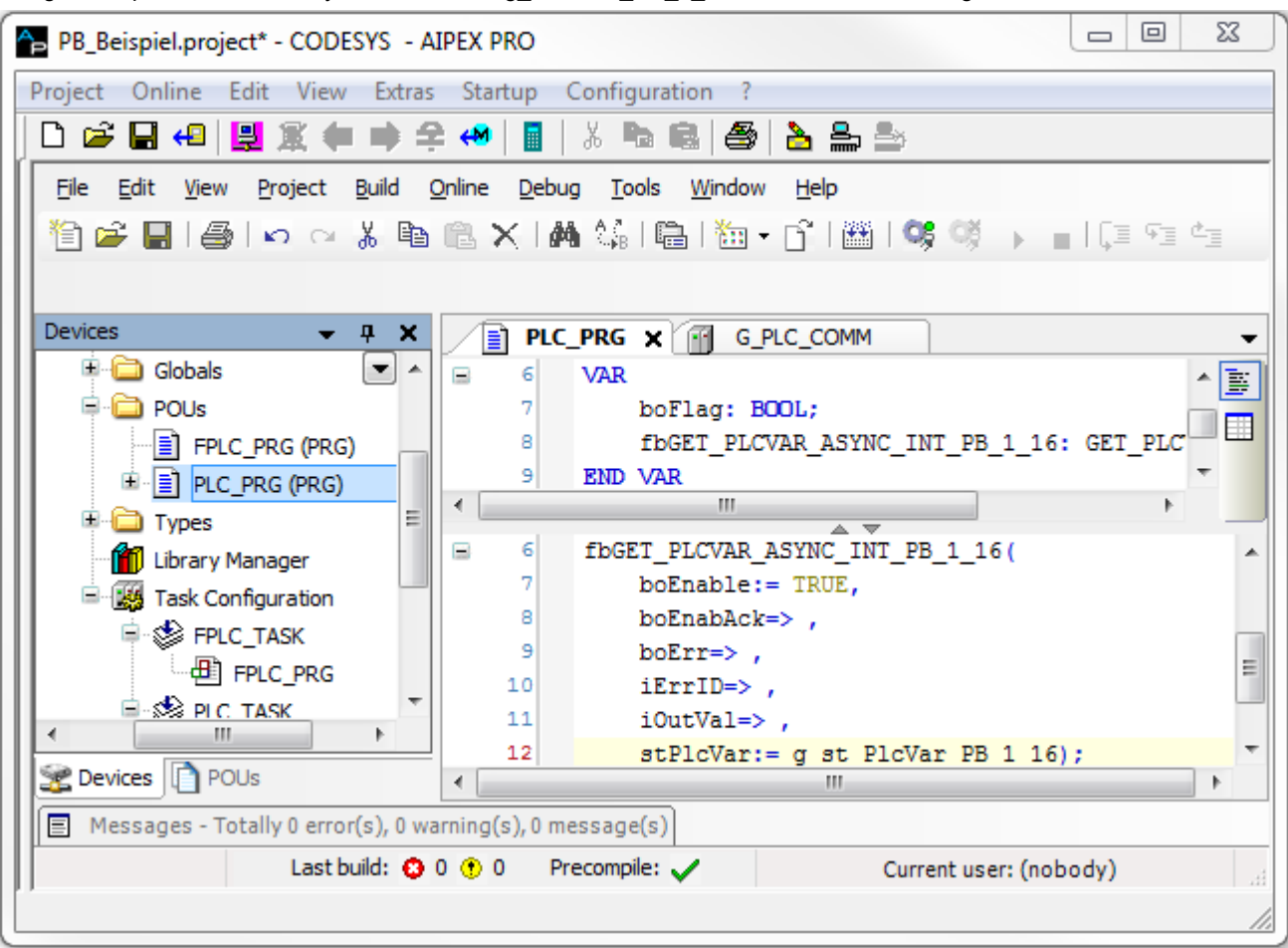

Start the automatic news configurator in the menu 'Configuration' 'Configuration create'.

| PB_Beispiel.project* - CODESYS - AIPEX PRO                                                                                                    |                                                                                                    |
|----------------------------------------------------------------------------------------------------|----------------------------------------------------------------------------------------------------|
| Project Online Edit View Extras Startup                                                                                                    | Configuration ?                                                                                                    |
| 🗋 🗠 우 🖷 🕱 🗒 🖉 🕶 🗎                                                                                                    | Configuration create                                                                                                    |
| Eile Edit View Project Build Online Deb                                                                                                    | Configuration visualization                                                                                                    |
| 1 2 2 日 ● 1 0 0 3 1 1 1 1 2 1 1                                                                                                    | All bus configurations clean                                                                                                    |
|                                                                                                    | CODESYS Login                                                                                                    |
| Devices 👻 म 🗙 📄 PL                                                                                                    | CODESYS Logout                                                                                                    |
| Globals Globals Global | VAR<br>boFlag: BOOL;<br>fbGET_PLCVAR_ASYNC_INT_PB_1_16: GET_PLC<br>END VAR<br>fbGET_PLCVAR_ASYNC_INT_PB_1_16(<br>boEnable:= TRUE,<br>boEnable:= TRUE,<br>boEnr=> ,<br>iErrID=> , |
|                                                                                                    | iOutVal=> ,<br>stPlcVar:= g st PlcVar PB 1 16);                                                                                                    |
| Messages - Totally 0 error(s), 0 warning(s), 0 r                                                                                                    | nessage(s)                                                                                                    |
| Last build: O O O                                                                                                    | Precompile:  Current user: (nobody)                                                                                                    |
| PLC Functions assign and configuration                                                                                                    |                                                                                                    |

Drag your symbolic variable (in the example, 'g\_stPlcVar\_PB\_1\_16') onto the Profibus 'Access' in the device tree. The dialogue field 'Telegram offset' then opens. The reference to the Profibus master is created with the telegram offset.

AMK starts with the telegram offset 0, the hardware configuration in Profibus with the input or output address 1. Example:

hardware configuration (e.g. 1 WORD) Profibus address 1-2 corresponds to AMK telegram offset 0. hardware configuration (e.g. 16 BYTES) Profibus address 3-18 corresponds to AMK telegram offset 2. hardware configuration (e.g. 8 BYTES) Profibus address 19-26 corresponds to AMK telegram offset 18.

Deviations to the Profibus master configuration are permissible both at the end and between the telegram in the AMK slave configuration.

|        | WORD | DoubleWORD | WORD | WORD | DoubleWORD | Master configuration (M Cfg) |
|--------|------|------------|------|------|------------|------------------------------|
| Offset | 0    | 2          | 6    |      |            |                              |
|        | WORD | DoubleWORD | WORD |      |            | Slave configuration          |
| Offset | 0    |            | 6    |      | 10         |                              |
|        | WORD |            | WORD |      | DoubleWORD | Slave configuration          |
|        |      |            |      |      |            |                              |
|        |      | Not in use |      |      |            |                              |

# 

Then click on 'Finish'.

| PB_Example - AIPEX PRO                                                                                                    |                                                                                                    |
|----------------------------------------------------------------------------------------------------|----------------------------------------------------------------------------------------------------|
| Project Online Edit View Extras                                                                                                    | Startup Configuration ?                                                                                                    |
| 🗋 🗅 🚅 🖶 🕶 🗒 🎇 🗰 📫 😤                                                                                                    | : 🔲   📓   🕉 📭 📾   🎒   🏊 🏯 🎰                                                                                                    |
| PC     SB ETHERNET(SBUS) - Conne     Control     Control     PLC     PB_Beispiel.proj     SA-MC0-4P0-05     Option 2     Option 3: A-SPB | Components         PB_Beispiel.project       XX         Image: Components       XX         Image: Components       XX         Image: C |
| Conl Pars Mes AA Sco                                                                                                    | Image: Finish     Exit     Assign       Display all elements     Accept                                                                                                    |

The configured variables can be viewed by clicking on 'Access'.

| PB_Example - AIPEX PRO          |                           |                              |
|---------------------------------|---------------------------|------------------------------|
| Project Online Edit View Extras | Startup Configuration ?   |                              |
| 2 🖛 🖬 🕄 😫 🖓 🖨 🗧                 | : 📣   📕   🐰 ங 📾   🞒   🏊 🏯 | ₽                            |
|                                 | Properties -              | Access                       |
|                                 | # g_st_PlcVar_PB_1_16     | Telegram offset: 0 / VAR_GET |
| isA-MC0-4P0-05                  |                           |                              |
| Der Detton 2                    | Compor                    | nents                        |
|                                 |                           |                              |
| g_st_PicVar_                    |                           |                              |
|                                 |                           |                              |
|                                 | Display all elements      |                              |
| Offline                         | Accent                    |                              |
| 🕦 Conl 🖬 Para 🔗 Mes 👭 Sco       |                           |                              |
|                                 |                           | 1.                           |

## 7.2.6 iSA-PCO - Programming under PLCopen

Controllers with the PLCopen option support the PLCopen library 'SM\_PLCopen.lib' from CODESYS. The function block description can be found in the standard CODESYS description. AMK specific information is available in the document: PDK\_SPS\_AmkDrive\_en.pdf in the path: c:\program files\3S software\CODESYS V2.3\Documents.

#### Minimum requirements:

iSA Controller with the PLCopen option iSA-PCO (AMK part no. 0939)

### 7.2.7 iSA-PNC - numerical motion control

The iSA-PNC option adds the CODESYS-specific CNC functionality to the controller. The CNC editor is used to program multidimensional webs both graphically and textually at the same time according to the DIN66025 CNC language. Webs with up to 9 dimensions can be implemented in DIN66025. Three dimensions are not interpolated linearly. This means that lines, circles, arcs, parabolas, and splines can be programmed in three dimensions. The other directions are interpolated linearly. The iSA-PNC option contains the full functional range of PLCOpen (iSA-PCO option) and is only available in conjunction with CODESYS V3.

#### **Prerequisites:**

Firmware version  $\ge$  V4.20 AIPEX PRO  $\ge$  V3.03

### 7.2.8 iSA-VIS - Web visualization

Any visualization created by CODESYS can be called up as a WEB visualization.

You need the option iSA-VIS. For iSA controllers the option must be ordered separately if required.

| Controller | Programming system | Local display | Display via network               |
|------------|--------------------|---------------|-----------------------------------|
| iSA        | CODESYS V2         | -             | Web visualization for iSA         |
|            | CODESYS V3         |               | Option iSA-VIS: AMK part no. O937 |

#### Procedure:

- 1. Create the visualization for the controller in CODESYS as usual.
- 2. Activate 'WEB Visualisation' in the tab 'Target system settings' 'Visualisation'.
- 3. Name your visualization PLC\_VISU. The visualization with the name 'PLC\_VISU' is started automatically as soon as the initialisation of the controller is completed.
- 4. For visualization objects that should not be part of the Web visualization, go to the 'Visualisation' tab in the 'Object' 'Properties' menu and deactivate the 'Web visualization' option.

#### Starting the web visualization by an external visualization device:

Specify the IP address, Port 8080 and the page name webvisu.htm in your WEB browser with active Java Virtual Machine. WEB-Browser:http://<IP address of the controller>:8080/webvisu.htm

Example: http://192.169.0.1:8080/webvisu.htm

Webvisu.htm is the standard HTML page. It includes an <applet> tag that starts the WebVisu applet.

## 7.2.8.1 Application note for web visualization and Java™ runtime environment

This application note explains how you can use the Web visualization with the Java™ runtime environment 'JVM 7 Update 51)'.

#### Background

As part of the planned update of the Java<sup>™</sup> runtime environment - also known as 'Java<sup>™</sup> Runtime Environment (JRE)', or 'Java<sup>™</sup> Virtual Machine (Java<sup>™</sup> VM, JVM)'. Oracle was announced that it will be modifying the security provisions for execution of 'Rich Internet Applications (RIAs)' starting with the 'Java<sup>™</sup> 7 update 51' version.

These changes stipulate that an 'RIA' may thereafter only be executed within the Java™ runtime environment started in the Internet browser when it possess a digital signature, or has been entered in an Exception List.

#### Effect

The user interfaces which can be generated using the development environment and stored on AMK controllers with the control program are included in the group of 'Rich Internet Applications'. Execution of the controller user interface will be prevented by the changes planned by Oracle to the security provisions after updating to Version 7u51 of the Java<sup>™</sup> runtime environment, provided that this has not been preemptively corrected in advance.

#### Remedy

Two possible approaches are currently available as a remedy to the cited effect. These are explained below:

#### 1 Approach: Do not perform updating of the Java™ runtime environment

To the extent that the updating of the Java<sup>™</sup> runtime environment on the specific computer which is to have access to the controller user interface is not carried out, that computer will continue to not be affected by the restriction cited above.

#### 2 Approach: Integrating the controller addresses into the Exception List

In the future, according to the announcement cited above starting from Version 7u51 of theJava<sup>™</sup> runtime environment, an Exception List will be available under the Security tab of the Java Control Panel installed with the Java<sup>™</sup> runtime environment. This list contains the addresses of the controllers for which the security provisions are to be excluded, given in the following format. Example: http://192.168.0.1/webvisu.htm/

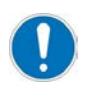

Essential for each entry are both the leading "http://" and the final "/".

Exceptions are stored in the file 'exception.sites' in the corresponding user directory. Central deployment of the file generated in this manner can be conducted by a system administrator.

## 7.2.9 Local I/Os, connection [X05]/[X06]

This option is supported by controllers with the designation iSA-M0E-400-05.

I/O interfaces, each with 2 connections: either up to two digital inputs or one digital input and one digital output. Each multifunctional I/O connection can only be assigned one functionality. The I/O ports are configured as inputs by default

### Connection technology:

Siehe '[X05] I/O Interface' auf Seite 28. Siehe '[X06] I/O Interface' auf Seite 29.

## 7.2.9.1 Digital inputs and digital outputs

### **Digital inputs**

X05/X06: 4 standard digital inputs DI1 ... DI4

- ID34100 'Binary input word' Bit 0 ... Bit 3 displays the image of the digital inputs
- The status of the digital inputs will be read with the CODESYS 'PLC Configuration'

### **Digital outputs**

X05/X06: 2 standard digital outputs DO1 ... DO2

- ID34120 'Binary output word' Bit 0 ... Bit 1 displays the image of the binary outputs
- The status of the digital outputs will be set with the CODESYS 'PLC Configuration'

#### Configuration

For I/O configuration the following applies:

| Parameter | Name           | Code  | Use              | Note                                       |
|-----------|----------------|-------|------------------|--------------------------------------------|
| ID32865   | 'Port 3 Bit 0' | 0     | local input DI1  | Default setting: local input               |
|           |                | 33942 | local output DO1 |                                            |
| ID32866   | 'Port 3 Bit 1' | 0     | local input DI3  | Alternative parametrizable as local output |
|           |                | 33942 | local output DO2 |                                            |
| ID32867   | 'Port 3 Bit 2' | 0     | local input DI2  | Fixed setting, not changeable              |
| ID32868   | 'Port 3 Bit 3' | 0     | local input DI4  |                                            |

#### Option box iSA-OB1

ID34101 'Binary input word 1' option box iSA-OB1 ID34121 'Binary output word 1' option box iSA-OB1

### 7.2.9.1.1 Access to local IOs

For each in- and output block, one variable needs to be set in CODESYS.

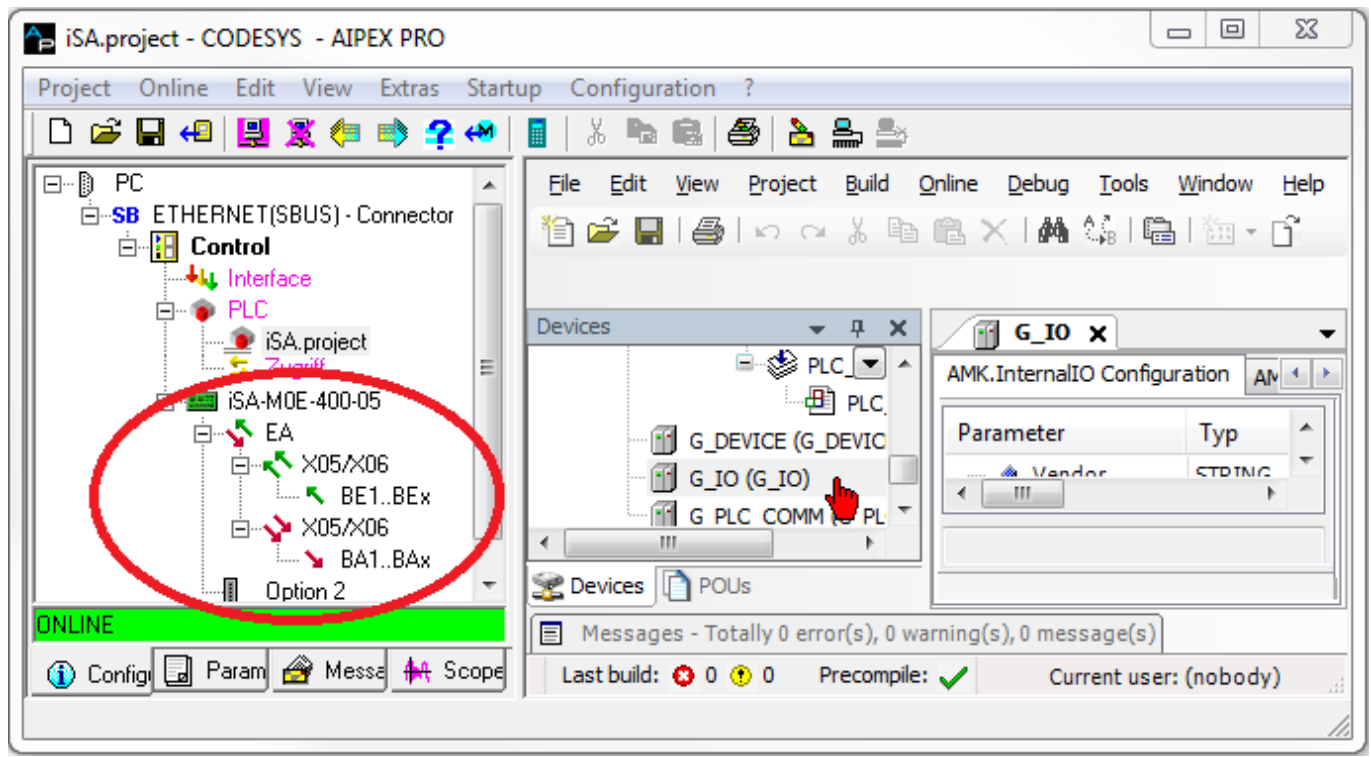

Right click on 'G\_IO' to insert new variables.

Input: Data is read in from the drives to the PLC.

Output: Data is written from PLC to the drives.

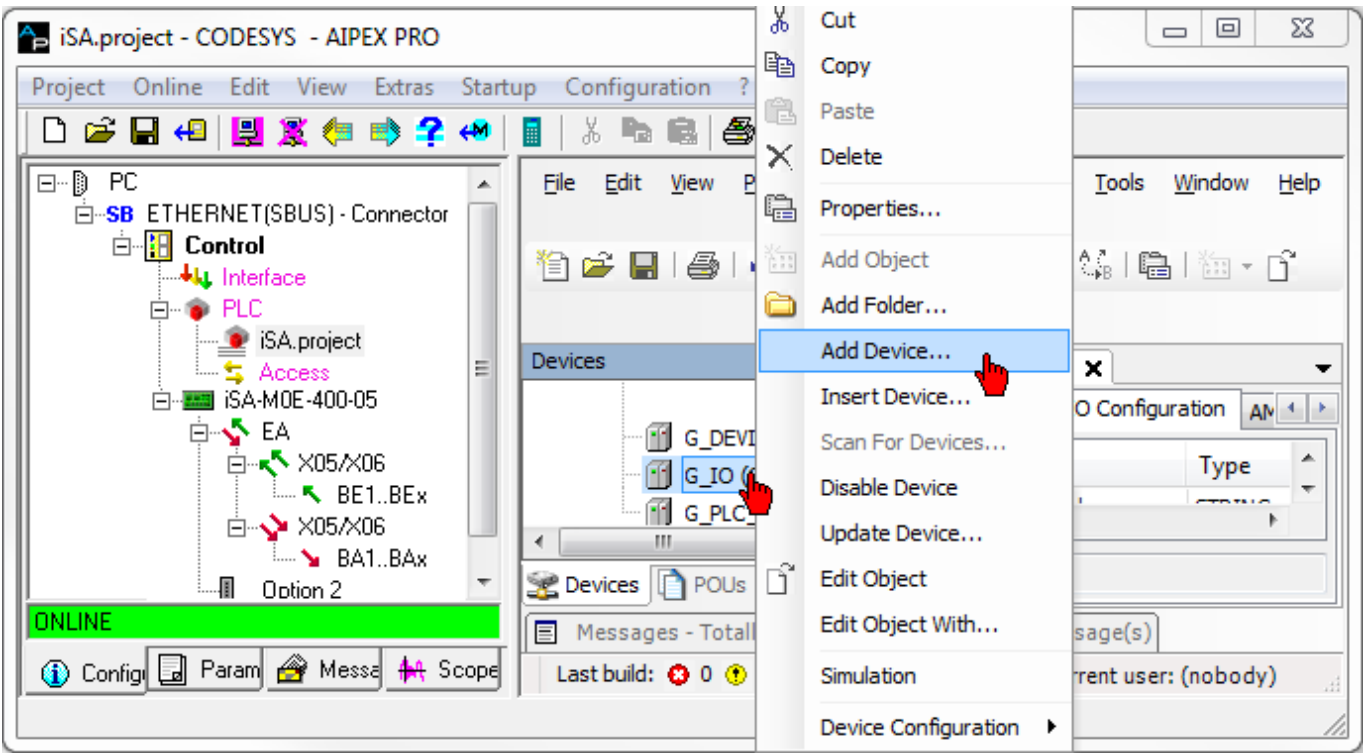

| Device:                                                                                                    |                        |        |         |  |  |
|----------------------------------------------------------------------------------------------------|------------------------|--------|---------|--|--|
| Vendor:                                                                                                    | <all vendors=""></all> | •      |         |  |  |
| Name                                                                                                    |                        | Vendor | Version |  |  |
| <b>⊡ (</b>                                                                                                    | Miscellaneous          |        |         |  |  |
|                                                                                                    | I_BYTE                 | AMK    | 3.5.1.0 |  |  |
|                                                                                                    | I_DWORD                | AMK    | 3.5.1.0 |  |  |
|                                                                                                    | I_WORD                 | AMK    | 3.5.1.0 |  |  |
|                                                                                                    | Q_BYTE                 | AMK    | 3.5.1.0 |  |  |
|                                                                                                    | Q_DWORD                | AMK    | 3.5.1.0 |  |  |
|                                                                                                    | Q_WORD                 | AMK    | 3.5.1.0 |  |  |
| <ul> <li>Display all versions (for experts only)</li> <li>Display outdated versions</li> <li>Information:</li> <li>Name: I_BYTE<br/>Vendor: AMK<br/>Categories:<br/>Version: 3.5.1.0<br/>Order Number:</li> </ul> |                        |        |         |  |  |

For each physically existing module, a symbolic variable needs to be created.

| 🔁 iSA.project* - CODESYS - AIPEX PRO                                    |                              |                       |                  | L              | _ 0      | 23    |  |
|-------------------------------------------------------------------------|------------------------------|-----------------------|------------------|----------------|----------|-------|--|
| Project Online Edit View Extras Startup Configuration ?                 |                              |                       |                  |                |          |       |  |
| 다 📂 🖬 🕫 🖳 🗱 🗰 🔿 字 🚧 📘 🕹 🔈 🗠 🔒 🛃 🌦 😂                                     |                              |                       |                  |                |          |       |  |
| <u>File Edit View Project Build Online Debug Tools Window H</u> elp     |                              |                       |                  |                |          |       |  |
| 🎦 😅 🔚   🎒   🗠 🖂 🔏 🛍 🌊 🗙   👭 🎎   🛍   🛅 + 🗗   🏙   🥞 🧐 🕟 💼   [II 🗉 🏣 🏣 💈 🖉 |                              |                       |                  |                |          |       |  |
|                                                                         |                              |                       |                  |                |          |       |  |
| Devices - 🗸 🗸                                                           | G_IO 🔐 by                    | PlcInput              | ×                |                |          | •     |  |
|                                                                         | null interface Configuration | null inter            | face I/O Mapping | ) Status Inf   | ormation |       |  |
|                                                                         | Parameter                    | Туре                  | Value [          | Default Value  | Unit     | Desc  |  |
| = 🗃 G_IO (G_IO)                                                         | 🖃 📴 Inputs                   |                       |                  |                |          |       |  |
| byPlcInput (I_BYTE)                                                     | Instance                     | INT                   | 0                | 0              |          | Insta |  |
| byPlcOutput =                                                           | ····· 🖗 Offset               | UDINT                 | 0                | 0              |          | Offse |  |
|                                                                         | 4                            |                       |                  |                |          |       |  |
|                                                                         |                              |                       |                  |                |          |       |  |
| Services POUs                                                           |                              |                       |                  |                |          |       |  |
| Messages - Totally 0 error(s), 0 warning                                | (s), 0 message(s)            |                       |                  |                |          |       |  |
| Last build: 🤇                                                           | 🕽 0 🕐 0 🛛 Precompile: .      | <ul> <li>I</li> </ul> | Curren           | t user: (noboo | ly)      |       |  |
|                                                                         |                              |                       |                  |                |          | - //. |  |

Afterwards, start the automatic message configuration creation

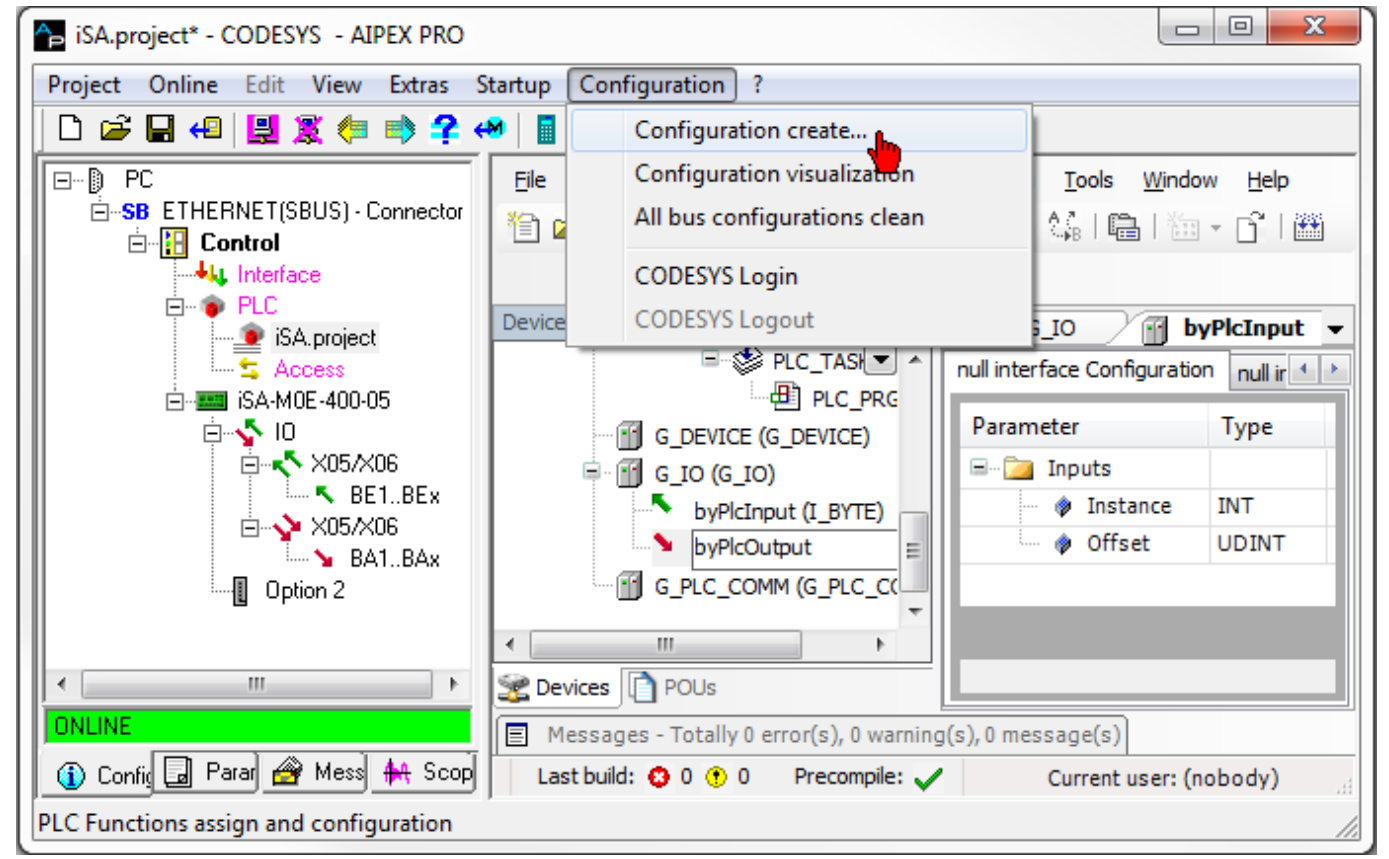

Assign the symbolic variables to the physically existing in- and outputs. After the message configuration has been created, the system needs to be rebooted.

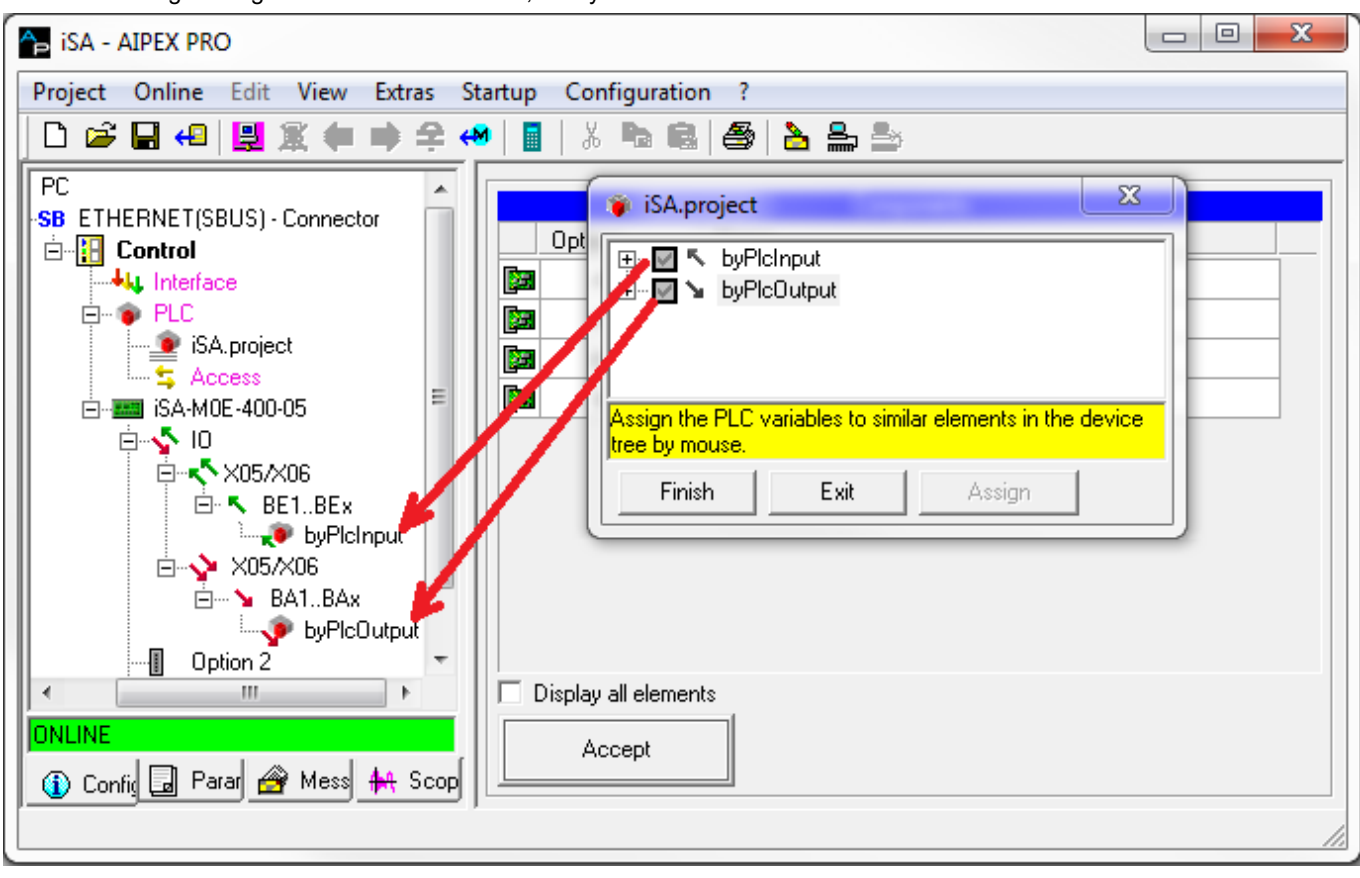

## 7.2.10 External Profibus slave terminal

The controllers support the Beckhoff Profibus slave terminal EL6731-0010 as of firmware version  $\geq$  V4.20. The terminal is an EtherCAT slave/PROFIBUS slave gateway and is connected to connection X186.

| Profibus module             | AMK access block from the<br>AMK library AmkDevAccess.lib |
|-----------------------------|-----------------------------------------------------------|
| 1 WORD slave in/master out  | GET_PLCVAR_ASYNC_INT                                      |
| 1 WORD slave out/master in  | SET_PLCVAR_ASYNC_INT                                      |
| 4 byte slave in/master out  | GET_PLCVAR_ASYNC_DINT                                     |
| 2 WORD slave in/master out  | GET_PLCVAR_SYNC_DINT                                      |
| 4 BYTE slave out/master in  | SET_PLCVAR_ASYNC_DINT                                     |
| 2 WORD slave out/master in  | SET_PLCVAR_SYNC_DINT                                      |
| 8 byte slave in/master out  | GET_PLCVAR_ASYNC_BYTE08                                   |
| 4 WORD slave in/master out  | GET_PLCVAR_SYNC_BYTE08                                    |
| 8 BYTE slave out/master in  | SET_PLCVAR_ASYNC_BYT                                      |
| 4 WORD slave out/master in  | SET_PLCVAR_SYNC_BYTE08                                    |
| 16 byte slave in/master out | GET_PLCVAR_ASYNC_BYTE16                                   |
| 8 WORD slave in/master out  | GET_PLCVAR_SYNC_BYTE16                                    |
| 16 BYTE slave out/master in | SET_PLCVAR_ASYNC_BYTE16                                   |
| 8 WORD slave out/master in  | SET_PLCVAR_SYNC_BYTE16                                    |
| 16 WORD slave in/master out | GET_PLCVAR_SYNC_BYTE32                                    |
| 16 WORD slave out/master in | SET_PLCVAR_SYNC_BYTE32                                    |
| 32 WORD slave in/master out | GET_PLCVAR_SYNC_BYTE64                                    |
| 32 WORD slave out/master in | SET_PLCVAR_SYNC_BYTE64                                    |

The following Profibus module types are supported:

## 7.2.10.1 Application example

Configuration and programming on the PROFIBUS master side (Siemens S7) and PROFIBUS slave side (AMK iSA controller) are described using an example. In this example, the master communicates with two PROFIBUS slave EL6731-0010 terminals with the addresses 3 and 4.

The following modules are used for exchanging data for each PROFIBUS slave:

- 2 x '32 WORD slave out/master in' modules
- 2 x '32 WORD slave in/master out' modules

## 7.2.10.1.1 PROFIBUS master configuration (Siemens S7)

Configure the following modules:

- 2 x '32 WORD slave out/master in' modules
- 2 x '32 WORD slave in/master out' modules

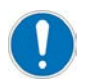

All 'slave out/master in' modules must be configured first, followed by the 'slave in/master out' modules.

| SIMATIC Manager - [PB_EL6731-0010         | _1404_03 (                                                            | C:\Programme\Siemen       | s\Step7\s7proj\PB_EL6_2]                                   |             |                  |           |     |                                                              |          |
|-------------------------------------------|-----------------------------------------------------------------------|---------------------------|------------------------------------------------------------|-------------|------------------|-----------|-----|--------------------------------------------------------------|----------|
| 🎒 Datei Bearbeiten Einfügen Zielsystem A  | nsicht Extras F                                                       | Fenster Hilfe             |                                                            |             |                  |           |     |                                                              |          |
| D 🛩   🔐 🛲   X 🗈 🛍   🔍                     |                                                                       | 🗄 🏢 💼 🔤 Kein Filter       | > 💽 🏹   🞇 🏐   🖣                                            |             |                  |           |     |                                                              |          |
| PB_EL6731-0010_1404_03     SIMATIC 200(1) | _                                                                     | 🔟 Hardware                | CPU 314C-2 PN/DP                                           |             |                  |           |     |                                                              |          |
| E- CPU 314C-2 PN/DP                       | 🙀 HW Konfig - [SIMATIC 300(1) (Konfiguration) PB_EL6731-0010_1404_03] |                           |                                                            |             |                  |           |     |                                                              |          |
| ⊡ 🗊 S7-Programm(1)                        | 🛄 Station B                                                           | earbeiten Einfügen Zielsy | rstem Ansicht Extras Fenster Hilfe                         |             |                  |           |     |                                                              | - 8 ×    |
| Quellen     Bausteine                     |                                                                       |                           |                                                            |             |                  |           |     |                                                              |          |
| _                                         | · · · · · ·                                                           |                           |                                                            |             |                  |           | ^   |                                                              | - ol xi  |
|                                           |                                                                       |                           |                                                            |             |                  |           |     | Suchen:                                                      | mt mil   |
|                                           |                                                                       |                           |                                                            |             |                  |           |     |                                                              |          |
|                                           | 😑 (0) UR                                                              | 1 <b>P</b>                |                                                            |             |                  |           |     | Prohi: Standard                                              |          |
|                                           | $\begin{bmatrix} 1\\ 2 \end{bmatrix}$                                 | PS 307 5A                 | /DP                                                        | PROFIBUS(1) | : DP-Mastersyste | em (1)    |     | Brofibus-DP                                                  | <u>^</u> |
|                                           | XI                                                                    | MPI/DP                    |                                                            |             |                  |           |     | CiR-Objekt                                                   |          |
|                                           | Ч X2<br>X2 Р1 В                                                       | PN-10<br>Port 1           |                                                            | 🛗 (3) EL673 | 1<br>(4) EL6     | 731-      |     | DP VO-Slaves                                                 |          |
|                                           | X2 P2 R                                                               | Port 2                    |                                                            | DP-NORM     |                  |           |     | DP/PA-Link                                                   |          |
|                                           | 25                                                                    | DI24/D016                 | <u>─</u>                                                   |             | DP-NOR           | <u></u>   |     | ENCODER                                                      |          |
|                                           |                                                                       |                           |                                                            |             |                  |           | ~   | ET 2008                                                      |          |
|                                           | <                                                                     |                           |                                                            |             |                  |           | >   | 🕀 🧰 ET 200eco                                                |          |
|                                           |                                                                       |                           |                                                            |             |                  |           |     |                                                              |          |
|                                           | (3)                                                                   | EL6731-0010               |                                                            |             |                  |           |     |                                                              |          |
|                                           | Steckplatz                                                            | DP-Kennung                | Bestellnummer / Bezeichnung                                | E-Adresse   | A-Adresse        | Kommentar |     | ET 200M                                                      |          |
|                                           | $\frac{1}{2}$                                                         | 64                        | 32 WORD Slave-Out/Master-In<br>32 WORD Slave-Out/Master-In | 164         |                  |           | - ^ | ET 200pro                                                    |          |
|                                           | 3                                                                     | 128                       | 32 WORD Slave-In/Master-Out                                | 03120       | 164              |           | -   |                                                              |          |
|                                           | 4                                                                     | 128                       | 32 WORD Slave-In/Master-Out                                |             | 65128            |           |     | ET 200U                                                      | =        |
|                                           | <u>5</u>                                                              |                           |                                                            |             |                  |           |     | Eurizian     Eurizian     Eurizian     Eurizian     Eurizian |          |
|                                           | 7                                                                     |                           |                                                            |             |                  |           | _   |                                                              |          |
|                                           | 8                                                                     |                           |                                                            | -           |                  |           | -   |                                                              |          |
|                                           | 10                                                                    |                           |                                                            |             |                  |           |     | Netzkomponenten                                              |          |
|                                           | 11                                                                    |                           |                                                            | _           |                  |           | -   | Hegler                                                       |          |
|                                           | 12                                                                    |                           |                                                            | +           |                  |           | -   | 🗈 🧰 Sensorik                                                 |          |
|                                           | 14                                                                    |                           |                                                            |             |                  |           |     |                                                              |          |
|                                           | 15<br>16                                                              |                           |                                                            |             |                  |           | -   |                                                              |          |
|                                           | 17                                                                    |                           |                                                            |             |                  |           |     |                                                              |          |
|                                           | 18                                                                    |                           |                                                            | _           |                  |           | -   |                                                              |          |
|                                           | $\frac{19}{20}$                                                       |                           |                                                            |             |                  |           | -   | B SINAMICS                                                   |          |
|                                           | 21                                                                    |                           |                                                            |             |                  |           |     | SIPOS     SIVAIRAN EEL DEEPÄTE                               |          |
|                                           | 22                                                                    |                           |                                                            | -           |                  |           | -   |                                                              |          |
|                                           | 24                                                                    |                           |                                                            |             |                  |           | -   | 🗈 🧰 Schaltgeräte                                             |          |
|                                           | 25                                                                    |                           |                                                            |             |                  |           |     | E I/U                                                        |          |
|                                           | $\frac{26}{27}$                                                       |                           |                                                            | -           |                  |           | -   | □ □ Galanay<br>□ □ □ SPS                                     |          |
| 1                                         | 28                                                                    |                           |                                                            |             |                  |           |     | EL6731-0010                                                  | ~        |
| 1                                         | 29                                                                    |                           |                                                            |             |                  |           | -   | PROFIBUS-DP-Slaves der SIMATIC S7, M7 und C7 (dezentraler    |          |
| 1                                         | 30 31                                                                 |                           |                                                            |             |                  |           | -   | Aufbau)                                                      |          |
| 1                                         | 32                                                                    |                           |                                                            |             | 1                |           | ×   |                                                              |          |
| 1                                         | Drücken Sie F1,                                                       | um Hilfe zu erhalten.     |                                                            |             |                  |           | 1   |                                                              |          |
|                                           |                                                                       |                           |                                                            |             |                  |           |     |                                                              |          |

### Hardware configuration for the first EL6731-0010 terminal (in this example: PB address = 3):

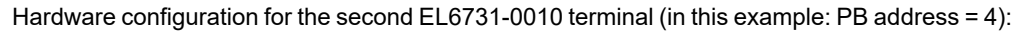

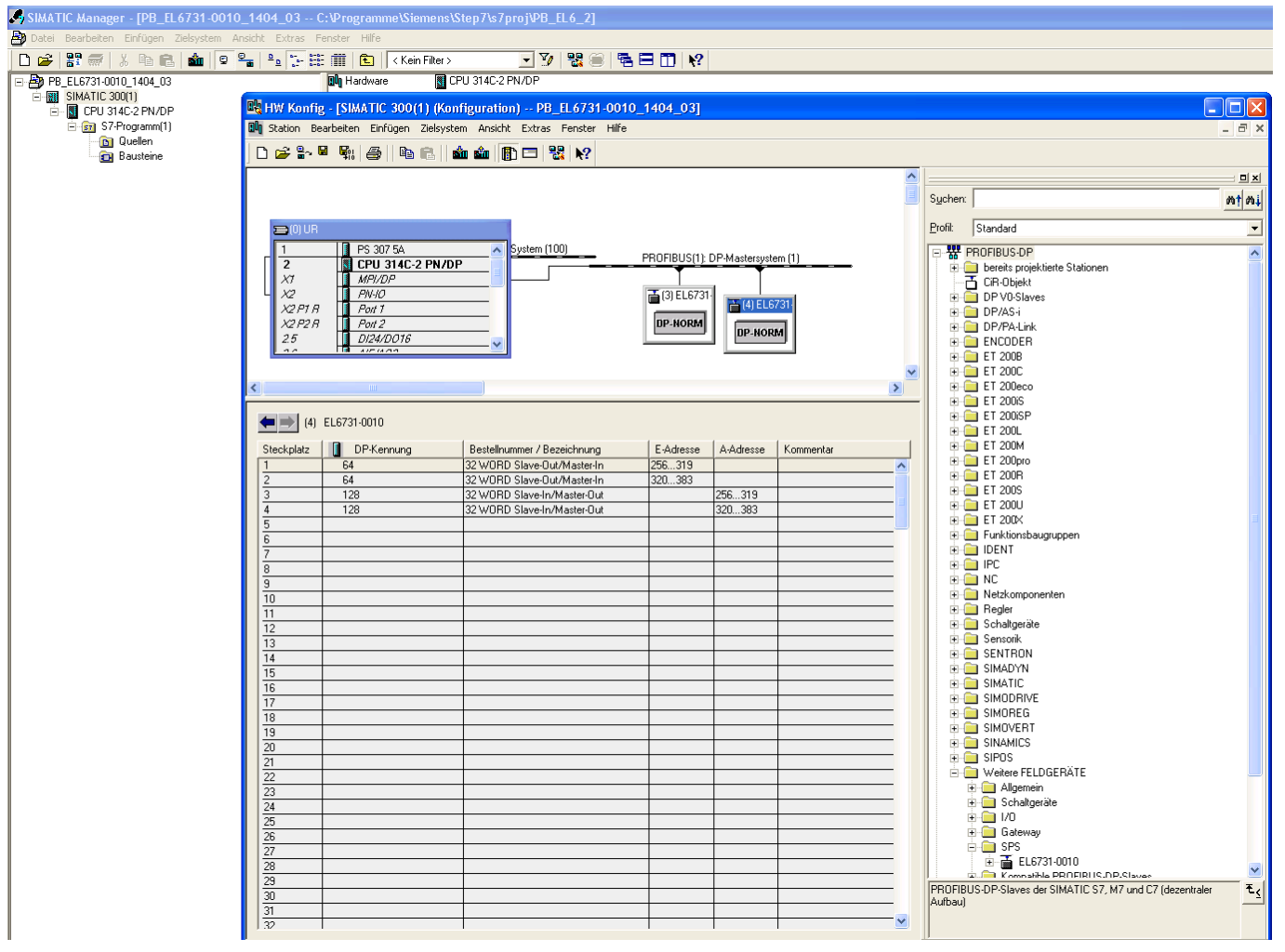

## 7.2.10.1.2 PROFIBUS slave configuration and programming

### 7.2.10.1.2.1 Scanning the EtherCAT bus

Start AIPEX PRO and execute the function 'Online'  $\rightarrow$  'Log-in'. The EL6731-0010 terminals are recognized as participants of the type 'Communication'.

## 7.2.10.1.2.2 Determining PROFIBUS address in AIPEX PRO

Enter the relevant PROFIBUS addresses in each terminal. The baud rate is detected automatically.
# 

| Cubenannt - AIPEX PRO              |       |                      |                            |
|------------------------------------|-------|----------------------|----------------------------|
|                                    |       |                      |                            |
|                                    |       |                      | and an                     |
| ETHERNET(SBUS) - Connector         |       | Properties - Ko      | ommunikation I             |
| E-B Control                        |       | Device               | EL6731-0010 PROFIBUS Slave |
|                                    |       | Station name         | Kommunikation 1            |
|                                    |       | E-BUS                |                            |
|                                    |       | Connector            |                            |
| Deption 2: A-MEC                   |       | Bus name             | E-BUS                      |
| EtherCAT (CC) - Connector X186     |       | Bus physics          | EBUS                       |
| Bi SystemBk 10                     |       | Address              | 1                          |
| EK1100 EtherCAT-Koppler (2A E-Bus) |       | Fix Address          |                            |
|                                    |       | Optional             |                            |
|                                    |       | Master               |                            |
|                                    | 1     | PROFIBUS             |                            |
|                                    |       | Connector            |                            |
|                                    |       | Bus name             | PROFIBUS                   |
| DP Status                          |       | Bus physics          | PROFIBUS                   |
| 🔨 TxPD0 State                      |       | Address              | 3 4                        |
| Im TxPD0 Toggle                    |       | Master               |                            |
| E Kommunikation 2                  |       | Node Config file     | EL31095F.gsd               |
| Interface                          |       |                      |                            |
| EL6731-0010 PROFIBUS DP Slave      |       | Display all elements |                            |
|                                    | -   [ | Accept               |                            |
|                                    |       |                      |                            |
|                                    |       |                      |                            |

# 7.2.10.1.2.3 PLC programming

Create a PLC project.

The PROFIBUS data can be read/written with the blocks 'GET\_PLCVAR\_SYNC\_BYTE64' and 'SET\_PLCVAR\_SYNC\_BYTE64'. The AMK access block can be found in the AMK library AmkDevAccess.lib.

In the example, 2 x 64 byte in ('GET\_PLCVAR\_SYNC\_BYTE64') and 2 x 64 byte out ('SET\_PLCVAR\_SYNC\_BYTE64') are created in 'FPLC\_PRG' for each PROFIBUS terminal.

|           | 1 0005 VAR                                                            |
|-----------|-----------------------------------------------------------------------|
|           | 0006 fbGET PLCVAR SYNC BYTE64 EL6731 Adr3 01: GET PLCVAR SYNC BYTE64: |
| PRG (PRG) | 0007 fbGET_PLCVAR_SYNC_BYTE64_EL6731_Adr3_02: GET_PLCVAR_SYNC_BYTE64; |
| PRG (PRG) | 0008                                                                  |
| ,         | 0009 fbSET_PLCVAR_SYNC_BYTE64_EL6731_Adr3_01: SET_PLCVAR_SYNC_BYTE64; |
|           | 0010 fbSET_PLCVAR_SYNC_BYTE64_EL6731_Adr3_02: SET_PLCVAR_SYNC_BYTE64; |
|           | 0011                                                                  |
|           | 0012 fbGET_PLCVAR_SYNC_BYTE64_EL6731_Adr4_01: GET_PLCVAR_SYNC_BYTE64; |
|           | 0013 fbGET_PLCVAR_SYNC_BYTE64_EL6731_Adr4_02: GET_PLCVAR_SYNC_BYTE64; |
|           | 0014                                                                  |
|           | 0015 fbSET_PLCVAR_SYNC_BYTE64_EL6731_Adr4_01: SET_PLCVAR_SYNC_BYTE64; |
|           | 0016 fbSET_PLCVAR_SYNC_BYTE64_EL6731_Adr4_02: SET_PLCVAR_SYNC_BYTE64; |
|           | 0017                                                                  |
|           | ▲                                                                     |
|           | 0004 (* continue below, if init is done *)                            |
|           | 0005                                                                  |
|           | 0006 fbGET PLCVAR SYNC BYTE64 EL6731 Adr3 01(                         |
|           | 0007 boEnable:= ,                                                     |
|           | 0008 stPicVar:= ,                                                     |
|           | 0009 boEnabAck=>,                                                     |
|           | 0010 boErr=>,                                                         |
|           | 0011 iErrID=>,                                                        |
|           | 0012 arr_byOutVal=> );                                                |
|           | 0013                                                                  |
|           | 0014fbGET_PLCVAR_SYNC_BYTE64_EL6731_Adr3_02(                          |
|           | 0015 boEnable:= ,                                                     |
|           | 0016 stPicVar:= ,                                                     |
|           | 0017 boEnabAck=>,                                                     |
|           | 0018 boErr=> ,                                                        |
|           | 0019 iErrID=> ,                                                       |
|           | 0020 arr_byOutVal=> );                                                |
|           | 0021                                                                  |
|           | 0022                                                                  |
|           | 0023fbSET_PLCVAR_SYNC_BYTE64_EL6731_Adr3_01(                          |
|           | 0024 boEnable:= ,                                                     |
|           | 0025 arr_byInVal:= ,                                                  |
|           | 0026 stPicVar:= ,                                                     |
|           | 0027 boEnabAck=>,                                                     |
|           | 0028 boErr=>,                                                         |
|           | 0029 IErrID=> );                                                      |
|           |                                                                       |
|           | UU31ITDSET PLCVAR SYNC BYTE64 EL6731 Adr3 02(                         |
|           |                                                                       |

### Transfer structures in the controller configuration

A transfer structure (e.g., g\_stSlavesOut64Byte\_Adr3\_01) must be created in the menu 'Resources'  $\rightarrow$  'Controller configuration' for each GET/SET block.

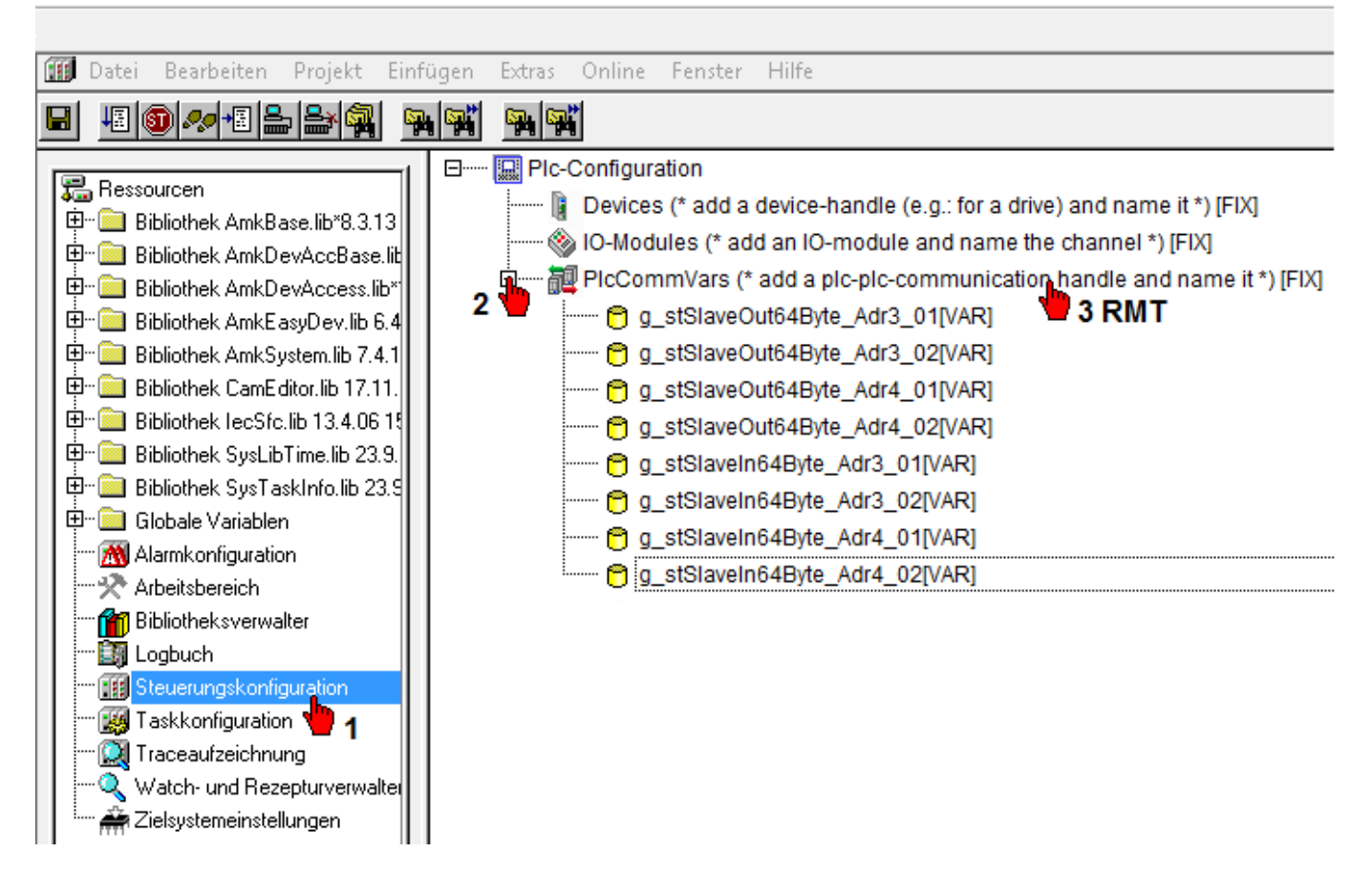

The transfer structures must be linked to the relevant 'stPlcVar' block variables in the FPLC\_PRG program block.

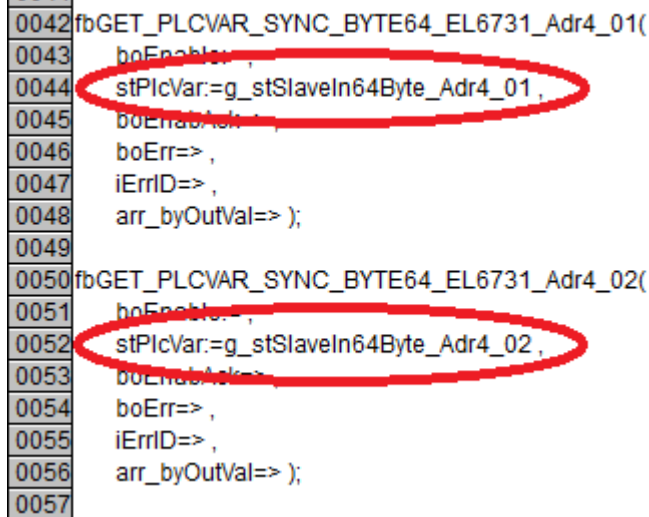

#### Generating configuration

AIPEX PRO menu 'Configuration'  $\rightarrow$  'Create configuration...'

The transfer structures are assigned to the corresponding access points using the mouse (drag & drop).

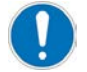

Connect the out structures first, followed by the in structures.

The telegram offset is incremented automatically in the terminal; no changes need to be made within a terminal.

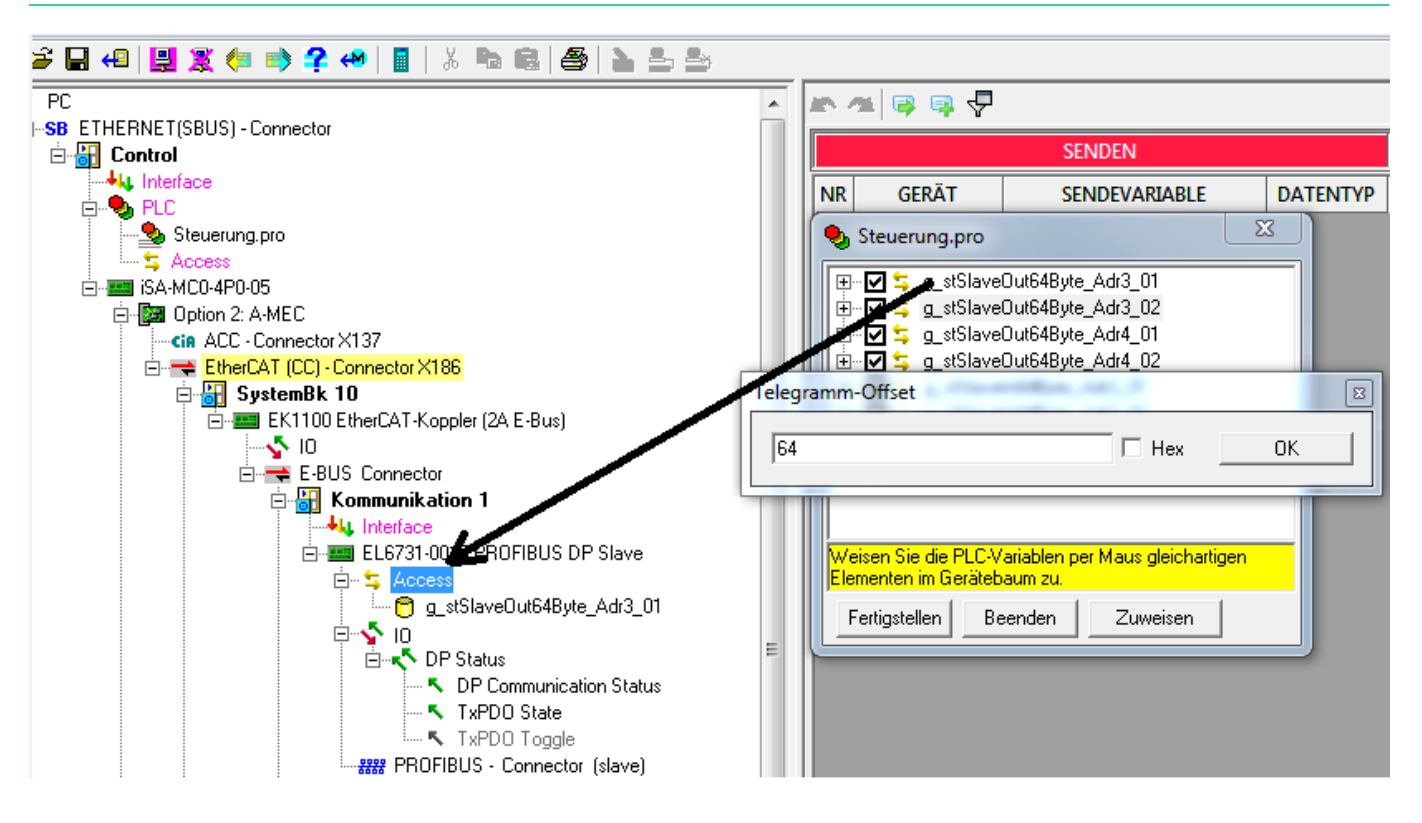

The telegram offset must begin with 0 for each terminal.

If a transfer structure is assigned to another terminal, AIPEX PRO automatically enters the next highest value. In this case, enter a telegram offset of 0.

| NR               | GERÄT                              | SENDEVARIABLE                                                                                                    |            | IR         | GERÄT                | SENDEVARIABLE                                                                                                    |           |   |
|------------------|------------------------------------|----------------------------------------------------------------------------------------------------|------------|------------|----------------------|----------------------------------------------------------------------------------------------------|-----------|---|
| 1<br>2           | 1 - Kom 🍤 Ste                      | uerung.pro                                                                                                    | ) 1<br>) 2 | 1 -<br>1 - | Kom 🎭 Ste            | euerung.pro                                                                                                    | ( 23      |   |
| 3<br>4<br>5<br>6 | 3 - Kom<br>3 - Kom<br>Telegramm-Of | g_stStationg2     g_stAntr1R05lGeb     g_stSlaveOut64Byte_Adr3_01     g_stSlaveOut64Byte_Adr3_02     fset                                                                                                    |            | 3 -<br>3 - | Kom                  | t, g_stSteuerung2<br>↓, g_stAntr1R05lGeb<br>, g_stSlaveOut64Byte_Adr3_01<br>, g_stSlaveOut64Byte_Adr3_02<br>ffset                         |           | 8 |
| 7 8              | 128                                | Hex     OK       g_stSlaveIn64Byte_Adr4_02     Image: Comparison of the second second |            |            | 0<br>Weise<br>Elemen | ☐ Hex<br>g_stSlaveIn64Byte_Adr4_02<br>n Sie die PLC-Variablen per Maus gleichartig<br>nten im Gerätebaum zu.<br>gstellen Beenden Zuweisen | OK<br>gen | ] |

### 8 PLC programming

The PLC user program is created with the AMK engineering tool AIPEX PRO. AIPEX PRO contains the IEC 61131-3 programming platform CODESYS which is made by 3S Smart Software Solutions GmbH. The controllers can be programmed with CODESYS V2 or CODESYS V3. AMK provides powerful motion control and technology functions for both versions.

The CODESYS programming and visualization interface is used for programming the PLC in the IEC61131-3 programming languages:

- Command lists (AWL)
- Structured text (ST)
- Function component language (FUP)
- Contact plan (KOP)
- Procedure language (AS)
- Graphic function plan editor (CFC)

The integrated AMK libraries support the programming with prepared Motion Control modules like:

- Positioning
- Electronic transmission
- Conductance interpolators (virtual main axes)
- Function interpolators (electronic cams)
- Register controller (printing mark control)
- Electronic cam controller
- Measuring functions
- Reading/Writing drive parameters
- Communication via fieldbuses and Ethernet using TCP/IP and UDP
- · Access to all system parameters and functions

The PLC application has access to the fieldbus interfaces for initialisation and control. The PLC also has read-and-write access to the interfaces for transmitting user data to drives and drive assemblies, as well as other control information such as setpoints and control signals, actual values and status signals, or process data for visualization and control components.

In order to protect the controller from overload the PLC program is monitored for detection of infinite loops. In case of failure the PLC program is stopped and diagnostic message 3862, 'System diagnostics: System exception CPU error', Info 1 = 39 is caused.

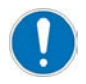

The controllers iSA and A5/A6 have different processors. The compilers from the company 3S translate the user program, which was programmed with CODESYS, for the respective processor. Due to the different compiler behaviour, there are cases in which the programmers know the differences between iSA and A5/A6 projects and must note:

- When exchanging data between the iSA and A5/A6 controllers, it must be noted that the internal memory alignment in the iSA and A5/A6 controllers are different. Siehe Data exchange between iSA and A5/A6 controllers with CODESYS V2 auf Seite 120.
- If A5 user programmes should be used on an iSA controller, adjustments must be made. Siehe PLC projects from A5/A6 used on iSA controllers auf Seite 120.

# 8.1 AMK libraries

### 8.1.1 Overview of the AMK libraries

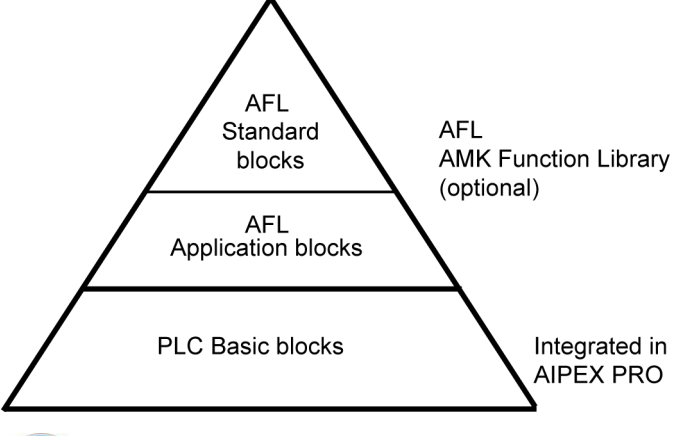

The AFL Standard blocks consist of AFL Application blocks and they are a part of the AFL Function Library. (See document Software description AIPEX PRO V3 (Part no. 204979)) The AFL Application blocks consist of PLC Basic blocks. (See document Software description AmkLibraries

The AFL Application blocks consist of PLC Basic blocks (See document Software description AmkLibraries (Part no. 205210))

### Example based on standard block 'STANDARD AXIS':

#### AFL standard blocks

The standard block 'STANDARD\_AXIS' (FB) consists of following AFL application blocks 'MANUAL\_JOG\_VAJ', 'POSITION\_ ABSOLUT\_VAJ', 'MANUAL\_VELOCITY', 'POSITION\_HOMING\_FIXED\_STOP' and some more from AMK AFL Library (AmkAfl.lib). The source code of the AFL Standard block is user-editable.

#### AFL application blocks

AMK support with AFL Application blocks complex functions. They consists of PLC Basic blocks. The functionality of AFL Application blocks is predefined and can not be changed.

Example: MANUAL\_JOG\_VAJ (FB) from AMK AFL Library (AmkAfl.lib)

The function block 'MANUAL\_JOG\_VAJ' realises the jog operation (plus/minus) in position control. In addition to position, speed and acceleration, the user can also specify the jerk.

#### PLC basic function blocks

The function block 'MANUAL\_JOG\_VAJ' consists of following PLC Basic function blocks 'VGEN\_AJ' und 'RATIO\_INC' from library AmkBase.lib. The functionality of PLC Basic blocks is predefined and can not be changed.

#### Overview AFL Function library's and documentation:

The AFL Function Library must be installed separately to AIPEX PRO. The version of the AFL Function Library depends on the used CODESYS version.

### Version overview

| AIPEX PRO | CODESYS V3 | CODESYS profile                            | compatible AFL version         |
|-----------|------------|--------------------------------------------|--------------------------------|
| version   | version    |                                            |                                |
| 3.04      | 3.5.10.4   | CODESYS V3.5 <b>SP10</b> Patch 4 AIPEX PRO | AFL V4 Version 3.5.5.0 2015/41 |
|           | 3.5.5.5    | CODESYS V3.5 <b>SP5</b> Patch 5 AIPEX PRO  | (part-no. 206004)              |
|           | 3.5.3.6    | CODESYS V3.5 SP3 Patch 6 AIPEX PRO         | AFL V4 Version 3.5.3.0 2014/06 |
|           |            |                                            | (part-no. 204786)              |
| 3.03      | 3.5.5.5    | CODESYS V3.5 <b>SP5</b> Patch 5 AIPEX PRO  | AFL V4 version 3.5.5.0 2015/41 |
|           |            |                                            | (part-no. 206004)              |

| VIPEX PRO + integrate | d CODESYS V3 versiou | $n + compatible \Delta FI$ Version |
|-----------------------|----------------------|------------------------------------|

| Steuerung | Firmware Version | CODESYS V3 Profil                                                                    |
|-----------|------------------|--------------------------------------------------------------------------------------|
| iSA / A4  | ≥4.22            | CODESYS V3.5 SP10 Patch 4 AIPEX PRO                                                  |
| iSA / A4  | ≤4.21            | CODESYS V3.5 SP5 Patch 5 AIPEX PRO                                                   |
| A5 / A6   | alle             | CODESYS V3.5 SP10 Patch 4 AIPEX PRO (recommended) (with restrictions <sup>1)</sup> ) |
|           |                  | CODESYS V3.5 SP5 Patch 5 AIPEX PRO (with restrictions <sup>1)</sup> )                |
|           |                  | CODESYS V3.5 SP3 Patch 6 AIPEX PRO                                                   |

1) New features that affect the runtime system are not supported.

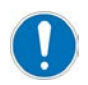

Corresponding CODESYS version must also be installed when installing AIPEX PRO.

(See documentSoftware description AFL - AMK function libraries (Part no. 205795))

#### PLC basic blocks

The PLC basic blocks are part of the AMK software AIPEX PRO.

Library overview of the AMK basic modules

| Торіс         | <name>.library</name> | Note                                     |
|---------------|-----------------------|------------------------------------------|
| Basic         | AmkBase               | Base functionality                       |
|               | AmkFile               | File functions                           |
|               | AmkSystem             | System functionality                     |
| Communication | AmkCom                | Communication functionality              |
|               | AmkSocket             | Ethernet Socket functions                |
|               | AmkTcp                | TCP communication interface              |
|               | AmkUdp                | UDP communication interface              |
| Device        | AmkDevAccBase         | Base device access functionality         |
|               | AmkDevAccess          | Device access functionality              |
|               | AmkEasyDev            | Simplified AMK device interface          |
| Other         | AmkBaseElems          | Basic visualization elements             |
|               | AmkCamEditor          | CamEditor specific type definitions      |
|               | AmkSupport            | Support of special hardware/technologies |
| SoftMotion    | AmkSm3Drive           | AMK Softmotion drive interface           |
| Technology    | AmkPmc                | Register mark controller functionality   |
|               | AmkTabc               | Spreadsheet modules                      |

(See document Software description AmkLibraries (Part no. 205210))

## 8.2 Monitoring for floating-point arithmetic errors

If a floating-point arithmetic error is detected in the CODESYS V2 PLC program (e.g., division by zero), the PLC is set to the 'STOP' state. Without monitoring, floating-point arithmetic errors are ignored.

Monitoring is available as of the following firmware versions:

| Controller | Firmware            |  |  |
|------------|---------------------|--|--|
| iSA        | iSA_420_1526_205729 |  |  |

The ID32901 'Global service bits' 'bit 1 = 1' can be used to deactivate monitoring for compatibility reasons (e.g., older PLC program is used on a controller with newer firmware).

Monitoring can be deactivated as of the following firmware versions:

| Controller | Firmware            |  |  |
|------------|---------------------|--|--|
| iSA        | iSA_420_1526_205729 |  |  |

### 8.3 Saving remanent variables

By means of parameter ID34163 'Remanent variables', it can be configured whether remanent variables are taken over when a PLC program is copied as an AIPEX PRO data set from one control unit to another.

For more information about this parameter properties:

See document Parameter description (Part no. 203704)

### 8.4 Comparison of CODESYS V2 / CODESYS V3

The functions and properties of the two CODESYS versions are compared below with brief explanations.

### 8.4.1 Overview of engineering properties

| Functions                                                                                                  | CODESYS V2.3                       | CODESYS V3                                                                                                    |
|----------------------------------------------------------------------------------------------------|------------------------------------|----------------------------------------------------------------------------------------------------|
| Object-oriented programming                                                                                | Actions without own variable space | Complete OOP with methods, interfaces, classes, extensions of base classes, polymorphy.                                                                                                    |
| Component-oriented structure of the programming system                                                     | Monolithic system                  | Yes. Device manufacturers define component usage via version profiles. Users can install plug-in components later using packages. This type of component can be produced by 3S-Smart Software Solutions, by the device manufacturer, or by third-party suppliers. |
| Multi-PLC (multiple controllers in one project)                                                            | -                                  | Yes. With own library and task management, global variable lists at application level.                                                                                                    |
| Multi-application (multiple separate applications on one controller within a project)                      | -                                  | Yes. With own library and task management, global variable lists. Subapplications can be created below the applications.                                                                                                    |
| Use of objects on multiple devices                                                                         | Only by libraries/import           | In multi-resource project planning by calling up objects from the global block tree.                                                                                                    |
| Expandability of the tool on the<br>basis of defined interfaces (editors,<br>configurators, wizards, etc.) | No standard!                       | Additional plug-ins which replace other components can be created on the basis of the CODESYS Automation Platform (SDK for device manufacturer).                                                                                                    |
| Open system interfaces                                                                                     | -                                  | Yes, in the scope of delivery of the CODESYS Automation Platform.                                                                                                    |
| Switching between LAD/FBD/STL                                                                              | LAD/FBD with restrictions          | Yes. Offline and online.                                                                                                    |
| Storage/management of any files in the project                                                             | -                                  | Yes. Project storage of any files, such as PDF, JPG, or DOC, in the project tree itself.                                                                                                    |
| Adaptability of the interface                                                                              | -                                  | Yes, docking views even on different monitors.                                                                                                    |
| Adaptability of the menus                                                                                  | -                                  | Yes                                                                                                    |
| Adaptability of the hot keys                                                                               | -                                  | Yes                                                                                                    |

| Functions                                                                         | CODESYS V2.3                                                                                     | CODESYS V3                                                                                                    |
|-----------------------------------------------------------------------------------|--------------------------------------------------------------------------------------------------|----------------------------------------------------------------------------------------------------|
| Components (editors, compilers,<br>etc.) can be versioned and used<br>separately. | Full version only, compiler version can be selected                                              | Yes. Optional management via additional tool "IPM<br>Installation and Profile Manager" (only for CODESYS<br>Automation Platform customers).                                                                                                    |
| Multiple selection in the project tree                                            | -                                                                                                | Yes, operation affects all selected objects.                                                                                                    |
| CFC editor (Continuous Function Chart)                                            | Yes                                                                                              | Yes, additional page-oriented CFC.                                                                                                    |
| Project encryption                                                                | Yes, via password                                                                                | Yes, via password and additionally via USB security key (with additional functionality).                                                                                                    |
| Text editors (e.g. ST, declaration)<br>with folding, line break,<br>Autocomplete  | -                                                                                                | Yes. Folding on the basis of indenting, including for comments comprising multiple lines.                                                                                                    |
| Libraries can be debugged                                                         | -                                                                                                | Yes. Source code of the library required, can be displayed later.                                                                                                    |
| Proprietary text-based exchange<br>format for import/export                       | Yes                                                                                              | Yes                                                                                                    |
| Data exchange via PLCopen XML<br>format                                           | -                                                                                                | Yes, import and export.                                                                                                    |
| Call interface for automated commands                                             | Yes, own batch mode<br>(internal/external)                                                       | Yes, via standard language Python with extensive library for accessing CODESYS functions.                                                                                                    |
| User management                                                                   | Yes, with eight fixed user groups and rights                                                     | Yes, freely configurable with specifiable user rights.                                                                                                    |
| Library management                                                                | In the project/via storage<br>directories for device-<br>specific and tool-specific<br>libraries | Management in the tool with integrated library repository.<br>Multiple repositories possible. Additional library<br>management on the basis of the libraries stored in the<br>repository.                                                                                                    |
| Library versioning                                                                | Via data/time. No parallel use of different versions                                             | Via comprehensive version concept with version number and namespace.                                                                                                    |
| String access as array                                                            | -                                                                                                | Yes                                                                                                    |
| Pre-compiled libraries                                                            | -                                                                                                | Yes                                                                                                    |
| UNION data type                                                                   | -                                                                                                | Yes                                                                                                    |
| Continuous Unicode support                                                        | -                                                                                                | Yes                                                                                                    |
| Limited compilation                                                               | Not continuous                                                                                   | Yes. Numerous pragmas available as compiler directives.                                                                                                    |
| Auto-declare with data type determination                                         | -                                                                                                | Yes                                                                                                    |
| Breakpoints                                                                       | Fixed breakpoints                                                                                | Fixed and limited breakpoints. Watchpoints in preparation.                                                                                                    |
| Any expressions in initializations of variable declarations                       | -                                                                                                | Yes                                                                                                    |
| CONTINUE in loops                                                                 | -                                                                                                | Yes                                                                                                    |
| Single-line comments                                                              | -                                                                                                | Yes, separator //                                                                                                    |
| Extended namespaces                                                               | -                                                                                                | Yes                                                                                                    |
| Sampling Trace                                                                    | Yes                                                                                              | Yes. Significantly expanded functionality.                                                                                                    |
| Integrated UML support                                                            | -                                                                                                | In preparation: for class, state, and activity diagram.                                                                                                    |
| Static code analysis                                                              | Checking of four classic<br>problem sources                                                      | Yes, many additional test cases (>>50, including a check of<br>the IEC 61131-3 functions) as part of the optional CODESYS<br>Professional Developer Edition. CODESYS Static Analysis<br>product available in the CODESYS Store. Test cases can be<br>extended by CODESYS Automation Platform customers. |
| Integrated source code<br>management                                              | Yes, connection via<br>CODESYS ENI Server                                                        | Yes. Integrated connection to Apache Subversion®:<br>CODESYS SVN as part of the optional CODESYS<br>Professional Developer Edition. Product available in the<br>CODESYS Store.                                                                                                    |
| Integrated execution of automatic application test                                | -                                                                                                | Yes. CODESYS Test Manager product will soon be available in the CODESYS Store.                                                                                                    |

# **AMK**motion

| Functions                                                                           | CODESYS V2.3 | CODESYS V3                                                                                                    |
|-------------------------------------------------------------------------------------|--------------|----------------------------------------------------------------------------------------------------|
| Automatic creation of control<br>applications on the basis of<br>predefined modules | -            | Yes, via CODESYS Application Composer, completely<br>integrated in the CODESYS Development System. This<br>makes it possible to create applications without any<br>programming experience. In addition, automated creation of<br>visualization interfaces for application operation and device<br>diagnosis. An optional toolkit is required in order to create<br>modules. |

# 8.4.2 Overview of runtime system properties

| Functions                                                            | CODESYS V2.3                                                           | CODESYS V3                                                                                           |
|----------------------------------------------------------------------|------------------------------------------------------------------------|----------------------------------------------------------------------------------------------------|
| Real-time Linux                                                      | Yes, OSADL Linux                                                       | Yes, OSADL Linux                                                                                     |
| OPC server                                                           | Yes                                                                    | Yes. Standardized server according to OPC specification V2, can also be used for CODESYS V2 devices. |
| Variable data is accessed using<br>symbols via CODESYS<br>PLCHandler | Yes                                                                    | Yes. Standardized interface, also for accessing variables of CODESYS V2 devices.                     |
| Event logger                                                         | -                                                                      | Yes                                                                                                  |
| User management                                                      | No, only possible to set a<br>password as login<br>protection          | Yes. Freely configurable and extendable user management.                                             |
| OPC UA                                                               | Indirectly supported by<br>standalone OPC UA<br>server from CODESYS V3 | Will be available as runtime system component and standalone OPC UA server.                          |

# 8.4.3 Overview of integrated visualization properties

| Functions                                      | CODESYS V2.3                                                                                 | CODESYS V3                                                                                                    |  |  |  |  |  |
|------------------------------------------------|----------------------------------------------------------------------------------------------|----------------------------------------------------------------------------------------------------|--|--|--|--|--|
| Graphical editor                               | Yes. Elements can be extended via DLL                                                        | Yes. Graphical elements implemented in IEC 61131-3 code.<br>This means that they can be extended directly in CODESYS.                                                                                      |  |  |  |  |  |
| Visualization elements                         | Basic elements, few complex elements                                                         | Growing number of visualization elements for different<br>complex applications. Appearance can be customized<br>globally via predefined visualization styles.                                              |  |  |  |  |  |
| Toolbar for graphical elements                 | Yes, in one level                                                                            | Yes, toolbar available (docking view).                                                                                                    |  |  |  |  |  |
| Definition of visualization styles             | -                                                                                            | Yes, in text file/with additional style editor (in the scope of delivery).                                                                                                    |  |  |  |  |  |
| Parameterization of the visualization elements | In the specific element dialog                                                               | With generic configuration dialog.                                                                                                    |  |  |  |  |  |
| Frames in visualization masks                  | -                                                                                            | Yes                                                                                                    |  |  |  |  |  |
| Modal windows                                  | -                                                                                            | Yes                                                                                                    |  |  |  |  |  |
| Dependencies of elements                       | -                                                                                            | Yes                                                                                                    |  |  |  |  |  |
| Instantiation of visualization objects         | Yes, via placeholders                                                                        | Yes, via parameter interface.                                                                                                    |  |  |  |  |  |
| Visualization blocks in libraries              | Yes                                                                                          | Yes, appearance can be modified via styles.                                                                                                    |  |  |  |  |  |
| Available process variants                     | WebVisu, Target Visu                                                                         | WebVisu, Target Visu                                                                                                    |  |  |  |  |  |
| Visualization of multiple controllers          | Via data collection on a<br>central controller, e.g. on<br>the basis of network<br>variables | Yes, via the CODESYS DataServer: Collects data from different devices in a central controller, carries out data recording and alarms. The collected data can be displayed in a standardized visualization. |  |  |  |  |  |

# 8.4.4 Overview of PLCopen + CNC properties

| Functions                                          | CODESYS V2.3                             | CODESYS V3                                      |
|----------------------------------------------------|------------------------------------------|-------------------------------------------------|
| Integrated CNC editor                              | Yes. Project planning for 2.5D movements | Yes, full graphical and textual 3D editor.      |
| Cam disk editor with graphical and numerical input | Yes, velocity and acceleration displayed | Yes, velocity, acceleration and jerk displayed. |

| Functions                                 | CODESYS V2.3              | CODESYS V3                                                          |
|-------------------------------------------|---------------------------|---------------------------------------------------------------------|
| PLCopen motion blocks                     | Implemented and certified | Implemented and certified                                           |
| Own interpolator                          | Yes                       | Yes                                                                 |
| Geometry transformations available        | Yes                       | Yes, extended functions.                                            |
| Visualization templates for motion blocks | Yes                       | Yes, with customization of the appearance via visualization styles. |
| Online editing of cam disks               | -                         | Yes, via special visualization element.                             |
| Online editing of CNC webs                | -                         | Yes, via special visualization element.                             |

# 8.5 Target system selection for CODESYS V3

For each controller variant, it is a suitable AMK target system (AMK-specific device description). In the target system selection must be differentiated between the built-in control processor type and the additional factory unlocked CODESYS options. The interfaces options are not required.

When creating a CODESYS project, the corresponding AMK target system is selected automatically depending on the selected controller variant.

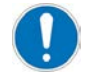

The AMK target system must exactly match the existing controller variant (hardware). The 'Login' on the controller is not possible, when the selected AMK target system and the controller variant differ.

Example:

 Controller type:
 iSA controller with ARM processor

 Unlocked factory options:
 A5-VIS (Web visualization)

 A5-PCO (PLCopen (CODESYS 'SM\_PLCopen.lib'))

(AMK part-no. O937) (AMK part-no. O844)

Required AMK target system: ArmPLCopenControlWithVisu V3

## 8.5.1 Selection AMK target systems

Related controller, processor type and target system

| Controller | Processor     | AMK target system |
|------------|---------------|-------------------|
| iSA        | ARM processor | ARM               |

### Available CODESYS options

| Option  | Meaning                                                     |
|---------|-------------------------------------------------------------|
| iSA-VIS | Web visualization                                           |
| iSA-PCO | PLCopen (CODESYS 'SM_PLCopen.lib')                          |
| iSA-PNC | Numerical Control Motion (A5-PCO integrated) for CODESYS V3 |

Additional information on the CODESYS options: Siehe 'Options' auf Seite 148.

#### iSA with ARM processor

| Installed options | AMK target system<br>for CODESYS V3 | Description                                              |
|-------------------|-------------------------------------|----------------------------------------------------------|
| -                 | ArmControl V3                       | Controller iSA without additional options,               |
|                   |                                     | no option VIS (visualization)                            |
| iSA-VIS           | ArmControlWithVisu V3               | Controller iSA without additional options,               |
|                   |                                     | with option VIS (visualization)                          |
| iSA-PCO           | ArmPLCopenControl V3                | Controller iSA with additional option PCO (PLCopen),     |
|                   |                                     | no option VIS (visualization)                            |
| iSA-VIS,          | ArmPLCopenControlWithVisu V3        | Controller iSA with additional option PCO (PLCopen),     |
| iSA-PCO           |                                     | with option VIS (visualization)                          |
| iSA-PNC           | ArmPLCopenCncControl V3             | Controller iSA with additional option PNC (PLCopen CNC), |
|                   |                                     | no option VIS (visualization)                            |
| iSA-VIS,          | ArmPLCopenCncControlWithVisu V3     | Controller iSA with additional option PNC (PLCopen CNC), |
| iSA-PNC           |                                     | with option VIS (visualization)                          |

### 8.6 Service information

# 8.6.1 PLC projects from A5/A6 used on iSA controllers

Apply for CODESYS V2.

Please notice the following items, if you will use A5/A6 PLC projects (application programs) on an iSA controller:

- Select iSA target
  - Select in 'target setting' an iSA target system
    - 1. Save project
    - 2. Close project
    - 3. Open project again

### Sub-elements in 'IO-Modules' at the 'PLC Configuration' page

WORD elements must have an even byte offset. DWORD elements must a byte offset which is divisible by 4.

If the 'PLC Configuration' page is displayed, the offset addresses can be calculated new by choosing menu 'Extras'  $\rightarrow$  'calculate addresses'.

- Treat data type LREAL as REAL
  - The iSA controller supports no data type LREAL, so please enable the checkbox 'Treat LREAL as REAL' in menu '**Project**'  $\rightarrow$  '**Options'**  $\rightarrow$  '**Build'**.

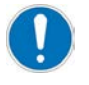

### Organisation of data structures

Data structures at iSA controllers can be generated larger than at A5/A6 controllers. In this case, a "sizeof"-Operator will feedback higher values.

## 8.6.2 Data exchange between iSA and A5/A6 controllers with CODESYS V2

Apply for CODESYS V2 and affects the data transfer of structures with different elements (for example BOOL, WORD ...) between iSA and A5/A6 controller via TCP/IP, UDP or CODESYS network functions.

#### Different memory alignment

After compiling and transferring plc programms to the controller, variables occupy internal memory of the controller:

| Type of variable    | Minimum memory requirement in the internal memory |
|---------------------|---------------------------------------------------|
| BOOL                | 1 bytes                                           |
| BYTE                | 1 bytes                                           |
| WORD                | 2 bytes                                           |
| DWORD               | 4 bytes                                           |
| REAL                | 4 bytes                                           |
| LREAL <sup>1)</sup> | 8 bytes                                           |

1) LREAL variables must not be exchanged between iSA and A5/A6. The variable type LREAL is not supported in iSA. Siehe 'PLC projects from A5/A6 used on iSA controllers' auf Seite 120.

For structure variables, several variables are combined into data structures. These structures occupy different areas (compilerdependent) in the internal memory of a controller. The programming software CODESYS uses different compilers for the controllers iSA and A5/A6, which results that the structure variables being stored differently in the internal memory.

The A5/A6 controller compiler stores data in succession in the internal memory, regardless of the data type. The iSA controller compiler works according to the following rules:

- A variable from the WORD type is in an internal memory area whose byte index is divisible by 2 without a remainder.
- A variable from the DWORD type is in an internal memory area whose byte index is divisible by 4 without a remainder.
- A variable from the REAL type is in an internal memory area whose byte index is divisible by 4 without a remainder.
- A variable from the BYTE type is stored in any internal memory.
- A type BOOL variable occupies one byte and behaves like the BYTE type.

#### Example:

An assumed structure from an A5/A6 controller should be transferred to an iSA. Exemplary assumed structure variable:

| Structure     | e content        | Internal memory                           |  |  |  |  |
|---------------|------------------|-------------------------------------------|--|--|--|--|
| Variable name | Type of variable | Memory requirement in the internal memory |  |  |  |  |
| boVar1        | BOOL             | 1 bytes                                   |  |  |  |  |
| dwVar2        | DWORD            | 4 bytes                                   |  |  |  |  |
| byVar3        | BYTE             | 1 bytes                                   |  |  |  |  |
| wVar4         | WORD             | 2 bytes                                   |  |  |  |  |

| Alignment in the internal memory [bytes] | 0      | 1      | 2 | 3 | 4                            | 5      | 6  | 7   | 8 | 9  | 10   | 11 |
|------------------------------------------|--------|--------|---|---|------------------------------|--------|----|-----|---|----|------|----|
| A5/A6 controller                         | boVar1 | dwVar2 |   |   |                              | byVar3 | wV | ar4 |   |    |      |    |
| iSA controller                           | boVar1 |        |   |   | dwVar2 byVar3 w <sup>1</sup> |        |    |     |   | wV | ′ar4 |    |

As long as structure variables are not exchanged between different controllers, the internal memory allocation is not relevant for the user.

If data is exchanged between the controllers iSA and A5/A6, the transmitted data in the receiver's internal memory is stored as it was sent. However, the receiver's compiler expects the data in the above-illustrated arrangement, which causes the transmitted data in the receiver to be incorrectly assigned to the structure variables. In the previous example, only the variable 'boVar1' in the receiver unit would be assigned the correct content.

#### Proposals for solutions, shown by example

The data in the transmitter must be arranged so that it can also be correctly assigned in the memory alignment of the receiver.

The structure content in the example must be changed as follows in order to adapt the data alignment to the receiver.

| Alignment<br>in the<br>internal<br>memory<br>[bytes] | 0      | 1        | 2        | 3        | 4 | 5   | 6    | 7 | 8      | 9        | 10 | 11  |
|------------------------------------------------------|--------|----------|----------|----------|---|-----|------|---|--------|----------|----|-----|
| A5/A6<br>controller<br>(transmitter)                 | boVar1 | byDummy1 | byDummy2 | byDummy3 |   | dw∖ | /ar2 |   | byVar3 | byDummy4 | wV | ar4 |
| iSA controller<br>(receiver)                         | boVar1 |          |          |          |   | dw∖ | /ar2 |   | byVar3 |          | wV | ar4 |

| Structur      | e content        | Internal memory                           |
|---------------|------------------|-------------------------------------------|
| Variable name | Type of variable | Memory requirement in the internal memory |
| boVar1        | BOOL             | 1 bytes                                   |
| byDummy1      | Byte             | 1 byte                                    |
| byDummy2      | Byte             | 1 byte                                    |
| byDummy3      | Byte             | 1 byte                                    |
| dwVar2        | DWORD            | 4 bytes                                   |
| byVar3        | BYTE             | 1 bytes                                   |
| byDummy4      | BYTE             | 1 bytes                                   |
| wVar4         | WORD             | 2 bytes                                   |

The exemplary accepted structure variable must be expanded as follows:

The structure expanded with the dummy variables can be correctly transmitted from an A5/A6 controller to an iSA controller and be correctly assigned to the structure variables by the iSA compiler. The transmission of data from an iSA to an A5/A6 controller also works with the expanded structure variable.

### 8.6.3 Data exchange between A4/iSA and A5/A6 controllers with CODESYS V3

Apply for CODESYS V3 and affects the data transfer of structures with different elements (for example BOOL, WORD ...) between iSA and A5/A6 controller via TCP/IP, UDP, serial interfaces, file transfer or CODESYS network functions. In order to adapt the different memory orientation of variables in different controllers, the alignment of a data structure can be explicitly defined in CODESYS V3 with { attribute 'pack\_mode' := '<Value> '} (see: CODESYS help' attribute pack\_mode ').

The following applies to AMK controllers:

|         | CODESYS V2                      | CODESYS V3        |
|---------|---------------------------------|-------------------|
| iSA, A4 | 'pack_mod' := '4' <sup>1)</sup> | 'pack_mod' := '8' |
| A5, A6  | 'pack_mod' := '1'               | 'pack_mod' := '4' |

1) No LREAL variables can be exchanged with iSA and A4 'CODESYS V2 controllers' because in these controllers LREAL variables are implicitly used as REAL variables.

Siehe 'Data exchange between iSA and A5/A6 controllers with CODESYS V2' auf Seite 120.

#### Example: Attribute 'pack\_mode'

```
{attribute 'pack_mode' := '1'}
TYPE ST_A :
STRUCT
byVarA: BYTE;
wVarA: WORD;
byVarB: BYTE;
dwVarA: DWORD;
byVarC: BYTE;
END_STRUCT
END_TYPE
```

#### Example 1:

Mixed programming systems, CODESYS V3 and V2

A structure is adapted with {attribute 'pack\_mode': = '4'} into a memory layout compatible with iSA (CODESYS V2).

```
{ attribute 'pack_mode' := '4' } STRUCT
```

| A5         | iSA        |
|------------|------------|
| CODESYS V3 | CODESYS V2 |

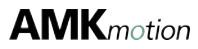

#### Example 2:

Identical programming systems, CODESYS V3

The attribute 'pack\_mode' can be used on the controller A6 with the {attribute 'pack\_mode': = '8' or alternatively on the iSA with the {attribute 'pack\_mode': = '4'}.

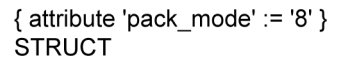

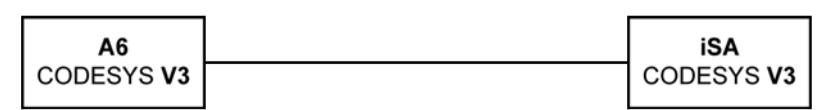

Alternative:

. . .

{ attribute 'pack\_mode' := '4' } STRUCT

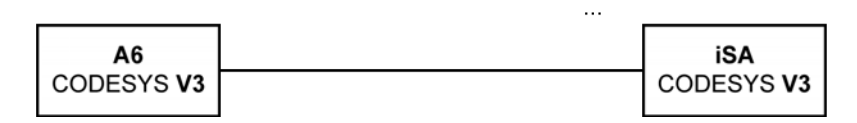

### 8.6.4 Retain memory

The "Download failed: not enough memory on the device" error message is generated when more Retain data is declared as available Retain memory.

### 9 Visualization

The user visualizations are created with the visualization editor integrated in CODESYS. The editor offers numerous graphics functions and ready-made visualization blocks. Any visualization created in CODESYS can be called up as a web visualization.

### 9.1 Web visualization

Siehe 'iSA-VIS - Web visualization' auf Seite 99.

### 9.2 Qt visualization

Instead of a WEB visualization based on CODESYS, it can be implemented based on Qt software. Therefore the software AMK Qt Visualisation (O865) is required (Siehe 'Software' auf Seite 148.).

By the use of AMK Qt Visualisation, the visualizations can be programmed with C++.

Qt visualization supports USB webcams with 'uvcvideo' driver.

You can get further information:

See documentSoftware description Qt visualization (Part no. 203744)

# 10 Startup

# 10.1 For your safety

|   | Danger to life from touching electrical connections!<br>Electrical terminals and connectors carry voltages that may cause death or serious injury upon                                                                                                    |  |  |  |  |  |
|---|----------------------------------------------------------------------------------------------------|--|--|--|--|--|
| Â | <ul> <li>Steps to prevent:</li> <li>Prior to any work on the device: Observe the 5 safety rules.</li> <li>Measure the terminal voltages. There may be no voltage present.</li> <li>Plug and pull connections only when there is no voltage.</li> <li>For devices that are connected to a DC bus, or generate it yourself, you need to consider the discharge times of the dc bus capacitors mentioned in the converter documentation</li> <li>Before commencing work, the connections must be isolated from the voltage supply at both ends! (both ends mean: AC and DC bus supply side )</li> </ul> |  |  |  |  |  |
|   |                                                                                                    |  |  |  |  |  |
|   | Hazard because of changing parameters!         The faulty entering of parameters significantly influences the characteristics and creates an increased risk of accidents and damages!         Steps to prevent:         • Change parameters only if you are sure of the meanings and the consequences. If you are unsure, read the parameter documentation or ask the manufacturer or supplier.                                                                                                    |  |  |  |  |  |
|   |                                                                                                    |  |  |  |  |  |
|   | Risk of burns when touching hot surfaces!         The casing temperature can be up to 70 °C during and even after operation. Contact causes burns.         Steps to prevent:         • Make sure that the surfaces have cooled down.         • Wear protective clothing such as gloves if hot parts need to be touched.         • Fit a warning sign with warning hot surface.         • Do not mount any flammable objects near the device.                                                                                                    |  |  |  |  |  |

# 10.2 Avoiding material damage

|                  | NOTICE                                                                                                    |  |  |  |  |
|------------------|----------------------------------------------------------------------------------------------------|--|--|--|--|
|                  | Electronic components could be destroyed through static discharge!<br>Therefore touching of the electrical connections (e.g. signal and power supply cable or option and |  |  |  |  |
| Material Damage! | age! Steps to prevent:                                                                                                    |  |  |  |  |
|                  | Avoid touching electrical connections and contacts                                                                                                    |  |  |  |  |
|                  | <ul> <li>During handling the electronic component discharge yourself by touching PE</li> <li>Pay attention to the ESD-notes (electrostatic discharge)</li> </ul>         |  |  |  |  |

|                                                                                                    | NOTICE                                                                                                    |
|----------------------------------------------------------------------------------------------------|----------------------------------------------------------------------------------------------------|
|                                                                                                    | Electrical short-circuit due to condensation water!                                                                                                    |
| If electrically conductive fluids such a condensed water enters the inverter module, the short circuit, thus leading to damage or even destruction of the module. Do not allow to form in the cabinet. |                                                                                                    |
| Material Damage!                                                                                                    | <ul> <li>Steps to prevent:</li> <li>The cabinet cooling needs to be designed according to the dew point table so that no condensation water forms. The dew point table specifies at which surface temperature dew water forms depending on the air temperature and the relative humidity. Example: Cabinet temperature: 32°C, humidity: 60 % The temperature of the cooling circuit may not be less than 23 °C, otherwise, condensation water will form.</li> </ul> |

## **10.3 Prerequisites**

- Check if the controller has been properly installed and connected.
- Consult your IT administrator before you connect the controller to an existing network.
- AIPEX PRO version ≥3.03

# 10.4 Parameterisation

Using the AIPEX PRO PC software, the controller is parameterised and diagnostic messages are read. The PC can access any connected AMK device via the controller's field bus interfaces, for instance, additional controllers or AMK converters.

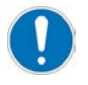

The controller is preparameterised, hence parameterisation is reduced to applicationoriented parameters, such as participant addresses of the bus interfaces. The default values of the parameters can be restored at any time using the "Initial program loading" function.

#### Automatic detections of the interface options

The controller recognises existing interfaces and assigns standard values to the communication parameters in case no data have been parameterised by the user. A user parameterisation is not overwritten by the automatic parameterisation. The parameters are checked for the automatic recognition for user values at every system booting. Should a parameter value deviate from the default value, the user value is maintained. All parameters are reset to their default values by the 'Initial program loading' function.

### 10.5 Startup

- Addressing PC network card with Windows 7 and Windows XP: Siehe 'Addressing (PC) with Windows' auf Seite 128.
- Activate AIPEX PRO Ethernet interface: Siehe 'Activate Ethernet interface with AIPEX PRO' auf Seite 135.
- Connection establishment between AMK controller and AIPEX PRO with 'AMK Ethernet Monitor': Siehe 'Connection establishment with 'AMK Ethernet Select" auf Seite 135.
- Possibilities to address the controller (Ethernet interface X20): Siehe 'Controller addressing Ethernet interface [X20]' auf Seite 137.
- Setting date and time (PLC Bibliothek SysLibRtc.lib Funktion SysRtcSetTime in CODESYS)
- Setting the time zone (the time zone is set in ID32917 'Time zone' The time zone 'Berlin' is set as default)
- Clock synchronization (the controller is synchronized to an external clock server (NTP serve). Siehe 'Time synchronisation' auf Seite 140.

# 10.5.1 Built up communication connection and addressing

### 10.5.1.1 Hardware architecture (network)

For startup you have to establish a connection between the controller and a PC with the software AIPEX PRO. The 24 VDC power supply at connection X08/X09 must be switched on.

Connect the controller (Ethernet connection X20) with a PC by one of the following variants:

- Direct connection: The PC and the controller are connected directly.
- Network connection: The controller is connected to a existing network.

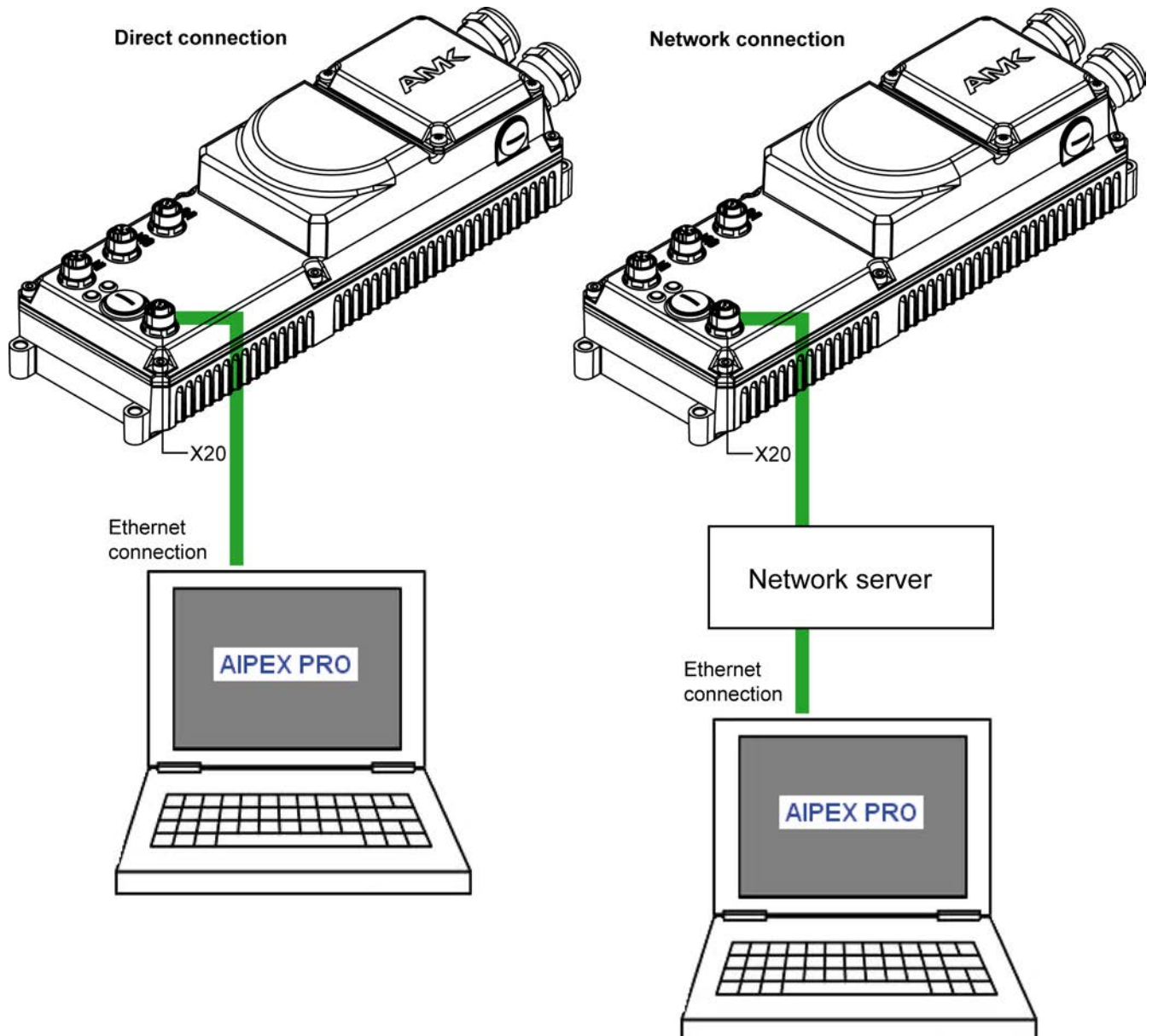

### 10.5.1.1.1 Direct connection via Ethernet

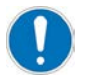

A direct connection is a point to point connection between PC and AMK controller.

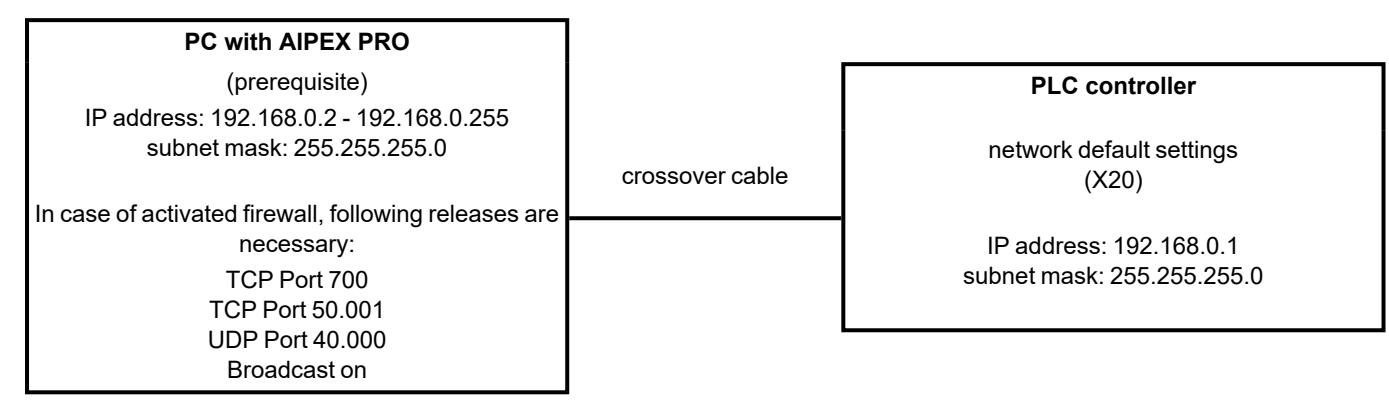

### 10.5.1.1.2 Network connection via Ethernet

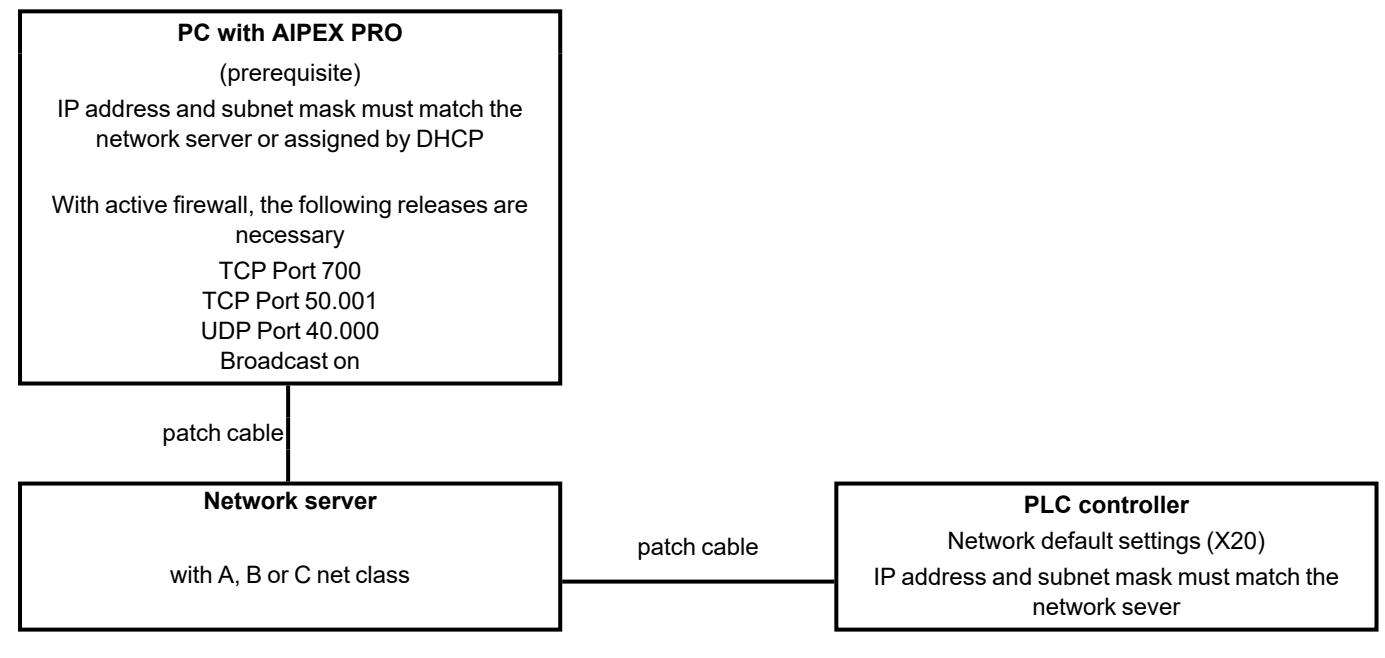

## 10.5.1.2 Addressing (PC) with Windows

### PC adjustment for Point - to - Point connection

The standard address 192.168.0.1 is saved in the AMKAMAC compact controller. The address belongs to the net address range of the subnet mask 255.255.255.0.

For a successful communication, the PC and compact controller need to lie in the same address range.

In the following, instructions are provided on how you save a fixed IP address in your PC along with the corresponding subnet mask.

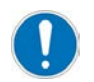

If you use the combination PC -- (company-) network -- AMK Controller, you have to adjust the controller IP address onto the (company-)network adjustments.

# 10.5.1.2.1 Addressing with Windows 10

### Example Windows 10

Invoke the Windows menu 'Systemsteuerung' -> 'Netzwerk und Internet' -> 'Netzwerk- und Freigabecenter' Open your active LAN connection by clicking on it.

No active LAN connection: Invoke the menu 'Adaptereinstellungen ändern'.

| Netzwerk- und Freigabecenter   |                                          |                                                  |                              | _                    |            |   |
|--------------------------------|------------------------------------------|--------------------------------------------------|------------------------------|----------------------|------------|---|
| • 🔿 👻 🛧 鞋 « Alle System        | steuerungse                              | lemente > Netzwerk- und Freigabecen              | ter v Ö                      | Systemsteuerung d    | urchsuchen | 2 |
| Startseite der Systemsteuerung | Grund                                    | egende Informationen zum Ne                      | etzwerk anzeigen und         | Verbindungen ei      | nrichten   |   |
| Adaptereinstellungen ändern    | Aktive N                                 | etzwerke anzeigen                                |                              |                      |            |   |
| Erweiterte                     | amk-                                     | antriebe.de                                      | Zugriffstyp:                 | Internet             |            |   |
| Freigabeeinstellungen ändern   | Domänennetzwerk Verbindungen: 🚇 Ethernet |                                                  | 🖗 Ethernet 4                 |                      |            |   |
| Medienstreamingoptionen        |                                          |                                                  |                              |                      |            |   |
|                                | Netzwerk                                 | einstellungen ändern                             |                              |                      |            |   |
|                                | -                                        | Neue Verbindung oder neues Netzwerk              | einrichten                   |                      |            |   |
|                                | -                                        | Breitband-, DFÜ- oder VPN-Verbindung             | g bzw. Router oder Zugriffsp | unkt einrichten.     |            |   |
|                                |                                          | Probleme beheben                                 |                              |                      |            |   |
|                                |                                          | Netzwerkprobleme diagnostizieren und<br>abrufen. | d reparieren oder Problembe  | handlungsinformation | en         |   |
|                                |                                          |                                                  |                              |                      |            |   |
| Siehe auch                     |                                          |                                                  |                              |                      |            |   |
| Internetoptionen               |                                          |                                                  |                              |                      |            |   |
| Windows Defender Firewall      |                                          |                                                  |                              |                      |            |   |

#### Open the Window 'Internetprotokoll Version 4 (TCP/IPv4)'

| Netzwerk- und Freig                | Status von Ethernet 4                      | Figenschaften von Ethernet 4     X                                         | ×                          |
|------------------------------------|--------------------------------------------|----------------------------------------------------------------------------|----------------------------|
| ← → ~ ↑ 👱 <                        | Allgemein                                  | Netzwerk Freigabe                                                          | temsteuerung durchsuchen 🔎 |
| Startseite der System              | Verbindung                                 | Verbindung herstellen über:                                                | indungen einrichten        |
| Adaptereinstellunge                | IPv4-Konnektivität:<br>IPv6-Konnektivität: | Realtek USB GbE Family Controller #3                                       |                            |
| Erweiterte<br>Freigabeeinstellunge | Medienstatus:<br>Dauer:                    | Konfigurieren<br>Diese Verbindung verwendet folgende Elemente:             | ternet<br>hernet 4         |
| Medienstreamingop                  | Übertragungsrate:                          | Client für Microsoft-Netzwerke                                             |                            |
|                                    | Details                                    | Gos-Paketplaner     Internetprotokoll, Version 4 (TCP/IPv4)                |                            |
|                                    | Aktivität                                  | □ _ Microsoft-Multiplexorprotokoll für                                     | inrichten.                 |
|                                    | Gesendet –                                 | Internetprotokoll, Version 6 (TCP/IPv6)                                    | ungsinformationen          |
|                                    | Bytes: 1.217.475.524                       | Installieren Deinstallieren Eigenschaften                                  |                            |
|                                    |                                            | Beschreibung<br>TCP/IP, das Standardprotokoll für WAN-Netzwerke, das den 3 |                            |
| Siehe auch                         | Eigenschaften                              | Netzwerke emöglicht.                                                       |                            |
| Internetoptionen                   |                                            |                                                                            |                            |
| Windows Defender [                 |                                            | OK Abbrechen                                                               | ]                          |

# **AMK**motion

Enter in the tab 'Alternative configuration' under 'User defined' the 'IP address 192.168.0.2' and the 'subnet mask 255.255.255.0'.

Confirm by pressing 'OK'.

The connection initialisation goes faster if you use the tap 'Allgemein' to enter your IP address. But in this case you always have to change the IP address manually if you change between company network and controller.

| 🕎 Netzwerk- und Freig                                      | Status von Ethernet 4 | D Figonscha                         |                                                                     | × |
|------------------------------------------------------------|-----------------------|-------------------------------------|---------------------------------------------------------------------|---|
| $\leftarrow \rightarrow \cdot \uparrow \blacksquare \circ$ |                       | w Eigenscha                         | Eigenschaften von Internetprotokoll, Version 4 (TCP/IPv4) X Jchen   | Q |
|                                                            | Allgemein             | Netzwerk Fr                         |                                                                     |   |
| Startseite der System                                      | Verbinduna            | Verbindung I                        | Allgemein Alternative Konfiguration ten                             |   |
|                                                            | IPv4-Konnektivität:   | Realte                              | Geben Sie alternative IP-Einstellungen an) falls dieser Computer in |   |
| Adaptereinstellunge                                        | IPv6-Konnektivität:   |                                     | mehreren Netzwerken verwendet wird.                                 |   |
| Erweiterte                                                 | Medienstatus:         |                                     | O Automatisch zugewiesene, private IP-Adresse                       |   |
| Madianatananianan                                          | Dauer:                | Diese Verbin                        | Benutzerdefiniert                                                   |   |
| iviedienstreamingop                                        | Übertragungsrate:     | 🗹 🏪 Clie                            | In the drasse: 192,168,0,2                                          |   |
|                                                            | Details               | Dat 🖳 🗹                             |                                                                     |   |
|                                                            |                       | Inte                                |                                                                     |   |
|                                                            |                       | 🗆 🔔 Mic                             | Standardgateway:                                                    |   |
|                                                            | Aktivität             | Mic Mic                             | Bevorzunter DNS-Server                                              |   |
|                                                            | Gesendet –            | <ul> <li>✓ <u>1</u> Inte</li> </ul> |                                                                     |   |
|                                                            |                       |                                     | Alternativer DNS-Server:                                            |   |
|                                                            | Bytes: 1.217.547.014  | Installier                          | Bevorzugter WINS-Server                                             |   |
|                                                            |                       | Beschreibu                          |                                                                     |   |
|                                                            | 😔 Eigenschaften 🛛 🎈   | Datenaus                            | Alternativer WINS-Server:                                           |   |
| Siehe auch                                                 |                       | Netzwerk                            | Geänderte Einstellungen beim Beenden überprüfen                     |   |
| Internetoptionen                                           |                       |                                     |                                                                     |   |
| Windows Defender [                                         |                       |                                     | OK Abbrechen                                                        |   |
|                                                            |                       |                                     | Abbredien                                                           |   |

# 10.5.1.2.2 Addressing with Windows 7

### **Example Windows 7**

Invoke the Windows menu 'Systemsteuerung' -> 'Netzwerk und Internet' -> 'Netzwerk- und Freigabecenter' Open your active LAN connection by clicking on it.

No active LAN connection: Invoke the menu 'Adaptereinstellungen ändern'.

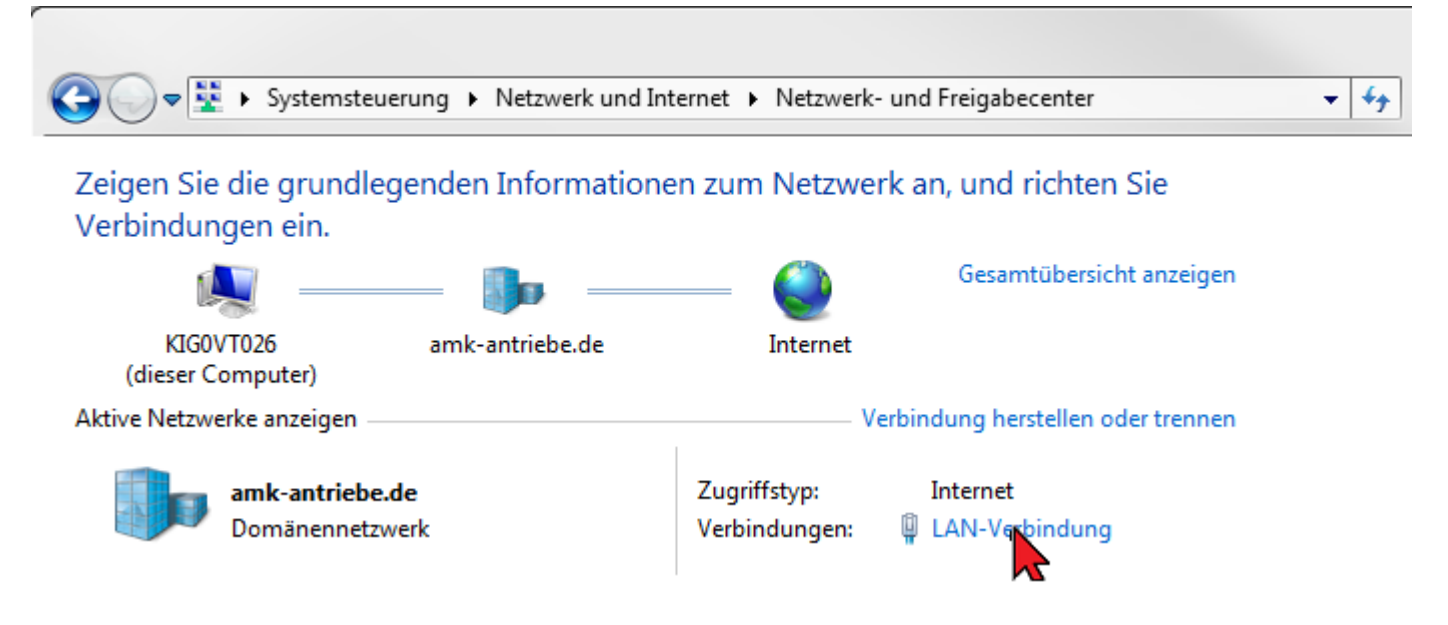

| Allgemein                                                                                                    |                                                                                                    |
|----------------------------------------------------------------------------------------------------|----------------------------------------------------------------------------------------------------|
| Verbindung<br>IPv4-Konnektivität:<br>IPv6-Konnektivität:<br>Medienstatus:<br>Dauer:<br>Übertragungsrate:<br>Details | Eigenschaften von LAN-Verbindung  Netzwerk Freigabe Verbindung herstellen über:  Intel(R) Ethemet Connection I217-LM  Konfigurieren                                                                                                    |
| Aktivität<br>Gesen                                                                                                  | Diese Verbindung verwendet folgende Elemente:                                                                                                    |
| Bytes: 1.146.030                                                                                                    | <ul> <li>Internetprotokoll Version 4 (TCP/IPv4)</li> <li>Internetprotokoll Version 4 (TCP/IPv4)</li> <li>Installieren für Verbindungsschicht-Topologieerkennung</li> <li>Installieren</li> <li>Deinstallieren</li> <li>Eigenschaften</li> <li>Beschreibung</li> <li>TCP/IP, das Standardprotokoll für WAN-Netzwerke, das den<br/>Datenaustausch über verschiedene, miteinander verbundene<br/>Netzwerke ermöglicht.</li> </ul> |
|                                                                                                    | OK Abbrechen                                                                                                    |

Open the Window 'Internetprotokoll Version 4 (TCP/IPv4)'

# **AMK**motion

Enter in the tab 'Alternative configuration' under 'User defined' the 'IP address 192.168.0.2' and the 'subnet mask 255.255.255.0'.

Confirm by pressing 'OK'.

The connection initialisation goes faster if you use the tap 'Allgemein' to enter your IP address. But in this case you always have to change the IP address manually if you change between company network and controller.

| Eigenschaften von Internetprotokoll Ve                                        | rsion 4 (TCP/IPv4)           |
|-------------------------------------------------------------------------------|------------------------------|
| Allgemein Alternative Konfiguration                                           |                              |
| Geben Sie alternative IP-Einstellungen<br>mehreren Netzwerken verwendet wird. | an, falls dieser Computer in |
| <ul> <li>Automatisch zugewiesene, privat</li> </ul>                           | e IP-Adresse                 |
| R Benutzerdefiniert                                                           |                              |
| In In In In In In In In In In In In In I                                      | 192.168.0.2                  |
| Subnetzmaske:                                                                 | 255 . 255 . 255 . 0          |
| Standardgateway:                                                              |                              |
| Bevorzugter DNS-Server:                                                       | · · ·                        |
| Alternativer DNS-Server:                                                      | · · ·                        |
| Bevorzugter WINS-Server:                                                      |                              |
| Alternativer WINS-Server:                                                     |                              |
| Geänderte Einstellungen beim Be                                               | enden überprüfen             |
|                                                                               |                              |
|                                                                               | OK Abbrechen                 |

# 10.5.1.2.3 Addressing with Windows XP

### Example Windows XP

Invoke the Windows menu **'Network connections'**. Open your active LAN connection by clicking on it. Select the button **'Properties'**.

| 🚣 Status von LAN-Verbindung         | <u>?</u> ×             |
|-------------------------------------|------------------------|
| Allgemein Netzwerkunterstützung     |                        |
| Verbindung                          |                        |
| Status:                             | Verbindung hergestellt |
| Dauer:                              | 03:03:21               |
| Obertragungsrate:                   | 100,0 MBit/s           |
| - Aktivität<br>Gesendet ——          | Empfangen              |
| Pakete: 253.353                     | 329.887                |
| Eigenschaften) <u>D</u> eaktivieren | ]                      |
|                                     | <u>S</u> chließen      |

# **AMK**motion

Open the properties of the 'Internet protocol TCP/IP' by clicking on it.

| 📕 Eigenschaften von LAN-Verbindung 🛛 🤶 🏹                                                                                                    |
|----------------------------------------------------------------------------------------------------|
| Allgemein Authentifizierung Erweitert                                                                                                    |
| Verbindung herstellen über:                                                                                                    |
| Broadcom NetXtreme Gigabit Etherne                                                                                                    |
| Diese ⊻erbindung verwendet folgende Elemente:                                                                                                 |
| 🗹 🔄 Client für Microsoft-Netzwerke                                                                                                    |
| 🗹 💂 Datei- und Druckerfreigabe für Microsoft-Netzwerke                                                                                        |
| 🗹 🛃 QoS-Paketplaner                                                                                                    |
|                                                                                                    |
| Installieren Deinstallieren Eigenschaften                                                                                                    |
| Beschreibung                                                                                                    |
| TCP/IP, das Standardprotokoll für WAN-Netzwerke, das den<br>Datenaustausch über verschiedene, miteinander verbundene<br>Netzwerke ermöglicht. |
| Symbol bei Verbindung im Infobereich anzeigen                                                                                                 |
| keine Konnektivität besitzt                                                                                                    |
| OK Abbrechen                                                                                                    |

Enter in the tab 'Alternative configuration' under 'User defined' the 'IP address 192.168.0.2' and the 'subnet mask 255.255.255.0'.

Confirm by pressing 'OK'.

The connection initialisation goes faster if you use the tap 'Allgemein' to enter your IP address. But in this case you always have to change the IP address manually if you change between company network and controller.

| Eigenschaften von Internetprotokol                                   | l (TCP/IP) ? 🔀                        |
|----------------------------------------------------------------------|---------------------------------------|
| Allgemein Alternative Konfiguration                                  |                                       |
| Geben Sie alternative TF-Einstellungen<br>Netzwerken verwendet wird. | an, falls dieser Computer in mehreren |
| C Automatisch zugewiesene, priva                                     | te IP-Adresse                         |
|                                                                      |                                       |
| I Adresse:                                                           | 192.168.0.2                           |
| S <u>u</u> bnetzmaske:                                               | 255 . 255 . 255 . 0 💾 3               |
| <u>S</u> tandardgateway:                                             | · · ·                                 |
| Bevorzugter DNS-Server:                                              | · · ·                                 |
| Alternativer DNS-Server:                                             | · · ·                                 |
| Bevorzugter <u>W</u> INS-Server:                                     | · · ·                                 |
| Alternativer WI <u>N</u> S-Server:                                   | · · ·                                 |
|                                                                      |                                       |
|                                                                      |                                       |
|                                                                      | OK Abbrechen                          |

## 10.5.1.3 Activate Ethernet interface with AIPEX PRO

The Ethernet interface is always active.

### 10.5.1.4 Connection establishment with 'AMK Ethernet Select'

With active Ethernet communication, you will find **'AMK Ethernet Select'** in the Windows Task bar. Select the icon **'AMK Ethernet Select'** to open the **'Connection state'** dialog box.

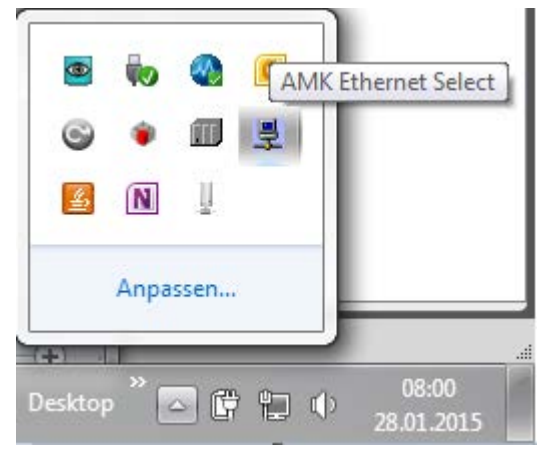

All active and manually created AMK Ethernet devices are displayed that were created in the title bar **device**. Select the device with which you want to establish a connection.

# 

| Colour status | Meaning                                                                          |
|---------------|----------------------------------------------------------------------------------|
| Red           | Device cannot be reached via Ethernet                                            |
| Yellow        | Device is connected with a different PC                                          |
| Light Green   | Device is connected with your PC                                                 |
| Green         | Device is connected with your PC and it is being actively accessed to the device |
| White         | Device is not connected                                                          |

| Connection state         |              |              |         | x            |    |
|--------------------------|--------------|--------------|---------|--------------|----|
| Skip foreign Skip unused |              |              |         |              |    |
|                          | Device       | Device name  | S/N     | Connected to | •  |
| <b>V</b>                 | 172.20.4.91  |              |         |              | _  |
| <b>V</b>                 | 172.20.4.93  |              | 21498   |              |    |
|                          | 172.20.4.100 |              | 1268419 | EFW1vt003    |    |
|                          | 172.20.4.102 | CAM 2 rechts | 1255891 | EFW1vt003    |    |
|                          | 172.20.4.128 | KLS          | 1354317 |              |    |
|                          | ·            | ·            |         |              | Ŧ  |
|                          |              |              |         |              | at |

| Connection state         |              |              |         |              |
|--------------------------|--------------|--------------|---------|--------------|
| Skip foreign Skip unused |              |              |         |              |
|                          | Device       | Device name  | S/N     | Connected to |
| <b>V</b>                 | 172.20.4.91  | ErfurtPC 91  | 920091  | 172.20.6.5   |
| <b>V</b>                 | 172.20.4.93  |              | 21498   |              |
|                          | 172.20.4.94  | ErfurtPC 94  | 1255899 |              |
|                          | 172.20.4.100 |              | 1268419 | EFW1vt003    |
|                          | 172.20.4.102 | CAM 2 rechts | 1255891 | EFW1vt003    |
|                          | 172.20.4.128 | KLS          | 1354317 |              |
|                          |              |              |         |              |
| -                        |              |              |         |              |

#### Close 'AMK Ethernet Select'.

As soon as the status communication icon turns green/yellow, you can press the 'Logon' button.

|                                                                                                    | • |
|----------------------------------------------------------------------------------------------------|---|
| <u>P</u> roject O <u>n</u> line <u>E</u> dit <u>V</u> iew <u>Extras</u> <u>Startup</u> <u>C</u> onfiguration <u>?</u>                    |   |
|                                                                                                    |   |
| Properties Picture                                                                                                    |   |
| Offline       Components         Image: Display all elements       Display all elements         Image: Display all elements       Accept |   |

### 10.5.1.5 Controller addressing Ethernet interface [X20]

The Ethernet interface X20 IP address and the network mask can be adjusted with following possibilities:

Siehe 'Controller addressing via network' auf Seite 138.

Siehe 'Controller addressing with AIPEX PRO 'Direct mode'' auf Seite 138.

Siehe 'Controller addressing with AIPEX PRO 'Project" auf Seite 140.

### 10.5.1.5.1 Controller addressing via network

With 'AMK Ethernet Select', the IP address and subnetmask can be modified directly in the controllers.

The AMK default address 192.168.0.1 is identified independently of the subnetmask (network class). In this case the IP address 192.168.0.1 may occur only once on a network.

Prerequisite:

AIPEX PRO Ethernet interface active: Siehe 'Activate Ethernet interface with AIPEX PRO' auf Seite 135. Connection to controller active: Siehe 'Connection establishment with 'AMK Ethernet Select" auf Seite 135. The controller is not connected to a PC. (The column IP address has the status white)

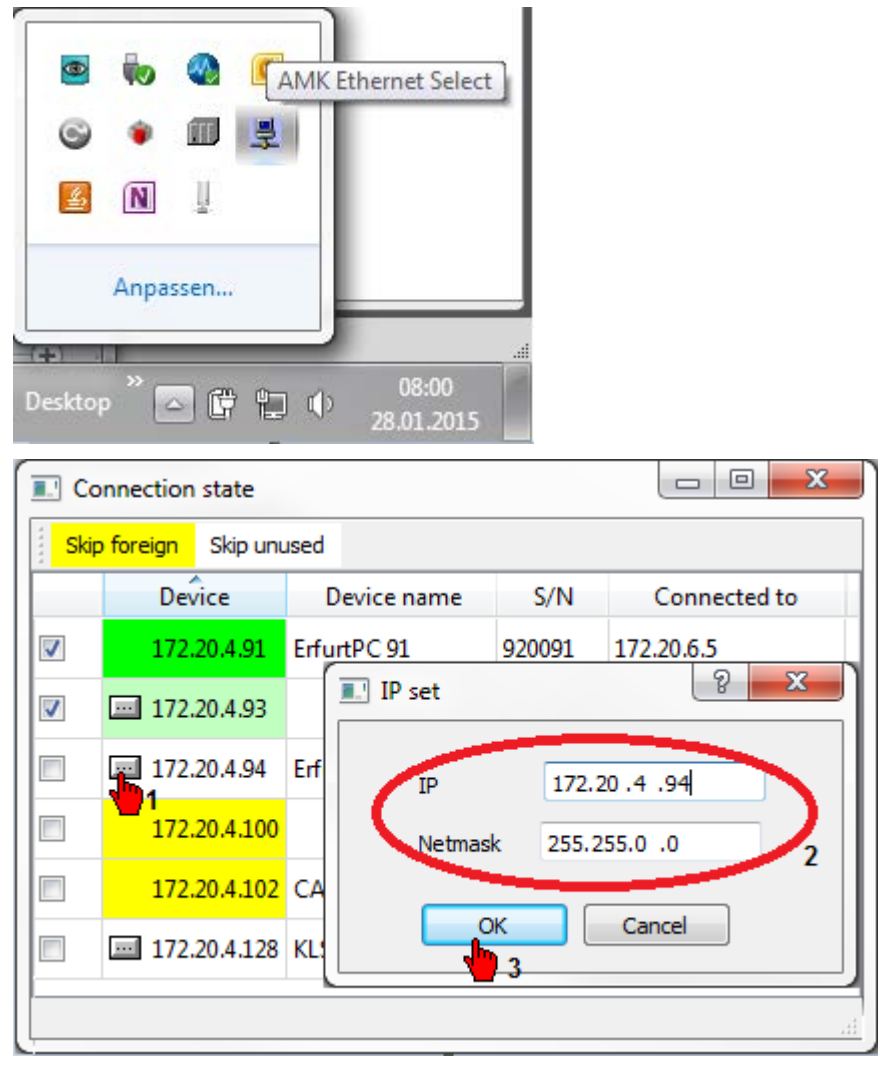

Press the button. In the 'IP Set' dialog you can enter the new IP address and the associated subnet mask.

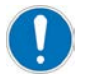

After confirming with 'OK', the new address is accepted. To do so, the controller is restarted. The communication between PC and controller is interrupted for this period.

## 10.5.1.5.2 Controller addressing with AIPEX PRO 'Direct mode'

#### Prerequisite:

AIPEX PRO Ethernet interface active: Siehe 'Activate Ethernet interface with AIPEX PRO' auf Seite 135. Connection to controller active: Siehe 'Connection establishment with 'AMK Ethernet Select'' auf Seite 135. At the dialog field 'Ethernet' you can enter the 'IP Address' and the 'Subnet mask'.

# **AMK**motion

| 🔁 Unbenannt - AIPEX PRO                                 |                                        |
|---------------------------------------------------------|----------------------------------------|
| Project Online Edit View Extras Startup Configuration ? |                                        |
| 🗋 🗁 🖬 🕰 🖳 🗮 🗮 🗭 🗢 📢 📲 👗 🖦 📾 🚳                           | 1 -                                    |
|                                                         | Picture                                |
| Directmode                                              |                                        |
| ACC Ethernet<br>Address 1 IP adress 172.16.4.124        | Ethernet <b>2</b>                      |
| Master V Subnet Mask 255.255.0.0                        | A B C                                  |
| Clear Gateway 0.0.0.0                                   | A5D 411 1350 204756                    |
| EtherCAT Master                                         | O Parameters<br>O Temporary parameters |
| Actual Fix addr. Device type                            | Diagnostics                            |
|                                                         | 3 Special functions                    |

# 10.5.1.5.3 Controller addressing with AIPEX PRO 'Project'

Prerequisite:

AIPEX PRO Ethernet interface active: Siehe 'Activate Ethernet interface with AIPEX PRO' auf Seite 135.

Connection to controller active: Siehe 'Connection establishment with 'AMK Ethernet Select" auf Seite 135.

Read out the data of the controller into the AIPEX PRO project. Click on 'Login'.

The IP properties of the connector X20 can be parametrized via the menu 'properties'. Therefore choose the tab 'Configuration' in AIPEX PRO.

| 🚰 Unbenannt - AIPEX PRO              |                                 |                       |
|--------------------------------------|---------------------------------|-----------------------|
| Project Online Edit View Extras Star | tup Configuration ?             |                       |
| 🗅 😂 🖬 🕰 🗒 🎘 🗰 🔿 📯 🗠                  | X 🖻 🖻   📤   🛓 🍮                 |                       |
|                                      | Properties -                    | Control               |
| SB ETHERNET(SBUS) - Connector        | Connector                       | X20 ^                 |
| Interec3                             | Bus name                        | ETHERNET(SBUS)        |
|                                      | Bus physics                     | SBUS                  |
|                                      | Instance                        | 4                     |
|                                      | IP Address                      | 192.168.0.1           |
|                                      | Network mask                    | 255.255.255.0         |
|                                      | Gateway address                 | 255 . 255 . 255 . 255 |
|                                      | 🗄 StherNet/IP - Connector X85 ( |                       |
|                                      |                                 | · ·                   |
|                                      |                                 |                       |
|                                      | Compon                          | ents                  |
|                                      | Display all elements            |                       |
| ONLINE                               |                                 |                       |
| 🚯 Kor 🗐 Par 🔗 Nai 👫 Sco 🕂 Dia        |                                 |                       |
|                                      | L                               |                       |
| <b>– – – –</b>                       |                                 | ///                   |

## 10.5.2 Time synchronisation

The controller time can be synchronised via Ethernet with an external time server (NTP server) so that all synchronised controllers get the same time. It can be used for example as a time stamp when writing files.

The synchronisation occurs by 'network time protocol (NTP)'. The IP address of the NTP server (ID 34173, 'NTP server address') must be declared in the controller.

On each 'power on' of the controller the internal time and the real-time clock are one-time set to the time of the NTP server. During operation the internal time is constantly updated to the server time. If the NTP server can not be reached at power-on the time synchronisation will not be started. The time syncronisation is parameterized in the ID34173, 'NTP server address' instance 4.

## **11 Maintenance**

## 11.1 Buffer battery

The BIOS settings as well as date and time are stored in a battery-buffered CMOS module. Every time you switch on the condition of the controller's battery is checked. In case of an error, the controller generates the warning 3863 'System diagnostics: Router memory overflow', Info1 = 11 'Battery error'. The system time is set to 00:00:00 hours and the system date to 01.01.2002. Battery life is 3 years if the device is not switched on. If the device is switched on, service life extends to 5-10 years.

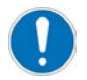

To exchange the battery, send the device to AMK for maintenance.

# 12 Service

# 12.1 Device and PLC status LEDs H1 and H2

| LED display           | Function                                |                                                                                           |                                               |  |  |
|-----------------------|-----------------------------------------|-------------------------------------------------------------------------------------------|-----------------------------------------------|--|--|
| State LED H1          | Colour                                  | Meaning                                                                                   | Meaning                                       |  |  |
| Status LED controller | Off                                     | Supply voltage a                                                                          | Supply voltage at controller off              |  |  |
| and PLC               | Green                                   | PLC is running                                                                            |                                               |  |  |
|                       | Flashing Green                          | PLC stopped                                                                               |                                               |  |  |
|                       | Orange                                  | Voltage supply is switched on, controller initialised.                                    |                                               |  |  |
|                       | Flashing Orange [1 Hz]                  | Programming of system software is active                                                  |                                               |  |  |
|                       | Flashing Orange [2 Hz]                  | Programming firmware or parameter sets of connected devices                               |                                               |  |  |
|                       | Red                                     | Error message was generated, but PLC continues running or Rescue mode active (DIP-switch) |                                               |  |  |
|                       | Flashing Red [1 Hz]                     | Error message was generated and the PLC was stopped.                                      |                                               |  |  |
|                       | Flashing Red cyclical                   | Error during system self test                                                             |                                               |  |  |
|                       |                                         | Cause of error is shown by number of flash cycles:                                        |                                               |  |  |
|                       |                                         | Flash cycles                                                                              | Error                                         |  |  |
|                       |                                         | 1                                                                                         | PMIC: Error Power Management IC               |  |  |
|                       |                                         | 2                                                                                         | HW version: impermissible hardware version    |  |  |
|                       |                                         | 3                                                                                         | DPM: Access DualPortRAM                       |  |  |
|                       |                                         | 4                                                                                         | FEC: Error Fast Ethernet Controller           |  |  |
|                       |                                         | 5                                                                                         | SMSC: not possible                            |  |  |
|                       |                                         | 6                                                                                         | FPGA:: not possible                           |  |  |
|                       |                                         | 7                                                                                         | DRAM: Error RAM                               |  |  |
|                       |                                         |                                                                                           | Please contact AMK Service.                   |  |  |
|                       | Flashing Red / Green /<br>Orange [1 Hz] | Function flashing for device identification <sup>1)</sup>                                 |                                               |  |  |
| State LED H2          | Colour                                  | Meaning                                                                                   |                                               |  |  |
| Status LED Real-time  | Off                                     | No physical con                                                                           | nection                                       |  |  |
| Ethernet master       | Green                                   | EtherCAT in ope                                                                           | erational mode                                |  |  |
|                       | Flashing Green                          | EtherCAT in pre                                                                           | EtherCAT in pre-operational mode              |  |  |
|                       | Flashing Green (once)                   | EtherCAT in sav                                                                           | e-operational mode                            |  |  |
|                       | Orange                                  | EtherCAT in link                                                                          | mode (physical connection)                    |  |  |
|                       | Flashing Orange                         | EtherCAT in link                                                                          | /activity mode (connection with data traffic) |  |  |
|                       | Flashing Red                            | General configuration error (hardware error or bus configuration error)                   |                                               |  |  |
|                       | Flashing Red (once)                     | Slave leaves the                                                                          | Slave leaves the operational mode             |  |  |
|                       | Flashing Red (twice)                    | One data package could not be received/sent                                               |                                               |  |  |
| State LED H2          | Colour                                  | Meaning                                                                                   |                                               |  |  |
| Status LED PROFINET   | Off                                     | No error, data exchange is active                                                         |                                               |  |  |
|                       | Red                                     | Possible error causes                                                                     |                                               |  |  |
|                       |                                         | No configuration                                                                          |                                               |  |  |
|                       |                                         | Slow physical of                                                                          | connection                                    |  |  |
|                       |                                         | No physical connection                                                                    |                                               |  |  |
|                       | Flashing Red                            | Physical connec                                                                           | Physical connection. No data exchange         |  |  |

1) The Profinet controller tools support the 'flashing' function for device identification. (CODESYS V3 or Profinet Controller Tools e. g. TIA Portal)

### 12.2 Diagnosis

Using the AIPEX PRO software, warnings and error messages can be read from the connected devices. See document Software description AIPEX PRO V3 (Part no. 204979) See document Diagnostic messages (Part no. 25786)

If you can not solve the cause of the error, please contact the AMK Service. If the error can not be rectified by the AMK Service, the service employee will define the further procedure with you:

- Service on site
- Replacing the device or assembly
- Return defective equipment for repair at AMK

### 12.3 Transferring firmware into the controller

The firmware is the operating system of the controller. The current firmware is pre-installed ex factory on the controller. If you want to replace the current firmware by a different one, there are one way:

• Transferring the firmware from a PC by means of the software tool ATF - AMK Tool Flasher (Siehe 'Firmware update with ATF (AMK Tool Flasher)' auf Seite 143.)

# 12.3.1 Firmware update with ATF (AMK Tool Flasher)

#### Requirements

- · Software ATF at least version 2.06 2011/18, installation with the AIPEX PRO software
- AIPEX PRO at least version 3.03
- Complete firmware files as iSA\_vvv\_yyww\_nnnnnn.zip file or update files as iSA\_vvv\_yyww\_nnnnnn\_Update.zip (the most actual update file contains also all other updates.)
- iSA: at least iSA V4.20 2015/26 (AMK part-no.: 205729)

#### Updating entire firmware in the controller

- 1. Establish a connection between the PC and the Ethernet connection X20 of the controller.
  - A network connection requires a regular Ethernet cable.
  - A direct connection between PC and the X20 might require a crossover Ethernet cable.
- 2. Power up the controller and wait until it has completed booting.
- 3. Enter the communication parameters to the AMK Tool Flasher.
- 4. Open the firmware files iSA\_vvv\_yyww\_nnnnn.zip.
- 5. Start the programming process in the software ATF.
- 6. Switch off the controller once the programming has been completed.
- 7. Power up the controller.

The controller carries out a further reboot automatically when the internal programming processes are completed. Wait until the booting is completed.

#### Updating the controller firmware with update file

- 1. Establish a connection between the PC and the Ethernet connection X20 of the controller.
  - A network connection requires a regular Ethernet cable.
  - A crossover Ethernet cable might be required for a direct connection between the PC and the X20.
- 2. Power on the controller and wait until it has completed booting.
- 3. Enter the communication parameters to the ATF.
- 4. Open the Firmware files iSA\_vvv\_yyww\_nnnnnn\_Update.zip.
- 5. Start the programming process in the software ATF.
- 6. Switch off the controller once the programming has been completed.
- 7. Power on the controller.

The controller carries out a further reboot automatically when the internal programming processes are completed. Wait until the booting is completed, the firmware of the controller has been updated.

You can get information about how to use the AMK Tool Flasher:

See document Software description ATF - AMK Tool Flasher (Part no. 203771)

### 12.3.2 AMK service: updating firmware via FTP

- 1. Unpack the firmware update file (\*.zip) on your local hard disc.
- 2. Log in to the controller with the username "service". Password \*\*\*\*\*\*
- 3. Copy the files from the subdirectory iSA\_xxx\_xxxx\_xxxxUpdate.zip into the controller.
- 4. Important: Close the Internet Explorer. Then restart the controller. The update is installed automatically.

### 12.3.2.1 Rescue mode

#### Only for AMK Service!

In an unsuccessful software update and no longer more responsive controller (LED H1 is after startup not green), you can set the device in the Rescue mode with the switch S5, to get the device flashable again.

- 1. Establish a connection between the PC and the Ethernet connection X20 of the controller
- 2. Set the service switch S5 (DIP switch) under the screw on ON when supply voltage at controller off
- 3. Power on the controller (LED H1 = red)
- 4. iSA takes the file 'iSA update script' from PC via TFTP protocol and executes the statements contained therein

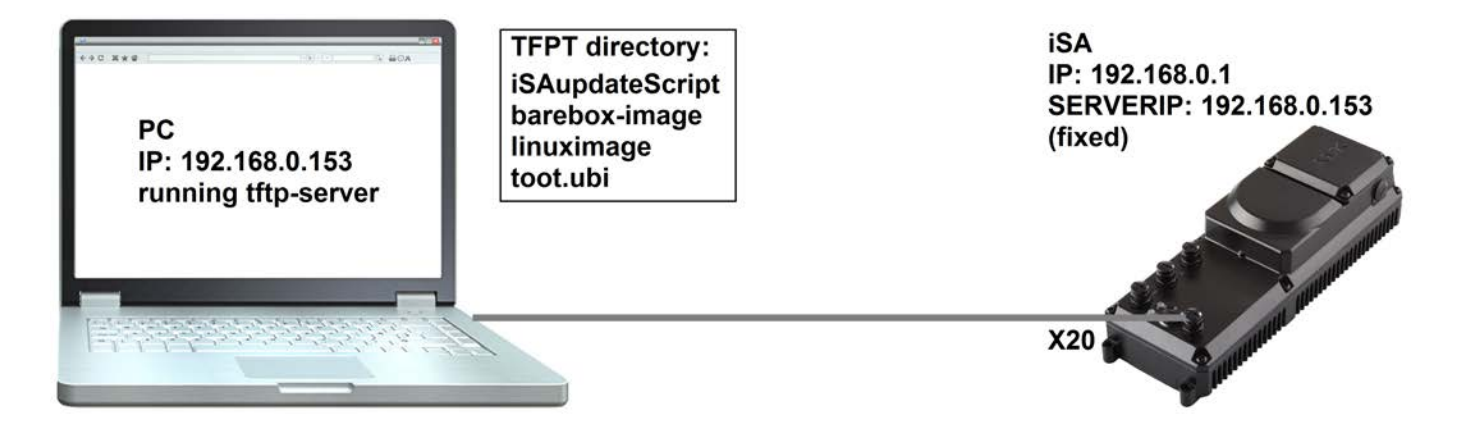

### 12.4 Initial program loading

During the 'initial program loading' function, all parameters (IDs) are reset to their default values and the PLC program files are deleted. This includes:

- PLC program
- PLC status files
- WEB visualization files

1. The initial program loading function is started with the AIPEX PRO or AipexLite PC software:

AIPEX PRO

- Menu item 'Startup'  $\rightarrow$  'Initial program loading' or
- · Select the button 'Initial program loading' in the 'Direct mode'.

#### AipexLite

• Select the button 'Initial program loading'.

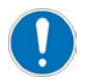

Default value CODESYS version iSA: CODESYS V3

Change CODESYS version: 'Direct mode'  $\rightarrow$  'PLC' Alternatively CODESYS V3 enabled by setting ID34175 'Controller settings' Bit 4
## 12.5 Data exchange via File Transfer Protocol FTP/SFTP

The File Transfer Protocol "FTP" may be used to transfer files from computer A to computer B. The computers do not even need to run the same operating systems. An FTP connection consists of one FTP server and at least one FTP client. A username and password needs to be set up at the FTP server for each client. The FTP client can log on to the FTP server and exchange files according to its user rights. FTP client programs are integrated in a standard browser, such as Microsoft Internet Explorer®. The FTP server is provided by the AMK controller.

The SFTP protocol is supported from firmware version V4.21 and higher.

# 12.5.1 Example: FTP connection with Microsoft Internet Explorer®

The following example shows the connection establishment and data exchange between an AMK controller (FTP server) and a computer (FTP client) on which Microsoft Internet Explorer® is installed.

It is asumed that FTP server function and AMK controller are active.

#### 1. Step

- Connect PC and AMK controller.
  - For a connection via network, you need a standard Ethernet network cable.
  - For a point-to-point connection between PC and controller, you might need an Ethernet crossover network cable.
- Switch on the AMK controller.
- FTP server is started when the AMK controller is started up.
- Start Microsoft Internet Explorer®.

#### 2. Step

- Enter 'ftp' and the IP address of the AMK controller into the address bar: ftp://<IP address of AMK controller>
- Confirm with Return

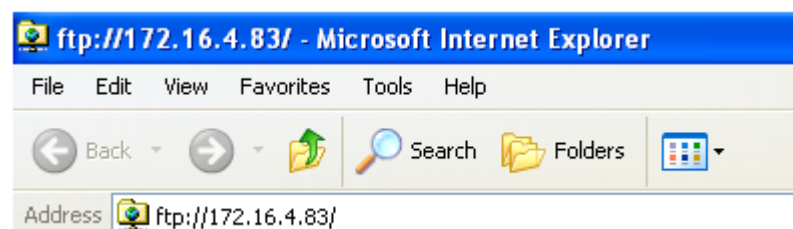

#### 3. Step

- The AMK controller is protected by password. So you cannot login directly.
- Confirm the 'FTP Folder Error' with **OK**.

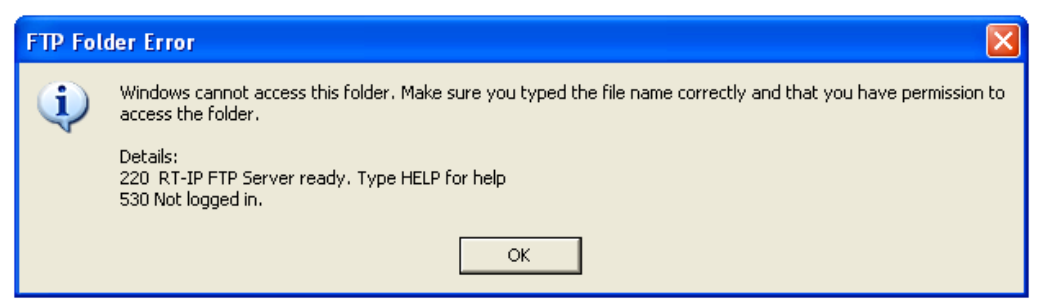

#### 4. Step

- · Login as user onto the AMK controller
- Therefore select 'Login As...' in menu 'File'

| ļ | 🛃 ftp://172.16.4.83/ - Microsoft Internet Explorer |                                     |              |           |       |       |           |   |
|---|----------------------------------------------------|-------------------------------------|--------------|-----------|-------|-------|-----------|---|
|   | File                                               | Edit                                | View         | Favorites | Tools | Help  |           |   |
|   | Lo<br>Ne                                           | gin As<br>W                         |              | •         | 🔎 Se  | earch | 6 Folders | • |
|   | Cri<br>De<br>Re<br>Pro                             | eate Sh<br>lete<br>name<br>opertie: | nortcut<br>s | .6.4.83/  |       |       |           |   |
|   | Wa<br>Cla                                          | ork Offi<br>ose                     | ine          |           |       |       |           |   |

#### 5. Step

- In the AMK controller two users are defined:
  - User password 'user'
  - Service password '\*\*\*\*\*\*'

With 'user', you get access onto the (customer) cst directory. In this directory all files (i.e. tables of the cam editor) are saved on which the PLC program needs to access.

With 'service' you get complete access to the whole directory structure of the AMK controller.

• To log on, enter a user name and password.

| Log On | Log On As 🔀                                                                                                    |                                                                      |  |  |  |  |
|--------|----------------------------------------------------------------------------------------------------|----------------------------------------------------------------------|--|--|--|--|
| ?      | To log on to this FTP server, type a user name and password.                                                                                                    |                                                                      |  |  |  |  |
|        | FTP server: 172.16.4.83                                                                                                    |                                                                      |  |  |  |  |
|        | User name:                                                                                                    | user 🗸 🗸                                                             |  |  |  |  |
|        | Password:                                                                                                    | •                                                                    |  |  |  |  |
|        | After you log on                                                                                                    | , you can add this server to your Favorites and return to it easily. |  |  |  |  |
| Δ      | FTP does not encrypt or encode passwords or data before sending them to the server. To protect the security of your passwords and data, use Web Folders (WebDAV) instead. |                                                                      |  |  |  |  |
|        | Learn more about using Web Folders.                                                                                                    |                                                                      |  |  |  |  |
|        | Log on anonymously Save password                                                                                                    |                                                                      |  |  |  |  |
|        |                                                                                                    | Log On Cancel                                                        |  |  |  |  |

#### 6. Step

- The following picture shows how the CST directory can look like
- All standard Windows functions (i.e. copy, paste, delete) can be used in the CST directory

| 😫 ftp://172.16.4.83/ - Microsoft Internet Explorer                  |                                     |          |             |      |       |           |   |
|---------------------------------------------------------------------|-------------------------------------|----------|-------------|------|-------|-----------|---|
| File                                                                | File Edit View Favorites Tools Help |          |             |      |       |           |   |
| 0                                                                   | Back                                | • 6      | ) - 🎓       | 🔎 Se | earch | 6 Folders | • |
| Addre                                                               | ss 👰                                | ftp://17 | 72.16.4.83/ |      |       |           |   |
| SCamData050-Time.csv<br>CamData050-Start.csv<br>CamData050-Stop.csv |                                     |          |             |      |       |           |   |

# 12.6 VNC (Virtual Network Computing)

This software is used to display the graphical interface of a controller on a computer connected via the network. Keyboard and mouse movements are transferred from the computer to the controller.

A VNC client program such as RealVNC or UltraVNC Viewer must be installed on the computer.

The VNC server must be run on the controller.

# **13 Accessories and options**

# 13.1 Options

| Designation | AMK part no. | Description                                     |
|-------------|--------------|-------------------------------------------------|
| A-MEC       | O834         | EtherCAT master interface X186 (SoE protocol)   |
| A-SEC       | O833         | EtherCAT Slave interface X85/X86 (SoE protocol) |
| A-SIP       | O875         | EtherNET/IP Slave interface X85/X86             |
| A-SPN       | O876         | Profinet IO Device X85/X86                      |

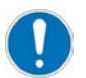

The options A-SEC, A-SIP and A-SPN are available only for control units with cross communication.

For iSA -xCx-xEx-xx applies:

Just one of these options can be implemented at a time.

- A-SEC
- A-SIP
- A-SPN

| Designation | AMK part no. | Description                                                             |
|-------------|--------------|-------------------------------------------------------------------------|
| iSA-VIS     | O937         | Web visualization                                                       |
| iSA-PNC     | O938         | Numerical Control Motion (iSA-PCO is integrated) only for<br>CODESYS V3 |
| ISA-PCO     | O939         | PLCopen (CODESYS 'SM_PLCopen.lib') for CODESYS V2.3 and CODESYS V3      |

## 13.2 Software

| Designation                                | AMK part no.: | Description                                                                        |  |
|--------------------------------------------|---------------|------------------------------------------------------------------------------------|--|
| Program system AIPEX PRO V3                | O907          | CD software AIPEX PRO V3                                                           |  |
|                                            |               | (for startup, parameterisation, optimisation, diagnosis and programming)           |  |
|                                            |               | USB cable assembled (USB type A acc. to mini-USB type B)<br>3 m with ferrite shell |  |
| AMK Qt Visualisation                       | O865          | CD software Qt Visualisation                                                       |  |
|                                            |               | (for programming of grafical operator interface of A4 / A5 controllers)            |  |
| AFL AMK Function Library for<br>CODESYS V2 | 0877          | AFL standard blocks and AFL application blocks for CODESYS V2                      |  |
| AFL AMK Function Library for<br>CODESYS V3 | O913          | AFL standard blocks and AFL application blocks for CODESYS V3                      |  |

# **13.3 Accessories**

# 13.3.1 Cable for EtherCAT connector [X20], [X85] and [X86]

| Designation             | AMK part no. | Description  |
|-------------------------|--------------|--------------|
| EtherCAT RJ45 / M12 pin | 203502       | 2 m, 4-pole  |
| EtherCAT RJ45 / M12 pin | 204265       | 5 m, 4-pole  |
| EtherCAT RJ45 / M12 pin | 203974       | 10 m, 4-pole |

| Designation          | AMK part no. | Description   |
|----------------------|--------------|---------------|
| EtherCAT 2 x M12 pin | 203503       | 0.3 m, 4-pole |
| EtherCAT 2 x M12 pin | 203500       | 1 m, 4-pole   |
| EtherCAT 2 x M12 pin | 203501       | 2 m, 4-pole   |
| EtherCAT 2 x M12 pin | 203973       | 5 m, 4-pole   |
| EtherCAT 2 x M12 pin | 204266       | 10 m, 4-pole  |

# 13.3.2 Cable and terminating plug for CAN BUS connection [X136] and [X137]

| Designation | AMK part no. | Description                                         |  |
|-------------|--------------|-----------------------------------------------------|--|
| IDT-ACC500  | 201107       | Length of 0.5 m, M12 connector, angled 90°, 1x pin, |  |
|             |              | 1x socket, A-coded                                  |  |
| IDT-ACC2000 | 201108       | Length of 2 m, M12 connector, angled 90°, 1x pin,   |  |
|             |              | 1x socket, A-coded                                  |  |
| IDT-ACC5000 | 201131       | Length of 5 m, M12 connector, angled 90°, 1x pin,   |  |
|             |              | 1x socket, A-coded                                  |  |

| Designation | Part no.: | Description                                                                       |
|-------------|-----------|-----------------------------------------------------------------------------------|
| IDT-ACCT    | 201110    | Resistance 2 x 120 ohm, M12 connector pin for X137 connection, straight connector |

# 13.3.3 Connection cable iX or iDT5 to iSA

| Designation                     | AMK part no. | Description                                                        |
|---------------------------------|--------------|--------------------------------------------------------------------|
| Power cable 2.5 mm <sup>2</sup> | 19376        | Length of y m <sup>1)</sup> , M23 socket, straight, open cable end |

1) The cable is to be ordered under the aforementioned part number in the desired length.

#### Contact assignment

| Pin | Wire         | Signal |
|-----|--------------|--------|
| Ŧ   | green/yellow | PE     |
| 1   | L1/U         | UZP    |
| 4   | L2/V         | -      |
| 3   | L3 /W        | UZN    |
| А   | white/5      | 24V    |
| В   | brown/6      | 0V     |
| С   | green/7      | 24B    |
| D   | yellow/8     | 0B     |

## 13.3.4 Brake resistor

| Designation | AMK part no. | Description                   |
|-------------|--------------|-------------------------------|
| AR140       | O746         | Brake resistor 47 ohm / 140 W |

## 13.3.5 Cable glands

| Designation                 | AMK part no. | Description               |
|-----------------------------|--------------|---------------------------|
| Cable gland M25 x 1.5       | 100623       | Metallic cable gland      |
| Cable gland M25 x 1.5 (EMC) | 101005       | EMC-compliant cable gland |

# 13.3.6 Mains choke

| Designation | AMK part no. | Description                     |
|-------------|--------------|---------------------------------|
| ALN12       | O911         | Mains choke 3 x 12 A / 500 V AC |
| ALN17       | 0742         | Mains choke 3 x 17 A / 500 V AC |

# 14 Decommissioning and disposal

## 14.1 Preparing the disassembly

- Ask your local recycling company what needs to be observed during the recycling.
- Observe the 5 safety rules
- Remove all electrical connections and cables

# 14.2 Disposal

Clarify with your local waste disposal company which materials and chemicals need to be separated and how to dispose of them. Observe the local regulations for disposal.

Examples of materials to be disposed of separately:

Components

- Electronic scrap, e.g., encoder electronics
- Iron scrap
- Aluminium
- Non-ferrous metal, e.g., motor windings
- Insulating materials

Chemicals

- Oils (disposal as hazardous waste, in acc. with the pertinent legislation; in Germany, the Waste Oil Ordinance (AltölV) applies)
- Grease
- Solvents
- Paint residue
- Coolant

# **15 Certificates**

The certificates are available through AMKmotion sales or on the AMKmotion website.

• Declaration of conformity

You can get it as follows:

 AMKmotion homepage - service - download - registration - start online documentation - certificates (One-time manual activation by AMKmotion sales department is necessary. The auto-registration via AMKmotion homepage does not include access to the entire documentation.) www.amk-motion.com/en/content/download\_area

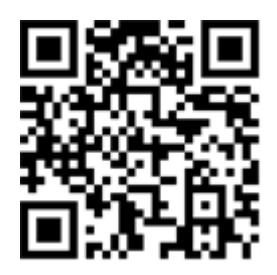

# 16 Appendix

# 16.1 Original License text of the GNU GENERAL PUBLIC LICENSE

Version 2, June 1991 Copyright (C) 1989, 1991 Free Software Foundation, Inc. 51 Franklin Street, Fifth Floor, Boston, MA 02110-1301, USA Everyone is permitted to copy and distribute verbatim copies of this license document, but changing it is not allowed.

#### Preamble

The licenses for most software are designed to take away your freedom to share and change it. By contrast, the GNU General Public License is intended to guarantee your freedom to share and change free software--to make sure the software is free for all its users. This General Public License applies to most of the Free Software Foundation's software and to any other program whose authors commit to using it. (Some other Free Software Foundation software is covered by the GNU Lesser General Public License instead.) You can apply it to your programs, too.

When we speak of free software, we are referring to freedom, not price. Our General Public Licenses are designed to make sure that you have the freedom to distribute copies of free software (and charge for this service if you wish), that you receive source code or can get it if you want it, that you can change the software or use pieces of it in new free programs; and that you know you can do these things.

To protect your rights, we need to make restrictions that forbid anyone to deny you these rights or to ask you to surrender the rights. These restrictions translate to certain responsibilities for you if you distribute copies of the software, or if you modify it.

For example, if you distribute copies of such a program, whether gratis or for a fee, you must give the recipients all the rights that you have. You must make sure that they, too, receive or can get the source code. And you must show them these terms so they know their rights.

We protect your rights with two steps: (1) copyright the software, and (2) offer you this license which gives you legal permission to copy, distribute and/or modify the software.

Also, for each author's protection and ours, we want to make certain that everyone understands that there is no warranty for this free software. If the software is modified by someone else and passed on, we want its recipients to know that what they have is not the original, so that any problems introduced by others will not reflect on the original authors' reputations.

Finally, any free program is threatened constantly by software patents. We wish to avoid the danger that redistributors of a free program will individually obtain patent licenses, in effect making the program proprietary. To prevent this, we have made it clear that any patent must be licensed for everyone's free use or not licensed at all.

The precise terms and conditions for copying, distribution and modification follow.

#### TERMS AND CONDITIONS FOR COPYING, DISTRIBUTION AND MODIFICATION

**0.** This License applies to any program or other work which contains a notice placed by the copyright holder saying it may be distributed under the terms of this General Public License. The "Program", below, refers to any such program or work, and a "work based on the Program" means either the Program or any derivative work under copyright law: that is to say, a work containing the Program or a portion of it, either verbatim or with modifications and/or translated into another language. (Hereinafter, translation is included without limitation in the term "modification".) Each licensee is addressed as "you".

Activities other than copying, distribution and modification are not covered by this License; they are outside its scope. The act of running the Program is not restricted, and the output from the Program is covered only if its contents constitute a work based on the Program (independent of having been made by running the Program). Whether that is true depends on what the Program does.

1. You may copy and distribute verbatim copies of the Program's source code as you receive it, in any medium, provided that you conspicuously and appropriately publish on each copy an appropriate copyright notice and disclaimer of warranty; keep intact all the notices that refer to this License and to the absence of any warranty; and give any other recipients of the Program a copy of this License along with the Program.

You may charge a fee for the physical act of transferring a copy, and you may at your option offer warranty protection in exchange for a fee.

**2.** You may modify your copy or copies of the Program or any portion of it, thus forming a work based on the Program, and copy and distribute such modifications or work under the terms of Section 1 above, provided that you also meet all of these conditions:

- a. You must cause the modified files to carry prominent notices stating that you changed the files and the date of any change.
- b. You must cause any work that you distribute or publish, that in whole or in part contains or is derived from the Program or any part thereof, to be licensed as a whole at no charge to all third parties under the terms of this License.
- c. If the modified program normally reads commands interactively when run, you must cause it, when started running for such interactive use in the most ordinary way, to print or display an announcement including an appropriate copyright notice and a notice that there is no warranty (or else, saying that you provide a warranty) and that users may redistribute the program under these conditions, and telling the user how to view a copy of this License. (Exception: if the Program itself is interactive but does not normally print such an announcement, your work based on the Program is not required to print an announcement.)

These requirements apply to the modified work as a whole. If identifiable sections of that work are not derived from the Program, and can be reasonably considered independent and separate works in themselves, then this License, and its terms, do not apply to those sections when you distribute them as separate works. But when you distribute the same sections as part of a whole which is a work based on the Program, the distribution of the whole must be on the terms of this License, whose permissions for other licensees extend to the entire whole, and thus to each and every part regardless of who wrote it.

Thus, it is not the intent of this section to claim rights or contest your rights to work written entirely by you; rather, the intent is to exercise the right to control the distribution of derivative or collective works based on the Program.

In addition, mere aggregation of another work not based on the Program with the Program (or with a work based on the Program) on a volume of a storage or distribution medium does not bring the other work under the scope of this License.

3. You may copy and distribute the Program (or a work based on it, under Section 2) in object code or executable form under the terms of Sections 1 and 2 above provided that you also do one of the following:

- a. Accompany it with the complete corresponding machine-readable source code, which must be distributed under the terms of Sections 1 and 2 above on a medium customarily used for software interchange; or,
- b. Accompany it with a written offer, valid for at least three years, to give any third party, for a charge no more than your cost of physically performing source distribution, a complete machine-readable copy of the corresponding source code, to be distributed under the terms of Sections 1 and 2 above on a medium customarily used for software interchange; or,
- c. Accompany it with the information you received as to the offer to distribute corresponding source code. (This alternative is allowed only for noncommercial distribution and only if you received the program in object code or executable form with such an offer, in accord with Subsection b above.)

The source code for a work means the preferred form of the work for making modifications to it. For an executable work, complete source code means all the source code for all modules it contains, plus any associated interface definition files, plus the scripts used to control compilation and installation of the executable. However, as a special exception, the source code distributed need not include anything that is normally distributed (in either source or binary form) with the major components (compiler, kernel, and so on) of the operating system on which the executable runs, unless that component itself accompanies the executable.

If distribution of executable or object code is made by offering access to copy from a designated place, then offering equivalent access to copy the source code from the same place counts as distribution of the source code, even though third parties are not compelled to copy the source along with the object code.

**4**. You may not copy, modify, sublicense, or distribute the Program except as expressly provided under this License. Any attempt otherwise to copy, modify, sublicense or distribute the Program is void, and will automatically terminate your rights under this License. However, parties who have received copies, or rights, from you under this License will not have their licenses terminated so long as such parties remain in full compliance.

**5.** You are not required to accept this License, since you have not signed it. However, nothing else grants you permission to modify or distribute the Program or its derivative works. These actions are prohibited by law if you do not accept this License. Therefore, by modifying or distributing the Program (or any work based on the Program), you indicate your acceptance of this License to do so, and all its terms and conditions for copying, distributing or modifying the Program or works based on it.

**6.** Each time you redistribute the Program (or any work based on the Program), the recipient automatically receives a license from the original licensor to copy, distribute or modify the Program subject to these terms and conditions. You may not impose any further restrictions on the recipients' exercise of the rights granted herein. You are not responsible for enforcing compliance by third parties to this License.

7. If, as a consequence of a court judgment or allegation of patent infringement or for any other reason (not limited to patent issues), conditions are imposed on you (whether by court order, agreement or otherwise) that contradict the conditions of this License, they do not excuse you from the conditions of this License. If you cannot distribute so as to satisfy simultaneously your obligations under this License and any other pertinent obligations, then as a consequence you may not distribute the Program at all. For example, if a patent license would not permit royalty-free redistribution of the Program by all those who receive copies directly or indirectly through you, then the only way you could satisfy both it and this License would be to refrain entirely from distribution of the Program.

If any portion of this section is held invalid or unenforceable under any particular circumstance, the balance of the section is intended to apply and the section as a whole is intended to apply in other circumstances.

It is not the purpose of this section to induce you to infringe any patents or other property right claims or to contest validity of any such claims; this section has the sole purpose of protecting the integrity of the free software distribution system, which is implemented by public license practices. Many people have made generous contributions to the wide range of software distributed through that system in reliance on consistent application of that system; it is up to the author/donor to decide if he or she is willing to distribute software through any other system and a licensee cannot impose that choice.

This section is intended to make thoroughly clear what is believed to be a consequence of the rest of this License.

**8.** If the distribution and/or use of the Program is restricted in certain countries either by patents or by copyrighted interfaces, the original copyright holder who places the Program under this License may add an explicit geographical distribution limitation excluding those countries, so that distribution is permitted only in or among countries not thus excluded. In such case, this License incorporates the limitation as if written in the body of this License.

**9.** The Free Software Foundation may publish revised and/or new versions of the General Public License from time to time. Such new versions will be similar in spirit to the present version, but may differ in detail to address new problems or concerns.

Each version is given a distinguishing version number. If the Program specifies a version number of this License which applies to it and "any later version", you have the option of following the terms and conditions either of that version or of any later version published by the Free Software Foundation. If the Program does not specify a version number of this License, you may choose any version ever published by the Free Software Foundation.

**10.** If you wish to incorporate parts of the Program into other free programs whose distribution conditions are different, write to the author to ask for permission. For software which is copyrighted by the Free Software Foundation, write to the Free Software Foundation; we sometimes make exceptions for this. Our decision will be guided by the two goals of preserving the free status of all derivatives of our free software and of promoting the sharing and reuse of software generally.

#### **NO WARRANTY**

**11.** BECAUSE THE PROGRAM IS LICENSED FREE OF CHARGE, THERE IS NO WARRANTY FOR THE PROGRAM, TO THE EXTENT PERMITTED BY APPLICABLE LAW. EXCEPT WHEN OTHERWISE STATED IN WRITING THE COPYRIGHT HOLDERS AND/OR OTHER PARTIES PROVIDE THE PROGRAM "AS IS" WITHOUT WARRANTY OF ANY KIND, EITHER EXPRESSED OR IMPLIED, INCLUDING, BUT NOT LIMITED TO, THE IMPLIED WARRANTIES OF MERCHANTABILITY AND FITNESS FOR A PARTICULAR PURPOSE. THE ENTIRE RISK AS TO THE QUALITY AND PERFORMANCE OF THE PROGRAM IS WITH YOU. SHOULD THE PROGRAM PROVE DEFECTIVE, YOU ASSUME THE COST OF ALL NECESSARY SERVICING, REPAIR OR CORRECTION.

12. IN NO EVENT UNLESS REQUIRED BY APPLICABLE LAW OR AGREED TO IN WRITING WILL ANY COPYRIGHT HOLDER, OR ANY OTHER PARTY WHO MAY MODIFY AND/OR REDISTRIBUTE THE PROGRAM AS PERMITTED ABOVE, BE LIABLE TO YOU FOR DAMAGES, INCLUDING ANY GENERAL, SPECIAL, INCIDENTAL OR CONSEQUENTIAL DAMAGES ARISING OUT OF THE USE OR INABILITY TO USE THE PROGRAM (INCLUDING BUT NOT LIMITED TO LOSS OF DATA OR DATA BEING RENDERED INACCURATE OR LOSSES SUSTAINED BY YOU OR THIRD PARTIES OR A FAILURE OF THE PROGRAM TO OPERATE WITH ANY OTHER PROGRAMS), EVEN IF SUCH HOLDER OR OTHER PARTY HAS BEEN ADVISED OF THE POSSIBILITY OF SUCH DAMAGES.

END OF TERMS AND CONDITIONS

## Glossary

#### Α

A1 Analog input 1

**A-SIP** EtherNET/IP slave interface

A-SCN CAN /ACC bus slave interface

A-SPN Profinet IO Device interface

A-SEC EtherCAT slave interface

**A-MEC** EtherCAT master interface

AWG American Wire Gauge (Coding of wire diameter)

A-SPB Profibus DP slave interface

**ARRAY** List with equal format elements

#### AIPEX

AMK startup and parameterizing software (PC software): Programming, parameterization, configuration, diagnosis, oscilloscope, status information

ACD Address Conflict Detection

ATF

AMK Tool Flasher (PC software for transferring firmware to device)

#### ACC

AMK CAN Communication (CAN bus interface with standard CANopen protocol DS301 and additional hardware synchronization signal)

A4 / A5 / A6 AMKAMAC controller A4 / A5 / A6

### В

**BI** Digital input

**BO** digital output

## С

**CAN** Controller Area Network

D

**DI** Digital input

**DO** Digital output

**Default** Factory setting

#### DHCP

Dynamic Host Configuration Protocol (The server dynamically assigns an IP address to every network participant)

DLR Device Level Ring

## E

ESD Electrostatic discharge

EtherCAT Real-time Ethernet bus

**EGB** Electrostatic endangered component

**EMV** Electromagnetic compatibility

#### EMC

Electromagnetic compatibility

# F

FPLC\_PRG Real-time PLC task, synchronized to device cycle

**Firmware** System software, loaded by AMK

**FB** Function block

# G

**GND** Ground potential

gG

Full-range fuse: common use, standard type (Almost identical to gL)

#### g\_yourDevice

Symbolic name of a device in a PLC project. The name is defined in CoDeSys configuration: devices

**ihXT** AMKASMART Servo motors with integrated inverter

iSA AMKASMART decentralized controller with power supply

ISA-PCO

PLCopen

**iSA-VIS** Web visualization

ID

Parameter identification numbers acc. to SERCOS Standard

iX AMKASMART decentralized inverter

iSA-PNC

Numerical Control Motion

## Ν

NTP Network Time Protocol

# Ρ

PLC\_PRG

Task which is not synchronized to the device cycle

#### PGT

Periphery basic clock Fetch cycle in the basic device to which the drive controller is synchronized (The cycle time is according to ID2)

**PELV** Protective Extra Low Voltage

PDK\_xxxxxx\_abcdefgh

Product documentation; xxxxxx - AMK part no. , abcdefgh - name

PDO Process Data Object

# Q

**QoS** Quality of Service

# S

#### SoE

Servodrive Profile (SERCOS) over EtherCAT (Acc. to IEC 61800-7-300)

#### SBM

System ready message; shows that the device is error-free In case of error. SBM will be reset

#### STO

Safe torque off (Safety function acc. to DIN EN 61800-5-2)

## U

## UCMM

Unconnected messages

#### UZN

DC bus voltage pole negative

UZP

DC bus voltage pole positive

# Your opinion is important!

With our documentation we want to offer you the highest quality support in handling the AMKmotion products. That is why we are now working on optimizing our documentation.

Your comments or suggestions are always of interest to us.

We would be grateful if you take a bit of time and answer our questions. Please return a copy of this page to us.

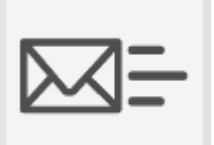

or

e-mail: Documentation@amk-motion.com

fax no.: +49 7021/50 05-199

#### Thank you for your assistance. Your AMKmotion documentation team

- 1. How would you rate the layout of our AMKmotion documentation?
  - (1) very good (2) good (3) satisfactory (4) less than satisfactory (5) poor

#### 2. Is the content structured well?

- (1) very good (2) good (3) moderate (4) hardly (5) not at all
- 3. How easy is it to understand the documentation?
  - (1) very easy (2) easy (3) moderately easy (4) difficult (5) extremely difficult
- 4. Did you miss any topics in the documentation?
  - (1) no (2) if yes, which ones:
- 5. How would you rate the overall service at AMKmotion?
  - (1) very good (2) good (3) satisfactory (4) less than satisfactory (5) poor

AMKmotion GmbH + Co KG Phone : +49 7021/50 05-0, fax: +49 7021/50 05-199 E-Mail: info@amk-motion.com Homepage: www.amk-motion.com